# TASCAM

# **DR-701D** Linear PCM Recorder for DSLR

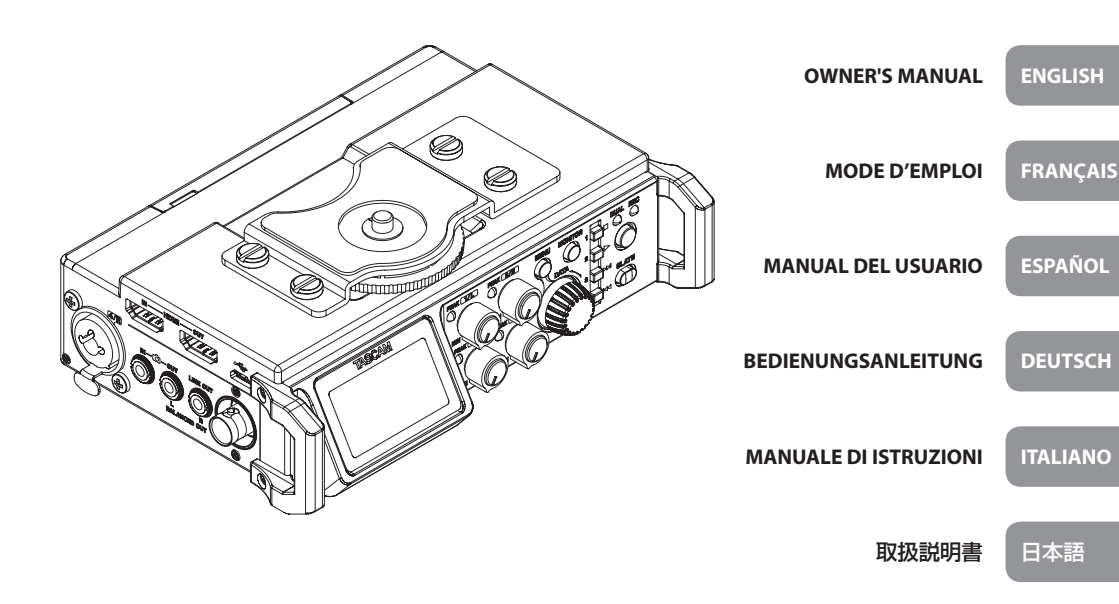

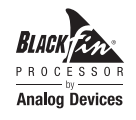

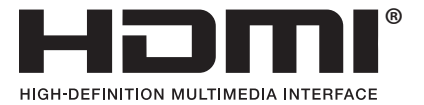

- TASCAM is a trademark of TEAC CORPORATION, registered in the U.S. and other countries.
- The terms HDMI and HDMI High-Definition Multimedia Interface, and the HDMI Logo are trademarks or registered trademarks of HDMI Licensing LLC in United States and other countries.
- SDXC Logo is a trademark of SD-3C, LLC.

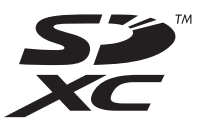

- Blackfin<sup>®</sup> and the Blackfin logo are registered trademarks of Analog Devices, Inc.
- Other company names, product names and logos in this document are the trademarks or registered trademarks of their respective owners.

# ティアック株式会社

http://tascam.jp/ 〒206-8530 東京都多摩市落合1-47

# TEAC AMERICA, INC.

http://tascam.com/ Phone: +1-323-726-0303 1834 Gage Road, Montebello, California 90640 USA

#### TEAC MEXICO, S.A. de C.V.

http://teacmexico.net/ Phone: +52-55-5010-6000 Río Churubusco 364, Colonia Del Carmen, Delegación Coyoacán, CP 04100, México DF, México

#### TEAC UK Ltd.

http://tascam.eu/ Phone: +44-8451-302511 2 Huxley Road, Surrey Research Park Guildford, GU2 7RE, United Kingdom

#### TEAC EUROPE GmbH

http://tascam.eu/ Phone: +49-611-71580 Bahnstrasse 12, 65205 Wiesbaden-Erbenheim, Germany

TEAC SALES & TRADING(SHENZHEN) CO., LTD

Phone: +86-755-88311561~2 Room 817, Block A, Hailrun Complex, 6021 Shennan Blvd., Futian District, Shenzhen 518040, China

# **IMPORTANT SAFETY PRECAUTIONS**

# For U.S.A.

### INFORMATION TO THE USER

This equipment has been tested and found to comply with the limits for a Class B digital device, pursuant to Part 15 of the FCC Rules. These limits are designed to provide reasonable protection against harmful interference in a residential installation. This equipment generates, uses, and can radiate radio frequency energy and, if not installed and used in accordance with the instruction manual, may cause harmful interference to radio communications. However, there is no guarantee that interference will not occur in a particular installation. If this equipment does cause harmful interference to radio or television reception, which can be determined by turning the equipment off and on, the user is encouraged to try to correct the interference by one or more of the following measures.

a) Reorient or relocate the receiving antenna.b) Increase the separation between the equipment and receiver.

c) Connect the equipment into an outlet on a circuit different from that to which the receiver is connected.

d) Consult the dealer or an experienced radio/TV technician for help.

### CAUTION

Changes or modifications to this equipment not expressly approved by TEAC CORPORATION for compliance could void the user's authority to operate this equipment.

#### For Canada

THIS CLASS B DIGITAL APPARATUS COMPLIES WITH CANADIAN ICES-003.

CET APPAREIL NUMERIQUE DE LA CLASSE B EST CONFORME A LA NORME NMB-003 DU CANADA.

#### **DECLARATION OF CONFORMITY**

We, TEAC EUROPE GmbH. Bahnstrasse 12, 65205 Wiesbaden-Erbenheim, Germany declare in own responsibility, the TEAC product described in this manual is in compliance with the corresponding technical standards.

#### **Declaration of Conformity**

Responsible party: TEAC AMERICA, INC. Address: 1834 Gage Road, Montebello, California, U.S.A.

Telephone number: 1-323-726-0303

This device complies with Part 15 of the FCC Rules. Operation is subject to the following two conditions: (1) this device may not cause harmful interference, and (2) this device must accept any interference received, including interference that may cause undesired operation.

# **IMPORTANT SAFETY INSTRUCTIONS**

- 1 Read these instructions.
- 2 Keep these instructions.
- 3 Heed all warnings.
- 4 Follow all instructions.
- 5 Do not use this apparatus near water.
- 6 Clean only with dry cloth.
- 7 Do not block any ventilation openings. Install in accordance with the manufacturer's instructions.
- 8 Do not install near any heat sources such as radiators, heat registers, stoves, or other apparatus (including amplifiers) that produce heat.
- 9 Do not defeat the safety purpose of the polarized or grounding-type plug. A polarized plug has two blades with one wider than the other. A grounding type plug has two blades and a third grounding prong. The wide blade or the third prong are provided for your safety. If the provided plug does not fit into your outlet, consult an electrician for replacement of the obsolete outlet.
- 10 Protect the power cord from being walked on or pinched particularly at plugs, convenience receptacles, and the point where they exit from the apparatus.
- 11 Only use attachments/accessories specified by the manufacturer.
- 12 Use only with the cart, stand, tripod, bracket, or table specified by the manufacturer, or sold with the apparatus. When a cart is used, use

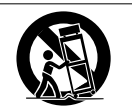

caution when moving the cart/apparatus combination to avoid injury from tip-over.

- 13 Unplug this apparatus during lightning storms or when unused for long periods of time.
- 14 Refer all servicing to qualified service personnel. Servicing is required when the apparatus has been damaged in any way, such as power-supply

TASCAM DR-701D 3

cord or plug is damaged, liquid has been spilled or objects have fallen into the apparatus, the apparatus has been exposed to rain or moisture, does not operate normally, or has been dropped.

- The apparatus draws nominal non-operating power from the AC outlet with its POWER or STANDBY/ON switch not in the ON position.
- The mains plug is used as the disconnect device, the disconnect device shall remain readily operable.
- Caution should be taken when using earphones or headphones with the product because excessive sound pressure (volume) from earphones or headphones can cause hearing loss.
- If you are experiencing problems with this product, contact TEAC for a service referral. Do not use the product until it has been repaired.

#### CAUTION

- Do not expose this apparatus to drips or splashes.
- Do not place any objects filled with liquids, such as vases, on the apparatus.
- Do not install this apparatus in a confined space such as a book case or similar unit.
- The apparatus should be located close enough to the AC outlet so that you can easily grasp the power cord plug at any time.
- If the product uses batteries (including a battery pack or installed batteries), they should not be exposed to sunshine, fire or excessive heat.
- CAUTION for products that use replaceable lithium batteries: there is danger of explosion if a battery is replaced with an incorrect type of battery. Replace only with the same or equivalent type.

#### CAUTIONS ABOUT BATTERIES

This product uses batteries. Misuse of batteries could cause a leak, rupture or other trouble. Always abide by the following precautions when using batteries.

- Never recharge non-rechargeable batteries. The batteries could rupture or leak, causing fire or injury.
- When installing batteries, pay attention to the polarity indications (plus/minus (⊕/⊙) orientation), and install them correctly in the battery compartment as indicated. Putting them in backward could make the batteries rupture or leak, causing fire, injury or stains around them.
- When you store or dispose batteries, isolate their terminals with insulation tape or something like that to prevent them from contacting other batteries or metallic objects.
- When throwing used batteries away, follow the disposal instructions indicated on the batteries and the local disposal laws.

- Do not use batteries other than those specified.
   Do not mix and use new and old batteries or different types of batteries together. The batteries could rupture or leak, causing fire, injury or stains around them.
- Do not carry or store batteries together with small metal objects. The batteries could short, causing leak, rupture or other trouble.
- Do not heat or disassemble batteries. Do not put them in fire or water. Batteries could rupture or leak, causing fire, injury or stains around them.
- If the battery fluid leaks, wipe away any fluid on the battery case before inserting new batteries. If the battery fluid gets in an eye, it could cause loss of eyesight. If fluid does enter an eye, wash it out thoroughly with clean water without rubbing the eye and then consult a doctor immediately. If the fluid gets on a person's body or clothing, it could cause skin injuries or burns. If this should happen, wash it off with clean water and then consult a doctor immediately.
- The unit power should be off when you install and replace batteries.
- Remove the batteries if you do not plan to use the unit for a long time. Batteries could rupture or leak, causing fire, injury or stains around them. If the battery fluid leaks, wipe away any fluid on the battery compartment before inserting new batteries.
- Do not disassemble a battery. The acid inside the battery could harm skin or clothing.
- For European Customers

# Disposal of electrical and electronic equipment

- (a) All electrical and electronic equipment should be disposed of separately from the municipal waste stream via designated collection facilities appointed by the government or the local authorities.
- (b) By disposing of the electrical and electronic equipment correctly, you will help save valuable resources and prevent any potential negative effects on human health and the environment.
- (c) Improper disposal of waste equipment can have serious effects on the environment and human health as a result of the presence of hazardous substances in electrical and electronic equipment.

(d) The crossed out wheeled dust bin symbol indicates that electrical and electronic equipment must be collected and disposed of separately from household waste.

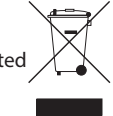

(e) The return and collection systems are available to the end users. For more detailed information about disposal of old electrical and electronic equipment, please contact your city office, waste disposal service or the shop where you purchased the equipment.

#### Disposal of batteries and/or accumulators

- (a) Waste batteries and/or accumulators should be disposed of separately from the municipal waste stream via designated collection facilities appointed by the government or the local authorities.
- (b) By disposing of waste batteries and/or accumulators correctly, you will help save valuable resources and prevent any potential negative effects on human health and the environment.
- (c) Improper disposal of waste batteries and/or accumulators can have serious effects on the environment and human health as a result of the presence of hazardous substances in batteries and/or accumulators.
- (d) The crossed out wheeled dust bin symbol indicates that batteries and/or accumulators must be collected and disposed of separately from household waste.

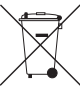

Pb, Hg, Cd

If the battery or accumulator contains more than the specified values of lead (Pb), mercury (Hg), and/or cadmium (Cd) defined in the Battery Directive (2006/66/EC), then the chemical symbols for lead (Pb), mercury (Hg) and/or cadmium (Cd) will be indicated beneath the crossed out wheeled dust bin symbol.

(e) The return and collection systems are available to the end users. For more detailed information about disposal of waste batteries and/or accumulators, please contact your city office, waste disposal service or the shop where you purchased them.

# Contents

| IMPORTANT SAFETY PRECAUTIONS                       | 3                   |  |  |  |
|----------------------------------------------------|---------------------|--|--|--|
| IMPORTANT SAFETY INSTRUCTIONS                      |                     |  |  |  |
| Introduction                                       | 6                   |  |  |  |
| Note about the Reference Manual                    | 6                   |  |  |  |
| Included items                                     | 6                   |  |  |  |
| Precautions for placement and use                  | 6                   |  |  |  |
| Using the TEAC Global Site                         | 6                   |  |  |  |
| Beware of condensation                             | 6                   |  |  |  |
| Cleaning the unit                                  | 6                   |  |  |  |
| User registration                                  | 6                   |  |  |  |
| Names and functions of parts                       | 7                   |  |  |  |
| Front                                              | 7                   |  |  |  |
| Rear panel                                         | 7                   |  |  |  |
| Left side                                          | 7                   |  |  |  |
| Right side                                         | 7                   |  |  |  |
| Тор                                                | 8                   |  |  |  |
| Bottom                                             | 8                   |  |  |  |
| Home Screen                                        | 8                   |  |  |  |
| Preparation                                        | 9                   |  |  |  |
| Powering the unit                                  | 9                   |  |  |  |
| Turning the unit on                                | 9                   |  |  |  |
| Setting the built-in clock                         | 9                   |  |  |  |
| Turning the unit off (putting it in standby)       | 9                   |  |  |  |
| Inserting SD cards                                 | 10                  |  |  |  |
| Connecting external stereo mics and monitoring     |                     |  |  |  |
| equipment                                          | 10                  |  |  |  |
| Connecting cameras                                 | 10                  |  |  |  |
| Using the TIMECODE IN connector                    | 10                  |  |  |  |
| Selecting the monitored signal                     | .    <br>11         |  |  |  |
| Resis operation procedures                         | 11                  |  |  |  |
| Pasarding                                          | . I I<br>1 <b>ว</b> |  |  |  |
| Sotting input doctinations                         | 12                  |  |  |  |
| Adjusting the input level                          | 12                  |  |  |  |
| I lsing the limiter                                | 12                  |  |  |  |
| Setting the automatic level control (ALC) function | 12                  |  |  |  |
| Setting the low-cut filter                         | .13                 |  |  |  |
| Recording formats                                  | .13                 |  |  |  |
| Recording (MONO/STEREO/POLY (6ch))                 | .13                 |  |  |  |
| Adjusting the volume                               | .13                 |  |  |  |
| Playback                                           | 14                  |  |  |  |
| Jumping to playback positions                      | 14                  |  |  |  |
| Connecting with a computer                         | 14                  |  |  |  |
| Connecting with a computer using USB               | 14                  |  |  |  |
| Exchanging files with a computer                   | 14                  |  |  |  |
| Disconnecting from a computer                      | 14                  |  |  |  |
| Quick reference for using various functions        | 15                  |  |  |  |
| Messages                                           | 17                  |  |  |  |
| Troubleshooting                                    | 18                  |  |  |  |
| Specifications                                     | 19                  |  |  |  |
| Katings                                            | .19                 |  |  |  |
| Inputs and outputs                                 | .19                 |  |  |  |
| Audio performance                                  | .19                 |  |  |  |
| Recording times (in nours: minutes)                | .19<br>20           |  |  |  |
| General                                            | 20                  |  |  |  |

# Introduction

Thank you very much for purchasing the TASCAM DR-701D.

Before using this unit, read this Owner's Manual carefully so that you will be able to use it correctly and enjoy working with it for many years. After you have finished reading this manual, please keep it in a safe place for future reference.

This product has a Blackfin® 16/32-bit embedded processor made by Analog Devices, Inc. This processor controls the unit's digital signal processing.

Inclusion of this Blackfin® processor in the product increases its performance and reduces its power consumption.

# Note about the Reference Manual

This Owner's Manual explains the main functions of this unit. Please see the Reference Manual for information about all the unit's functions.

You can download the Reference Manual from the TEAC Global Site (http://teac-global.com/).

# **Included items**

This product includes the following items.

Keep the box and packing materials for transportation in the future.

Please contact TASCAM Customer Support (see back cover) if any of these items are missing or have been damaged during transportation.

- Main unit.....×1
- USB cable .....×1
- Camera attachment bracket screw hole
   covers ......×6
- Owner's Manual (this document) including warranty ......× 1

# Precautions for placement and use

- The environmental temperature operating range of this unit is 0–40°C (32–104°F).
- Do not install this unit in the following types of locations. Doing so could degrade the sound quality and/or cause malfunctions.

Places with significant vibrations Near windows or other places exposed to direct sunlight

Near heaters or other extremely hot places Extremely cold places

Places with bad ventilation or high humidity Very dusty locations

Places exposed directly to rain or other water

- Do not place this unit on top of a power amplifier or other device that generates heat.
- If this unit is placed near a power amplifier or other device with a large transformer, it could cause a hum. If this occurs, increase the distance between this unit and the other device.
- This unit could cause color irregularities on a TV screen or noise from a radio if used nearby. If this occurs, use this unit farther away.
- This unit might produce noise if a mobile phone or other wireless device is used nearby to make calls or to send or receive signals. If this occurs, increase the distance between this unit and those devices or turn them off.

# **Using the TEAC Global Site**

You can download the Owner's Manual and the Reference Manual necessary for this unit from the TEAC Global Site (http://teac-global.com/).

- 1. Open the TEAC Global Site (http://teac-global. com/).
- In the TASCAM Downloads section, click the desired language to open the Downloads website page for that language.

#### NOTE

#### If the desired language does not appear, click Other Languages.

- 3. Click the product name in the "Search by Model Name" section to open the Downloads page for that product.
- 4. Select and download the Owner's Manual that are needed.

# **Beware of condensation**

Condensation could occur if the unit is moved from a cold place to a warm place, it is used immediately after a cold room has been heated or it is otherwise exposed to a sudden temperature change. To prevent this, or if this occurs, let the unit sit for one or two hours at the new room temperature before using it.

# **Cleaning the unit**

To clean the unit, wipe it gently with a soft dry cloth. Do not wipe with chemical cleaning cloths, thinner, alcohol or other chemical agents. Doing so could damage the surface or cause discoloration.

# **User registration**

Customers in the USA, please visit the TASCAM website (http://tascam.com/) to register as a user online.

# Names and functions of parts

#### Front

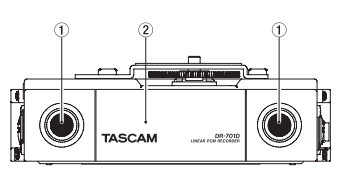

- 1 Built-in stereo microphone
- 2 Front cover

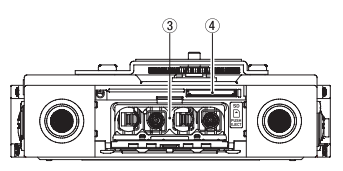

- 3 Battery compartment
- ④ SD card slot

#### **Rear panel**

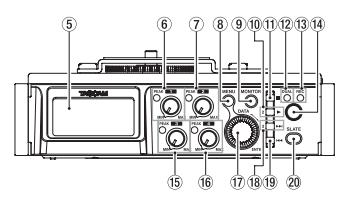

- 5 Display
- 6 1 knob and PEAK indicator
- ⑦ 2 knob and PEAK indicator
- 8 MENU button
- 9 MONITOR button
- 10 2/► button
- ① 1/■ button
- ① DUAL indicator This lights when dual recording mode is selected.
- (3) REC indicator This lights red when recording.
- (1) Record (●) button
- 15 3 knob and PEAK indicator
- 16 4 knob and PEAK indicator
- ⑦ DATA dial (ENTER) Turn to select items and change values on setting screens.
- 18 3/►►I button

- **19** 4/ **I ◄ button**
- 20 SLATE button
  - Use to generate slate tones.

## Left side

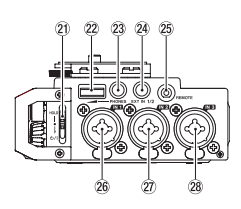

#### NOTE

When connecting and using plugs from external devices, do not apply excessive force to the plugs. Doing so could damage the equipment.

- ව HOLD/එ/ |switch
- 2 PHONES volume
- 23 PHONES jack (3.5mm stereo mini jack)
- 24 EXT IN 1/2 connector (3.5mm stereo mini jack)
- 25 REMOTE connector (2.5mm TRS jack)
- 26 IN 1 connector (XLR/TRS)
- IN 2 connector (XLR/TRS)
- 28 IN 3 connector (XLR/TRS)

#### **Right side**

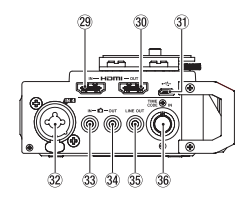

#### NOTE

When connecting and using plugs from headphones and other external devices, do not apply excessive force to the plugs. In particular, be careful not to apply too much force when using a standard to mini plug adapter. Doing so could damage the equipment.

- 29 HDMI IN connector
- 30 HDMI OUT connector
- 3) Micro USB connector
- 32 IN 4 connector (XLR/TRS)
- 33 DIN connector (3.5mm stereo mini jack)
- 34 OUT connector (3.5mm stereo mini jack)
- 35 LINE OUT jack (3.5mm stereo mini jack)
- 36 TIME CODE IN connector

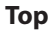

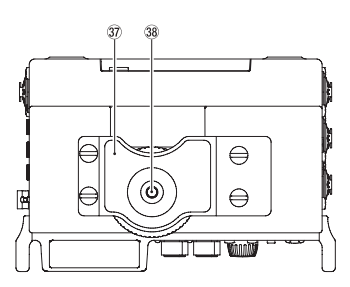

- ③ DSLR camera attachment bracket
- 38 DSLR camera mounting screw (1/4-inch)

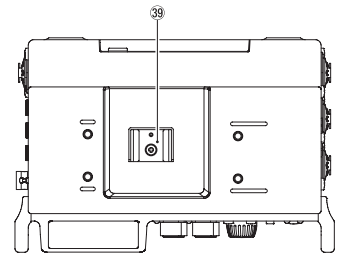

#### **39** Accessory shoe

#### Bottom

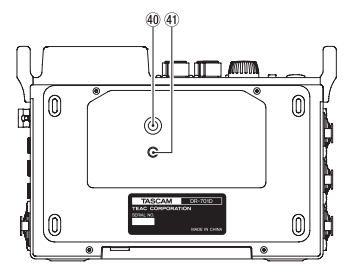

- 40 Tripod mounting threads (1/4-inch)
- (4) Video camera pin hole

# **Home Screen**

This unit's Home Screen has a counter display mode and a trim display mode.

When the unit's Home Screen is open, turn the **DATA** dial to change the display contents.

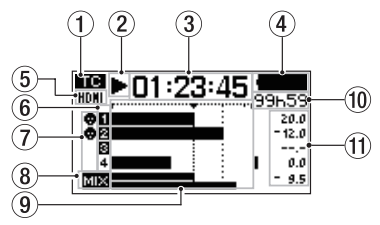

Home Screen counter display mode

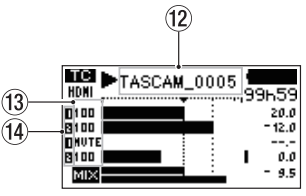

Home Screen trim display mode

#### 1 Timecode reception status

This shows the timecode reception status. Nothing shown: no timecode being received TC: timecode being received

#### 2 Recorder operation status

This icon shows the recorder operation status.

| Indicator | Meaning                                        |
|-----------|------------------------------------------------|
|           | Stopped                                        |
| П         | Paused                                         |
|           | Playing back                                   |
| ••        | Searching forward                              |
|           | Searching backward                             |
|           | Skipping to the beginning of the next file     |
|           | Skipping to the beginning of the previous file |
|           | Recording                                      |

#### 3 Elapsed time

This shows the elapsed time (hours: minutes: seconds) of the current file.

#### ④ Power supply status

When a battery is being used, a battery icon shows the amount of power remaining with 25 levels ( $\blacksquare \rightarrow \Box = \rightarrow \Box$ ).

The battery is almost dead and the power will soon turn off (enter standby) if the empty — icon appears and blinks.

When using the TASCAM PS-P515U AC adapter (sold separately) or USB bus power, 🗐 🚭 appears.

#### 5 HDMI connection status

This shows the HDMI connection status. No icon: no HDMI connection HDMI: HDMI connection HDMI: HDMI connection (clock synchronization)

- 6 Recording setting status
   1 2 3 4: Recording off
   1 2 8 4: Recording on
- Phantom power status
   No icon: Phantom power off
   Phantom power on
- 8 MIX recording setting status MIX: MIX recording setting off MIX: MIX recording setting on
- **9** Level meters

These show the levels of input or playback signals.

#### 10 Remaining time

This shows the elapsed time (hours: minutes) of the current file.

When recording, the remaining recording time on the SD card is shown in hours and minutes according to the set recording mode, sampling frequency and recording format.

#### (1) Peak values in decibels (dB)

During playback, the maximum level that occurs in a fixed period of time is displayed in decibels for each channel.

During recording, peak input levels are shown in decibels.

#### 12 Project name

This shows the name of the project being recorded or played.

A project is a group of files used for recording/ playback.

#### **13** Trim levels

These show the trim levels of knobs 1, 2, 3 and 4.

#### (14) GANG status

This shows the GANG status of knobs 1, 2, 3 and 4.

: Set to GANG group 1

: Set to GANG group 2

### Preparation

#### Powering the unit

#### Using AA batteries

- 1. Open the front cover on the front of the unit.
- 2. Pull the lever on the battery compartment cover down to open it.
- 3. Install 4 AA batteries with their  $\oplus$  and  $\bigcirc$  marks as shown in the battery compartment.
- 4. Close the battery compartment cover.

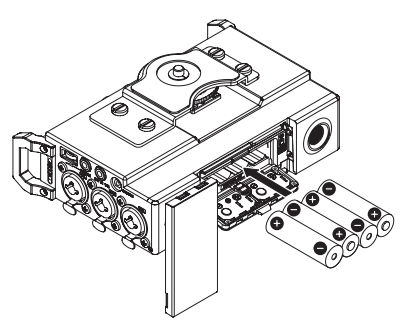

 Use the BATTERY item on the POWER MANAGEMENT page to set the type of battery in order to accurately show the amount of battery power remaining and allow the unit to accurately determine whether enough power is available for proper operation. (By default, this is set to ALKALI for alkaline batteries.)

#### Turning the unit on

To start the unit when off (in standby), slide the **HOLD**/ $\bigcirc$  / I switch toward  $\bigcirc$  / I until TASCAM DR-701D (start-up screen) appears on the display. The Home Screen appears after the unit starts up.

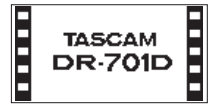

# Setting the built-in clock

When the unit is started up for the first time (or when the built-in clock is reset after being left unused without batteries), the DATE/TIME screen appears before the start-up screen to allow the date and time to be set.

| DATE/TIME             |
|-----------------------|
| <b>2333 -</b> 01 - 28 |
| 06:19:00              |
| ENTER NEXT MENU SET   |

# Turning the unit off (putting it in standby)

When on, slide the **HOLD**/ウ/ I switch toward ウ/ I until LINEAR PCM RECORDER appears on the display.

The unit turns off (enters standby) after it completes its shutdown process.

### **Inserting SD cards**

- 1. Open the front cover on the front of the unit.
- 2. Insert an SD Card into the slot as shown in the illustration until it clicks into place.

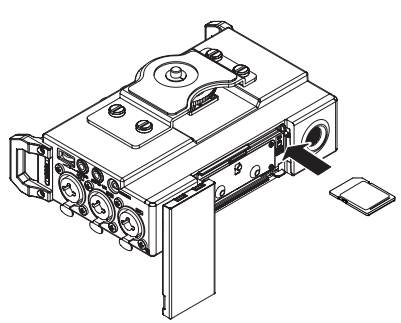

#### CAUTION

- SD cards that meet SD, SDHC or SDXC standards can be used with this unit.
- A list of SD cards that have been confirmed to work with this unit can be found on the TEAC Global Site (http://teac-global.com/).

# Connecting external stereo mics and monitoring equipment

Connect an external stereo mic to the **EXT IN 1/2** jack on the left side of the unit.

To listen with headphones, connect them to the **PHONES** jack.

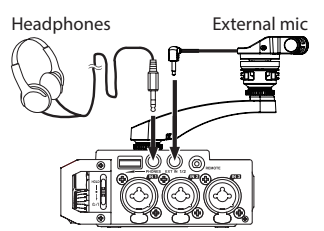

To listen with an external monitoring system (powered monitor speakers or an amplifier and speakers), connect it to the **LINE OUT** jack on the right side of the unit.

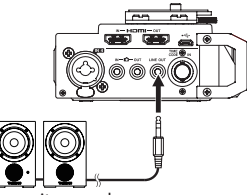

Powered monitor speakers or amplifier and speakers

# **Connecting cameras**

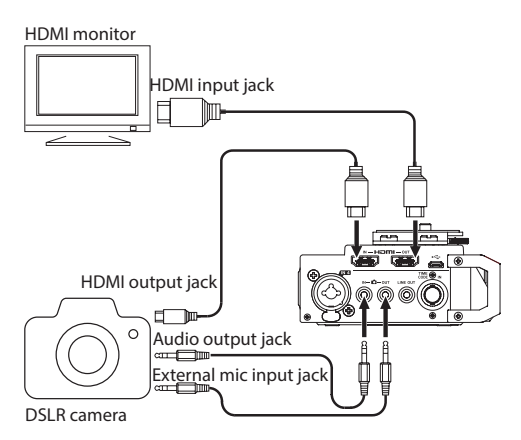

# When you want to record audio from this unit with a camera

Use a 3.5mm stereo mini plug cable (commercially-available) to connect the **DOUT** jack on the right side of this unit with the external mic input on the camera.

# When you want to input audio from the camera into this unit and monitor it using headphones

Use a 3.5mm stereo mini plug cable (commercially-available) to connect the **D** IN jack on the right side of this unit with the audio output on the camera.

#### Connecting cameras using HDMI

The unit can be synchronized to a camera clock by connecting the camera HDMI output to the **HDMI IN** connector. In addition, HDMI timecode can be received from the camera.

#### Connecting with HDMI monitor recorders

Audio recorded by the DR-701D can be added to HDMI video input from a camera and then output from the **HDMI OUT** connector. The unit can also output the received HDMI timecode.

#### NOTE

- Refer to the camera's operation manual for information about its connectors.
- Use the CAMERA item on the OUTPUT LEVEL page to adjust the volume output to the camera.
- To mount the camera on this unit, use the camera attachment screw on the top of the unit.

# Using the TIMECODE IN connector

When recording starts, time can be acquired from timecode and recorded in the BWF Time Reference field.

#### Linear timecode (LTC)

When something is connected to the BNC connector, the internal timecode generator synchronizes with the linear timecode. Operation will continue using the internal generator if the connection is interrupted.

#### Selecting the monitored signal

- 1. When the Home Screen is open and the unit is stopped, paused, in recording standby or recording, press the **MONITOR** button to open the MONITOR SELECT screen.
- 2. Turn the **DATA** dial to select which signal to monitor.

| Option    | Meaning                            |
|-----------|------------------------------------|
| MIX       | Monitor a mix in stereo.           |
| CH1       | Monitor the channel 1 input sound. |
| CH2       | Monitor the channel 2 input sound. |
| CH3       | Monitor the channel 3 input sound. |
| CH4       | Monitor the channel 4 input sound. |
| CAMERA IN | Monitor the 🗖 connector signal.    |
| CH1-2     | Monitor a mix of channels 1-2.     |
| CH3-4     | Monitor a mix of channels 3-4.     |
| HDMI1*    | Monitor the HDMI 1 input sound.    |
| HDMI2*    | Monitor the HDMI 2 input sound.    |
| HDMI3*    | Monitor the HDMI 3 input sound.    |
| HDMI4*    | Monitor the HDMI 4 input sound.    |
| HDMI5*    | Monitor the HDMI 5 input sound.    |
| HDMI6*    | Monitor the HDMI 6 input sound.    |
| HDMI7*    | Monitor the HDMI 7 input sound.    |
| HDMI8*    | Monitor the HDMI 8 input sound.    |
| HDMI1-2*  | Monitor a mix of HDMI 1-2.         |
| HDMI3-4*  | Monitor a mix of HDMI 3-4.         |
| HDMI5-6*  | Monitor a mix of HDMI 5-6.         |
| HDMI7-8*  | Monitor a mix of HDMI 7-8.         |

\*The HDMI options will appear when synchronized with HDMI.

#### NOTE

The monitoring options depend on the HDMI input and output settings.

3. When finished selecting the monitoring signal, press the **DATA** dial or **MONITOR** button to return to the Home Screen.

#### NOTE

When CAMERA IN is selected, you can monitor the input sound through the **PHONES** jack, but the level meters will show the input sound according to the recording mode.

## Menu structure

Press the **MENU** button the first time to open the INPUT menu page. In the future, pressing this button will reopen the menu page that was last open. The menu screen has 18 pages organized by types of menu items.

|    | Page name            | Contents                                                                |
|----|----------------------|-------------------------------------------------------------------------|
| 1  | INPUT                | Make input settings.                                                    |
| 2  | MIXER                | Make mixer settings.                                                    |
| 3  | PHASE/DELAY          | Make settings for input phase<br>and to compensate for mic<br>distance. |
| 4  | LEVEL CONTROL        | Make input level settings.                                              |
| 5  | TRIM GANG            | Make gang settings.                                                     |
| 6  | OUTPUT LEVEL         | Make output level settings.                                             |
| 7  | MIC POWER            | Make mic power settings.                                                |
| 8  | RECORD               | Make recording channel settings.                                        |
| 9  | REC SETTING          | Make recording settings                                                 |
| 10 | FILE                 | Make file settings.                                                     |
| 11 | MEDIA                | Make media settings.                                                    |
| 12 | TIME CODE            | Make timecode settings.                                                 |
| 13 | SLATE TONE           | Make slate tone settings.                                               |
| 14 | HDMI AUDIO<br>ASSIGN | Make HDMI output audio assignments.                                     |
| 15 | METER/TRIM           | Make meter and trim settings.                                           |
| 16 | POWER<br>MANAGEMENT  | Make power management settings.                                         |
| 17 | REMOTE               | Make remote control settings.                                           |
| 18 | SYSTEM               | Make system settings.                                                   |

#### **Basic operation procedures**

1. Press the **MENU** button to open the INPUT page.

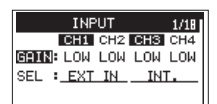

- 2. Turn the **DATA** dial to select (highlight) a menu page or an item to be set.
- 3. Press the **DATA** dial to move the cursor to (highlight) the setting content.

#### NOTE

When a menu page showing CH1, CH2, CH3 and CH4 icons is open, press the DATA dial or a 1/■, 2/▶, 3/▶▶ or 4/I◀◀ button to select that channel.

- 4. Turn the **DATA** dial to change the setting.
- 5. Press the **DATA** dial or **MENU** button to set a different item.

This enables selection of a different item. Turn the **DATA** dial to select an item to be set.

- 6. Repeat step 3 to 6 as necessary to set other items.
- 7. Press the **MENU** button to return to the Home Screen.

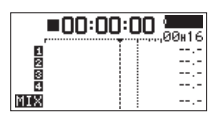

# Recording

### **Setting input destinations**

- 1. Connect external mics to the EXT IN 1/2, IN 1, IN 2, IN 3 and/or IN 4 jacks.
- 2. Select the SEL item on the INPUT page. (See "Basic operation procedures" on page 11.)

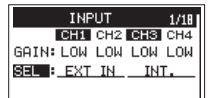

3. Select a channel and set its input destination.

| Item    | Option    | Meaning                    |
|---------|-----------|----------------------------|
|         | EXT IN    | Input from EXT IN 1/2      |
| CH1/CH2 | (default) | Jack                       |
|         | IN 1-2    | Input from IN 1/IN 2 jacks |
| CH3/CH4 | INT       | Input from built in mic    |
|         | (default) | input from built-in mic    |
|         | IN 3-4    | Input from IN 3/IN 4 jacks |

4. When finished, press the **MENU** button to return to the Home Screen.

# Adjusting the input level

1. Select the GAIN item on the INPUT page. (See "Basic operation procedures" on page 11.)

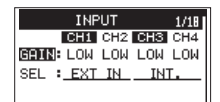

- Select the channel with the input level that you want to adjust and set the mic input gain.
   Options: LINE, LOW (default), MID, HI, HI+
- 3. When finished, press the **MENU** button to return to the Home Screen.
- 4. Turn the **DATA** dial to switch the Home Screen to trim display mode.
- Use the 1-4 knobs to adjust the input levels. Guidelines are shown at -20dB and -12dB. Set levels so that they average around -20 dB and have a maximum level of -12 dB.

Set the input levels so that the **1–4** knob **PEAK** indicators do not light. If they do, the sound will distort.

# Using the limiter

When the limiter is on, the mic input gain will be adjusted automatically according to the input level to set the recording level so that distortion does not occur even when loud sounds are input.

 Select the LIM. item on the LEVEL CONTROL page. (See "Basic operation procedures" on page 11.)

| LE\   | /EL C | ONTR | OL  | 4/18 |
|-------|-------|------|-----|------|
|       | CH1   | CH2  | CH3 | CH4  |
| LIM.B | OFF   | OFF  | OFF | OFF  |
| AUTO: | OFF   | OFF  | OFF | OFF  |
| LCF : | OFF   | OFF  | OFF | OFF  |

2. Select the channel that will use the limiter function, and set the limiter function to use during mic input.

| Option                 | Meaning                                 |
|------------------------|-----------------------------------------|
| 0FF<br>(default value) | Limiter off                             |
| ON                     | Limiter on                              |
| 3B                     | Three-band limiter on                   |
| LINK                   | Limiter on (channel link)               |
| 3BAND                  | Three-band limiter on (channel<br>link) |

3. When finished, press the **MENU** button to return to the Home Screen.

# Setting the automatic level control (ALC) function

When ALC is on, the input level will be automatically adjusted in response to the input sound.

 Select the AUTO item on the LEVEL CONTROL page. (See "Basic operation procedures" on page 11.)

| LE    | VEL C | ONTR | :0L | 4/18 |
|-------|-------|------|-----|------|
|       | CH1   | CH2  | CH3 | CH4  |
| LIM.: | OFF   | OFF  | OFF | OFF  |
| AUTO  | OFF   | OFF  | OFF | OFF  |
| LCF : | OFF   | OFF  | OFF | OFF  |

- Select the channel that will use the ALC function, and turn the ALC function on/off.
   Options: DFF (default), DN
- 3. When finished, press the **MENU** button to return to the Home Screen.

# Setting the low-cut filter

Use the low-cut filter if you want to cut noise and other sounds at low frequencies. This function can be used to reduce air-conditioning noise and unpleasant wind noise, for example.

 Select the LCF item on the LEVEL CONTROL page. (See "Basic operation procedures" on page 11.)

| LEVEL C   | ONTR | OL  | 4/18 |
|-----------|------|-----|------|
| CH1       | CH2  | CH3 | CH4  |
| LIM.: OFF | OFF  | OFF | OFF  |
| AUTO: OFF | OFF  | OFF | OFF  |
| LCF : OFF | OFF  | OFF | OFF  |

 Select the channel that will use the low-cut filter, and set the cutoff frequency of the low-cut filter to use during mic input.

Options: 0FF (default), 50 (Hz), 80 (Hz), 120 (Hz), 180 (Hz), 220 (Hz)

3. When finished, press the **MENU** button to return to the Home Screen.

# **Recording formats**

You can select the format of files created by this unit.

#### MONO recording

The channels selected for recording will be recorded as mono files.

A file will be made for each channel selected for recording.

#### STEREO recording

Stereo files will be recorded.

Examples:

If only channel 1 is selected for recording, a stereo file with channel 2 silent will be created. If only channels 1 and 3 are selected for recording, stereo files with channels 2 and 4 silent will be created.

#### POLY (6ch) recording

Channels 1–4 and a stereo mix will all be recorded as a single file.

# Recording (MONO/STEREO/POLY (6ch))

#### Make recording settings

 Select the FILE TYPE item on the REC SETTING page. (See "Basic operation procedures" on page 11.)

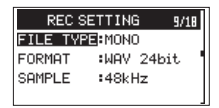

2. Move the cursor to the setting, and set the recording format.

Options: MONO (default), STEREO, 6ch

3. When finished, press the **MENU** button to return to the Home Screen.

#### Setting where to save files

- 1. Select the BROWSE item on the MEDIA page. (See "Basic operation procedures" on page 11.)
- 2. Press the **DATA** dial to open the BROWSE screen.
- On the BROWSE screen, select the folder where you want to save recorded files, and press the DATA dial.

This opens the browse menu pop-up.

- 4. Turn the **DATA** dial to select SELECT, and press the **DATA** dial.
- 5. Set the folder where files will be saved, and return to the Home Screen.

#### Starting recording

1. Press the record (●) button to start recording.

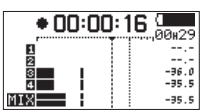

When recording starts, the **REC** indicator lights and the display shows the project name, elapsed recording time and remaining recording time.

2. Press the 1/■ button to finish recording.

### Adjusting the volume

Adjust the volume output from the **OUT** and **LINE OUT** jacks individually on the OUTPUT LEVEL page.

| OUTF   | 9UT Ι | EVEL | 6/18 |
|--------|-------|------|------|
| CAMERA | :     | ØdB  |      |
| LINE   | :     | ØdB  |      |
|        |       |      |      |
|        |       |      |      |

Use the **PHONES** volume control to adjust the volume output from the **PHONES** jack.

# Playback

#### Playing recordings

When the Home Screen is open and playback is stopped, press the **2**/ ► button to start playback.

#### Pausing playback

When the Home Screen is open and a track is playing back, press the **2**/ ► button to pause playback at the current position.

#### Stopping playback

When the Home Screen is open and a track is playing back, press the 1/■ button to pause playback. Press the 1/■ button again to return to the beginning of the file (stopping playback).

#### Searching backward and forward

When the Home Screen is open and a file is playing back or stopped, press and hold the **4**/I**ব** to search backward or the **3**/**>**I button to search forward.

#### Jumping to playback positions

When the Home Screen is open, use the 4/I◄ and 3/►►I buttons to jump to the nearest marks. Press the 4/I◄ button when at or before the first mark in a file to skip to the beginning of that file. Press the 4/I◄ button when at the beginning of a file to jump to the beginning of the previous file. Press the 3/►►I button when at or after the last mark in a file to skip to the beginning of the next file.

# **Connecting with a computer**

You can transfer audio files on the SD card in the unit to a computer, as well as transfer audio files from the computer to the unit.

#### Connecting with a computer using USB

- 1. Use the included USB cable to connect the unit to a computer. If the unit is off, turn it on.
- On the USB\_SELECT screen, select STORAGE, and press the DATA dial to connect this unit to the computer. USB\_connected will appear on the display.
- 3. This unit appears on the computer as an external drive named "DR-701D" (if the card has been formatted by this unit).

#### Exchanging files with a computer

After following the instructions in the previous section, click the "DR-701D" drive on the computer screen to show the "SOUND" and "UTILITY" folders.

To transfer files to the computer, open the "SOUND" folder and drag and drop the desired files to the destinations of your choice.

To transfer files from the computer, drag and drop the desired audio files on the computer to the "SOUND" folder.

#### **Disconnecting from a computer**

Before disconnecting the USB cable, use the proper procedures for the computer to unmount this unit. The unit turns off after it completes its shutdown process.

See the computer's operation manual for instructions about how to unmount an external volume.

# **Quick reference for using various functions**

- Button names are shown like this: MENU.
- Instructions are abbreviated. For example, "On the Home Screen, press the MENU button. Select the INPUT page, and then select the SEL item" becomes: Home Screen → MENU → INPUT → SEL
- Not all steps are given for complex operations. For detailed operation procedures, see the Reference Manual.

| Category             | <b>Desired</b> action                            | Function name                               | Procedures, buttons used and explanation                                                                      |
|----------------------|--------------------------------------------------|---------------------------------------------|----------------------------------------------------------------------------------------------------|
|                      | Return to the                                    |                                             | Press MENU repeatedly until the Home Screen reopens                                                           |
|                      | Home Screen                                      |                                             | Return to the Home Screen if you become unsure about how to proceed.                                          |
|                      | Decord                                           |                                             | Record ( • )                                                                                                  |
|                      | Record                                           |                                             | Recording will start using the current settings.                                                              |
|                      | Disving recordings                               |                                             | Home Screen → 2/►                                                                                             |
|                      | Playing recordings                               |                                             | Play the file shown (selected).                                                                               |
| Basic                | Adjust the                                       |                                             | PHONES volume                                                                                                 |
| functions            | headphone                                        |                                             | Use this knob to adjust the headphone volume.                                                                 |
|                      | volume                                           |                                             |                                                                                                    |
|                      | Adjust the line                                  |                                             | Adjust the volume of meakers ats                                                                              |
|                      | output volume                                    |                                             | Adjust the volume of speakers, etc.                                                                           |
|                      | Select a file for                                |                                             | Home screen 4/14 or 3/14                                                                                      |
|                      | playback                                         |                                             | if there are many files, using the browse function might be more conve-                                       |
|                      | Change the file                                  |                                             | Home Screen $\rightarrow$ MENU $\rightarrow$ REC. SETTING $\rightarrow$ EORMOT                                |
|                      | format                                           |                                             | Set the file format (BWE WAV etc.) used for recordings                                                        |
|                      |                                                  |                                             | Home Screen $\rightarrow$ MENU $\rightarrow$   EUE  CONTROL $\rightarrow$   CE                                |
|                      | Set the low-cut                                  | Low cut filter                              | This function removes noise and other sounds at low frequencies. Set the                                      |
|                      | filter                                           |                                             | cutoff frequency.                                                                                             |
|                      | C                                                |                                             | Home Screen → MENU → INPUT → GAIN                                                                             |
|                      | Set the input gain                               |                                             | Sets the input gain.                                                                                          |
| Recording            | Adjust the input                                 |                                             | 1/2/3/4 knobs                                                                                                 |
|                      | level manually                                   |                                             | Watch the meters and set the recording level so that they do not peak.                                        |
|                      |                                                  | Limiter<br>Automatic level<br>control (ALC) | Home Screen $\rightarrow$ <b>MENU</b> $\rightarrow$ LEVEL CONTROL $\rightarrow$ LIM.                          |
|                      | Adjust the input<br>level automat-<br>ically     |                                             | This function compresses only loud sounds to prevent overloads and does                                       |
|                      |                                                  |                                             | not change the recording level.                                                                               |
|                      |                                                  |                                             | Home Screen → MENU → LEVEL CONTROL → AUTO                                                                     |
|                      |                                                  |                                             | The input level will be automatically adjusted in response to the input                                       |
|                      |                                                  |                                             | sound.                                                                                                    |
|                      | Add a mark                                       | rk<br>cording Mark                          | Recording Screen - DATA (ENTER)                                                                               |
|                      | during recording                                 |                                             | This function adds a mark to the file that can be used as an index during                                     |
| Other                | Currie Ch                                        |                                             |                                                                                                    |
| recording            | Create a new file<br>manually while<br>recording | nile Manual track                           | Recording Screen - 3/ -                                                                                       |
| features             |                                                  |                                             | for example the song changes                                                                                  |
|                      |                                                  |                                             | SLATE                                                                                                    |
|                      | Add a slate tone                                 |                                             | You can add slate tones to recorded files at the points you want.                                             |
|                      | Check file infor-                                |                                             | Home Screen $\rightarrow$ MENU $\rightarrow$ MEDIA $\rightarrow$ BROWSE $\rightarrow$ DATA $\rightarrow$ INFO |
|                      | mation                                           |                                             | Use this function to check recording dates and file sizes, for example.                                       |
| File opera-<br>tions |                                                  |                                             | Home Screen → MENU → MEDIA → BROWSE → DATA → DELETE                                                           |
|                      | Delete a file                                    |                                             | You can delete files that you do not need.                                                                    |
|                      | Delete all files in a                            |                                             |                                                                                                    |
|                      | folder at the same                               |                                             | You can delete all the files in a folder at the same time.                                                    |
| L                    | time                                             |                                             |                                                                                                    |
| Folder               | Recording to a                                   |                                             | Home Screen → MENU → MEDIA → NEW FOLDER                                                                       |
| operations           | new folder                                       |                                             | Recorded files will be saved in this folder.                                                                  |

| Category        | <b>Desired</b> action                          | Function name   | Procedures, buttons used and explanation                                                                             |
|-----------------|------------------------------------------------|-----------------|----------------------------------------------------------------------------------------------------|
|                 | Sat the date and                               |                 | Home Screen $\rightarrow$ <b>MENU</b> $\rightarrow$ SYSTEM $\rightarrow$ DATE/TIME                                   |
|                 | time                                           |                 | Use this function to set the internal clock, which is used for the recording<br>dates written to files, for example. |
|                 |                                                |                 | Home Screen → MENU → MIC POWER → PLUGIN                                                                              |
|                 | lurn plug-in<br>power on                       |                 | Make this setting when using an external mic that requires plug-in power connected to the <b>EXT IN 1/2</b> iack.    |
|                 | Check information<br>about the unit<br>or card |                 | Home Screen → MENU → SYSTEM → INFORMATION                                                                            |
|                 |                                                |                 | Use this function to check the unit firmware version and the remaining                                               |
|                 |                                                |                 | space on the card, for example.                                                                                      |
|                 | Change the                                     | Automatic power | Home Screen → MENU → POWER MANAGEMENT → AUTO PWR<br>SAVE                                                             |
|                 | saving function                                | saving          | This function automatically turns the unit off when it is not used for some time.                                    |
|                 | Change the                                     |                 | Home Screen $\rightarrow$ <b>MENU</b> $\rightarrow$ POWER MANAGEMENT $\rightarrow$ BACKLIGHT                         |
|                 | backlight setting                              |                 | Use this to change the display backlight setting.                                                                    |
|                 | Adjust the display                             |                 | Turn the <b>DATA</b> dial while pressing <b>MENU</b> .                                                               |
|                 | contrast                                       |                 | Use this to set the contrast of the characters on the display.                                                       |
|                 | Set the battery                                |                 | Home Screen $\rightarrow$ <b>MENU</b> $\rightarrow$ POWER MANAGEMENT $\rightarrow$ BATTERY                           |
|                 | type                                           |                 | Select the type of battery being used. This setting affects the accuracy of the remaining battery display.           |
|                 | Set the phantom                                |                 | Home Screen → MENU → MIC POWER → VOLTAGE                                                                             |
|                 | power voltage                                  |                 | Sets the phantom power voltage.                                                                                      |
|                 | Restore the unit to                            | Initialize      | Home Screen $\rightarrow$ MENU $\rightarrow$ SYSTEM $\rightarrow$ INITIALIZE                                         |
|                 | its default settings                           |                 | Use this function to restore all settings to their factory defaults.                                                 |
|                 | Format an SD card                              | Format          | Home Screen → MENU → MEDIA → FORMAT                                                                                  |
| I Init cottings |                                                |                 | Use this function to format cards.                                                                                   |
| Unit settings   | Set the file name                              |                 | Home Screen → MENU → FILE → NAME TYPE                                                                                |
|                 | format                                         |                 | You can change the characters used in automatically-assigned file names.                                             |
|                 | Link multiple trim                             | Gang            | Home Screen → <b>MENU</b> → GANG → GRP1 or GRP2                                                                      |
|                 | controls                                       |                 | You can group channels to link their operation.                                                                      |
|                 | Add audio input                                |                 | Home Screen - MENIL - HOMT DUDTO DESTRY - SEL or MTV                                                                 |
|                 | to the HDMI audio                              |                 | This replaces the audio of the selected chapped                                                                      |
|                 | output.                                        |                 | This replaces the audio of the selected channel.                                                                     |
|                 | Change the                                     |                 |                                                                                                    |
|                 | timecode source                                |                 | Home screen - MENO - TIME CODE - SELECT                                                                              |
|                 | to HDMI                                        |                 |                                                                                                    |
|                 | Make timecode                                  |                 | Home Screen → MENU → TIME CODE → POWER OFF GEN                                                                       |
|                 | even when unit                                 |                 | Use this to make the timecode generator continue running even when the                                               |
|                 | is off                                         |                 | unit is off.                                                                                                    |
|                 | Check remaining                                |                 | Home Screen - MENIL - SUSTEM - INFORMOTION - SUSTEM                                                                  |
|                 | battery charge                                 |                 | (3/3)                                                                                                    |
|                 | when operating                                 |                 | Check the remaining battery charge with the $AA BAT$ .   FUFL item                                                   |
|                 | On USB power                                   |                 |                                                                                                    |
|                 | when trim turned                               |                 | Home Screen → MENU → METER/TRIM → TRIM MIN                                                                           |
|                 | down completely                                |                 | Set whether or not to mute when a trim is turned down completely.                                                    |
|                 | Set the peak hold                              |                 | Home Screen → MENU → METER/TRIM → PEAK HOLD                                                                          |
|                 | time                                           |                 | Use this to change the peak hold time.                                                                               |
|                 | Adjust the levels                              |                 |                                                                                                    |
|                 | of this unit and<br>connected                  | Oscillator      | Home Screen $\rightarrow$ <b>MENU</b> $\rightarrow$ SLATE TONE $\rightarrow$ OSCILLATOR                              |
|                 |                                                |                 | Use this to output a signal at the set level.                                                                        |
| L               | equipment                                      |                 | 1                                                                                                    |

# Messages

The following is a list of the pop-up messages. Refer to this list if one of these pop-up messages appears on the DR-701D and you want to check the meaning or determine a proper response.

| Message                     | Meaning and response                   |  |
|-----------------------------|----------------------------------------|--|
| Battory Empty               | The batteries are almost out of        |  |
|                             | power. Replace the batteries.          |  |
| Card Error                  | The SD card could not be recog-        |  |
|                             | nized properly. Change the card.       |  |
|                             | The SD card has no remaining           |  |
| Card Full                   | space. Erase unnecessary files         |  |
|                             | or move them to a computer to          |  |
|                             | make open space.                       |  |
|                             | The total number of folders            |  |
|                             | and files exceeds the 5000             |  |
| File Full                   | limit. Erase unnecessary folders       |  |
|                             | and files or move them to a            |  |
|                             | computer.                              |  |
| Ella Niat Farmal            | A file cannot be found or a file       |  |
| Flie Not Found              | might be damaged. Please               |  |
|                             | Check that file.                       |  |
|                             | ine system file is missing. This       |  |
| File Not Found              | unit requires a system me for          |  |
| Make Svc Eile               | operation. When this message           |  |
| Make Sys File               | appears, press the <b>DAIA</b> dial to |  |
|                             |                                        |  |
|                             | The file is read only and cannot       |  |
| File Protected              | be erased.                             |  |
|                             | The SD card is not formatted           |  |
|                             | properly or the card is broken.        |  |
|                             | This message also appears if           |  |
|                             | the card was formatted using           |  |
|                             | a computer connected by USB            |  |
| Format Error<br>Format CARD | or if an unformatted card is           |  |
|                             | inserted in the unit.                  |  |
|                             | Always use the DR-701D to              |  |
|                             | format cards to be used with it.       |  |
|                             | Change the card or press the           |  |
|                             | <b>DATA</b> dial while this message is |  |
|                             | being shown to format the card.        |  |
|                             | Formatting will erase all the          |  |
|                             | data on the SD card.                   |  |
| Invalid Card                | Something might be wrong               |  |
| Change Card                 | with the SD card. Change the           |  |
|                             | SD card.                               |  |
|                             | The system file required to            |  |
| Invalid SysFile             | operate this unit is invalid.          |  |
| Make Sys File               | when this message appears,             |  |
|                             | press the <b>DATA</b> dial to automat- |  |
|                             | Foldors can be created down to         |  |
|                             | two lavors. You cannot croate          |  |
| Layer too Deep              | a new folder inside the current        |  |
| Layer too Deep              | folder                                 |  |

| Message                                                             | Meaning and response                                                                                                    |
|---------------------------------------------------------------------|----------------------------------------------------------------------------------------------------|
| MBR Error Init<br>CARD                                              | The SD card is not formatted<br>properly or the card is broken.<br>Change the card or press the<br><b>DATA</b> dial while this message is<br>being shown to format the card.<br>Formatting will erase all the<br>data on the SD card. |
| No Card                                                             | No SD card is loaded in the unit.<br>Insert a recordable SD card.                                                                                                    |
| No PB File                                                          | There is no file that can be<br>played back. The file might be<br>damaged.                                                                                                    |
| Non-Supported                                                       | The audio file is not a<br>supported format. Please see<br>"Connecting with a Computer"<br>in the Reference Manual for file<br>formats that this unit can use.                                                                        |
| Switched To<br>Internal Battery                                     | The power source has switched<br>from USB bus power to the<br>batteries in the unit.                                                                                                    |
| Write Timeout                                                       | Writing to the SD card timed<br>out.<br>Backup files on the card to a<br>computer, and format the card.                                                                                                    |
| No Rec Channels<br>Selected                                         | No recording channels have been selected (all are off).                                                                                                    |
| HDMI CONNECTED<br>LOCK to HDMI.                                     | HDMI has been connected.<br>The clock master will switch to<br>HDMI.                                                                                                    |
| HDMI DISCON-<br>NECTED<br>LOCK to INTERNAL                          | HDMI has been disconnected.<br>The clock master will switch to<br>internal.                                                                                                    |
| -HDMI<br>CONNECTED-<br>Mismatch Audio<br>Clock.<br>Change to **kHz? | HDMI has been connected.<br>The sampling frequency is<br>different. Change it?                                                                                                    |
| Fs Mismatch<br>LOCK to INTERNAL                                     | The sampling frequency has<br>been changed.<br>The clock master will switch to<br>internal.                                                                                                    |
| Fs Match<br>LOCK to HDMI.                                           | The sampling frequency has<br>been changed.<br>The clock master will switch to<br>HDMI.                                                                                                    |

If any other error occurs, turn the unit off and restart it.

# Troubleshooting

If you are having trouble with the operation of this unit, please try the following before seeking repair. If these measures do not solve the problem, please contact the store where you bought the unit or TEAC customer support (see back page).

#### The unit will not turn on.

- Confirm that the batteries are not dead.
- Confirm that the batteries are installed with the correct ⊕/ ⊖ orientation.
- Confirm that the AC adapter (TASCAM PS-P515U, sold separately) is securely connected to both the outlet and the unit.
- When using USB bus power, confirm that the USB cable is securely connected.
- When using USB bus power, confirm that it is not connected via a USB hub.

#### ■ The unit turns off automatically.

Is the automatic power saving function on? (See "Setting the automatic power saving function" in "Settings and Information" of the Reference Manual.)

• Since this unit complies with the European Standby Power Regulations (ErP), the automatic power saving function operates regardless of whether the unit is being powered by an AC adapter or batteries. If you do not want to use the automatic power saving function, set it to OFF. (The factory default setting is 30min.)

#### The unit does not function.

- ・ Confirm that the HOLD/ひ/ Iswitch is not set to HOLD.
- Is the unit connected to a computer by a USB cable?
- The SD card is not recognized.
- Confirm that the SD card is inserted completely.

#### Playback is not possible.

- If you are trying to play a WAV file, confirm that the sampling frequency is supported by this unit.
- No sound is output.
- Check the connections with the monitoring system.
- Is the volume of the monitoring system minimized?
- Is the output level setting of the unit minimized?

#### Recording is not possible.

- Check connections with other equipment again.
- Check the input settings again.
- Confirm that the input level is not too low.

- Confirm that the SD card is not full.
- Confirm that the number of files has not reached the maximum that the unit can handle.

#### The input level is low.

- Confirm that the input level setting is not too low.
- Confirm that the output level of any connected device is not too low.

#### The sound I am trying to record sounds distorted.

• Confirm that the input level setting is not too high.

# Adjust the input knobs so that the PEAK indicators do not light.

• Lower the volumes of the sound sources being input to this unit.

#### I cannot erase a file.

• Confirm that you are not trying to erase a write-protected file that has been copied from a computer.

# This unit's files do not appear on the computer.

- Confirm that the unit is connected to the computer using its USB port.
- Confirm that no USB hub is being used.
- Confirm that the unit is not recording.
- Is the unit connected to a computer by USB?

# **18** TASCAM DR-701D

# Specifications

#### Ratings

#### Recording media

SD card (64 MB–2 GB) SDHC card (4 GB–32 GB) SDXC card (48 GB–128 GB)

Recording/playback formats

WAV: 44.1/48/96/192 kHz, 16/24-bit BWF: 44.1/48/96/192 kHz, 16/24-bit

■ The number of input channels 4 maximum (44.1/48/96 kHz)

2 maximum (192 kHz)

The number of recording tracks

6 maximum (44.1/48/96 kHz) 2 maximum (192 kHz)

#### Inputs and outputs

IN 1/2/3/4 jacks (Phantom power supplied only to XLR)

Connector: XLR-3-31, 6.3mm (1/4") standard TRS jacks

EXT IN 1/2 jack (can provide plug-in power) Connector: 3.5mm (1/8") stereo mini jack

#### IN connector

Connector: 3.5mm (1/8") stereo mini jack

PHONES jack

Connector: 3.5mm (1/8") stereo mini jack

OUT connector

Connector: 3.5mm (1/8") stereo mini jack

#### LINE OUT jack

Connector: 3.5mm (1/8") stereo mini jack

# HDMI IN/OUT connectors

Connector: Type A receptacle

USB port

Connector type: Micro-B Format: USB 2.0 HIGH SPEED mass storage class

TIMECODE IN connector

Connector: BNC

REMOTE jack

Audio performance

#### Frequency response

20 Hz – 20 kHz +0.5/–1 dB (LINE IN to LINE OUT, 44.1/48kHz sampling frequency, JEITA) 20 Hz – 40 kHz +0.5/–1 dB (LINE IN to LINE OUT, 96kHz sampling frequency, JEITA) 20 Hz – 80 kHz +0.5/–5 dB (LINE IN to LINE OUT, 192 kHz sampling frequency, JEITA)

#### Distortion

0.007% or less (MIC IN to LINE OUT, 44.1/48/96/192kHz sampling frequency, JEITA)

#### S/N ratio

100 dB or more (MIC IN to LINE OUT, -10 dBu input, 1 kHz, 44.1/48/96/192kHz sampling frequency, JEITA)

#### Equivalent input noise (EIN)

-124 dBu or lower Note: based on JEITA CP-2150

#### **Recording times (in hours: minutes)**

| File format (recording settin | ig)      | SDHC card<br>capacity<br>4 GB |
|-------------------------------|----------|-------------------------------|
| WAV/BWF 16-bit (2 channels)   | 44.1 kHz | 6:17                          |
| WAV/BWF 24-bit (2 channels)   | 96 kHz   | 1:55                          |
| WAV/BWF 24-bit (2 channels)   | 192 kHz  | 0:57                          |

- The recording times shown above are estimates. They might differ depending on the SD/SDHC/ SDXC card in use.
- The recording times shown above are not continuous recording times, but rather they are the total possible recording times for the SD/ SDHC/SDXC card.
- If recorded in mono WAV format, the maximum recording time will be double the figures above.
- When using dual/4-channel recording in WAV/ BWF format, the maximum recording time will be about half the figures above.

Connector: 2.5mm (3/32") TRS jack

## General

#### Power

4 AA batteries (alkaline, NiMH or lithium) AC adapter (TASCAM PS-P515U, sold separately) External battery pack (TASCAM BP-6AA, sold separately)

#### Power consumption

6.5 W (maximum)

#### Consumption current

1.3 A (maximum)

# Battery operation time (continuous operation) (in hours: minutes)

• Using alkaline batteries (EVOLTA)

| Use conditions                        | Operation<br>time |
|---------------------------------------|-------------------|
| Channels 1/2 unused                   |                   |
| Channels 3/4 use built-in mic         |                   |
| Phantom power off                     | About 3:45        |
| HDMI not connected                    |                   |
| Recording 2ch 48 kHz/16-bit WAV files |                   |
| Channels 1/2 used                     |                   |
| Channels 3/4 unused                   |                   |
| 3mA phantom power used for 2 channels | About 2:00        |
| HDMI not connected                    |                   |
| Recording 2ch 48 kHz/16-bit WAV files |                   |
| Channels 1/2 used                     |                   |
| Channels 3/4 unused                   |                   |
| 3mA phantom power used for 2 channels | About 1:30        |
| HDMI input connected (1080/60i)       |                   |
| Recording 2ch 48 kHz/16-bit WAV files |                   |

#### • Using NiMH batteries (eneloop)

| Use conditions                                              | Operation<br>time |
|-------------------------------------------------------------|-------------------|
| Channels 1/2 unused                                         |                   |
| Channels 3/4 use built-in mic                               |                   |
| Phantom power off                                           | About 4:00        |
| HDMI not connected                                          |                   |
| Recording 2ch 48 kHz/16-bit WAV files                       |                   |
| Channels 1/2 used                                           |                   |
| Channels 3/4 unused                                         |                   |
| 3mA phantom power used for 2 channels<br>HDMI not connected | About 2:30        |
| Recording 2ch 48 kHz/16-bit WAV files                       |                   |
| Channels 1/2 used                                           |                   |
| Channels 3/4 unused                                         |                   |
| 3mA phantom power used for 2 channels                       | About 2:00        |
| HDMI input connected (1080/60i)                             |                   |
| Recording 2ch 48 kHz/16-bit WAV files                       |                   |

Using lithium batteries (Energizer ULTIMATE LITHIUM)

| Use conditions                                              | Operation<br>time |
|-------------------------------------------------------------|-------------------|
| Channels 1/2 unused                                         |                   |
| Channels 3/4 use built-in mic                               |                   |
| Phantom power off                                           | About 7:30        |
| HDMI not connected                                          |                   |
| Recording 2ch 48 kHz/16-bit WAV files                       |                   |
| Channels 1/2 used                                           |                   |
| Channels 3/4 unused                                         |                   |
| 3mA phantom power used for 2 channels<br>HDMI not connected | About 6:30        |
| Recording 2ch 48 kHz/16-bit WAV files                       |                   |
| Channels 1/2 used                                           |                   |
| Channels 3/4 unused                                         |                   |
| 3mA phantom power used for 2 channels                       | About 3:30        |
| HDMI input connected (1080/60i)                             |                   |
| Recording 2ch 48 kHz/16-bit WAV files                       |                   |

#### NOTE

When using phantom power, the operation time might be reduced depending on the mic being used.

#### Dimensions

169  $\times$  57.3  $\times$  113.5 mm (W  $\times$  H  $\times$  D with top adapter attached)

#### Weight

654 g (including batteries) 561 g (not including batteries)

#### Operating temperature range

0°C-40°C (32°F-104°F)

- Illustrations in this manual might differ in part from the actual product.
- Specifications and external appearance might be changed without notification to improve the product.
- Detailed specifications are provided in the Reference Manual.

# PRÉCAUTIONS DE SÉCURITÉ IMPORTANTES

Pour le Canada

THIS CLASS B DIGITAL APPARATUS COMPLIES WITH CANADIAN ICES-003.

CET APPAREIL NUMÉRIQUE DE LA CLASSE B EST CONFORME À LA NORME NMB-003 DU CANADA.

#### DÉCLARATION DE CONFORMITÉ

Nous, TEAC EUROPE GmbH. Bahnstrasse 12, 65205 Wiesbaden-Erbenheim, Allemagne, déclarons sous notre propre responsabilité que le produit TEAC décrit dans ce mode d'emploi est conforme aux normes techniques lui correspondant.

# INSTRUCTIONS DE SÉCURITÉ IMPORTANTES

- 1 Lisez ces instructions.
- 2 Conservez ces instructions.
- 3 Tenez compte de tous les avertissements.
- 4 Suivez toutes les instructions.
- 5 N'utilisez pas cet appareil avec de l'eau à proximité.
- 6 Ne nettoyez l'appareil qu'avec un chiffon sec.
- 7 Ne bloquez aucune ouverture de ventilation. Installez-le conformément aux instructions du fabricant.
- 8 Ne l'installez pas près de sources de chaleur telles que des radiateurs, bouches de chauffage, poêles ou autres appareils (y compris des amplificateurs) dégageant de la chaleur.
- 9 Ne neutralisez pas la fonction de sécurité de la fiche polarisée ou de terre. Une fiche polarisée a deux broches, l'une plus large que l'autre. Une fiche de terre a deux broches identiques et une troisième broche pour la mise à la terre. La broche plus large ou la troisième broche servent à votre sécurité. Si la fiche fournie n'entre pas dans votre prise, consultez un électricien pour le remplacement de la prise obsolète.
- 10 Évitez de marcher sur le cordon d'alimentation et de le pincer, en particulier au niveau des fiches, des prises secteur, et du point de sortie de l'appareil.
- 11 N'utilisez que des fixations/accessoires spécifiés par le fabricant.

12 Utilisez-le uniquement avec des chariots, socles, trépieds, supports ou tables spécifiés par le fabricant ou vendus avec l'appareil. Si un chariot est utilisé, faites attention à ne

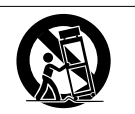

pas être blessé par un renversement lors du déplacement de l'ensemble chariot/appareil.

- 13 Débranchez cet appareil en cas d'orage ou de non utilisation prolongée.
- 14 Confiez toute réparation à des techniciens de maintenance qualifiés. Une réparation est nécessaire si l'appareil a été endommagé d'une quelconque façon, par exemple si le cordon ou la fiche d'alimentation est endommagé, si du liquide a été renversé sur l'appareil ou si des objets sont tombés dedans, si l'appareil a été exposé à la pluie ou à l'humidité, s'il ne fonctionne pas normalement, ou s'il est tombé.
- L'appareil tire un courant nominal de veille de la prise secteur quand son interrupteur POWER ou STANDBY/ON n'est pas en position ON.
- La fiche secteur est utilisée comme dispositif de déconnexion et doit donc toujours rester disponible.
- Des précautions doivent être prises en cas d'utilisation d'écouteurs ou d'un casque avec le produit car une pression sonore excessive (volume trop fort) dans les écouteurs ou dans le casque peut causer une perte auditive.
- Si vous rencontrez des problèmes avec ce produit, contactez TEAC pour une assistance technique. N'utilisez pas le produit tant qu'il n'a pas été réparé.

#### ATTENTION

- N'exposez pas cet appareil aux gouttes ni aux éclaboussures.
- Ne placez pas d'objet rempli de liquide sur l'appareil, comme par exemple un vase.
- N'installez pas cet appareil dans un espace confiné comme une bibliothèque ou un meuble similaire.
- L'appareil doit être placé suffisamment près de la prise de courant pour que vous puissiez à tout moment attraper facilement la fiche du cordon d'alimentation.
- Si le produit utilise des piles/batteries (y compris un pack de batteries ou des batteries fixes), elles ne doivent pas être exposées au soleil, au feu ou à une chaleur excessive.
- PRÉCAUTION pour les produits qui utilisent des batteries remplaçables au lithium : remplacer une batterie par un modèle incorrect entraîne un risque d'explosion. Remplacez-les

uniquement par un type identique ou équivalent.

#### PRÉCAUTIONS CONCERNANT LES PILES

Ce produit utilise des piles. Le mauvais usage des piles peut provoquer une fuite, une rupture ou d'autres problèmes. Respectez toujours les précautions suivantes pour l'emploi de piles.

- Ne rechargez jamais des piles non rechargeables. Les piles peuvent se rompre ou fuir, risquant de causer un incendie ou des blessures.
- Lors de l'installation des piles, faites attention aux indications de polarité (orientation plus/ moins (⊕/⊖) et installez-les correctement dans le compartiment des piles comme indiqué. Les installer à l'envers peut entraîner la rupture ou la fuite des piles, source d'incendie, de blessure ou de dégât autour d'elles.
- Quand vous rangez ou jetez des piles, isolez leurs bornes avec de l'adhésif isolant ou avec un matériau équivalent pour leur éviter d'entrer en contact avec d'autres piles ou des objets métalliques.
- Lorsque vous jetez les piles usagées, suivez les instructions de mise au rebut indiquées sur les piles et les lois locales sur l'enlèvement des ordures.
- N'utilisez pas d'autres piles que celles spécifiées. N'utilisez pas en même temps des piles neuves et usagées, ni des types de piles différents. Les piles peuvent se rompre ou fuir, risquant de causer un incendie, des blessures ou des dégâts autour d'elles.
- Ne transportez pas et ne conservez pas des piles en même temps que de petits objets métalliques. Les piles peut entrer en court-circuit, provoquant une fuite, une rupture ou d'autres problèmes.
- Ne chauffez et ne démontez pas les piles. Ne les jetez pas dans un feu ou dans de l'eau. Les piles peuvent se rompre ou fuir, risquant de causer un incendie, des blessures ou des dégâts autour d'elles.
- Si le liquide de la pile s'échappe, essuyez tout liquide répandu dans le boîtier des piles avant d'insérer de nouvelles piles. Si le liquide d'une pile touche un œil, il peut entraîner une perte de la vue. Dans ce cas, rincez abondamment à l'eau claire sans frotter l'œil et consultez immédiatement un médecin. Si le liquide touche le corps ou les vêtements d'une personne, il peut entraîner des blessures ou brûlures cutanées. Si cela se produit, rincez abondamment à l'eau claire puis consultez immédiatement un médecin.
- L'alimentation de l'unité doit être coupée quand vous installez ou remplacez des piles.

- Retirez les piles si vous envisagez de ne pas utiliser l'unité durant une période prolongée. Les piles peuvent se rompre ou fuir, risquant de causer un incendie, des blessures ou des dégâts autour d'elles. Si le liquide de la pile s'échappe, essuyez tout liquide répandu dans le boîtier des piles avant d'insérer de nouvelles piles.
- Ne démontez pas une pile. L'acide qu'elle contient peut entraîner des blessures cutanées ou des dommages aux vêtements.

#### Pour les consommateurs européens

#### Mise au rebut des équipements électriques et électroniques

- (a) Tous les équipements électriques et électroniques doivent être traités séparément de la collecte municipale d'ordures ménagères dans des points de collecte désignés par le gouvernement ou les autorités locales.
- (b) En vous débarrassant correctement des équipements électriques et électroniques, vous contribuerez à la sauvegarde de précieuses ressources et à la prévention de potentiels effets négatifs sur la santé humaine et l'environnement.
- (c) Le traitement incorrect des déchets d'équipements électriques et électroniques peut avoir des effets graves sur l'environnement et la santé humaine en raison de la présence de substances dangereuses dans les équipements.
- (d) Le symbole de poubelle sur roues barrée d'une croix indique que les équipements électriques et électroniques doivent être collectés et traités séparément des déchets ménagers.

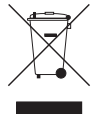

(e) Des systèmes de retour et de collecte sont disponibles pour l'utilisateur final. Pour des informations plus détaillées sur la mise au rebut des vieux équipements électriques et électroniques, veuillez contacter votre mairie, le service d'ordures ménagères ou le magasin dans lequel vous avez acheté l'équipement.

#### Mise au rebut des piles et/ou accumulateurs

- (a) Les piles et/ou accumulateurs hors d'usage doivent être traités séparément de la collecte municipale d'ordures ménagères dans des points de collecte désignés par le gouvernement ou les autorités locales.
- (b) En vous débarrassant correctement des piles et/ou accumulateurs hors d'usage, vous contribuerez à la sauvegarde de précieuses ressources et à la prévention de potentiels effets négatifs sur la santé humaine et l'environnement.
- (c) Le traitement incorrect des piles et/ou accumulateurs hors d'usage peut avoir des effets graves sur l'environnement et la santé humaine

en raison de la présence de substances dangereuses.

(d) Le symbole de poubelle sur roues barrée d'une croix indique que les piles et/ou accumulateurs doivent être collectés et traités séparément des déchets ménagers.

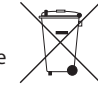

déchets ménagers. Pb, Hg, Cd Si la pile ou l'accumulateur contient plus que les valeurs spécifiées de plomb (Pb), mercure (Hg) et/ou cadmium (Cd) telles que définies dans la directive sur les piles (2006/66/CE), alors les symboles chimiques de ces éléments seront indiqués sous le symbole de poubelle sur roues barrée d'une croix.

(e) Des systèmes de retour et de collecte sont disponibles pour l'utilisateur final. Pour des informations plus détaillées sur la mise au rebut des piles et/ou accumulateurs, veuillez contacter votre mairie, le service d'ordures ménagères ou le magasin dans lequel vous les avez achetés.

# Sommaire

| INSTRUCTIONS DE SÉCURITÉ IMPORTANTES<br>Introduction                                                                                                    | 21<br>24<br>24<br>24<br>24<br>25<br>25<br>25<br>25<br>25<br>25<br>25<br>25<br>25<br>25<br>25<br>25<br>25                               |
|----------------------------------------------------------------------------------------------------|----------------------------------------------------------------------------------------------------|
| Introduction                                                                                                    | 24<br>24<br>24<br>24<br>25<br>25<br>25<br>25<br>25<br>25<br>25<br>25<br>25<br>25<br>25<br>26<br>27<br>27<br>27<br>27<br>27<br>27       |
| Note à propos du manuel de référence<br>Éléments fournis                                                                                                    | 24<br>24<br>24<br>25<br>25<br>25<br>25<br>25<br>25<br>25<br>25<br>25<br>25<br>25<br>25<br>25                                           |
| Eléments fournis Précautions concernant l'emplacement et l'emploi. Utilisation du site mondial TEAC                                                                                                    | 24<br>24<br>24<br>25<br>25<br>25<br>25<br>25<br>25<br>25<br>25<br>25<br>25<br>25<br>26<br>26<br>26<br>27<br>27<br>27<br>27<br>27<br>27 |
| Précautions concernant l'emplacement et l'emploi.<br>Utilisation du site mondial TEAC                                                                                                    | 24<br>24<br>25<br>25<br>25<br>25<br>25<br>25<br>25<br>25<br>26<br>26<br>27<br>27<br>27<br>27<br>27<br>27                               |
| Utilisation du site mondial TEAC                                                                                                    | 24<br>25<br>25<br>25<br>25<br>25<br>25<br>25<br>25<br>25<br>26<br>26<br>27<br>27<br>27<br>27<br>27<br>27                               |
| Attention à la condensation         Nettoyage de l'unité         Enregistrement de l'utilisateur         Nomenclature et fonctions des parties         Face avant         Face avrière         Face latérale gauche         Face latérale droite         Face supérieure         Face inférieure         Écran d'accueil         Préparation         Alimentation de l'unité         Allumage de l'horloge intégrée         Extinction de l'unité (mise en veille)         Insertion des cartes SD         Branchement de micros stéréo externes et d'un | 24<br>25<br>25<br>25<br>25<br>25<br>25<br>26<br>26<br>26<br>26<br>27<br>27<br>27<br>27<br>27                                           |
| Nettoyage de l'unité                                                                                                    | 25<br>25<br>25<br>25<br>25<br>25<br>26<br>26<br>26<br>27<br>27<br>27<br>27<br>27                                                       |
| Enregistrement de l'utilisateur                                                                                                    | 25<br>25<br>25<br>25<br>25<br>26<br>26<br>26<br>27<br>27<br>27<br>27<br>27<br>27                                                       |
| Nomenclature et fonctions des parties         Face avant         Face avrière         Face latérale gauche         Face latérale droite         Face supérieure         Face inférieure         Écran d'accueil         Préparation         Alimentation de l'unité         Allumage de l'horloge intégrée         Extinction de l'unité (mise en veille)         Insertion des cartes SD         Branchement de micros stéréo externes et d'un                                                                                                    | 25<br>25<br>25<br>26<br>26<br>26<br>26<br>27<br>27<br>27<br>27<br>27                                                                   |
| Face avant                                                                                                    | 25<br>25<br>25<br>26<br>26<br>26<br>27<br>27<br>27<br>27<br>27<br>27                                                                   |
| Face arrière                                                                                                    | 25<br>25<br>26<br>26<br>26<br>27<br>27<br>27<br>27<br>27<br>27                                                                         |
| Face latérale gauche<br>Face latérale droite<br>Face supérieure<br>Face inférieure<br><b>Écran d'accueil</b><br><b>Préparation</b><br>Alimentation de l'unité<br>Allumage de l'unité<br>Réglage de l'horloge intégrée<br>Extinction de l'unité (mise en veille)<br>Insertion des cartes SD<br>Branchement de micros stéréo externes et d'un<br>équipament d'écouto                                                                                                    | 25<br>26<br>26<br><b>26</b><br><b>27</b><br>27<br>27<br>27<br>27                                                                       |
| Face latérale droite                                                                                                    | 25<br>26<br>26<br>27<br>27<br>27<br>27<br>27<br>28                                                                                     |
| Face supérieure<br>Face inférieure<br>Écran d'accueil<br>Préparation<br>Alimentation de l'unité<br>Allumage de l'unité<br>Réglage de l'horloge intégrée<br>Extinction de l'unité (mise en veille)<br>Insertion des cartes SD<br>Branchement de micros stéréo externes et d'un<br>équipament d'écouto                                                                                                    | 26<br>26<br>27<br>27<br>27<br>27<br>27<br>28                                                                                           |
| Face inférieure                                                                                                    | 26<br><b>26</b><br>27<br>27<br>27<br>27<br>28                                                                                          |
| Ecran d'accueil                                                                                                    | <b>26</b><br>27<br>27<br>27<br>27<br>28                                                                                                |
| Préparation                                                                                                    | 27<br>27<br>27<br>27<br>28                                                                                                    |
| Alimentation de l'unité<br>Allumage de l'unité<br>Réglage de l'horloge intégrée<br>Extinction de l'unité (mise en veille)<br>Insertion des cartes SD<br>Branchement de micros stéréo externes et d'un<br>équipament d'écouto                                                                                                    | 27<br>27<br>27<br>28                                                                                                    |
| Allumage de l'unité<br>Réglage de l'horloge intégrée<br>Extinction de l'unité (mise en veille)<br>Insertion des cartes SD<br>Branchement de micros stéréo externes et d'un<br>équipament d'écouto                                                                                                    | 27<br>27<br>28                                                                                                    |
| Reglage de l'horloge integree<br>Extinction de l'unité (mise en veille)<br>Insertion des cartes SD<br>Branchement de micros stéréo externes et d'un<br>équipament d'écouto                                                                                                    | 27<br>28                                                                                                    |
| Extinction de l'unité (mise en veille)<br>Insertion des cartes SD<br>Branchement de micros stéréo externes et d'un<br>équipament d'écoute                                                                                                    | 28                                                                                                    |
| Branchement de micros stéréo externes et d'un                                                                                                    | 10                                                                                                    |
| aquipament d'écoute                                                                                                    | 28                                                                                                    |
|                                                                                                    | ററ                                                                                                    |
| Connevien de coméres                                                                                                    | 20<br>20                                                                                                    |
| Litilization de la prise TIMECODE IN                                                                                                    | 20<br>20                                                                                                    |
| Sélection du signal écouté                                                                                                    | 29<br>29                                                                                                    |
| Structure du menu                                                                                                    | 2)<br>29                                                                                                    |
| Procédures de fonctionnement de base                                                                                                    | 30                                                                                                    |
| Enregistrement                                                                                                    | 30                                                                                                    |
| Réglage des destinations d'entrée                                                                                                    | 30                                                                                                    |
| Réglage du niveau d'entrée                                                                                                    | 30                                                                                                    |
| Emploi du limiteur                                                                                                    | 30                                                                                                    |
| Réglage de la fonction de contrôle automatique                                                                                                    |                                                                                                    |
| du niveau                                                                                                    | 31                                                                                                    |
| Réglage du filtre coupe-bas                                                                                                    | 31                                                                                                    |
| Formats d'enregistrement                                                                                                    | 31                                                                                                    |
| Enregistrement (MONO/STEREO/POLY (6ch))                                                                                                    | 31                                                                                                    |
| Réglage du volume                                                                                                    | 22                                                                                                    |
|                                                                                                    | 32                                                                                                    |
| Lecture                                                                                                    | 32<br>32                                                                                                    |
| Lecture<br>Saut à des positions de lecture                                                                                                    | 32<br>32<br>32                                                                                                    |
| Saut à des positions de lecture<br>Branchement à un ordinateur                                                                                                    | 32<br>32<br>32<br>32<br>32                                                                                                    |
| Lecture                                                                                                    | 32<br>32<br>32<br>32<br>32                                                                                                    |
| Lecture                                                                                                    | 32<br>32<br>32<br>32<br>32<br>32                                                                                                    |
| Lecture                                                                                                    | 32<br>32<br>32<br>32<br>32<br>32<br>32                                                                                                 |
| Lecture                                                                                                    | 32<br>32<br>32<br>32<br>32<br>32<br>32<br>32<br>32<br>33                                                                               |
| Lecture                                                                                                    | 32<br>32<br>32<br>32<br>32<br>32<br>32<br>32<br>32<br>33<br>35<br>35                                                                   |
| Lecture                                                                                                    | 32<br>32<br>32<br>32<br>32<br>32<br>32<br>32<br>32<br>32<br>33<br>35<br>36<br>37                                                       |
| Lecture                                                                                                    | 32<br>32<br>32<br>32<br>32<br>32<br>32<br>32<br>32<br>32<br>33<br>35<br>36<br>37<br>37                                                 |
| Lecture                                                                                                    | 32<br>32<br>32<br>32<br>32<br>32<br>32<br>32<br>32<br>32<br>33<br>35<br>36<br>37<br>37<br>37                                           |
| Lecture                                                                                                    | 32<br>32<br>32<br>32<br>32<br>32<br>32<br>32<br>32<br>32<br>33<br>35<br>37<br>37<br>37<br>37                                           |
| Lecture                                                                                                    | 32<br>32<br>32<br>32<br>32<br>32<br>32<br>32<br>32<br>32<br>32<br>32<br>37<br>37<br>37<br>37<br>37                                     |

# Introduction

Merci beaucoup d'avoir choisi le DR-701D TASCAM. Avant d'utiliser cette unité, lisez attentivement ce mode d'emploi pour pouvoir l'utiliser correctement et apprécier de travailler avec elle durant de nombreuses années. Une fois la lecture de ce mode d'emploi terminée, veillez à le conserver en lieu sûr pour référence ultérieure.

Ce produit est équipé d'un microprocesseur Blackfin<sup>®</sup> 16/32 bits d'Analog Devices, Inc. Ce processeur contrôle le traitement numérique du signal de l'unité.

L'incorporation de ce microprocesseur Blackfin® améliore les performances et réduit la consommation d'énergie.

# Note à propos du manuel de référence

Ce mode d'emploi explique les principales fonctions de cette unité. Veuillez consulter le manuel de référence pour des informations sur toutes les fonctions de l'unité.

Vous pouvez télécharger le manuel de référence depuis le site mondial de TEAC (http://teac-global.com/).

# Éléments fournis

Ce produit est livré avec les éléments suivants.

Conservez la boîte et les matériaux d'emballage pour de futurs transports.

Si un élément quelconque est manquant ou a été endommagé durant le transport, veuillez contacter le service clientèle TASCAM (voir au dos de couverture).

- Unité principale .....×1
- Câble USB.....×1
- Caches d'orifices de vis de fixation à la caméra ......×6
- Mode d'emploi (ce document) incluant
   la garantie ......×1

# Précautions concernant l'emplacement et l'emploi

- La plage de température de fonctionnement de cette unité est de 0-40 °C.
- Ne placez pas cette unité dans les types d'emplacement suivants. Cela pourrait dégrader la qualité sonore ou causer des mauvais fonctionnements.

Lieux sujets à des vibrations importantes Près de fenêtres ou en exposition directe au soleil Près de chauffages ou dans des lieux extrêmement chauds Lieux extrêmement froids Lieux mal ventilés ou très humides Lieux très poussiéreux Emplacements exposés directement à la pluie ou à l'eau

- Ne placez pas cette unité sur un amplificateur de puissance ou un autre appareil générant de la chaleur.
- Si cette unité est placée près d'un amplificateur de puissance ou d'un autre appareil à gros transformateur, cela peut entraîner un ronflement. Dans ce cas, augmentez la distance séparant cette unité de l'autre appareil.
- Si on l'utilise à proximité d'un récepteur de télévision ou de radio, cette unité peut entraîner des irrégularités de couleur ou des parasites. Si cela se produit, éloignez l'unité.
- Cette unité peut produire des parasites si un téléphone mobile ou autre appareil sans fil est utilisé à proximité pour passer des appels ou envoyer ou recevoir des signaux. Dans ce cas, augmentez la distance entre cette unité et les autres appareils ou éteignez-les.

# **Utilisation du site mondial TEAC**

Vous pouvez télécharger depuis le site mondial TEAC (http://teac-global.com/) ce mode d'emploi et le manuel de référence nécessaires à cette unité.

- 1. Allez sur le site mondial TEAC (http://teac-global.com/).
- Dans la section TASCAM Downloads (téléchargements TASCAM), cliquez sur la langue souhaitée afin d'ouvrir la page de téléchargement du site web pour cette langue.

#### NOTE

#### Si la langue désirée n'apparaît pas, cliquez sur Other Languages (autres langues).

- Cliquez sur le nom du produit dans la section « Produits » et ouvrez la page « Liens et téléchargements » de ce produit.
- 4. Sélectionnez et téléchargez le mode d'emploi nécessaire.

# Attention à la condensation

De la condensation peut se produire si l'unité est déplacée d'un endroit froid à un endroit chaud, est utilisée dans une pièce qui vient d'être chauffée ou est soumise à des changements brutaux de température. Pour empêcher cela ou si cela se produit, laissez l'unité une ou deux heures à la température de la nouvelle pièce avant de l'utiliser.

# Nettoyage de l'unité

Pour nettoyer l'unité, essuyez-la délicatement avec un chiffon sec et doux. Ne l'essuyez pas avec des lingettes de nettoyage contenant des produits chimiques, du diluant, de l'alcool ou d'autres agents chimiques. Cela pourrait endommager la surface ou causer une décoloration.

# Enregistrement de l'utilisateur

Si vous êtes client aux USA, veuillez vous enregistrer en ligne comme utilisateur sur le site web TASCAM (http://tascam.com/).

# Nomenclature et fonctions des parties

#### **Face avant**

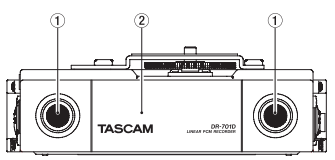

- 1 Microphones stéréo intégrés
- 2 Capot avant

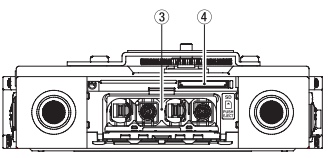

- 3 Compartiment des piles
- ④ Lecteur de carte SD

#### Face arrière

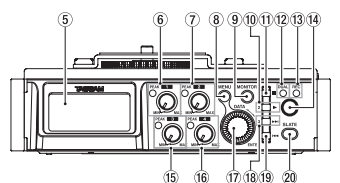

- 5 Écran
- 6 Bouton 1 et voyant PEAK
- ⑦ Bouton 2 et voyant PEAK
- 8 Touche MENU
- 9 Touche MONITOR
- 10 Touche 2/►
- ① Touche 1/■
- 12 Voyant DUAL

S'allume quand le mode double enregistrement est sélectionné.

- (3) Voyant REC S'allume en rouge durant l'enregistrement.
- 14 Touche d'enregistrement (●)
- 15 Bouton 3 et voyant PEAK
- 16 Bouton 4 et voyant PEAK
- ⑦ Molette DATA (ENTER) Tournez-la pour sélectionner des paramètres et changer leur valeur dans les écrans de réglage.
- 18 Touche 3/►►I
- 19 Touche 4/
- 20 Touche SLATE Sert à produire une tonalité test.

#### Face latérale gauche

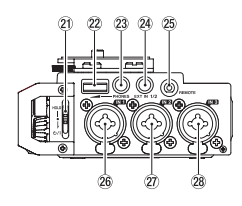

#### NOTE

Lors de la connexion et de l'utilisation de fiches d'appareils externes, n'appliquez pas de force excessive sur celles-ci. Cela pourrait endommager l'équipement.

- 2) Commutateur HOLD/ ් / l
- 2 Volume du casque
- 23 Prise PHONES (mini-jack 3,5 mm stéréo)
- 24 Prise EXT IN 1/2 (mini-jack 3,5 mm stéréo)
- 25 Prise REMOTE (mini-jack 2,5 mm 3 points)
- 26 Prise IN 1 (XLR/jack 6,35 mm 3 points (TRS)
- Prise IN 2 (XLR/jack 6,35 mm 3 points (TRS)
- Prise IN 3 (XLR/jack 6,35 mm 3 points (TRS)

#### Face latérale droite

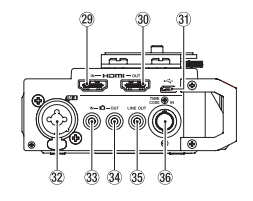

#### NOTE

Lors de la connexion et de l'utilisation de fiches de casques et d'autres appareils externes, n'appliquez pas de force excessive sur celles-ci. En particulier, veillez à ne pas appliquer une trop grande force si vous utilisez un adaptateur jack standard/mini-jack. Cela pourrait endommager l'équipement.

- 29 Prise HDMI IN
- 30 Prise HDMI OUT
- 3) Prise micro USB
- 32 Prise IN 4 (XLR/jack 6,35 mm 3 points (TRS))
- 33 Prise D IN (mini-jack 3,5 mm stéréo)
- 34 Prise DOUT (mini-jack 3,5 mm stéréo)
- 35 Prise LINE OUT (mini-jack 3,5 mm stéréo)
- 36 Prise TIME CODE IN

#### **Face supérieure**

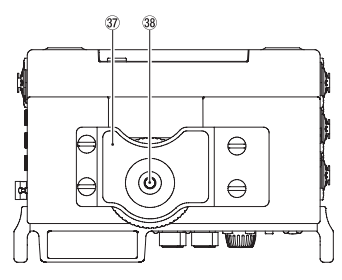

- Fixation pour appareil photo reflex numérique
- 38 Vis de montage sur appareil photo reflex numérique (1/4 de pouce)

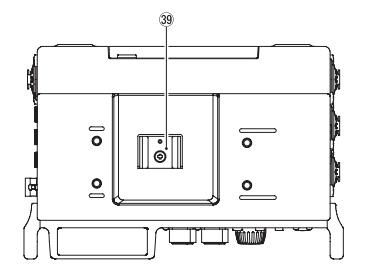

**39** Griffe porte-accessoires

## Face inférieure

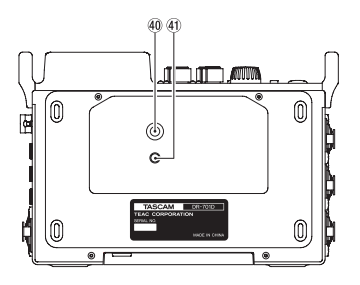

- 40 Filetage de montage sur trépied (1/4 de pouce)
- (1) Orifice de broche de caméra vidéo

# Écran d'accueil

L'écran d'accueil de cette unité a un mode d'affichage de type compteur et un mode d'affichage de type réglage de gain.

Lorsque l'écran d'accueil de l'unité est ouvert, tournez la molette **DATA** pour changer le contenu de l'affichage.

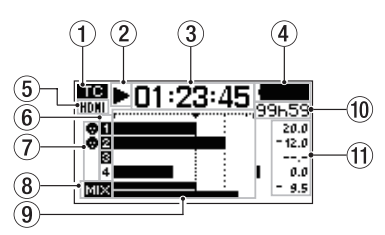

Écran d'accueil en mode d'affichage de compteur

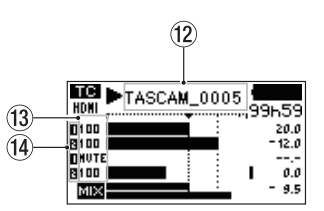

Écran d'accueil en mode de réglage de gain

- Statut de réception du timecode Affiche le statut de réception du timecode. Rien de visible : aucun timecode n'est reçu
   I timecode est reçu
- ② Statut de fonctionnement de l'enregistreur Cette icône affiche le statut de fonctionnement de l'enregistreur.

| Indicateur | Signification                      |
|------------|------------------------------------|
|            | À l'arrêt                          |
| 11         | En pause                           |
|            | En lecture                         |
| ••         | En recherche vers l'avant          |
|            | En recherche vers l'arrière        |
|            | Saut au début du fichier suivant   |
|            | Saut au début du fichier précédent |
| •          | En enregistrement                  |

#### 3 Temps écoulé

Affiche le temps écoulé (heures : minutes : secondes) dans le fichier actuel.

(4) Statut d'alimentation

Quand des piles sont utilisées, une icône de pile affiche la charge restante sur 25 niveaux ( $\blacksquare \rightarrow \Box$ ).

Les piles sont quasiment déchargées et l'alimentation va bientôt se couper (mise en veille) si l'icône de pile vide apparaît et clignote.

Quand vous utilisez l'adaptateur secteur PS-P515U (vendu séparément) ou l'alimentation par le bus USB, c'est ( + qui s'affiche.

#### 5 Statut de connexion HDMI

Affiche le statut de la connexion HDMI. Pas d'icône : pas de connexion HDMI HDMI : connexion HDMI ICCII : connexion HDMI (synchronisation d'horloge)

- 6 Statut de réglage d'enregistrement 1 2 3 4 : enregistrement désactivé
   1 2 3 1 : enregistrement activé
- Statut d'alimentation fantôme
   Pas d'icône : alimentation fantôme désactivée
   : alimentation fantôme activée
- 8 Statut de réglage d'enregistrement MIX MIX : réglage d'enregistrement MIX désactivé MIX : réglage d'enregistrement MIX activé
- Indicateurs de niveau Ils affichent le niveau des signaux entrants ou lus.

#### 10 Temps restant

Affiche le temps écoulé (heures : minutes) dans le fichier actuel.

En enregistrement, le temps d'enregistrement restant sur la carte SD est indiqué en heures et en minutes en fonction des réglages de mode d'enregistrement, de fréquence d'échantillonnage et de format d'enregistrement.

#### (1) Valeurs crêtes en décibels (dB)

Durant la lecture, le niveau maximal durant une période de temps donnée est affiché en décibels pour chaque canal.

Pendant l'enregistrement, les niveaux d'entrée crêtes sont affichés en décibels.

#### 12 Nom du projet

Affiche le nom du projet enregistré ou lu. Un projet est un groupe de fichiers utilisés pour l'enregistrement/lecture.

#### 13 Niveaux de gain

Affichent les niveaux de gain des boutons 1, 2, 3 et 4.

#### (1) Statut de groupage

Affiche le statut de groupage des boutons 1, 2, 3 et 4.

C: réglé pour former le groupe 1

: réglé pour former le groupe 2

# Préparation

#### Alimentation de l'unité

#### Emploi avec des piles AA

- 1. Ouvrez le capot à l'avant de l'unité.
- 2. Tirez vers le bas le levier du couvercle du compartiment des piles pour l'ouvrir.
- 3. Installez 4 piles AA dans le compartiment avec leurs repères ⊕ et ⊖ comme indiqué.
- 4. Fermez le compartiment des piles.

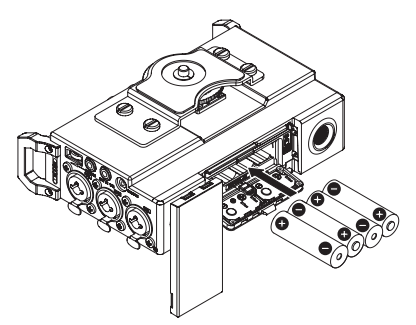

 Avec le paramètre BATTERY de la page POWER MANAGEMENT, indiquez le type des piles afin que l'autonomie restante soit fidèlement affichée puisque l'unité pourra alors déterminer avec précision s'il lui reste une charge suffisante pour un bon fonctionnement (par défaut, ce paramètre est réglé sur ALKAL I, correspondant à des piles alcalines).

### Allumage de l'unité

Pour allumer l'unité (quand elle est en veille), faites coulisser le commutateur **HOLD**/ひ/ Ivers ひ/ Ijusqu'à ce que TASCAM DR-701D (écran de démarrage) s'affiche.

L'écran d'accueil apparaît quand l'unité démarre.

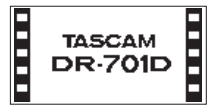

# Réglage de l'horloge intégrée

Quand on allume pour la première fois l'unité (ou quand l'horloge intégrée s'est réinitialisée après que l'unité soit restée inutilisée sans piles), l'écran DATEX TIME (date/heure) apparaît avant l'écran de démarrage pour que la date et l'heure puissent être réglées.

| DATE/TIME             |
|-----------------------|
| <b>2999</b> • 01 - 28 |
| 06:19:00              |
| ENTER NEXT MENU SET   |

# Extinction de l'unité (mise en veille)

Quand l'unité est allumée, faites coulisser le commutateur HOLD/0/ l'vers 0/ ljusqu'à ce que LINEAR PCM RECORDER s'affiche à l'écran. L'alimentation se coupe une fois que l'unité a terminé son processus d'extinction (mise en veille).

#### **Insertion des cartes SD**

- 1. Ouvrez le capot à l'avant de l'unité.
- 2. Insérez une carte SD dans la fente comme illustré jusqu'à ce qu'elle clique en place.

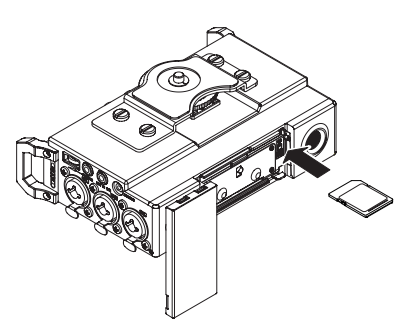

#### ATTENTION

- Les cartes SD aux normes SD, SDHC ou SDXC peuvent être utilisées avec cette unité.
- Vous trouverez une liste des cartes SD ayant été testées avec cette unité sur le site mondial de TEAC (http://teac-global.com).

# Branchement de micros stéréo externes et d'un équipement d'écoute

Branchez un micro stéréo externe à la prise **EXT IN** 1/2 sur le côté gauche de l'unité.

Pour écouter au casque, branchez ce dernier à la prise **PHONES**.

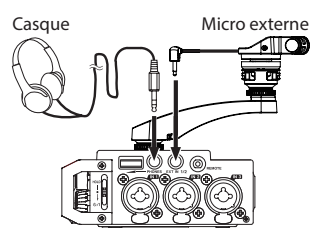

Pour écouter avec un système d'écoute externe (enceintes d'écoute de contrôle amplifiées ou amplificateur et enceintes), branchez-le à la prise **LINE OUT** sur le côté droit de l'unité.

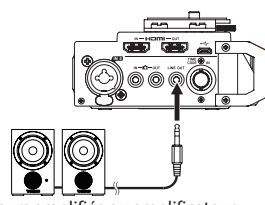

Moniteurs amplifiés ou amplificateur et enceintes

# Connexion de caméras

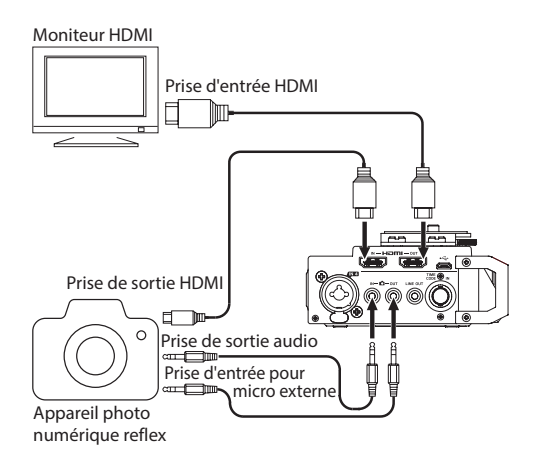

#### Quand vous souhaitez enregistrer le son de cette unité avec une caméra

Utilisez un câble à mini-jack 3,5 mm stéréo (disponible dans le commerce) pour raccorder la prise **DOUT** située sur le côté droit de cette unité à l'entrée micro externe de la caméra.

#### Quand vous souhaitez faire entrer le son de la caméra dans cette unité et l'écouter au casque

Utilisez un câble à mini-jack 3,5 mm stéréo (disponible dans le commerce) pour raccorder la prise **D** IN située sur le côté droit de cette unité à la sortie audio de la caméra.

#### Connexion de caméras par HDMI

L'unité peut être synchronisée sur l'horloge d'une caméra en reliant la sortie HDMI de la caméra à la prise **HDMI IN**. En outre, le timecode HDMI peut être reçu de la caméra.

# Connexion à des enregistreurs moniteurs HDMI

Le son enregistré par le DR-701D peut être ajouté à l'entrée vidéo HDMI en provenance d'une caméra

puis produit par la prise **HDMI OUT**. L'unité peut également produire le timecode HDMI reçu.

#### NOTE

- Référez-vous au mode d'emploi de la caméra pour des informations sur ses connecteurs.
- Utilisez le paramètre CAMERA de la page OUTPUT LEVEL (niveau de sortie) pour régler le volume de sortie à destination de la caméra.
- Pour monter la caméra sur cette unité, utilisez la vis de fixation de caméra sur le dessus de l'unité.

### Utilisation de la prise TIMECODE IN

Quand l'enregistrement commence, l'heure peut être obtenue du timecode et enregistrée dans le champ de référence temporelle du BWF.

#### Timecode linéaire (LTC)

Lorsque qu'un appareil est connecté à la prise BNC, le générateur de timecode interne se synchronise sur le timecode linéaire.

Le fonctionnement se poursuivra au moyen du générateur interne si la connexion est interrompue.

#### Sélection du signal écouté

- 1. Quand l'écran d'accueil est ouvert et que l'unité est à l'arrêt, en pause, armée pour l'enregistrement ou en enregistrement, pressez la touche **MONITOR** pour ouvrir l'écran MONITOR SELECT (sélection d'écoute).
- 2. Tournez la molette **DATA** pour sélectionner quel signal écouter.

| Option    | Signification                        |
|-----------|--------------------------------------|
| MIX       | Écoute d'un mixage en stéréo         |
| CH1       | Écoute du son entrant par le canal 1 |
| CH2       | Écoute du son entrant par le canal 2 |
| CH3       | Écoute du son entrant par le canal 3 |
| CH4       | Écoute du son entrant par le canal 4 |
| CAMERA IN | Écoute du signal du connecteur 🗅     |
| CH1-2     | Écoute d'un mixage des canaux 1-2    |
| CH3-4     | Écoute d'un mixage des canaux 3-4    |
| HDMI1*    | Écoute du son de l'entrée HDMI 1     |
| HDMI2*    | Écoute du son de l'entrée HDMI 2     |
| HDMI3*    | Écoute du son de l'entrée HDMI 3     |
| HDMI4*    | Écoute du son de l'entrée HDMI 4     |
| HDMI5*    | Écoute du son de l'entrée HDMI 5     |
| HDMI6*    | Écoute du son de l'entrée HDMI 6     |
| HDMI7*    | Écoute du son de l'entrée HDMI 7     |
| HDMI8*    | Écoute du son de l'entrée HDMI 8     |
| HDMI1-2*  | Écoute d'un mixage HDMI 1-2          |
| HDMI3-4*  | Écoute d'un mixage HDMI 3-4          |

| HDMI5-6* | Écoute d'un mixage HDMI 5-6 |
|----------|-----------------------------|
| HDMI7-8* | Écoute d'un mixage HDMI 7-8 |

\*Les options HDMI apparaîtront en cas de synchronisation sur le signal HDMI.

#### NOTE

#### Les options d'écoute dépendent des réglages d'entrée et de sortie HDMI.

 Lorsque vous avez fini la sélection du signal à écouter, pressez la molette DATA ou la touche MONITOR pour revenir à l'écran d'accueil.

#### NOTE

Quand CAMERA IN est sélectionné, vous pouvez écouter le son entrant grâce à la prise PHONES, mais les indicateurs de niveau afficheront le son entrant conformément au mode d'enregistrement.

#### Structure du menu

Pressez la touche **MENU** pour la première fois ouvrir la page de menu INPUT (entrée). Par la suite, presser cette touche rouvrira la dernière page de menu affichée.

L'écran de menu comprend 18 pages organisées par types de paramètre de menu.

|    | Nom de page          | Contenu                                                                    |
|----|----------------------|----------------------------------------------------------------------------|
| 1  | INPUT                | Réglages d'entrée                                                          |
| 2  | MIXER                | Réglages de mélangeur                                                      |
| 3  | PHASE/DELAY          | Réglages de phase d'entrée<br>et de compensation de<br>distance des micros |
| 4  | LEVEL CONTROL        | Réglages de niveau d'entrée                                                |
| 5  | TRIM GANG            | Réglages de groupage                                                       |
| 6  | OUTPUT LEVEL         | Réglages de niveau de sortie                                               |
| 7  | MIC POWER            | Réglages d'alimentation de<br>micro                                        |
| 8  | RECORD               | Réglages de canal<br>d'enregistrement                                      |
| 9  | REC SETTING          | Réglages d'enregistrement                                                  |
| 10 | FILE                 | Réglages de fichier                                                        |
| 11 | MEDIA                | Réglages de support                                                        |
| 12 | TIME CODE            | Réglages de timecode                                                       |
| 13 | SLATE TONE           | Réglages de tonalité test                                                  |
| 14 | HDMI AUDIO<br>ASSIGN | Réglages d'assignation audio<br>pour la sortie HDMI                        |
| 15 | METER/TRIM           | Réglages d'indication de<br>niveau et de gain                              |
| 16 | POWER<br>MANAGEMENT  | Réglages de gestion de<br>l'alimentation                                   |
| 17 | REMOTE               | Réglages de télécommande                                                   |
| 18 | SYSTEM               | Réglages de système                                                        |

## Procédures de fonctionnement de base

1. Pressez la touche **MENU** pour ouvrir la page INPUT (entrée).

|      | INPUT |     |     | 1/18 |
|------|-------|-----|-----|------|
|      | CH1   | CH2 | CH3 | CH4  |
| GAIN | :LOW  | LOW | LOW | LOW  |
| SEL  | EXT   | IN  | IN  | r    |
|      |       |     |     |      |

- 2. Tournez la molette **DATA** pour sélectionner (surligner) une page de menu ou un paramètre à régler.
- 3. Pressez la molette **DATA** pour déplacer le curseur sur (surligner) la valeur du réglage.

#### NOTE

Quand une page de menu affichant les icônes CH1, CH2, CH3 et CH4 est ouverte, pressez la molette DATA ou une touche 1/ ■, 2/ ►, 3/ ►►I ou 4/I◀◀ pour sélectionner le canal correspondant.

- 4. Tournez la molette **DATA** pour changer la valeur de réglage.
- Pressez la molette DATA ou la touche MENU pour sélectionner un autre paramètre. Cela permet la sélection d'un autre paramètre. Tournez la molette DATA pour sélectionner un paramètre à régler.
- 6. Répétez les étapes 3 à 6 si nécessaire pour régler d'autres paramètres.
- 7. Pressez la touche **MENU** pour revenir à l'écran d'accueil.

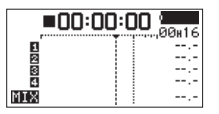

# Enregistrement

### Réglage des destinations d'entrée

- 1. Branchez les microphones externes aux prises EXT IN 1/2, IN 1, IN 2, IN 3 et/ou IN 4.
- Sélectionnez l'option SEL (sélection) en page INPUT (entrée) (voir « Procédures de fonctionnement de base » en page 30).

| INPUT             | 1/18 |
|-------------------|------|
| CH1 CH2 CH3       | CH4  |
| GAIN: LOW LOW LOW | LOW  |
| SEL : EXT IN IN   | Τ    |
|                   |      |

3. Sélectionnez un canal et choisissez son entrée.

| Paramètre | Option       | Signification                  |
|-----------|--------------|--------------------------------|
|           | EXT IN       | Entrée par la prise <b>EXT</b> |
| CU1 /CU2  | (par défaut) | IN 1/2                         |
| CH17 CH2  | TH 4 0       | Entrée par les prises IN       |
|           | 1N 1-2       | 1/IN 2                         |
|           | INT (par     | Entrée par le microphone       |
|           | défaut)      | intégré                        |
| 0007004   | T.U. 7 A     | Entrée par les prises IN       |
|           | 1N 3-4       | 3/IN 4                         |

4. Une fois terminé, pressez la touche **MENU** pour revenir à l'écran d'accueil.

# Réglage du niveau d'entrée

1. Sélectionnez le paramètre GAIN en page INPUT (voir « Procédures de fonctionnement de base » en page 30).

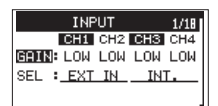

- Sélectionnez le canal dont vous désirez régler le niveau d'entrée et ajustez le gain de l'entrée micro.
   Options : LINE, LOW (par défaut), MID, HI, HI+
- 3. Une fois terminé, pressez la touche **MENU** pour revenir à l'écran d'accueil.
- 4. Tournez la molette **DATA** pour faire passer l'écran d'accueil en mode d'affichage des réglages de gain.
- 5. Utilisez les boutons **1–4** pour régler les niveaux d'entrée.

Des lignes de repère sont affichées à -20 dB et -12 dB. Réglez les niveaux pour qu'ils restent en moyenne autour de -20 dB avec un niveau maximal de -12 dB.

Réglez les niveaux d'entrée pour que les voyants de crête (**PEAK**) des boutons **1–4** ne s'allument pas. S'ils s'allument, il y aura de la distorsion dans le son.

#### Emploi du limiteur

Quand le limiteur est activé, le gain de l'entrée micro est automatiquement ajusté en fonction du niveau d'entrée pour obtenir un niveau d'enregistrement sans distorsion même lors de l'arrivée de sons forts.

 Sélectionnez le paramètre LIM. en page LEUEL CONTROL (contrôle du niveau) (voir « Procédures de fonctionnement de base » en page 30).

| LEVEL CONTROL 4/18 |     |     |     |     |
|--------------------|-----|-----|-----|-----|
|                    | CH1 | CH2 | CH3 | CH4 |
| LIM.               | OFF | OFF | OFF | OFF |
| AUTO:              | OFF | OFF | OFF | OFF |
| LCF :              | OFF | OFF | OFF | OFF |

2. Sélectionnez le canal sur lequel utiliser la fonction limiteur et choisissez la fonction limiteur à utiliser pour l'entrée micro.

**30** TASCAM DR-701D

| Option                     | Signification                                           |  |
|----------------------------|---------------------------------------------------------|--|
| 0FF (valeur<br>par défaut) | Limiteur désactivé                                      |  |
| ON                         | Limiteur activé                                         |  |
| 3B                         | Limiteur à trois bandes activé                          |  |
| LINK                       | Limiteur activé (couplage des canaux)                   |  |
| 3BAND                      | Limiteur à trois bandes activé<br>(couplage des canaux) |  |

3. Une fois terminé, pressez la touche **MENU** pour revenir à l'écran d'accueil.

# Réglage de la fonction de contrôle automatique du niveau

Lorsque le contrôle automatique du niveau est activé, le niveau d'entrée est automatiquement ajusté en fonction du son entrant.

 Sélectionnez le paramètre AUTO en page LEVEL CONTROL (voir « Procédures de fonctionnement de base » en page 30).

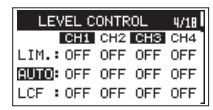

 Sélectionnez le canal qui utilisera la fonction de contrôle automatique et activez/désactivez la fonction AUTO.

Options : OFF (par défaut), ON

3. Une fois terminé, pressez la touche **MENU** pour revenir à l'écran d'accueil.

# Réglage du filtre coupe-bas

Utilisez le filtre coupe-bas si vous voulez réduire le bruit et d'autres sons dans les basses fréquences. Cette fonction peut par exemple servir à réduire le bruit de la climatisation et le bruit désagréable du vent.

 Sélectionnez le paramètre LCF (filtre coupe-bas) en page LEVEL CONTROL (voir « Procédures de fonctionnement de base » en page 30).

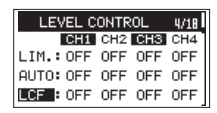

- Sélectionnez le canal qui utilisera le filtre coupe-bas et réglez la fréquence de coupure à laquelle ce dernier agira sur l'entrée micro. Options : 0FF (par défaut), 50 (Hz), 80 (Hz), 120 (Hz), 180 (Hz), 220 (Hz)
- 3. Une fois terminé, pressez la touche **MENU** pour revenir à l'écran d'accueil.

# Formats d'enregistrement

Vous pouvez choisir le format des fichiers créés par cette unité.

#### Enregistrement MONO

Les canaux sélectionnés pour l'enregistrement seront enregistrés sous forme de fichiers mono.

Un fichier sera créé pour chaque canal sélectionné en vue de l'enregistrement.

#### Enregistrement STEREO

Des fichiers stéréo seront enregistrés. Exemples :

> Si seul le canal 1 est sélectionné pour l'enregistrement, un fichier stéréo avec canal 2 silencieux sera créé.

Si seuls les canaux 1 et 3 sont sélectionnés pour l'enregistrement, des fichiers stéréo avec les canaux 2 et 4 silencieux seront créés.

#### Enregistrement POLY (6ch)

Les canaux 1-4 et un mixage stéréo seront tous enregistrés dans un même fichier.

# Enregistrement (MONO/STEREO/POLY (6ch))

#### Réglages d'enregistrement

 Sélectionnez le paramètre FILE TYPE (type de fichier) en page REC SETTING (réglage d'enregistrement) (voir « Procédures de fonctionnement de base » en page 30).

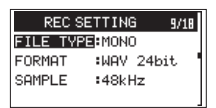

 Amenez le curseur sur le réglage et choisissez le format d'enregistrement.
 Ontioner MOUD (cor défaut) CTEDED (columnation)

Options: MONO (par défaut), STEREO, 6ch

3. Une fois terminé, pressez la touche **MENU** pour revenir à l'écran d'accueil.

#### Choix du dossier de sauvegarde des fichiers

- Sélectionnez l'option BROUSE (parcourir) en page MEDIA (support) (voir « Procédures de fonctionnement de base » en page 30).
- 2. Pressez la molette **DATA** pour ouvrir l'écran BROWSE (parcourir).
- En écran BROWSE, sélectionnez le dossier où vous souhaitez sauvegarder les fichiers enregistrés et pressez la molette DATA.

Cela ouvre la fenêtre de navigation.

4. Tournez la molette **DATA** pour choisir SELECT (sélectionner) et pressez la molette **DATA**.

5. Choisissez le dossier où seront sauvegardés les fichiers et revenez à l'écran d'accueil.

#### Lancement de l'enregistrement

 Pressez la touche d'enregistrement (●) pour lancer l'enregistrement

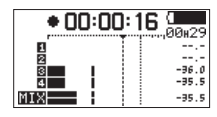

Quand l'enregistrement commence, le voyant **REC** s'allume et l'écran affiche le nom du projet, le temps d'enregistrement écoulé et le temps d'enregistrement restant.

2. Pressez la touche 1/■ pour mettre fin à l'enregistrement.

# Réglage du volume

Réglez le volume de sortie individuellement pour les prises **OUT** et **LINE OUT** en page OUTPUT LEVEL.

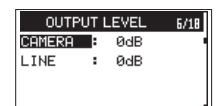

Utilisez la commande de volume **PHONES** pour régler le volume de sortie par la prise **PHONES**.

# Lecture

#### Lecture des enregistrements

Avec l'écran d'accueil ouvert et la lecture arrêtée, pressez la touche **2**/▶ pour lancer la lecture.

#### Mise en pause de la lecture

Avec l'écran d'accueil ouvert et une piste en lecture, pressez la touche 1/■ pour mettre en pause la lecture sur la position actuelle

#### Arrêt de la lecture

Avec l'écran d'accueil ouvert et une piste en lecture, pressez la touche 1/■ pour mettre en pause la lecture. Pressez à nouveau la touche 1/■ pour revenir au début du fichier (et arrêter la lecture).

#### Recherche arrière et avant

Avec l'écran d'accueil ouvert et un fichier en lecture ou à l'arrêt, pressez et maintenez la touche 4/I pour une recherche vers l'arrière ou la touche 3/I pour une recherche vers l'avant.

# Saut à des positions de lecture

Quand l'écran d'accueil est ouvert, utilisez les touches 4/I◄◀ et 3/►►I pour sauter aux marqueurs les plus proches.

Pressez la touche **4**/I**ব** quand vous vous trouvez sur ou avant le premier marqueur d'un fichier pour sauter au début de ce fichier.

Pressez la touche 4/I <> quand vous vous trouvez au début d'un fichier pour sauter au début du fichier précédent.

Pressez la touche **3**/**>**I quand vous vous trouvez sur ou après le dernier marqueur d'un fichier pour sauter au début du fichier suivant.

# Branchement à un ordinateur

Vous pouvez transférer des fichiers audio de la carte SD de l'unité vers un ordinateur, ainsi qu'en sens inverse.

#### Branchement à un ordinateur par USB

- 1. Utilisez le câble USB fourni pour relier l'unité à un ordinateur. Si l'unité est éteinte, rallumez-la.
- En écran USB SELECT, sélectionnez STORAGE et pressez la molette DATA pour connecter cette unité à l'ordinateur. USB connected apparaît à l'écran.
- Cette unité apparaît sur l'ordinateur comme un lecteur externe intitulé « DR-701D » (si la carte a été formatée par cette unité).

### Échange de fichiers avec un ordinateur

Après avoir suivi les instructions de la section précédente, cliquez sur le lecteur « DR-701D » sur l'écran de l'ordinateur pour afficher les dossiers « SOUND » et « UTILITY ».

Pour transférer des fichiers dans l'ordinateur, ouvrez le dossier « SOUND » et faites glisser les fichiers désirés pour les déposer sur les destinations de votre choix.

Pour transférer des fichiers depuis l'ordinateur, faites glisser les fichiers audio désirés depuis votre ordinateur et déposez-les sur le dossier « SOUND ».

#### Déconnexion d'un ordinateur

Avant de débrancher le câble USB, utilisez les procédures propres à l'ordinateur pour « démonter » cette unité.

L'unité s'éteint après avoir terminé son processus d'extinction.

Voir le mode d'emploi de l'ordinateur pour des instructions sur la façon de démonter un volume externe.

# Référence rapide pour l'emploi de diverses fonctions

- Les noms des touches sont indiqués comme ceci : MENU.
- Les instructions sont abrégées. Par exemple, « En écran d'accueil, pressez la touche **MENU**. Sélectionnez la page INPUT puis sélectionnez l'option SEL » devient : Écran d'accueil → **MENU** → INPUT → SEL
- Toutes les étapes ne sont pas indiquées dans le cas d'opérations complexes. Pour des procédures de fonctionnement détaillées, consultez le manuel de référence.

| Catégorie        | Action<br>souhaitée                             | Nom de<br>fonction                               | Procédures, touches utilisées et explication                                                                       |
|------------------|-------------------------------------------------|--------------------------------------------------|----------------------------------------------------------------------------------------------------|
| Fonctions        | Retourner à                                     |                                                  | Pressez plusieurs fois <b>MENU</b> jusqu'à la réouverture de l'écran d'accueil.                                    |
|                  | l'écran d'accueil                               |                                                  | Revenez à l'écran d'accueil si vous n'êtes pas sûr de ce que vous devez faire.                                     |
|                  | Enregistrer                                     |                                                  | Enregistrement ( • )                                                                                               |
|                  |                                                 |                                                  | L'enregistrement démarrera conformément aux réglages actuels.                                                      |
|                  | Lire des                                        |                                                  | Écran d'accueil 🔸 2/►                                                                                              |
|                  | enregistrements                                 |                                                  | Lit le fichier affiché (sélectionné).                                                                              |
| de base          | Régler le volume                                |                                                  | Volume PHONES                                                                                                    |
|                  | du casque                                       |                                                  | Utilisez ce bouton pour régler le volume du casque.                                                                |
|                  | Régler le volume                                |                                                  | Ecran d'accueil $\rightarrow$ MENU $\rightarrow$ UUTFUT LEVEL $\rightarrow$ LINE                                   |
|                  | de sortie ligne                                 |                                                  | Réglez le volume des enceintes etc.                                                                                |
|                  | Sélectionner un                                 |                                                  |                                                                                                    |
|                  | fichier à lire                                  |                                                  | S'il y a de nombreux fichiers, utiliser la fonction navigateur (Browse) pour                                       |
|                  | Changer le format                               |                                                  | Écran d'accueil $\rightarrow$ MENU $\rightarrow$ REC SETTING $\rightarrow$ EORMOT                                  |
|                  | de fichier                                      |                                                  | Eivez le format de fichier (BWE WAV, etc.) utilisé nour les enregistrements                                        |
|                  |                                                 |                                                  | Example 2 is format de licitier (bwr, wav, etc.) utilise pour les enregistrements.                                 |
|                  | Régler le filtre                                | Filtre coupe-bas                                 | Cette fonction supprime le bruit et les autres sons dans les basses                                                |
|                  | coupe-bas                                       |                                                  | fréquences. Réglez la fréquence de coupure.                                                                        |
|                  | Réglage du gain                                 |                                                  | Écran d'accueil $\rightarrow$ MENU $\rightarrow$ INPUT $\rightarrow$ GAIN                                          |
|                  | d'entrée                                        |                                                  | Réglez le gain d'entrée.                                                                                           |
| Enregistrement   | Régler                                          |                                                  | Touches 1/2/3/4                                                                                                    |
| Linegistiement   | manuellement le                                 |                                                  | Regardez les indicateurs de niveau et réglez le niveau d'enregistrement                                            |
|                  | niveau d'entrée                                 |                                                  | pour qu'il n'y ait pas de saturation.                                                                              |
|                  | Régler<br>automatiquement<br>le niveau d'entrée | Limiteur<br>Contrôle<br>automatique du<br>niveau | Écran d'accueil $\rightarrow$ MENU $\rightarrow$ LEVEL CONTROL $\rightarrow$ LIM.                                  |
|                  |                                                 |                                                  | Cette fonction ne compresse que les sons forts pour éviter les saturations,                                        |
|                  |                                                 |                                                  | et ne change donc pas le niveau d'enregistrement.                                                                  |
|                  |                                                 |                                                  | Écran d'accueil → MENU → LEVEL CONTROL → AUTO                                                                      |
|                  |                                                 |                                                  | Le niveau d'entrée sera automatiquement ajusté en fonction du son entrant.                                         |
|                  | Ajouter un                                      |                                                  | Écran d'enregistrement 🔶 DATA (ENTER)                                                                              |
|                  | marqueur                                        | Marqueur                                         | Cette fonction ajoute un marqueur au fichier pour servir à l'indexation                                            |
|                  | l'enregistrement                                | -                                                | durant la lecture.                                                                                                 |
|                  | Créer                                           |                                                  |                                                                                                    |
| Autres fonctions | manuellement                                    | Passage manuel à<br>la piste suivante            | Écran d'enregistrement → 3/►►                                                                                      |
| d'enregistrement | un nouveau                                      |                                                  | Utilisez cette fonction pour créer un nouveau fichier sans interrompre                                             |
| -                | fichier pendant                                 |                                                  | l'enregistrement quand, par exemple, il y a un changement de morceau.                                              |
|                  | l'enregistrement                                |                                                  |                                                                                                    |
|                  | Ajouter une                                     |                                                  | SLATE                                                                                                    |
|                  | tonalité test                                   |                                                  | Vous pouvez ajouter des tonalites tests aux fichiers enregistres aux                                               |
|                  | Contrôler les                                   |                                                  | Écran d'accueil $\rightarrow$ MENIL $\rightarrow$ MEDIQ $\rightarrow$ BROUSE $\rightarrow$ DATA $\rightarrow$ INEO |
|                  | informations de                                 |                                                  | Utilisez cette fonction nour par exemple vérifier les dates d'enregistrement                                       |
|                  | fichier                                         |                                                  | et la taille des fichiers.                                                                                         |
| Opérations       | Supprimer un                                    |                                                  | Écran d'accueil → MENU → MEDIA → BROWSE → DATA → DELETE                                                            |
| sur les          | fichier                                         |                                                  | Vous pouvez supprimer les fichiers dont vous n'avez pas besoin.                                                    |
| fichiers         | Supprimer d'un                                  |                                                  |                                                                                                    |
| Opérations       | coup tous les                                   |                                                  | Écran d'accueil → MENU → MEDIA → BROWSE → DATA → ALL DEL                                                           |
|                  | fichiers d'un                                   |                                                  | Vous pouvez supprimer simultanément tous les fichiers d'un même dossier.                                           |
|                  | meme dossier                                    |                                                  |                                                                                                    |
|                  | un nouveau                                      |                                                  | Écran d'accueil $\rightarrow$ MENU $\rightarrow$ MEDIA $\rightarrow$ NEW FOLDER                                    |
| dossiers         | dossier                                         |                                                  | Les fichiers enregistrés seront sauvegardés dans ce dossier.                                                       |

| Catégorie   | Action<br>souhaitée                | Nom de<br>fonction | Procédures, touches utilisées et explication                                                                                                    |
|-------------|------------------------------------|--------------------|----------------------------------------------------------------------------------------------------|
|             | Régler la date et                  |                    | Écran d'accueil → MENU → SYSTEM → DATE/TIME                                                                                                    |
|             | l'heure                            |                    | Utilisez cette fonction pour régler l'horloge interne, qui sert par exemple à horodater les fichiers.                                                          |
|             | Activer                            |                    | Écran d'accueil $\rightarrow$ MENU $\rightarrow$ MIC POWER $\rightarrow$ PLUGIN                                                                                |
|             | l'alimentation PIP<br>(plug-in)    |                    | Faites ce réglage si vous branchez à la prise <b>EXT IN 1/2</b> un micro externe<br>qui nécessite une alimentation PIP (par la prise).                         |
|             | Vérifier les                       |                    | Écran d'accueil → MENU → SYSTEM → INFORMATION                                                                                                    |
|             | informations<br>concernant l'unité |                    | Utilisez cette fonction pour par exemple vérifier la version du firmware de l'unité et l'espace encore libre sur la carte.                                     |
|             | Régler la fonction                 | £ .                |                                                                                                    |
|             | d'économie                         | Economie           | ECTAR O ACCUEIL $\rightarrow$ <b>MENU</b> $\rightarrow$ FUWER PHIMHOEPEINI $\rightarrow$ HUTU FWR SHVE                                                         |
|             | automatique<br>d'énergie           | d'énergie          | pendant un certain temps.                                                                                                    |
|             | Régler le                          |                    | Écran d'accueil → MENU → POWER MANAGEMENT → BACKLIGHT                                                                                                    |
|             | rétroéclairage                     |                    | Utilisez cela pour changer le réglage de rétroéclairage de l'écran.                                                                                            |
|             | Régler le contraste                |                    | Iournez la molette <b>DAIA</b> tout en pressant <b>MENU</b> .                                                                                                  |
|             |                                    |                    | Example 2 cela pour regier le contraste des caractères à l'ecran.<br>Écran d'accueil $\rightarrow$ MENIL $\rightarrow$ POLIER MONOGEMENT $\rightarrow$ BOTTERY |
|             | Régler le type<br>de pile          |                    | Sélectionnez le type de pile utilisé. Ce réglage affecte la précision de<br>l'affichage de charge restante des piles.                                          |
|             | Régler la tension                  |                    |                                                                                                    |
|             | de l'alimentation                  |                    | Réglez la tension de l'alimentation fantôme                                                                                                    |
|             | fantôme                            |                    |                                                                                                    |
|             | Restaurer les                      | Initialiser        | Ecran d'accueil $\rightarrow$ MENU $\rightarrow$ SYSTEN $\rightarrow$ 1911 HL12E                                                                               |
|             | défaut de l'unité                  |                    | les paramètres.                                                                                                    |
|             | Formater une                       | Formatago          | Écran d'accueil → MENU → MEDIA → FORMAT                                                                                                    |
|             | carte SD                           | Formatage          | Utilisez cette fonction pour formater les cartes.                                                                                                    |
| Réalages de | Choisir le format                  |                    | Ecran d'accueil $\rightarrow$ MENU $\rightarrow$ FILE $\rightarrow$ NHME TYPE                                                                                  |
| l'unité     | de nom de fichier                  |                    | Vous pouvez changer les caractères automatiquement assignés aux noms<br>de fichiers.                                                                           |
|             | Grouper plusieurs                  | Croupage           | Écran d'accueil → MENU → GANG → GRP1 ou GRP2                                                                                                    |
|             | gain                               | Gioupage           | Vous pouvez grouper les canaux pour un fonctionnement commun.                                                                                                  |
|             | Ajouter à la sortie                |                    |                                                                                                    |
|             | audio HDMI le                      |                    | Ecran d'accueil $\rightarrow$ MENU $\rightarrow$ HDM1 HUD10 HSS1GN $\rightarrow$ SEL ou M1X                                                                    |
|             | l'unité                            |                    | Cela remplace le son du canal selectionne.                                                                                                    |
|             | Changer la source                  |                    | Écran d'accueil → MENU → TIME CODE → SELECT                                                                                                    |
|             | de timecode vers                   |                    | Utilisez cela pour sélectionner la source de timecode entrant                                                                                                  |
|             | le HDMI<br>Faire tourner le        |                    |                                                                                                    |
|             | générateur de                      |                    | Écran d'accueil → MENU → TIME CODE → POWER OFF GEN                                                                                                    |
|             | timecode même                      |                    | Utilisez cela pour que le générateur Timecode continue de tourner même                                                                                         |
|             | avec l'unité                       |                    | quand l'unité est éteinte.                                                                                                    |
|             | Vérifier la charge                 |                    |                                                                                                    |
|             | des piles en cas                   |                    | Ecran d'accueil → MENU → SYSTEM → INFURMHTIUN → SYSTEM                                                                                                    |
|             | d'alimentation                     |                    | Várifiez la charge des piles avec le paramètre 00 B0T   ELIEL                                                                                                  |
|             | par USB                            |                    |                                                                                                    |
|             | quand le gain est                  |                    | Ecran d'accueil → MENU → METER/TRIM → TRIM MIN                                                                                                    |
|             | complètement<br>abaissé            |                    | Determinez si le son doit être coupé quand une commande de gain est<br>complètement abaissée.                                                                  |
|             | Régler le temps                    |                    | Écran d'accueil → MENU → METER/TRIM → PEAK HOLD                                                                                                    |
|             | de maintien de                     |                    | Utilisez cela pour changer le temps de maintien d'affichage de crête.                                                                                          |
|             | Aiuster les                        |                    |                                                                                                    |
|             | niveaux de cette                   |                    | Écran d'accueil 🔿 MENUL 🔿 CLOTE TOME 🛥 OCOTULIOTOR                                                                                                    |
|             | unité et des                       | Oscillateur        | Utilisez cela pour produire un signal au piveau choisi                                                                                                    |
|             | equipements                        |                    | onisez ena pour produire un signar au niveau choisi.                                                                                                    |
| L           | connectes                          | 1                  |                                                                                                    |

# Messages

Voici une liste des messages qui peuvent apparaître. Référez-vous à cette liste si un de ces messages apparaît sur le DR-701D et si vous voulez en connaître la signification ou choisir une réponse appropriée.

| Message                     | Signification et réponse             |
|-----------------------------|--------------------------------------|
| Battery Empty               | Les piles sont quasiment             |
|                             | épuisées. Remplacez les piles.       |
|                             | La carte SD ne peut pas être         |
| Card Error                  | correctement reconnue. Changez       |
|                             | la carte.                            |
|                             | La carte SD n'a plus d'espace libre. |
| Card Full                   | Effacez les fichiers inutiles ou     |
|                             | transférez-les sur un ordinateur     |
|                             | pour libérer de l'espace.            |
|                             | Le nombre total de dossiers et       |
|                             | de fichiers depasse la limite des    |
| File Full                   | 5 000. Effacez les dossiers et       |
|                             | fichiers inutiles ou transferez-les  |
|                             | sur un ordinateur.                   |
| Cile Net Courd              | Un fichier n'a pu etre trouve        |
| Flie Not Found              | ou est peut-etre endommage.          |
|                             | Veuillez veriller ce fichier.        |
|                             | Cotto unitó nócossito un fichior     |
|                             | système pour fonctionner Quand       |
| File Not Found              | ce message apparaît pressez          |
| Make Sys File               | la molette <b>DATA</b> pour créer    |
|                             | automatiquement un fichier           |
|                             | système                              |
|                             | Le fichier est uniquement destiné    |
| File Protected              | à la lecture et ne peut pas être     |
|                             | effacé                               |
|                             | La carte SD n'est pas                |
|                             | correctement formatée ou bien        |
|                             | est endommagée. Ce message           |
|                             | apparaît également si la carte a     |
|                             | été formatée avec un ordinateur      |
|                             | branché en USB ou si une carte       |
|                             | non formatée est insérée dans        |
| Format Error                | l'unité.                             |
| Format CARD                 | Utilisez toujours le DR-701D         |
|                             | pour formater les cartes qu'il       |
|                             | doit utiliser. Changez la carte      |
|                             | ou pressez la molette DATA           |
|                             | quand ce message apparaît pour       |
|                             | formater la carte.                   |
|                             | Le formatage effacera toutes les     |
|                             | données de la carte SD.              |
| Invalid Card<br>Change Card | Il y a quelque chose d'anormal       |
|                             | concernant la carte SD. Changez      |
| change cara                 | de carte SD.                         |
|                             | Le fichier système requis pour       |
|                             | taire fonctionner cette unité n'est  |
| Invalid SysFile             | pas valable. Quand ce message        |
| INIAKE SYS FILE             | apparait, pressez la molette DAIA    |
|                             | pour creer automatiquement un        |
|                             | nouveau fichier systeme.             |

| Message                                                          | Signification et réponse                                                                                                    |
|------------------------------------------------------------------|----------------------------------------------------------------------------------------------------|
| Layer too Deep                                                   | Les dossiers ne peuvent être<br>créés que sur deux niveaux. Vous<br>ne pouvez pas créer un nouveau<br>dossier dans le dossier actuel.                                                                                                    |
| MBR Error Init CARD                                              | La carte SD n'est pas<br>correctement formatée ou bien<br>est endommagée. Changez la<br>carte ou pressez la molette <b>DATA</b><br>quand ce message apparaît pour<br>formater la carte.<br>Le formatage effacera toutes les<br>données de la carte SD. |
| No Card                                                          | Aucune carte SD n'est chargée<br>dans l'unité. Insérez une carte SD<br>enregistrable.                                                                                                    |
| No PB File                                                       | ll n'y a pas de fichier pouvant<br>être lu. Le fichier peut être<br>endommagé.                                                                                                    |
| Non-Supported                                                    | Ce format de fichier audio n'est<br>pas pris en charge. Veuillez<br>consulter « Branchement à un<br>ordinateur » dans le manuel<br>de référence pour connaître<br>les formats de fichier que peut<br>utiliser cette unité.                             |
| Switched to<br>Internal Battery                                  | L'alimentation par le bus USB a<br>été remplacée par celle venant<br>des piles de l'unité.                                                                                                    |
| Write Timeout                                                    | Le temps dévolu à l'écriture sur la<br>carte SD est dépassé.<br>Sauvegardez les fichiers de<br>la carte sur un ordinateur et<br>formatez la carte.                                                                                                    |
| No Rec Channels<br>Selected                                      | Aucun canal d'enregistrement<br>n'a été sélectionné (tous sont<br>désactivés).                                                                                                    |
| HDMI CONNECTED<br>LOCK to HDMI.                                  | Le HDMI a été connecté.<br>L'horloge maître va basculer sur<br>le HDMI.                                                                                                    |
| HDMI<br>DISCONNECTED<br>LOCK to INTERNAL                         | Le HDMI a été débranché.<br>L'horloge maître va basculer sur<br>l'interne.                                                                                                    |
| -HDMI CONNECTED-<br>Mismatch Audio<br>Clock.<br>Change to **kHz? | Le HDMI a été connecté.<br>La fréquence d'échantillonnage<br>est différente. La changer ?                                                                                                    |
| Fs Mismatch<br>LOCK to INTERNAL                                  | La fréquence d'échantillonnage<br>a été changée et ne correspond<br>pas.<br>L'horloge maître va basculer sur<br>l'interne.                                                                                                    |
| Fs Match<br>LOCK to HDMI.                                        | La fréquence d'échantillonnage a<br>été changée et correspond.<br>L'horloge maître va basculer sur<br>le HDMI.                                                                                                    |

Si une de ces erreurs survient, éteignez l'unité et rallumez-la.

# Guide de dépannage

Si vous avez des problèmes de fonctionnement avec cette unité, veuillez essayer ce qui suit avant de solliciter une réparation. Si ces mesures ne résolvent pas le problème, veuillez contacter le magasin auprès duquel vous avez acheté l'unité ou l'assistance clientèle TEAC (voir au dos de la couverture).

#### L'unité ne s'allume pas.

- Vérifiez que les piles ne sont pas épuisées.
- Vérifiez que les piles sont installées selon une orientation ⊕/⊖ correcte.
- Vérifiez que l'adaptateur secteur (PS-P515U TASCAM, vendu séparément) est bien branché à la fois à la prise secteur et à l'unité.
- Si vous utilisez l'alimentation par le bus USB, vérifiez que le câble USB est correctement connecté.
- Si vous utilisez l'alimentation par le bus USB, vérifiez que la connexion ne se fait pas au travers d'un concentrateur (Hub) USB.

#### L'unité s'éteint automatiquement.

La fonction d'économie automatique d'énergie est-elle activée ? (Voir « Réglage de la fonction d'économie automatique d'énergie » dans « Réglages et informations » dans le manuel de référence.)

 Comme cette unité se conforme à la directive européenne ERP sur l'alimentation en veille, la fonction d'économie automatique d'énergie fonctionne, que l'unité soit alimentée par un adaptateur secteur ou par des piles. Si vous ne désirez pas utiliser la fonction d'économie automatique d'énergie, réglez-la sur OFF (le réglage d'usine par défaut est de 30min).

#### L'unité ne fonctionne pas.

- Vérifiez que le commutateur HOLD/ウノ In'est pas en position HOLD.
- L'unité est-elle connectée à un ordinateur par un câble USB ?

#### La carte SD n'est pas reconnue.

- Vérifiez que la carte SD est complètement insérée.
- La lecture n'est pas possible.
- Si vous essayez de lire un fichier WAV, vérifiez que sa fréquence d'échantillonnage est prise en charge par cette unité.

#### Aucun son n'est produit.

- Vérifiez les connexions avec le système d'écoute.
- Le volume du système d'écoute est-il baissé ?
- Le niveau de sortie de l'unité est-il baissé ?

#### L'enregistrement est impossible.

- Vérifiez à nouveau les connexions avec les autres équipements.
- Contrôlez à nouveau les réglages d'entrée.
- Vérifiez que le niveau d'entrée n'est pas trop bas.
- Vérifiez que la carte SD n'est pas pleine.
- Vérifiez que le nombre maximal de fichiers pouvant être gérés par cette unité n'a pas été atteint.

#### Le niveau d'entrée est faible.

- Vérifiez que le réglage de niveau d'entrée n'est pas trop bas.
- Vérifiez que le niveau de sortie de l'appareil connecté n'est pas trop bas.
- Le son que j'essaie d'enregistrer souffre de distorsion.
- Vérifiez que le réglage de niveau d'entrée n'est pas trop haut.
- Réglez les boutons d'entrée pour que les voyants PEAK ne s'allument pas.
- Baissez le volume des sources sonores entrant dans cette unité.
- Je ne peux pas effacer un fichier.
- Vérifiez que vous n'essayez pas d'effacer un fichier copié depuis un ordinateur après avoir été protégé contre l'écriture.
- Les fichiers de cette unité n'apparaissent pas sur l'ordinateur.
- Vérifiez que l'unité est connectée à l'ordinateur à l'aide de son port USB.
- Vérifiez qu'aucun concentrateur (Hub) USB n'est utilisé.
- Vérifiez que l'unité n'est pas en enregistrement.
- L'unité est-elle connectée à un ordinateur par USB ?
## **Caractéristiques techniques**

#### Données

- Supports d'enregistrement Carte SD (64 Mo – 2 Go) Carte SDHC (4 Go – 32 Go) Carte SDXC (48 Go – 128 Go)
- Formats d'enregistrement/lecture WAV : 44,1/48/96/192 kHz, 16/24 bits BWF : 44,1/48/96/192 kHz, 16/24 bits
- Nombre de canaux d'entrée
   4 au maximum (44,1/48/96 kHz)
   2 au maximum (192 kHz)
- Nombre de pistes d'enregistrement

6 au maximum (44,1/48/96 kHz) 2 au maximum (192 kHz)

#### **Entrées et sorties**

Prises IN 1/2/3/4 (l'alimentation fantôme n'est fournie qu'aux XLR) Connecteur : XLR-3-31, jack 6,35 mm 3 points

(TRS) standard Prise EXT IN 1/2 (peut fournir une

- Prise EXT IN 1/2 (peut fournir une alimentation PIP ou « plug-in »)
   Connecteur : mini-jack 3,5 mm stéréo
- Prise DIN Connecteur : mini-jack 3,5 mm stéréo
- Prise PHONES Connecteur : mini-jack 3,5 mm stéréo
- Prise OUT Connecteur : mini-jack 3,5 mm stéréo
- Prise LINE OUT Connecteur : mini-jack 3,5 mm stéréo
- Prises HDMI IN/OUT Connecteur : embase de type A
- Port USB

Type de connecteur : micro-B Format : USB 2.0 HIGH SPEED, classe de périphériques de stockage de masse

#### Prise TIMECODE IN

Connecteur : BNC

Prise REMOTE

Connecteur : mini-jack 2,5 mm 3 points (TRS)

#### **Performances audio**

#### Réponse en fréquence

20 Hz – 20 kHz, +0,5/-1 dB (entrée ligne vers sortie ligne, F.é. 44,1/48 kHz, JEITA) 20 Hz – 40 kHz, +0,5/-1 dB (entrée ligne vers sortie ligne, F.é. 96 kHz, JEITA) 20 Hz – 80 kHz, +0,5/-5 dB (entrée ligne vers sortie ligne, F.é. 192 kHz, JEITA)

#### Distorsion

0,007 % ou moins (entrée micro vers sortie ligne, F.é. 44,1/48/96/192 kHz, JEITA)

#### Rapport signal/bruit

100 dB ou plus (entrée micro vers sortie ligne, entrée à -10 dBu, 1 kHz, F.é. 44,1/48/96/192 kHz, JEITA)

Bruit équivalent en entrée (EIN)

-124 dBu ou moins Remargue : selon JEITA CP-2150

## Durées d'enregistrement (en heures : minutes)

| Format de fichier<br>(réglage d'enregistrement) |          | Capacité<br>de la carte<br>SDHC |  |
|-------------------------------------------------|----------|---------------------------------|--|
|                                                 | 4 Go     |                                 |  |
| WAV/BWF 16 bits (2 canaux )                     | 44,1 kHz | 6:17                            |  |
| WAV/BWF 24 bits (2 canaux )                     | 96 kHz   | 1:55                            |  |
| WAV/BWF 24 bits (2 canaux )                     | 192 kHz  | 0:57                            |  |

- Les durées d'enregistrement indiquées ci-dessus sont des estimations. Elles peuvent différer en fonction de la carte SD/SDHC/SDXC utilisée.
- Les durées d'enregistrement indiquées ci-dessus ne sont pas des données d'enregistrement en continu mais le total pouvant être obtenu en additionnant les durées d'enregistrement sur la carte SD/SDHC/SDXC.
- Si l'enregistrement est fait au format WAV mono, la durée d'enregistrement maximale sera le double des valeurs ci-dessus.
- Lors de l'utilisation de l'enregistrement double/ 4 canaux en format WAV/BWF, la durée maximale d'enregistrement sera d'environ la moitié des valeurs ci-dessus.

### Générales

#### Alimentation

4 piles ou batteries AA (alcalines, NiMH ou lithium) Adaptateur secteur (PS-P515U TASCAM, vendu séparément) Pack de piles/batteries externe (BP-6AA TASCAM, vendu séparément)

Puissance électrique consommée

6,5 W (maximum)

- Intensité électrique consommée 1,3 A (maximum)
- Autonomie des piles/batteries (en continu) (en heures : minutes)
- Avec des piles alcalines (EVOLTA)

| Conditions d'utilisation                                                                                                    | Autonomie    |
|----------------------------------------------------------------------------------------------------|--------------|
| Canaux 1/2 non utilisés<br>Les canaux 3/4 utilisent les micros intégrés<br>Alimentation fantôme désactivée<br>HDMI non connecté<br>Enregistrement de fichiers WAV 2 canaux<br>en 48kHz/16 bits          | Environ 3:45 |
| Canaux 1/2 utilisés<br>Canaux 3/4 non utilisés<br>Alimentation fantôme 3 mA utilisée pour<br>2 canaux<br>HDMI non connecté<br>Enregistrement de fichiers WAV 2 canaux<br>en 48kHz/16 bits               | Environ 2:00 |
| Canaux 1/2 utilisés<br>Canaux 3/4 non utilisés<br>Alimentation fantôme 3 mA utilisée pour<br>2 canaux<br>Entrée HDMI connecté (1080/60i)<br>Enregistrement de fichiers WAV 2 canaux<br>en 48kHz/16 bits | Environ 1:30 |

• Avec des batteries NiMH (eneloop)

| Conditions d'utilisation                                                                                                    | Autonomie    |
|----------------------------------------------------------------------------------------------------|--------------|
| Canaux 1/2 non utilisés<br>Les canaux 3/4 utilisent les micros intégrés<br>Alimentation fantôme désactivée<br>HDMI non connecté<br>Enregistrement de fichiers WAV 2 canaux<br>en 48kHz/16 bits          | Environ 4:00 |
| Canaux 1/2 utilisés<br>Canaux 3/4 non utilisés<br>Alimentation fantôme 3 mA utilisée pour<br>2 canaux<br>HDMI non connecté<br>Enregistrement de fichiers WAV 2 canaux<br>en 48kHz/16 bits               | Environ 2:30 |
| Canaux 1/2 utilisés<br>Canaux 3/4 non utilisés<br>Alimentation fantôme 3 mA utilisée pour<br>2 canaux<br>Entrée HDMI connecté (1080/60i)<br>Enregistrement de fichiers WAV 2 canaux<br>en 48kHz/16 bits | Environ 2:00 |

 Avec des piles au lithium (Energizer ULTIMATE LITHIUM)

| Conditions d'utilisation                                                                                                    | Autonomie    |
|----------------------------------------------------------------------------------------------------|--------------|
| Canaux 1/2 non utilisés<br>Les canaux 3/4 utilisent les micros intégrés<br>Alimentation fantôme désactivée<br>HDMI non connecté<br>Enregistrement de fichiers WAV 2 canaux<br>en 48kHz/16 bits          | Environ 7:30 |
| Canaux 1/2 utilisés<br>Canaux 3/4 non utilisés<br>Alimentation fantôme 3 mA utilisée pour<br>2 canaux<br>HDMI non connecté<br>Enregistrement de fichiers WAV 2 canaux<br>en 48kHz/16 bits               | Environ 6:30 |
| Canaux 1/2 utilisés<br>Canaux 3/4 non utilisés<br>Alimentation fantôme 3 mA utilisée pour<br>2 canaux<br>Entrée HDMI connecté (1080/60i)<br>Enregistrement de fichiers WAV 2 canaux<br>en 48kHz/16 bits | Environ 3:30 |

#### NOTE

Si vous utilisez l'alimentation fantôme, l'autonomie peut être réduite en fonction du microphone utilisé.

#### Dimensions

169  $\times$  57,3  $\times$  113,5 mm (L  $\times$  H  $\times$  P avec adaptateur supérieur monté)

#### Poids

654 g (avec les piles) 561 g (sans les piles)

- Plage de température de fonctionnement 0 °C-40 °C
- Les illustrations de ce mode d'emploi peuvent partiellement différer du produit réel.
- Caractéristiques et aspect externe peuvent être changés sans préavis en vue d'améliorer le produit.
- Des caractéristiques détaillées sont fournies dans le manuel de référence.

## PRECAUCIONES IMPORTANTES DE SEGURIDAD

## - Para EE.UU.

#### PARA EL USUARIO

Se ha verificado que este aparato cumple con los límites establecidos para las unidades digitales de clase B, de acuerdo a lo indicado en la sección 15 de las normas ECC. Esos límites han sido diseñados para ofrecer una protección razonable contra las interferencias molestas en una instalación no profesional. Este aparato genera, usa y puede irradiar energía de radiofrecuencias v, si no es instalado v usado de acuerdo a este manual de instrucciones, puede producir interferencias molestas en las comunicaciones de radio. No obstante, tampoco hay garantías de que no se produzcan ese tipo de interferencias en una instalación concreta. Si este aparato produce interferencias molestas en la recepción de la radio o TV (lo que puede determinar encendiendo y apagando el aparato), el usuario será el responsable de tratar de corregirlas usando una o más de las siguientes medidas.

a) Reorientar o reubicar la antena receptora.b) Aumentar la separación entre este aparato y el receptor.

c) Conectar este aparato a una salida de corriente o regleta diferente a la que esté conectado el receptor.
d) Consultar a su distribuidor o a un técnico especialista en radio/TV para que le ayuden.

#### PRECAUCIÓN

Cualquier cambio o modificación en este aparato no aprobado expresamente y por escrito por TEAC CORPORATION podrá anular la autorización del usuario a usar dicho aparato.

#### Declaración de conformidad

Responsable: TEAC AMERICA, INC.

Dirección: 1834 Gage Road, Montebello, California, U.S.A.

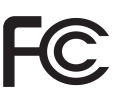

Teléfono: 1-323-726-0303

Este dispositivo cumple con lo indicado en la sección 15 de las normas FCC. Su funcionamiento está sujeto a las dos condiciones siguientes: (1) Este aparato no puede producir interferencias molestas y (2) Este aparato debe aceptar cualquier interferenciar ecibida, incluyendo aquellas que puedan producir un funcionamiento no deseado.

#### **DECLARACIÓN DE CONFORMIDAD**

Nosotros, TEAC EUROPE GmbH. Bahnstrasse 12, 65205 Wiesbaden-Erbenheim, Germany declaramos bajo nuestra propia responsabilidad que el producto TEAC descrito en este manual cumple con los standards técnicos correspondientes.

## INSTRUCCIONES IMPORTANTES DE SEGURIDAD

- 1 Lea estas instrucciones.
- 2 Conserve estas instrucciones.
- 3 Preste atención a todos los avisos.
- 4 Siga todo lo indicado en las instrucciones.
- 5 No utilice este aparato cerca del agua.
- 6 Limpie este aparato solo con un trapo seco.
- 7 No bloquee ninguna de las aberturas de ventilación. Instale este aparato de acuerdo con las instrucciones del fabricante.
- 8 No instale este aparato cerca de fuentes de calor como radiadores, calentadores, hornos o cualquier otro aparato (incluyendo amplificadores) que produzca calor.
- 9 No anule el sistema de seguridad que supone un enchufe de corriente polarizado o con toma de tierra. Un enchufe polarizado tiene dos bornes de distinta anchura. Uno con toma de tierra tiene dos bornes iguales y una lámina para la conexión a tierra. El borne ancho del primer tipo de enchufe y la lámina del otro se incluyen para su seguridad. Si el enchufe que se incluye con la unidad no encaja en su salida de corriente, haga que un electricista cambie su salida anticuada.
- 10 Coloque el cable de corriente de forma que no pueda quedar aplastado o retorcido, especialmente allí donde estén los conectores, receptáculos y en el punto en que el cable sale del aparato.
- 11 Utilice solo accesorios/complementos que hayan sido especificados por el fabricante.
- 12 Utilice este aparato solo con un bastidor, soporte, trípode o superficie especificado por el fabricante o que se venda con el propio aparato. Cuando

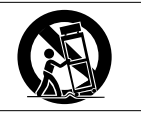

utilice un bastidor con ruedas, tenga cuidado al mover la combinación bastidor/aparato para evitar posibles daños en caso de que vuelquen.

13 Desconecte de la corriente este aparato durante las tormentas eléctricas o cuando no lo vaya a usar durante un periodo de tiempo largo.

- 14 Consulte cualquier posible avería al servicio técnico oficial. Este aparato deberá ser revisado cuando se haya dañado de alguna forma, como por ejemplo si el cable de corriente o el enchufe se ha roto, si se ha derramado cualquier líquido o se ha introducido un objeto dentro de la unidad, si el aparato ha quedado expuesto a la lluvia o la humedad, si no funciona normalmente o si se ha caído al suelo.
- Este aparato recibe corriente nominal no operativa de la salida de corriente AC aun cuando su interruptor POWER o STANDBY/ON no esté en la posición ON.
- Dado que el enchufe de corriente es el dispositivo de desconexión de este aparato, coloque la unidad de forma que siempre pueda acceder a él.
- Una presión sonora excesiva en los auriculares puede producirle daños auditivos.
- Si observa cualquier tipo de problema al usar este aparato, póngase en contacto con TEAC para una posible reparación. No utilice de nuevo este aparato hasta que no haya sido revisado o reparado.

#### CUIDADO

- No permita que este aparato quede expuesto a salpicaduras de ningún tipo.
- No coloque objetos que contengan líquidos, como jarrones, encima de este aparato.
- No instale este aparato encastrado en una librería o similar.
- El aparato debe estar colocado lo suficientemente cerca de la salida de corriente como para poder acceder al enchufe en cualquier momento.
- Las pilas (el bloque de pilas o las pilas individuales instaladas) no deben ser expuestas a niveles de calor excesivos como ocurre si quedan expuestas directamente a la luz solar o sobre un fuego.
- ATENCIÓN especial para aquellos aparatos que usen baterías de litio recambiables: existe el riesgo de explosión en caso de sustituir la batería por una incorrecta. Sustituya la batería únicamente por una idéntica o totalmente equivalente.

## PRECAUCIONES ACERCA DE LAS PILAS Y BATERÍAS

Este aparato utiliza pilas. Un mal uso de las mismas puede dar lugar a fugas, roturas y otros problemas. Tenga en cuenta siempre las precauciones siguientes si utiliza pilas o baterías:

- Nunca trate de recargar pilas no recargables. Las pilas podrían romperse o tener fugas, dando lugar a daños o incendios.
- A la hora de instalar la pilas, ponga mucha atención a las indicaciones de polaridad (orientación de los símbolos positivo/negativo ⊕/☉) e instálelas correctamente dentro del compartimento para

las pilas siguiendo las indicaciones. El colocar las pilas al revés puede dar lugar a roturas o fugas en las pilas, lo que podría producir incendios, daños u oxidación en los objetos cercanos.

- A la hora de almacenar las pilas o deshacerse de ellas, aísle sus terminaciones con cinta aislante o algún producto/objeto que evite que puedan entrar en contacto con otras pilas u objetos metálicos.
- A la hora de deshacerse de las pilas, siga las instrucciones de eliminación indicadas en las propias pilas o que estén en vigor en su ciudad.
- Nunca use tipos de pilas distintas a las indicadas. Nunca mezcle distintos tipos de pilas ni utilice pilas antiguas y nuevas. El hacer esto podría dar lugar a roturas o fugas en las pilas, produciendo incendios, daños u oxidación en los objetos cercanos.
- Nunca transporte ni almacene pilas junto con objetos metálicos pequeños. Las pilas se pueden romper, producirse fugas u otros problemas.
- No caliente ni trate de desmontar las pilas. Nunca arroje las pilas al fuego ni dentro del agua. El hacer esto podría dar lugar a roturas o fugas en las pilas, produciendo incendios, daños u oxidación en los objetos cercanos.
- En caso de una fuga del fluido interno de la pila, limpie los restos del mismo del compartimento de las pilas antes de introducir una nuevas. El contacto del fluido de la pila con los ojos puede dar lugar a daños o pérdida de visión. Si entra fluido en los ojos, lávelos bien con agua y no se frote los ojos al lavarlos. Después de lavarlos, acuda tan pronto como pueda a un médico. El contacto del fluido de la pila con su piel o ropas puede dar lugar a daños o quemaduras. Lave con agua inmediatamente la zona afectada y acuda al médico.
- Este aparato debe estar apagado a la hora de instalar o sustituir las pilas.
- Extraiga las pilas si no piensa utilizar este aparato durante un periodo de tiempo largo.
   El hacer esto podría dar lugar a roturas o fugas en las pilas, produciendo incendios, daños u oxidación en los objetos cercanos. Si se llega a producir una fuga del fluido interno de la pila, limpie los restos del mismo del compartimento de las pilas antes de introducir una nuevas.
- Nunca desarme las pilas. El ácido que contienen puede dañar su piel o la ropa.
- Para los usuarios europeos

## Eliminación de aparatos eléctricos y electrónicos

(a) Nunca debe eliminar un aparato eléctrico o electrónico junto con el resto de la basura orgánica. Este tipo de aparatos deben ser depositados en los "puntos limpios" creados a tal efecto por su Ayuntamiento o por la empresa de limpieza local.

- (b) Con la correcta eliminación de los aparatos eléctricos y electrónicos estará ayudando a ahorrar valiosos recursos y evitará a la vez todos los efectos negativos potenciales tanto para la salud como para el entorno.
- (c) Una eliminación incorrecta de este tipo de aparatos junto con la basura orgánica puede producir efectos graves en el medio ambiente y en la salud a causa de la presencia de sustancias potencialmente peligrosas que pueden contener.
- (d) El símbolo del cubo de basura tachado indica la obligación de separar los aparatos eléctricos y electrónicos del resto de basura orgánica a la hora de eliminarlos.

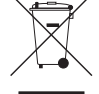

(e) Los llamados "puntos limpios" de recogida y retirada selectiva de este tipo de productos están disponibles para cualquier usuario final. Para más información acerca de la eliminación de este tipo de elementos, póngase en contacto con el departamento correspondiente de su Ayuntamiento, empresa de limpieza o recogida de basuras o con el comercio en el que adquirió este aparato.

#### Eliminación de pilas y/o acumuladores

- (a) Nunca debe eliminar una pila y/o acumulador junto con el resto de la basura orgánica. Este tipo de elementos deben ser depositados en los "puntos limpios" creados a tal efecto por su Ayuntamiento o por la empresa de limpieza local.
- (b) Con la correcta eliminación de las pilas y/o acumuladores estará ayudando a ahorrar valiosos recursos y evitará a la vez todos los efectos negativos potenciales tanto para la salud como para el entorno.
- (c) Una eliminación incorrecta de este tipo de elementos junto con la basura orgánica puede producir efectos graves en el medio ambiente y en la salud a causa de la presencia de sustancias potencialmente peligrosas que pueden contener.
- (d) El símbolo del cubo de basura tachado indica la obligación de separar las pilas y/o acumuladores del resto de basura orgánica a la hora de eliminarlas.

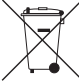

Si la batería o acumulador contiene una **Pb, Hg, Cd** cantidad de plomo (Pb), mercurio (Hg) y/o cadmio (Cd) superior a lo establecido en la Directiva relativa a pilas (2006/66/EC), entonces debajo del símbolo del cubo de basura tachado aparecerán los símbolos químicos del plomo (Pb), mercurio (Hg) y/o cadmio (Cd).

(e) Los llamados "puntos limpios" de recogida y retirada selectiva de este tipo de productos están disponibles para cualquier usuario final. Para más información acerca de la eliminación de este tipo de elementos, póngase en contacto con el departamento correspondiente de su Ayuntamiento, empresa de limpieza o recogida de basuras, o con el comercio en el que adquirió este aparato.

## Índice

| PRECAUCIONES IMPORTANTES DE SEGURIDAD                                                                                                    | 39                                                                                             |
|----------------------------------------------------------------------------------------------------|------------------------------------------------------------------------------------------------|
| INSTRUCCIONES IMPORTANTES DE SEGURIDAD                                                                                                    | 39                                                                                             |
| Introducción                                                                                                    | 42                                                                                             |
| Nota acerca del Manual de referencia                                                                                                    | 42                                                                                             |
| Elementos incluidos                                                                                                    | 42                                                                                             |
| Precauciones relativas a la ubicación y uso                                                                                                    | 42                                                                                             |
| Uso de la página web global de TEAC                                                                                                    | 42                                                                                             |
| Cuidado con la condensación                                                                                                    | 42                                                                                             |
| Limpieza de la unidad                                                                                                    | 43                                                                                             |
| Registro de usuario                                                                                                    | 43                                                                                             |
| Nombre y función de las partes                                                                                                    | 43                                                                                             |
| Panel frontal                                                                                                    | /3                                                                                             |
| Panel trasero                                                                                                    | رب.<br>۱٦                                                                                      |
| Panel izquierdo                                                                                                    | 43                                                                                             |
| Panel derecho                                                                                                    | 43                                                                                             |
| Panel superior                                                                                                    | 44                                                                                             |
| Panel inferior                                                                                                    | 44                                                                                             |
| Pantalla inicial                                                                                                    | 44                                                                                             |
| Preparativos                                                                                                    | 45                                                                                             |
| Alimentación                                                                                                    | 45                                                                                             |
| Encendido                                                                                                    | 45                                                                                             |
| Aiuste del reloi interno                                                                                                    | 45                                                                                             |
| Apagado (standby)                                                                                                    | 46                                                                                             |
| Inserción de tarietas SD                                                                                                    | .46                                                                                            |
| Conexión de micros stereo externos y equipos de                                                                                                    | 2                                                                                              |
| monitorización                                                                                                    | .46                                                                                            |
| Conexión de cámaras                                                                                                    | .46                                                                                            |
| Uso del conector TIMECODE IN                                                                                                    | .47                                                                                            |
| Selección de la señal monitorizada                                                                                                    | .47                                                                                            |
| Estructura del menú                                                                                                    | 47                                                                                             |
| Procesos operativos básicos                                                                                                    | .48                                                                                            |
| Grabación                                                                                                    | 48                                                                                             |
| Ajuste de los destinos de entrada                                                                                                    | .48                                                                                            |
| Ajuste del nivel de entrada                                                                                                    | .48                                                                                            |
| Uso del limitador                                                                                                    | .48                                                                                            |
| Ajuste de la función de control automático de                                                                                                    |                                                                                                |
| nivel (ALC)                                                                                                    | .49                                                                                            |
| Ajuste del filtro de corte de graves                                                                                                    | .49                                                                                            |
| Formatos de grabación                                                                                                    | .49                                                                                            |
| Grabación (MONO/STEREO/POLY (6ch))                                                                                                    | 40                                                                                             |
| Ajuste del volumen                                                                                                    | .49                                                                                            |
| Reproducción                                                                                                    | .49<br>.50                                                                                     |
|                                                                                                    | .49<br>.50<br>. <b>50</b>                                                                      |
| Salto a posiciones de reproducción                                                                                                    | .49<br>.50<br>. <b>50</b><br>.50                                                               |
| Salto a posiciones de reproducción<br>Conexión con un ordenador                                                                                                    | . 50<br>. 50<br>. 50<br>. 50                                                                   |
| Salto a posiciones de reproducción<br>Conexión con un ordenador<br>Conexión con un ordenador vía USB                                                                                                    | . 49<br>. 50<br>. 50<br>. 50<br>. 50<br>. 50                                                   |
| Salto a posiciones de reproducción<br>Conexión con un ordenador<br>Conexión con un ordenador vía USB<br>Intercambio de ficheros con un ordenador                                                                                                    | . 49<br>. 50<br>. 50<br>. 50<br>. 50<br>. 50                                                   |
| Salto a posiciones de reproducción<br>Conexión con un ordenador<br>Conexión con un ordenador vía USB<br>Intercambio de ficheros con un ordenador<br>Desconexión del ordenador                                                                                                    | . 50<br>. 50<br>. 50<br>. 50<br>. 50<br>. 50<br>. 50                                           |
| Salto a posiciones de reproducción<br>Conexión con un ordenador<br>Conexión con un ordenador vía USB<br>Intercambio de ficheros con un ordenador<br>Desconexión del ordenador<br>Referencia rápida para el uso de diversas funciones.                                                                                                    | .49<br>.50<br>.50<br>.50<br>.50<br>.50<br>.50<br>.50                                           |
| Salto a posiciones de reproducción<br>Conexión con un ordenador<br>Conexión con un ordenador vía USB<br>Intercambio de ficheros con un ordenador<br>Desconexión del ordenador<br>Referencia rápida para el uso de diversas funciones.<br>Mensajes                                                                                                    | .49<br>.50<br>.50<br>.50<br>.50<br>.50<br>.50<br>.50<br>.50<br>.50                             |
| Salto a posiciones de reproducción<br>Conexión con un ordenador<br>Conexión con un ordenador vía USB<br>Intercambio de ficheros con un ordenador<br>Desconexión del ordenador<br>Referencia rápida para el uso de diversas funciones.<br>Mensajes<br>Resolución de problemas                                                                                                    | .50<br>.50<br>.50<br>.50<br>.50<br>.50<br>.50<br>.50<br>.50<br>.50                             |
| Salto a posiciones de reproducción<br>Conexión con un ordenador<br>Conexión con un ordenador vía USB<br>Intercambio de ficheros con un ordenador<br>Desconexión del ordenador<br>Referencia rápida para el uso de diversas funciones.<br>Mensajes<br>Resolución de problemas<br>Especificaciones técnicas                                                                                                    | .49<br>.50<br>.50<br>.50<br>.50<br>.50<br>.50<br>.50<br>.50<br>.50<br>.51<br>.53<br>.54<br>.55 |
| Salto a posiciones de reproducción<br>Conexión con un ordenador<br>Conexión con un ordenador vía USB<br>Intercambio de ficheros con un ordenador<br>Desconexión del ordenador<br>Referencia rápida para el uso de diversas funciones .<br>Mensajes<br>Resolución de problemas<br>Especificaciones técnicas<br>Formatos y soportes                                                                                        | .49<br>.50<br>.50<br>.50<br>.50<br>.50<br>.50<br>.50<br>.50<br>.50<br>.50                      |
| Salto a posiciones de reproducción<br>Conexión con un ordenador<br>Conexión con un ordenador vía USB<br>Intercambio de ficheros con un ordenador<br>Desconexión del ordenador<br>Referencia rápida para el uso de diversas funciones .<br>Mensajes<br>Resolución de problemas<br>Especificaciones técnicas<br>Formatos y soportes<br>Entradas y salidas<br>Des divisortes autición                                       | .49<br>.50<br>.50<br>.50<br>.50<br>.50<br>.50<br>.50<br>.50<br>.50<br>.50                      |
| Salto a posiciones de reproducción<br>Conexión con un ordenador<br>Conexión con un ordenador vía USB<br>Intercambio de ficheros con un ordenador<br>Desconexión del ordenador<br>Referencia rápida para el uso de diversas funciones .<br>Mensajes<br>Resolución de problemas<br>Especificaciones técnicas<br>Formatos y soportes<br>Entradas y salidas<br>Rendimiento audio                                             | .49<br>.50<br>.50<br>.50<br>.50<br>.50<br>.50<br>.50<br>.50<br>.50<br>.50                      |
| Salto a posiciones de reproducción<br>Conexión con un ordenador<br>Conexión con un ordenador vía USB<br>Intercambio de ficheros con un ordenador<br>Desconexión del ordenador<br>Referencia rápida para el uso de diversas funciones .<br>Mensajes<br>Resolución de problemas<br>Especificaciones técnicas<br>Formatos y soportes<br>Entradas y salidas<br>Rendimiento audio<br>Tiempos de grabación (en horas: minutos) | .49<br>.50<br>.50<br>.50<br>.50<br>.50<br>.50<br>.50<br>.50<br>.55<br>.55                      |

TASCAM DR-701D 41

## Introducción

Felicidades y gracias por la compra del TASCAM DR-701D.

Antes de conectar y comenzar a usar esta unidad, dedique unos minutos a leer completamente este manual para asegurarse de que entiende cómo conectar y configurar correctamente esta unidad. Una vez que haya leído el manual, consérvelo en un lugar seguro para cualquier posible referencia a él en el futuro.

Este producto dispone de un procesador interno Blackfin<sup>®</sup> 16/32 bits creado por Analog Devices, Inc. Este procesador controla el procesado digital de señal de esta unidad.

La inclusión de este procesador Blackfin<sup>®</sup> en este producto aumenta su rendimiento a la vez que reduce su consumo.

## Nota acerca del Manual de referencia

Este Manual de instrucciones le explica las funciones principales de esta unidad. Consulte el Manual de referencia para ver una información más detallada acerca de cada una de las funciones.

Puede descargarse el Manual de referencia desde la página web global de TEAC (http://teac-global.com/).

## **Elementos incluidos**

Dentro del embalaje encontrará los siguientes elementos.

Tenga cuidado de no dañar estos objetos al abrir el embalaje. Conserve la caja y las protecciones por si alguna vez necesita transportar el aparato.

Póngase en contacto con su distribuidor si echa en falta alguno de estos elementos o si observa que alguno de ellos ha resultado dañado durante el transporte.

- Unidad principal.....×1
- Cable USB.....×1
- Tapas para los agujeros de los tornillos de la zapata de fijación de la cámara.....×6
- Manual de instrucciones (este documento) incluyendo garantía .....×1

## Precauciones relativas a la ubicación y uso

 El rango de temperaturas seguro para el funcionamiento de este aparato es entre 0–40° C (32–104° F).  Para evitar que se degrade la calidad del sonido o que se produzcan averías, no instale la unidad en estas ubicaciones.

Lugares con fuertes vibraciones o inestables Cerca de ventanas u otros lugares en los que queden expuestos a la luz solar directa Cerca de radiadores o en lugares excesivamente calurosos Lugares demasiado fríos Lugares con mala ventilación o demasiado húmedos Lugares con un elevado nivel de polvo

Expuestos a la lluvia o a la caída de líquidos

- No coloque esta unidad sobre dispositivos eléctricos que generen calor, como por ejemplo una etapa de potencia.
- Si coloca este aparato cerca de una etapa de potencia u otro dispositivo con un gran transformador, pueden producirse zumbidos. En ese caso, separe ambas unidades al máximo.
- Esta unidad puede producir irregularidades en el color de una pantalla de TV o ruidos en una radio si la coloca demasiado cerca de dichas unidad. En ese caso, separe esta unidad del receptor todo lo posible.
- Esta unidad puede dar lugar a ruidos si utiliza un teléfono móvil o dispositivo inalámbrico en las inmediaciones. En ese caso, separe al máximo dichos aparatos o apáguelos.

### Uso de la página web global de TEAC

Desde la web global de TEAC (http://teac-global. com/) podrá descargarse este Manual de instrucciones y el Manual de referencia de esta unidad.

- 1. Vaya a la web global de TEAC (http://teac-global. com/).
- En la sección TASCAM Downloads, haga clic en el idioma que quiera para acceder a la página de descargas en dicho idioma.

#### NOTA

Si no aparece el idioma que busca, haga clic en Other Languages.

- Haga clic en el nombre de producto en la sección "Search by Model Name" para acceder a la página de descargas de dicho producto.
- 4. Elija y descargue el Manual de instrucciones cuando lo necesite.

## Cuidado con la condensación

Si traslada la unidad de un lugar frío a uno cálido o si la usa después de un cambio fuerte de temperatura, puede producirse condensación de agua. Para evitar esto o si se produce la condensación, deje la unidad en la sala en la que la vaya a usar durante una o dos horas antes de encenderla.

## Limpieza de la unidad

Para limpiar la unidad, utilice un trapo suave y seco. No use gasolina, alcohol u otros productos similares ya que podría dañar su superficie.

## Registro de usuario

Si ha adquirido este aparato en los Estados Unidos, visite la página web de TASCAM (http://tascam.com/) para registrarse como un usuario online.

## Nombre y función de las partes

#### **Panel frontal**

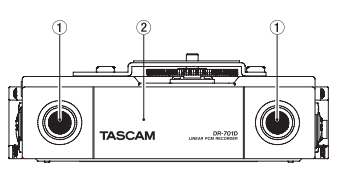

- 1 Micrófono stereo interno
- 2 Tapa del panel frontal

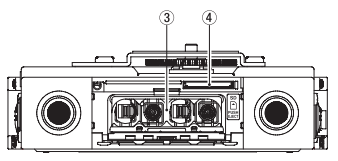

- 3 Compartimento de la pila
- ④ Ranura para tarjeta SD

#### Panel trasero

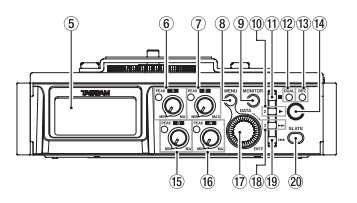

- 5 Pantalla
- 6 Mando 1 e indicador PEAK
- ⑦ Mando 2 e indicador PEAK
- 8 Botón MENU
- 9 Botón MONITOR
- 10 Botón 2/ ►
- 1) Botón 1/

- Indicador DUAL Se ilumina cuando haya elegido el modo de grabación dual.
- Indicador REC
   Se ilumina en rojo durante la grabación.
- I Botón Record (●)
- 15 Mando 3 e indicador PEAK
- 16 Mando 4 e indicador PEAK
- Dial DATA (ENTER)
   Gírelo para elegir elementos y cambiar valores en las distintas pantallas de ajuste.
- 18 Botón 3/ ►►
- 19 Botón 4/ 🔫
- 20 Botón SLATE Úselo para generar tonos slate.

### Panel izquierdo

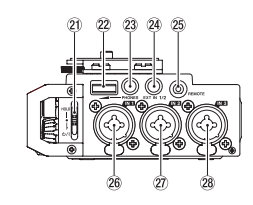

#### NOTA

Cuando conecte y use clavijas de dispositivos externos, no aplique una fuerza excesiva sobre ellas, dado que podría dañar ambos aparatos.

- 21 Interruptor HOLD/ウノ I
- 22 Volumen PHONES
- 23 Toma PHONES (3.5 mm stereo mini)
- 24 Conector EXT IN 1/2 (3.5 mm stereo mini)
- 25 Conector REMOTE (TRS de 2.5 mm)
- 26 Conector IN 1 (XLR/TRS)
- 2 Conector IN 2 (XLR/TRS)
- 28 Conector IN 3 (XLR/TRS)

#### Panel derecho

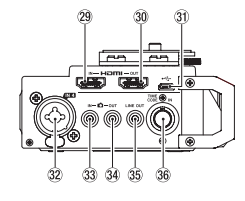

#### NOTA

Cuando conecte y use clavijas de auriculares y otros dispositivos externos, no aplique una fuerza excesiva sobre ellas. En concreto, tenga cuidado de no aplicar una fuerza excesiva al usar un adaptador standard de clavijas mini, dado que podría dañar ambos aparatos.

- 29 Conector HDMI IN
- 30 Conector HDMI OUT
- 31 Conector Micro USB
- 32 Conector IN 4 (XLR/TRS)
- 33 Conector D IN (3.5 mm stereo mini)
- 34 Conector 🗖 OUT (3.5 mm stereo mini)
- 35 Toma LINE OUT (3.5 mm stereo mini)
- 36 Conector TIME CODE IN

#### **Panel superior**

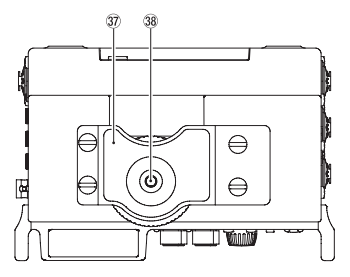

- 37 Zapata de fijación de cámara DSLR
- 38 Tornillo de montaje de cámara DSLR (6,3 mm)

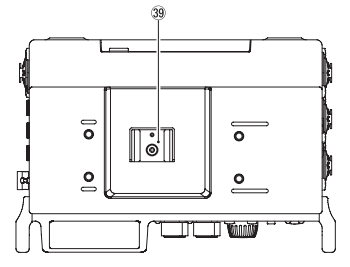

39 Zapata de fijación de accesorios

#### **Panel inferior**

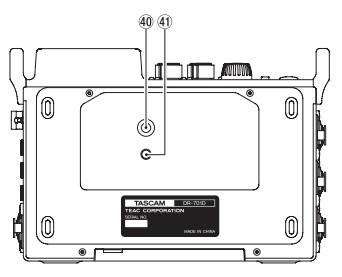

- 40 Rosca de montaje de trípode (6,3 mm)
- (1) Agujero para el tope de cámara de vídeo

## Pantalla inicial

La pantalla inicial de esta unidad le ofrece un modo pantalla de contador y otro de retoque.

Cuando esté activa la pantalla inicial de esta unidad, gire el dial **DATA** para cambiar su contenido.

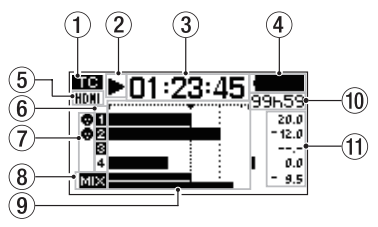

Pantalla inicial en el modo de pantalla de contador

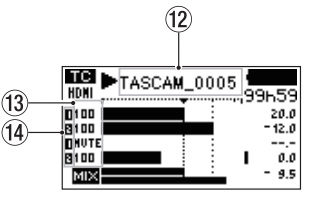

Pantalla inicial en el modo de pantalla de retoque

 Estado de recepción de código de tiempo Esto muestra el estado de recepción de código de tiempo.

Sin icono: no es recibido código de tiempo TC: está siendo recibido código de tiempo

② Estado operativo de la grabadora Este icono muestra el estado operativo de la grabadora.

| Indicador | Significado                              |
|-----------|------------------------------------------|
|           | Parada                                   |
| 11        | En pausa                                 |
|           | Reproducción                             |
| ••        | Avance rápido                            |
|           | Rebobinado                               |
|           | Salto al principio del siguiente fichero |
|           | Salto al principio del fichero anterior  |
| •         | Grabación                                |

#### 3 Tiempo transcurrido

Esto muestra el tiempo transcurrido (horas: minutos: segundos) del fichero activo.

#### (4) Estado de la fuente de alimentación

Cuando esté usando la unidad a pilas, aparecerá un icono que le mostrará la carga restante con 25 niveles ( $\blacksquare \Rightarrow \Box \blacksquare \Rightarrow \Box \blacksquare$ ).

Cuando use el adaptador de corriente TASCAM PS-P515U (opcional) o la alimentación por bus USB, aparecerá 🕮 🚓 .

- Estado de conexión HDMI
   Esto le muestra el estado de la conexión HDMI.
   Sin icono: no hay conexión HDMI
   HDMI: Conexión HDMI
   HDMI: Conexión HDMI
- (6) Estado de ajuste de grabación 1 2 3 4: Grabación desactivada
   12 2 1: Grabación activa
- 7 Estado de alimentación fantasma Sin icono: Alimentación fantasma desactivada
   • Alimentación fantasma activa
- 8 Estado de ajuste de grabación MIX
   MIX: Ajuste de grabación MIX desactivado
   MIX: Ajuste de grabación MIX activo

#### **9** Medidores de nivel

Le muestran el nivel de las señales de entrada o de reproducción.

#### 10 Tiempo restante

Esto le muestra el tiempo transcurrido (horas: minutos) del fichero activo.

Durante la grabación, el tiempo disponible para la grabación de la tarjeta SD aparecerá en horas y minutos de acuerdo al ajuste de modo de grabación, frecuencia de muestreo y formato de grabación.

#### 1) Valores de picos en decibelios (dB)

Durante la reproducción, será mostrado el nivel máximo que se produzca en un periodo fijo de tiempo en decibelios y para cada canal. Durante la grabación, aparecerá el nivel de picos de entrada en decibelios.

#### 12 Nombre del proyecto

Aquí aparece el nombre del proyecto que esté siendo grabado o reproducido.

Un proyecto es un grupo de ficheros usados para la grabación/reproducción.

#### 13 Niveles de retoque (trim)

Aquí aparece el nivel de retoque de los mandos 1, 2, 3 y 4.

#### 14 Estado GANG

Esto muestra el estado de la función GANG de los mandos 1, 2, 3 y 4.

: Ajuste para el grupo GANG 1

: Ajuste para el grupo GANG 2

### Preparativos

#### Alimentación

#### Uso de pilas AA

- 1. Abra la tapa frontal del panel frontal de la unidad.
- 2. Tire hacia abajo de la palanca de la tapa del compartimento de las pilas para abrirla.
- Introduzca 4 pilas de tipo AA con sus marcas de polaridad ⊕ y ⊖ tal como aparecen en el compartimento de las pilas.
- 4. Cierre la tapa del compartimento.

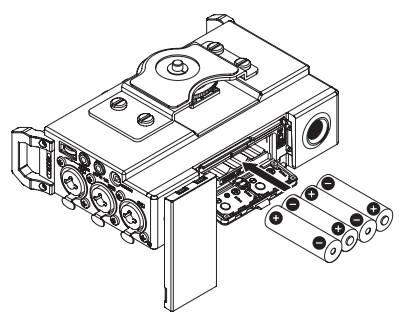

 Use el elemento BATTERY de la página POWER MANAGEMENT para ajustar el tipo de pilas usadas de cara a conseguir una indicación precisa de la carga restante de pilas y permitir así a la unidad determinar si queda suficiente carga para un funcionamiento correcto. (Por defecto, esto está ajustado a ALKALI para pilas alcalinas).

## Encendido

Para poner en marcha la unidad cuando esté apagada (en modo de reposo), deslice el interruptor **HOLD**/ **U**/ Ihacia **U**/ Ihasta que en la pantalla aparezca TASCAM DR-701D (pantalla de arranque).

Tras la puesta en marcha, aparecerá la pantalla inicial.

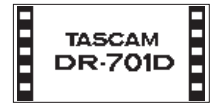

#### Ajuste del reloj interno

La primera vez que encienda la unidad (o cuando reinicie el reloj tras dejar la unidad sin usar y sin pilas durante un tiempo), aparecerá la pantalla DATEZ TIME antes de la pantalla de arranque, de cara a permitirle ajustar la fecha y la hora.

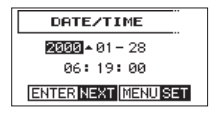

### Apagado (standby)

Con la unidad encendida, deslice el interruptor HOLD/ひ/ lhacia la posición ひ/ lhasta que en la pantalla aparezca LINEAR PCM RECORDER. Esto hará que la unidad se apague (activará el modo standby) tras completar el proceso de apagado.

#### Inserción de tarjetas SD

- 1. Abra la tapa frontal del panel frontal de la unidad.
- Introduzca una tarjeta SD en la ranura tal como puede ver en la ilustración siguiente, hasta que haga clic cuando llegue al tope de su posición.

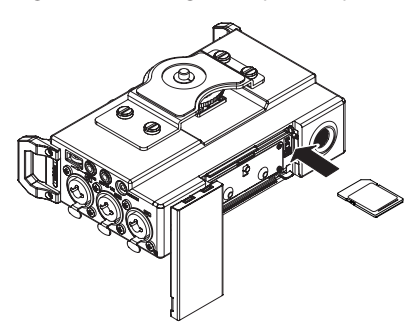

#### CUIDADO

- Puede usar con esta unidad tarjetas SD que cumplan con los standards SD, SDHC o SDXC.
- En la página web global de TEAC (http:// teac-global.com/) encontrará un listado de tarjetas SD cuyo funcionamiento ha sido verificado con esta unidad.

## Conexión de micros stereo externos y equipos de monitorización

Conecte un micro stereo externo a la toma **EXT IN** 1/2 del panel izquierdo de esta unidad.

Si quiere escuchar el sonido con unos auriculares, conéctelos a la toma **PHONES**.

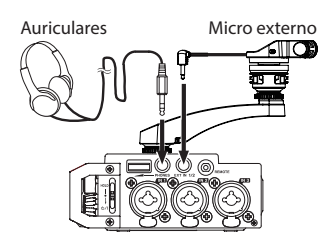

Si quiere escuchar la señal con un sistema de monitorización externo (monitores autoamplificados o un amplificador y altavoces), conéctelo a la toma **LINE OUT** del panel derecho de la unidad.

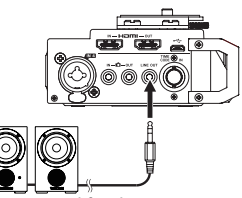

Monitores autoamplificados o amplificador y altavoces

## Conexión de cámaras

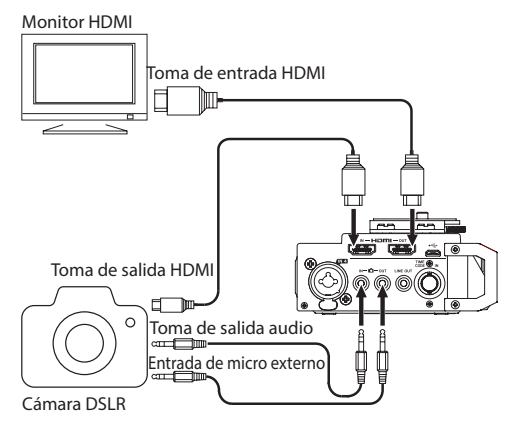

#### Cuando quiera grabar audio desde esta unidad con una cámara

Use un cable con conector de 3.5 mm stereo mini (disponible en muchos comercios) para conectar la toma **OUT** del panel derecho de esta unidad a la entrada de micro externo de la cámara.

#### Cuando quiera dar entrada a la señal audio de una cámara a esta unidad y monitorizarla usando unos auriculares

Use un cable con conector de 3.5 mm stereo mini (disponible en muchos comercios) para conectar la toma DIN del panel derecho de esta unidad con la salida audio de la cámara.

#### Conexión de cámaras usando HDMI

Esta unidad puede ser sincronizada con el reloj de una cámara conectando la salida HDMI de la cámara a la toma **HDMI IN**. Además, esta unidad también puede recibir el código de tiempo HDMI desde la cámara.

#### Conexión con grabadoras HDMI

La señal audio grabada por el DR-701D puede ser añadida a la entrada de vídeo HDMI de una cámara y ser emitida después desde la toma **HDMI OUT**. Esta unidad también puede dar salida al código de tiempo HDMI recibido.

#### NOTA

- Consulte el manual de instrucciones de la cámara para saber más información acerca de sus conectores.
- Use el elemento CAMERA de la página OUTPUT LEVEL para ajustar el volumen de la señal enviada a la cámara.
- Para montar la cámara en esta unidad, utilice el tornillo de fijación de cámara en el panel superior de la unidad.

#### Uso del conector TIMECODE IN

Cuando comience la grabación, esta unidad puede recibir la información de tiempo del código de tiempo y grabarla en el campo de referencia de tiempo BWF.

#### Código de tiempo lineal (LTC)

Cuando tenga algo conectado en la toma BNC, el generador de código de tiempo interno se sincronizará con el código de tiempo lineal. Si esta conexión queda interrumpida, la unidad seguirá funcionando usando el generador interno.

#### Selección de la señal monitorizada

- Con la pantalla inicial activa y la unidad parada, en pausa, espera de grabación o grabación, pulse el botón **MONITOR** para acceder a la pantalla MONITOR SELECT.
- 2. Gire el dial **DATA** para elegir la señal a monitorizar.

| Opción                           | Significado                    |
|----------------------------------|--------------------------------|
| MIX                              | Monitorización de mezcla en    |
|                                  | stereo.                        |
| СН1                              | Monitorización del sonido de   |
| CIII                             | entrada del canal 1.           |
| СН2                              | Monitorización del sonido de   |
| CHZ                              | entrada del canal 2.           |
| СНЗ                              | Monitorización del sonido de   |
| СПЭ                              | entrada del canal 3.           |
| СНА                              | Monitorización del sonido de   |
|                                  | entrada del canal 4.           |
|                                  | Monitorización de la señal del |
| CAMERAIN                         | conector 🖸 .                   |
| CH1-2 Mezcla de los canales 1–2. |                                |
| CH3-4                            | Mezclad de los canal 3–4.      |
| HDMI1*                           | Sonido de entrada de HDMI 1.   |
| HDMI2*                           | Sonido de entrada de HDMI 2.   |

| HDMI3*   | Sonido de entrada de HDMI 3. |  |
|----------|------------------------------|--|
| HDMI4*   | Sonido de entrada de HDMI 4. |  |
| HDMI5*   | Sonido de entrada de HDMI 5. |  |
| HDMI6*   | Sonido de entrada de HDMI 6. |  |
| HDMI7*   | Sonido de entrada de HDMI 7. |  |
| HDMI8*   | Sonido de entrada de HDMI 8. |  |
| HDMI1-2* | Mezcla de HDMI 1-2.          |  |
| HDMI3-4* | Mezcla de HDMI 3-4.          |  |
| HDMI5-6* | Mezcla de HDMI 5-6.          |  |
| HDMI7-8* | Mezcla de HDMI 7-8.          |  |

\*Las opciones HDMI aparecerán cuando la unidad esté sincronizada a HDMI.

#### NOTA

Las opciones de monitorización dependen de los ajustes de entrada y salida HDMI.

 Cuando haya terminado de elegir la señal a monitorizar, pulse el dial DATA o el botón MONITOR para volver a la pantalla inicial.

#### NOTA

Si elige la opción CAMERA IN, podrá monitorizar el sonido de entrada a través de la toma **PHONES**, pero los medidores de nivel le mostrará el sonido de entrada de acuerdo al modo de grabación.

## Estructura del menú

Pulse el botón **MENU** la primera vez para acceder a la página de menú INPUT. Las veces siguientes, la pulsación de este botón hará que acceda a la última página de menú en la que estuvo.

La pantalla de menú está distribuida en 18 páginas organizadas por tipos de elementos de menú.

|    | Nombre de<br>página                       | Contenido                                                                   |
|----|-------------------------------------------|-----------------------------------------------------------------------------|
| 1  | INPUT                                     | Ajustes de entrada.                                                         |
| 2  | MIXER                                     | Ajustes del mezclador.                                                      |
| 3  | PHASE/DELAY                               | Ajustes de fase de entrada<br>y compensación de la<br>separación del micro. |
| 4  | LEVEL CONTROL Ajustes de nivel de entrada |                                                                             |
| 5  | TRIM GANG                                 | Ajustes GANG.                                                               |
| 6  | OUTPUT LEVEL                              | Ajustes de nivel de salida.                                                 |
| 7  | MIC POWER                                 | Ajustes de alimentación del micro.                                          |
| 8  | RECORD                                    | Ajustes de canal de<br>grabación.                                           |
| 9  | REC SETTING                               | Ajustes de grabación.                                                       |
| 10 | FILE                                      | Ajustes de ficheros.                                                        |
| 11 | MEDIA                                     | Ajustes del soporte.                                                        |
| 12 | TIME CODE                                 | Ajustes de código de tiempo.                                                |

|    | Nombre de<br>página  | Contenido                             |
|----|----------------------|---------------------------------------|
| 13 | SLATE TONE           | Ajustes de tono slate.                |
| 14 | HDMI AUDIO<br>ASSIGN | Asignaciones de audio de salida HDMI. |
| 15 | METER/TRIM           | Ajustes de medidor y<br>retoque.      |
| 16 | POWER<br>MANAGEMENT  | Ajustes de ahorro de energía.         |
| 17 | REMOTE               | Ajustes de control remoto.            |
| 18 | SYSTEM               | Ajustes del sistema.                  |

#### Procesos operativos básicos

1. Pulse el botón **MENU** para acceder a la página INPUT.

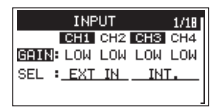

- 2. Gire el dial **DATA** para elegir (resaltar) una página o el elemento a ajustar.
- 3. Pulse el dial **DATA** para desplazar el cursor y resaltar el contenido del ajuste.

#### NOTA

Cuando esté abierta una página de menú en la que aparezcan los iconos CH1, CH2, CH3 y CH4, pulse el dial DATA o un botón 1/■, 2/►, 3/►► o 4/I◄◀ para elegir el canal.

- 4. Gire el dial DATA para cambiar el ajuste.
- Pulse el dial DATA o el botón MENU si quiere ajustar otro elemento.
   Esto le permitirá elegir otro elemento. Gire el dial DATA para elegir el elemento a ajustar.
- 6. Repita los pasos 3 a 6 las veces necesarias para ajustar los elementos que quiera.
- 7. Pulse el botón **MENU** para volver a la pantalla inicial.

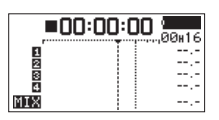

## Grabación

#### Ajuste de los destinos de entrada

- 1. Conecte unos micros externos a las tomas EXT IN 1/2, IN 1, IN 2, IN 3 y/o IN 4.
- 2. Elija el elemento SEL de la página INPUT. (Vea "Procesos operativos básicos" en pág. 48.)

| INPUT             | 1/18        |
|-------------------|-------------|
| CH1 CH2 CH3       | CH4         |
| GAIN: LOW LOW LOW | I LOW       |
| SEL : EXT IN IN   | ιτ <b>.</b> |
|                   |             |

3. Elija un canal y ajuste su destino de entrada.

| Elemento | Opción               | Significado                                |
|----------|----------------------|--------------------------------------------|
|          | EXT IN<br>(por def.) | Entrada desde la toma<br><b>EXT IN 1/2</b> |
| CHI/CHZ  | IN 1-2               | Entrada desde las tomas<br>IN 1/IN 2       |
|          | INT (por defecto)    | Entrada desde el micro<br>interno          |
| UH3/UH4  | IN 3-4               | Entrada desde las tomas<br>IN 3/IN 4       |

4. Cuando haya terminado, pulse el botón **MENU** para volver a la pantalla inicial.

## Ajuste del nivel de entrada

1. Elija el elemento GAIN de la página INPUT. (Vea "Procesos operativos básicos" en pág. 48.)

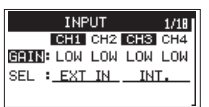

- Elija el canal con el nivel de entrada que quiera ajustar y ajuste la ganancia de entrada del micro. Opciones: LINE, LOW (por defecto), MID, HI, HI+
- 3. Cuando haya terminado, pulse el botón **MENU** para volver a la pantalla inicial.
- 4. Gire el dial **DATA** para hacer que la pantalla inicial pase al modo de retoque.
- 5. Use los mandos **1–4** para ajustar los niveles de entrada.

Aparecen referencias a –20dB y –12dB. Ajuste los niveles de forma que se muevan por los –20 dB y el máximo sea –12 dB.

Ajuste los niveles de entrada de forma que los indicadores **PEAK** de los mandos **1–4** no se iluminen. Si lo hacen, el sonido distorsionará.

## Uso del limitador

Cuando el limitador está activo, la ganancia de entrada del micro es ajustada automáticamente de acuerdo al nivel de entrada de cara a conseguir un nivel de grabación en el que no se produzca distorsión incluso cuando sea recibido un sonido a gran volumen.

 Elija el elemento LIM. de la página LEUEL CONTROL. (Vea "Procesos operativos básicos" en pág. 48.)

| LE    | /EL C | ONTR | :OL | 4/18 |
|-------|-------|------|-----|------|
|       | CH1   | CH2  | CH3 | CH4  |
| LIM.  | OFF   | OFF  | OFF | OFF  |
| AUTO: | OFF   | OFF  | OFF | OFF  |
| LCF : | OFF   | OFF  | OFF | OFF  |

2. Elija el canal sobre el que quiera usar la función de limitador y ajuste la función que usará durante la entrada de micro.

| Opción        | Significado                                          |
|---------------|------------------------------------------------------|
| OFF           | Limitador desactivado                                |
| (por defecto) |                                                      |
| ON            | Limitador activo                                     |
| ЗB            | Limitador de tres bandas activo                      |
| LINK          | Limitador activo (enlace de canal)                   |
| 3BAND         | Limitador de tres bandas activo<br>(enlace de canal) |

3. Cuando haya terminado, pulse el botón **MENU** para volver a la pantalla inicial.

## Ajuste de la función de control automático de nivel (ALC)

Cuando la función ALC esté activa, el nivel de entrada será ajustado de forma automática en respuesta al sonido de entrada.

1. Elija el elemento AUTO de la página LEVEL CONTROL. (Vea "Procesos operativos básicos" en pág. 48.)

| LE    | /EL C | ONTR | OL  | 4/18 |
|-------|-------|------|-----|------|
|       | CH1   | CH2  | CH3 | CH4  |
| LIM.: | OFF   | OFF  | OFF | OFF  |
| AUTO  | OFF   | OFF  | OFF | OFF  |
| LCF : | OFF   | OFF  | OFF | OFF  |

- Elija el canal sobre el que quiera usar la función ALC y active o desactive la función ALC. Opciones: DFF (por defecto), DN
- 3. Cuando haya terminado, pulse el botón **MENU** para volver a la pantalla inicial.

## Ajuste del filtro de corte de graves

Use el filtro de corte de graves si quiere eliminar los ruidos y otros sonidos de bajas frecuencias. Puede usar esta función para reducir el ruido de equipos de aire acondicionado o el viente, por ejemplo.

 Elija el elemento LCF de la página LEUEL CONTROL. (Vea "Procesos operativos básicos" en pág. 48.)

| LEV   | /EL C | ONTR | OL  | 4/18 |
|-------|-------|------|-----|------|
|       | CH1   | CH2  | CH3 | CH4  |
| LIM.: | OFF   | OFF  | OFF | OFF  |
| AUTO: | OFF   | OFF  | OFF | OFF  |
| LCF B | OFF   | OFF  | OFF | OFF  |

 Elija el canal sobre el que quiera usar el filtro y ajuste la frecuencia de filtro del corte de graves que quiera usar durante la entrada del micro. Opciones: 0FF (por defecto), 50 (Hz), 80 (Hz), 120 (Hz), 180 (Hz), 220 (Hz)

3. Cuando haya terminado, pulse el botón **MENU** para volver a la pantalla inicial.

### Formatos de grabación

Puede elegir el formato que tendrán los ficheros creados por esta unidad.

#### Grabación MONO

Los canales seleccionados para su grabación serán grabados como ficheros mono.

Será creado un fichero para cada uno de los canales seleccionados para la grabación.

#### Grabación STEREO

Serán grabados ficheros stereo.

Ejemplos:

Si elige para la grabación solo el canal 1, será creado un fichero stereo con el canal 2 en silencio.

Si elige para la grabación solo los canales 1 y 3, serán creados ficheros stereo con los canales 2 y 4 en silencio.

#### Grabación POLY (6ch)

Los canales 1–4 y una mezcla stereo serán grabados a la vez como un único fichero.

## Grabación (MONO/STEREO/POLY (6ch))

#### Ajustes de grabación

1. Elija FILE TYPE en la página REC SETTING. (Vea "Procesos operativos básicos" en pág. 48.)

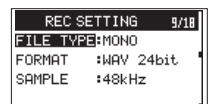

2. Desplace el cursor al ajuste y elija el formato de grabación.

Opciones: MONO (por defecto), STEREO, 6ch

3. Cuando haya terminado, pulse el botón **MENU** para volver a la pantalla inicial.

#### Ajuste del destino de los ficheros

- 1. Elija el elemento BROWSE de la página MEDIA. (Vea "Procesos operativos básicos" en pág. 48.)
- 2. Pulse el dial **DATA** para acceder a la pantalla BROWSE.
- 3. En esta pantalla BROWSE, elija la carpeta en la que quiera que sean almacenados los ficheros grabados y pulse el dial **DATA**.

Esto hará que aparezca un menú desplegable de navegación de ficheros.

- 4. Gire el dial DATA para elegir SELECT y pulse el dial DATA.
- 5. Elija la carpeta en la que serán almacenados los ficheros y vuelva a la pantalla inicial.

#### Inicio de la grabación

1. Pulse el botón Record (●) para hacer que comience la grabación.

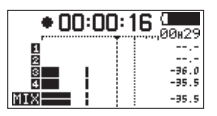

Cuando empiece la grabación se iluminará el piloto **REC** y en la pantalla aparecerá el nombre del proyecto, el tiempo transcurrido y el tiempo disponible de grabación.

2. Pulse el botón 1/ para terminar la grabación.

## Aiuste del volumen

Ajuste el volumen emitido por las tomas **DOUT** y LINE OUT de forma individual en la página OUTPUT LEVEL.

| OUTF   | 'UT I | LEVEL | 6/18 |
|--------|-------|-------|------|
| CAMERA | :     | ØdB   |      |
| LINE   | :     | ØdB   |      |
|        |       |       |      |
|        |       |       |      |

Use el control de volumen PHONES para ajustar el volumen de la señal emitida por la toma PHONES.

## Reproducción

#### Reproducción de grabaciones

Con la pantalla inicial activa y la unidad parada, pulse el botón 2/▶ para iniciar la reproducción.

#### Activación de la pausa

Con la pantalla inicial activa y una pista en reproducción, pulse el botón 1/ para dejar la reproducción en pausa en la posición activa.

#### Parada de reproducción

Con la pantalla inicial activa y una pista en reproducción, pulse el botón 1/ para dejar la reproducción en pausa. Pulse de nuevo el botón 1/ para volver al principio del fichero (parada de reproducción).

#### Rebobinado y avance rápido

Con la pantalla inicial activa y un fichero en reproducción parado, mantenga pulsado el botón 4/ I para realizar un rebobinado o el 3/ >>> para un avance rápido.

## Salto a posiciones de reproducción

Con la pantalla inicial activa, use los botones 4/ I y 3/ >>> para saltar directamente a la marca más cercana.

Pulse el botón 4/ I cuando esté encima o antes de la primera marca de un fichero para saltar al principio de dicho fichero.

Pulse el botón 4/ I cuando esté al principio de un fichero para saltar al principio del fichero anterior. Pulse el botón 3/ >> cuando esté encima o después de la última marca de un fichero para saltar al principio del fichero siguiente.

## Conexión con un ordenador

Puede transferir los ficheros audio de la tarjeta SD de esta unidad a un ordenador, así como transferir ficheros audio desde el ordenador a esta unidad

## Conexión con un ordenador vía USB

- Use el cable USB incluido para conectar esta unidad y el ordenador. Si la unidad está apagada, enciéndala.
- 2. En la pantalla USB\_SELECT, elija STORAGE y pulse el dial DATA para conectar esta unidad al ordenador. En la pantalla aparecerá USB connected
- 3. Esta unidad aparecerá en el ordenador como un dispositivo externo con el nombre "DR-701D" (si la tarjeta ha sido formateada por esta unidad).

#### Intercambio de ficheros con un ordenador

Tras seguir las instrucciones de la sección anterior, haga clic en el dispositivo "DR-701D" de la pantalla del ordenador para que aparezcan las carpetas "SOUND" y "UTILITY".

Si quiere transferir ficheros al ordenador, abra la carpeta "SOUND" v arrastre-suelte los ficheros que quiera al destino elegido en el ordenador.

Si quiere transferir ficheros desde el ordenador, arrastre-suelte los ficheros audio que quiera desde el ordenador a la carpeta "SOUND" de esta unidad.

#### Desconexión del ordenador

Antes de desconectar el cable USB, use los pasos adecuados para desmontar este dispositivo del ordenador.

Una vez que termine el proceso de desconexión, esta unidad se apagará.

Consulte en el manual de instrucciones del ordenador los pasos relativos al desmontaje de un dispositivo externo.

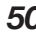

## Referencia rápida para el uso de diversas funciones

- Los nombres de los botones aparecen en este formato: MENU.
- Las instrucciones aparecen abreviadas. Por ejemplo, "En la pantalla inicial, pulse el botón MENU. Elija la
  página INPUT y elija después el elemento SEL" queda así: Pantalla inicial 
   MENU 
   INPUT 
   SEL
- No aparecen todos los pasos para las operaciones más complejas. Para ver todos los detalles relativos a las distintas funciones, consulte el Manual de referencia.

| Categoría                    | Acción                                                            | Nombre de<br>función                 | Pasos, botones usados y explicación                                                                                                    |
|------------------------------|-------------------------------------------------------------------|--------------------------------------|----------------------------------------------------------------------------------------------------|
|                              | Retorno a la                                                      |                                      | Pulse <b>MENU</b> varias veces hasta que reaparezca la pantalla inicial                                                                                                 |
|                              | pantalla inicial                                                  |                                      | Vuelva a la pantalla inicial si no está seguro de cómo continuar.                                                                                                    |
|                              | Grabación                                                         |                                      | Record (●)<br>Empezará la grabación con los ajustes activos                                                                                                    |
|                              | Reproducción de                                                   |                                      | Pantalla inicial $\rightarrow 2/$                                                                                                    |
|                              | grabaciones                                                       |                                      | Reproduce el fichero en pantalla (seleccionado).                                                                                                    |
| Funciones<br>básicas         | Ajuste de<br>volumen de                                           |                                      | Volumen <b>PHONES</b><br>Use este mando para aiustar el volumen de los auriculares.                                                                                     |
|                              | Ajuste de<br>volumen de salida                                    |                                      | Pantalla inicial → MENU → OUTPUT LEVEL → LINE<br>Ajusta el volumen de los altavoces, etc.                                                                               |
|                              | Selección de<br>fichero para su<br>reproducción                   |                                      | Pantalla inicial → 4/I◀◀ o 3/►►I<br>Si hay muchos ficheros, puede resultarle más útil usar la función de<br>navegador.                                                  |
|                              | Cambio de<br>formato de<br>fichero                                |                                      | Pantalla inicial → MENU → REC. SETTING → FORMAT<br>Ajusta el formato de fichero (BWF, WAV, etc.) usado para las grabaciones.                                            |
|                              | Ajuste de filtro de<br>corte de graves                            | Low cut filter                       | Pantalla inicial → MENU → LEVEL CONTROL → LCF<br>Esta función elimina los ruidos y sonidos de bajas frecuencias. Ajuste la<br>frecuencia de corte.                      |
| Grabación                    | Ajuste de<br>ganancia de<br>entrada                               |                                      | Pantalla inicial → <b>MENU</b> → INPUT → GAIN<br>Ajusta la ganancia de entrada.                                                                                         |
|                              | Ajuste manual de<br>nivel de entrada                              |                                      | Mandos <b>1/2/3/4</b><br>Observe los medidores y ajuste el nivel de grabación para que no haya picos.                                                                   |
|                              | Ajuste automático<br>de nivel de<br>entrada                       | Limiter                              | Pantalla inicial → MENU → LEVEL CONTROL → LIM.<br>Esta función comprime únicamente los sonidos potentes para evitar<br>sobrecargas y no modifica el nivel de grabación. |
|                              |                                                                   | Control de nivel<br>automático (ALC) | Pantalla inicial → MENU → LEVEL CONTROL → AUTO<br>El nivel de entrada será ajustado de forma automática en respuesta al<br>sonido de entrada.                           |
| Ohma                         | Añadir marca<br>durante la<br>grabación                           | Mark                                 | Pantalla de grabación → DATA (ENTER)<br>Esta función añade una marca en el fichero, que podrá usar después<br>durante la reproducción como un índice.                   |
| funciones<br>de<br>grabación | Creación manual<br>de un nuevo<br>fichero durante la<br>grabación | Manual track incrementation          | Pantalla de grabación → 3/▶▶I<br>Use esta función para crear un fichero nuevo sin detener la grabación, por<br>ejemplo cuando cambie de una canción a otra.             |
|                              | Añadir un tono<br>slate                                           |                                      | SLATE<br>Puede añadir tonos slate a los ficheros grabados en el punto que quiera.                                                                                       |
|                              | Información de<br>fichero                                         |                                      | Pantalla inicial → MENU → MEDIA → BROWSE → DATA → INFO<br>Use esta función para comprobar la fecha y tamaño de los ficheros, por<br>ejemplo.                            |
| Operaciones<br>de fichero    | Eliminar un<br>fichero                                            |                                      | Pantalla inicial $\rightarrow$ MENU $\rightarrow$ MEDIA $\rightarrow$ BROWSE $\rightarrow$ DATA $\rightarrow$ DELETE<br>Puede eliminar ficheros que va no necesite.     |
|                              | Eliminar a la vez<br>todos los ficheros<br>de la carpeta          |                                      | Pantalla inicial → MENU → MEDIA → BROWSE → DATA → ALL DEL<br>Puede eliminar a la vez todos los ficheros de una carpeta.                                                 |
| Operaciones<br>de carpeta    | Grabación en una<br>nueva carpeta                                 |                                      | Pantalla inicial → MENU → MEDIA → NEW FOLDER<br>Los ficheros grabados serán almacenados en esta carpeta.                                                                |

| Categoría                                        | Acción              | Nombre de<br>función | Pasos, botones usados y explicación                                                                                                    |
|--------------------------------------------------|---------------------|----------------------|----------------------------------------------------------------------------------------------------|
|                                                  | Aiusta da la facha  |                      | Pantalla inicial → MENU → SYSTEM → DATE/TIME                                                                                                    |
|                                                  | y la hora           |                      | Use esta función para ajustar el reloj interno, que se usa para el registro de<br>la fecha de grabación en los ficheros, por ejemplo.                                       |
|                                                  |                     |                      | Pantalla inicial → MENU → MIC POWER → PLUGIN                                                                                                    |
|                                                  | Activación del      |                      | Use este ajuste cuando utilice en la toma <b>EXT IN 1/2</b> un micro externo que                                                                                            |
|                                                  |                     |                      | requiera plug-in power.                                                                                                    |
|                                                  | Información de la   |                      | Pantalla inicial $\rightarrow$ MENU $\rightarrow$ SYSTEM $\rightarrow$ INFORMATION                                                                                          |
|                                                  | unidad o la tarjeta |                      | Use esto para comprobar la versión de firmware de la unidad y el espacio                                                                                                    |
|                                                  |                     |                      | disponible de la tarjeta, por ejemplo.                                                                                                    |
|                                                  | Cambio de la        | Automatic power      |                                                                                                    |
|                                                  | función de ahorro   | saving               | Esta función hace que la unidad se apaque automáticamente si no la usa                                                                                                    |
|                                                  | de energia          |                      | durante un tiempo determinado de cara a ahorrar energía.                                                                                                    |
|                                                  | Ajuste de           |                      | Pantalla inicial → MENU → POWER MANAGEMENT → BACKLIGHT                                                                                                    |
|                                                  | retroiluminación    |                      | Use esto para cambiar el ajuste de retroiluminación de la pantalla.                                                                                                    |
|                                                  | Contraste de        |                      | Gire el dial <b>DATA</b> mientras pulsa <b>MENU</b> .                                                                                                    |
|                                                  | pantalla            |                      | Use esto para ajustar el contraste de los caracteres en pantalla.                                                                                                    |
|                                                  | Aiuste de tipo de   |                      | Pantalla inicial → <b>MENU</b> → POWER MANAGEMENT → BATTERY                                                                                                    |
|                                                  | pilas               |                      | Elija el tipo de pilas que esté usando. Este ajuste afecta a la precisión de la                                                                                             |
|                                                  | Aiuste de voltaie   |                      | indicación de carga restante de las pilas.                                                                                                    |
|                                                  | de alimentación     |                      | Pantalla inicial → MENU → MIC POWER → VOLTAGE                                                                                                    |
|                                                  | fantasma            |                      | Ajusta el voltaje de la alimentación fantasma.                                                                                                    |
|                                                  | Reset a valores de  | Initialize           | Pantalla inicial → MENU → SYSTEM → INITIALIZE                                                                                                    |
|                                                  | fábrica             | IIIIIIaiize          | Use esta función para restaurar todos los valores a los ajustes de fábrica.                                                                                                 |
|                                                  | Formateo de una     | Format               | Pantalla inicial → MENU → MEDIA → FORMAT                                                                                                    |
|                                                  | tarjeta SD          |                      | Use esta función para formatear tarjetas.                                                                                                    |
| Ajustes de la Formato del<br>unidad nombre de fi | Formato del         |                      | Pantalla inicial → MENU → FILE → NHME TYPE                                                                                                    |
|                                                  | nombre de fichero   |                      | Puede cambiar los caracteres usados en los nombres de ficheros asignados<br>de forma automática                                                                             |
|                                                  | Enlace de varios    |                      | Pantalla inicial $\rightarrow$ MENU $\rightarrow$ GONG $\rightarrow$ GRP1 $_{\circ}$ GRP2                                                                                   |
|                                                  | controles Trim      | Gang                 | Puede agrupar canales para enlazar las operaciones con ellos.                                                                                                    |
|                                                  | Añade entrada       |                      | · · · · · · · · · · · · · · · · · · ·                                                                                                    |
|                                                  | audio de la         |                      | Pantalla inicial → MENU → HDMI AUDIO ASSIGN → SEL o MIX                                                                                                    |
|                                                  | unidad a la salida  |                      | Esto sustituye la señal audio del canal elegido.                                                                                                    |
|                                                  | Cambia la fuente    |                      |                                                                                                    |
|                                                  | de código de        |                      | Pantalla inicial $\rightarrow$ MENU $\rightarrow$ TIME CODE $\rightarrow$ SELECT                                                                                            |
|                                                  | tiempo a HDMI       |                      | Use esto para elegir la fuente del código de tiempo de entrada.                                                                                                    |
|                                                  | El generador de     |                      | DUTUR TOTAL AND TIME CODE , DOUED OFF OFM                                                                                                    |
|                                                  | codigo de tiempo    |                      | Pantalia inicial -> MENU -> 1 II'E CODE -> FOWER OFF GEN                                                                                                    |
|                                                  | con la unidad       |                      | funcionando incluso con la unidad apagada                                                                                                    |
|                                                  | apagada             |                      |                                                                                                    |
|                                                  | Tiempo de pila      |                      | Pantalla inicial → MENU → SYSTEM → INFORMATION → SYSTEM                                                                                                    |
|                                                  | disponible al       |                      | (3/3)                                                                                                    |
|                                                  | nower               |                      | Compruebe la carga restante de las pilas con el elemento AA BAT. LEVEL                                                                                                    |
|                                                  | No anula el sonido  |                      |                                                                                                    |
|                                                  | con mandos Trim     |                      | Prantana inicial $\rightarrow$ <b>MENU</b> $\rightarrow$ [PE   EK/ [RIP] $\rightarrow$ [RIP] [PIN<br>Decide ci quiere envier el conide e no quer de Trice está el referir u |
|                                                  | al mínimo           |                      | Decida si quiere anular el sonido o no cuando Trim este al minimo.                                                                                                    |
|                                                  | Ajusta el           |                      |                                                                                                    |
|                                                  | tiempo de           |                      | rantana micial - MENU - METER/TRIM - FEHK HULU                                                                                                    |
|                                                  | de picos            |                      | ose esto para campiar el tiempo de mantenimiento de picos.                                                                                                    |
|                                                  | Ajuste del nivel    |                      |                                                                                                    |
|                                                  | de la unidad y de   | Oscillator           | Pantalla inicial → MENU → SLATE TONE → OSCILLATOR                                                                                                    |
|                                                  | los dispositivos    |                      | Use esto para dar salida a una señal a un nivel determinado.                                                                                                    |
| L                                                | Conectados          | 1                    |                                                                                                    |

## Mensajes

A continuación puede ver un listado de los posibles mensajes desplegables que pueden aparecer.

Consulte esta lista si aparece algún mensaje en el DR-701D y quiere saber qué significa o cómo actuar cuando aparezca.

| Mensaje           | Significado y respuesta                 |  |  |
|-------------------|-----------------------------------------|--|--|
| Battery Empty     | Las pilas están casi agotadas.          |  |  |
| battery Empty     | Sustitúyalas por unas nuevas.           |  |  |
|                   | La tarjeta SD no puede ser              |  |  |
| Card Error        | reconocida correctamente.               |  |  |
|                   | Sustitúyala.                            |  |  |
|                   | No queda suficiente espacio             |  |  |
| Card Full         | en la tarjeta SD. Borre ficheros        |  |  |
| cururun           | o transfiéralos a un ordenador          |  |  |
|                   | para conseguir más espacio.             |  |  |
|                   | El número total de carpetas             |  |  |
|                   | y ficheros supera el limite de          |  |  |
| File Full         | 5.000. Borre carpetas o ficheros        |  |  |
|                   | que no necesite o transfieralos a       |  |  |
|                   | Un ordenador.                           |  |  |
| File Net Found    | El lichero no puede ser                 |  |  |
| rile Not Found    | Compruebe ese fichere                   |  |  |
|                   | No so opcuoptra ol fichoro do           |  |  |
|                   | sistema. Esta unidad nososita           |  |  |
|                   | un fichero de sistema para              |  |  |
| File Not Found    | funcionar Cuando aparezca               |  |  |
| Make Sys File     | este mensaie, pulse el dial             |  |  |
| indice by 51 lice | <b>DATA</b> para que sea creado un      |  |  |
|                   | fichero de sistema de forma             |  |  |
|                   | automática.                             |  |  |
| Ella Duata stad   | El fichero es solo de lectura y no      |  |  |
| File Protected    | puede ser borrado.                      |  |  |
|                   | La tarjeta SD no está                   |  |  |
|                   | formateada correctamente                |  |  |
|                   | o está dañada. Este mensaje             |  |  |
|                   | aparece también si la tarjeta           |  |  |
|                   | ha sido formateada usando un            |  |  |
|                   | ordenador conectado via USB             |  |  |
|                   | o si na introducido en la unidad        |  |  |
| Format Error      | una tarjeta no formateada.              |  |  |
| Format CARD       | Utilice siempre el DR-701D para         |  |  |
|                   | formatear las tarjetas que vaya         |  |  |
|                   | a usar en el. Sustituya la tarjeta      |  |  |
|                   | aparece este mensaie para               |  |  |
|                   | formatear la tarieta                    |  |  |
|                   | El formateo borrará todos los           |  |  |
|                   | datos que hava en la tarieta SD         |  |  |
| Invalid Card      | Algo ha fallado con la tarieta SD.      |  |  |
| Change Card       | Sustitúvala                             |  |  |
| chunge curu       | El fichero de sistema que necesita      |  |  |
|                   | esta unidad para funcionar es           |  |  |
| Invalid SysFile   | inválido. Cuando aparezca este          |  |  |
| Make Sys File     | mensaje, pulse el dial <b>DATA</b> para |  |  |
|                   | que sea creado un fichero de            |  |  |
|                   | sistema de forma automática.            |  |  |

| Mensaje                                                 | Significado y respuesta                                                                                                    |  |
|---------------------------------------------------------|----------------------------------------------------------------------------------------------------|--|
| Layer too Deep                                          | Puede crear hasta dos niveles<br>de subcarpetas. No puede crear<br>una nueva carpeta dentro de<br>la activa.                                                                                                    |  |
| MBR Error Init<br>CARD                                  | La tarjeta SD no está<br>formateada correctamente o<br>está dañada. Sustituya la tarjeta<br>o pulse el dial <b>DATA</b> mientras<br>aparece este mensaje para<br>formatear la tarjeta.<br>El formateo borrará todos los |  |
| No Card                                                 | ldatos que naya en la tarjeta SD.<br>No hay ninguna tarjeta SD<br>introducida en la unidad. Inserte<br>una tarjeta SD grabable.                                                                                         |  |
| No PB File                                              | No hay ficheros que puedan ser<br>reproducidos. Es posible que el<br>fichero esté dañado.                                                                                                    |  |
| Non-Supported                                           | El fichero audio no está en<br>un formato admitido. Vea en<br>"Conexión con un ordenador"<br>del Manual de referencia los<br>formatos de ficheros que puede<br>usar esta unidad.                                        |  |
| Switched To<br>Internal Battery                         | La fuente de alimentación ha cambiado de bus USB a pilas.                                                                                                    |  |
| Write Timeout                                           | Time out en la grabación de<br>tarjeta SD.<br>Haga una copia de seguridad de<br>los ficheros de la tarjeta en un<br>ordenador y formatee la tarjeta.                                                                    |  |
| No Rec Channels<br>Selected                             | No ha elegido ningún canal de grabación (están todos en off).                                                                                                    |  |
| HDMI CONNECTED<br>LOCK to HDMI.<br>HDMI<br>DISCONNECTED | HDMI conectado.<br>El reloj máster cambiará a HDMI.<br>HDMI desconectado.<br>El reloj máster cambiará a                                                                                                    |  |
| LOCK to INTERNAL<br>-HDMI<br>CONNECTED-                 | internal.<br>HDMI conectado.                                                                                                    |  |
| Nismatch Audio<br>Clock.<br>Change to **kHz?            | La frecuencia de muestreo es<br>distinta. ¿Cámbiela?                                                                                                    |  |
| Fs Mismatch<br>LOCK to INTERNAL                         | La frecuencia de muestreo ha<br>sido modificada.<br>El reloj máster cambiará a<br>internal.                                                                                                    |  |
| Fs Match<br>LOCK to HDMI.                               | La frecuencia de muestreo ha<br>sido modificada.<br>El reloj máster cambiará a HDMI.                                                                                                    |  |

Si se encuentra con algún otro mensaje distinto, apague la unidad y vuelva a encenderla.

## Resolución de problemas

Si tiene problemas al utilizar esta unidad, pruebe los siguientes pasos antes de enviarla al servicio técnico para su reparación. Si estas medidas continúan sin resolver los problemas, póngase en contacto con el comercio en el que adquirió la unidad o con el servicio técnico de TEAC (vea la contraportada).

#### La unidad no se enciende.

- Compruebe que las pilas no estén agotadas.
- Compruebe que las pilas estén instaladas con la polaridad ⊕/⊖ correcta.
- Compruebe que el adaptador (TASCAM PS-P515U, opcional) esté firmemente conectado tanto a la salida de corriente como a la unidad.
- Cuando esté usando la alimentación por bus USB, compruebe que el cable USB esté firmemente conectado.
- Cuando esté usando la alimentación por bus USB, compruebe que no esté usando un hub USB.

#### La unidad se apaga automáticamente.

¿Está activa la función de ahorro de energía? (Vea "Ajuste de la función de ahorro de energía" en "Ajustes e información" del Manual de referencia).

 Dado que esta unidad cumple con las Normas europeas de ahorro de energía (ErP), la función de ahorro de energía se activa tanto si la unidad está funcionando conectada a un adaptador como si la usa a pilas. Si no quiere usar esta función de ahorro de energía, ajústela a OFF. (El valor de fábrica es 30min).

#### La unidad no funciona.

- Compruebe que el interruptor HOLD/ウ/ I no esté ajustado a la posición HOLD.
- ¿Está conectada la unidad a un ordenador a través de un cable USB?

#### La tarjeta SD no es reconocida.

• Compruebe que la tarjeta SD esté total y correctamente introducida en la ranura.

#### La reproducción no es posible.

• Si está tratando de reproducir un fichero WAV, compruebe que la frecuencia de muestreo del mismo sea admitida por esta unidad.

#### No es emitido ningún sonido.

- Compruebe las conexiones con el sistema de monitorización.
- ¿Está ajustado al mínimo el volumen del sistema de monitorización?
- ¿Está ajustado al mínimo el nivel de salida de esta unidad?

#### La grabación no es posible.

- Compruebe de nuevo las conexiones con el resto de aparatos.
- Compruebe de nuevo los ajustes de entrada.
- Confirme que el nivel de entrada no esté ajustado a un valor demasiado bajo.
- Confirme que la tarjeta SD no esté casi al máximo de su capacidad.
- Confirme que no haya llegado al máximo de ficheros que puede gestionar la unidad.

#### El nivel de entrada es muy bajo.

- Confirme que el nivel de entrada no esté ajustado a un valor demasiado bajo.
- Compruebe que el nivel de salida de cualquier dispositivo conectado no esté ajustado demasiado bajo.

## El sonido que está tratando de grabar suena distorsionado.

- Confirme que el nivel de entrada no esté ajustado a un valor demasiado alto.
- Ajuste los mandos de entrada de forma que los indicadores PEAK no se iluminen.
- Reduzca el volumen de las fuentes de sonido que estén enviando su señal a esta unidad.

#### No puedo borrar un fichero.

• Compruebe que no está tratando de eliminar un fichero protegido contra la grabación que haya copiado desde un ordenador.

#### Los ficheros de esta unidad no aparecen en el ordenador.

- Compruebe que la unidad esté conectada al ordenador usando su puerto USB.
- Confirme que no está usando un hub USB.
- Compruebe que la unidad no está en grabación en ese momento.
- ¿Está conectada la unidad al ordenador vía USB?

## **Especificaciones técnicas**

#### **Formatos y soportes**

#### Soporte de grabación

Tarjeta SD (64 MB–2 GB) Tarjeta SDHC (4 GB–32 GB) Tarjeta SDXC (48 GB–128 GB)

#### Formatos de grabación/reproducción

WAV: 44.1/48/96/192 kHz, 16/24 bits BWF: 44.1/48/96/192 kHz, 16/24 bits

#### Número de canales de entrada

4 máximo (44.1/48/96 kHz) 2 máximo (192 kHz)

#### Número de pistas de grabación

6 máximo (44.1/48/96 kHz) 2 máximo (192 kHz)

#### Entradas y salidas

Tomas IN 1/2/3/4 (Alimentación fantasma solo en XLR)

Conector: XLR-3-31, 6.3 mm (1/4") TRS standard

Toma EXT IN 1/2 (puede disponer de plugin power)

Conector: 3.5 mm (1/8") stereo mini

Toma D IN

Conector: 3.5 mm (1/8") stereo mini

Toma PHONES

Conector: 3.5 mm (1/8") stereo mini

Toma DUT

Conector: 3.5 mm (1/8") stereo mini

#### Toma LINE OUT

Conector: 3.5 mm (1/8") stereo mini

#### Tomas HDMI IN/OUT

Conector: receptáculo de tipo A

#### Puerto USB

Tipo de conector: micro B Formato: USB 2.0 HIGH SPEED mass storage class

#### Toma TIMECODE IN

Conector: BNC

Toma REMOTE

Conector: TRS de 2.5 mm (3/32")

#### **Rendimiento audio**

#### Respuesta de frecuencia

20 Hz – 20 kHz +0.5/–1 dB (LINE IN a LINE OUT, 48 kHz de frecuencia de muestreo, JEITA) 20 Hz – 40 kHz +0.5/–1 dB (LINE IN a LINE OUT, 96 kHz de frecuencia de muestreo, JEITA) 20 Hz – 80 kHz +0.5/–5 dB (LINE IN a LINE OUT, 192 kHz de frecuencia de muestreo, JEITA)

#### Distorsión

0.007% o inferior (MIC IN a LINE OUT, 44.1/48/96/192 kHz de frecuencia de muestreo, JEITA)

#### Relación señal/ruido

100 dB o superior (MIC IN a LINE OUT, –10 dBU entrada, 1 kHz, 44.1/48/96/192 kHz de frecuencia de muestreo, JEITA)

#### Ruido de entrada equivalente (EIN)

-124 dBu o inferior Nota: basado en JEITA CP-2150

## Tiempos de grabación (en horas: minutos)

| Formato de fichero<br>(ajuste de grabación) | Capacidad<br>de tarjeta<br>SDHC |      |
|---------------------------------------------|---------------------------------|------|
|                                             |                                 | 4 GB |
| WAV/BWF 16 bits (2 canales)                 | 44.1 kHz                        | 6:17 |
| WAV/BWF 24 bits (2 canales)                 | 96 kHz                          | 1:55 |
| WAV/BWF 24 bits (2 canales)                 | 192 kHz                         | 0:57 |

- Los tiempos de grabación anteriores son estimaciones. Pueden variar dependiendo de la tarjeta SD/SDHC/SDXC que utilice.
- Los tiempos de grabación anteriores no son tiempos de grabación continuos, sino los tiempos de grabación totales posibles para la tarjeta SD/SDHC/SDXC.
- Si la grabación es en formato WAV mono, el tiempo de grabación máximo será el doble de los valores indicados arriba.
- Cuando use la grabación dual/4 canales en formato WAV/BWF, los tiempos de grabación máximos serán aproximadamente la mitad de los valores anteriores.

### General

#### Alimentación

4 pilas AA (alcalinas, NiMH o de litio) Adaptador de corriente (TASCAM PS-P515U, opcional)

Pack de batería externa (TASCAM BP-6AA, opcional)

#### Consumo

6.5 W (máximo)

#### Amperaje

1.3 A (máximo)

#### Tiempo de funcionamiento con pilas (continuos) (en horas: minutos)

• Con pilas alcalinas (EVOLTA)

| Condiciones de uso                       | Tiempo     |  |
|------------------------------------------|------------|--|
| Canales 1/2 sin usar                     |            |  |
| Canales 3/4 usan micro interno           |            |  |
| Alimentación fantasma off                | Unas 3:45  |  |
| HDMI no conectado                        |            |  |
| Grabación ficheros WAV 2ch 48kHz/16 bits |            |  |
| Canales 1/2 usados                       |            |  |
| Canales 3/4 sin usar                     |            |  |
| Alimentación fantasma de 3mA usada en    | Unas 2:00  |  |
| 2 canales                                |            |  |
| HDMI no conectado                        |            |  |
| Grabación ficheros WAV 2ch 48kHz/16 bits |            |  |
| Canales 1/2 usados                       |            |  |
| Canales 3/4 sin usar                     |            |  |
| Alimentación fantasma de 3mA usada en    | Upac 1·30  |  |
| 2 canales                                | 01183 1.50 |  |
| Entrada HDMI conectado (1080/60i)        |            |  |
| Grabación ficheros WAV 2ch 48kHz/16 bits |            |  |

#### • Con pilas NiMH (eneloop)

| Condiciones de uso                                 | Tiempo    |
|----------------------------------------------------|-----------|
| Canales 1/2 sin usar                               |           |
| Canales 3/4 usan micro interno                     |           |
| Alimentación fantasma off                          | Unas 4:00 |
| HDMI no conectado                                  |           |
| Grabación ficheros WAV 2ch 48kHz/16 bits           |           |
| Canales 1/2 usados                                 |           |
| Canales 3/4 sin usar                               |           |
| Alimentación fantasma de 3mA usada en<br>2 canales | Unas 2:30 |
| HDMI no conectado                                  |           |
| Grabación ficheros WAV 2ch 48kHz/16 bits           |           |
| Canales 1/2 usados                                 |           |
| Canales 3/4 sin usar                               |           |
| Alimentación fantasma de 3mA usada en<br>2 canales | Unas 2:00 |
| Entrada HDMI conectado (1080/60i)                  |           |
| Grabación ficheros WAV 2ch 48kHz/16 bits           |           |

• Con pilas de litio (Energizer ULTIMATE LITHIUM)

| Condiciones de uso                       | Tiempo      |
|------------------------------------------|-------------|
| Canales 1/2 sin usar                     |             |
| Canales 3/4 usan micro interno           |             |
| Alimentación fantasma off                | Unas 7:30   |
| HDMI no conectado                        |             |
| Grabación ficheros WAV 2ch 48kHz/16 bits |             |
| Canales 1/2 usados                       |             |
| Canales 3/4 sin usar                     |             |
| Alimentación fantasma de 3mA usada en    | Unas 6:30   |
| 2 canales                                | 01103 013 0 |
| HDMI no conectado                        |             |
| Grabación ficheros WAV 2ch 48kHz/16 bits |             |
| Canales 1/2 usados                       |             |
| Canales 3/4 sin usar                     |             |
| Alimentación fantasma de 3mA usada en    | Unas 3·30   |
| 2 canales                                | 01103 3.50  |
| Entrada HDMI conectado (1080/60i)        |             |
| Grabación ficheros WAV 2ch 48kHz/16 bits |             |

#### NOTA

Cuando use la alimentación fantasma, el tiempo de funcionamiento puede verse reducido dependiendo del tipo de micro que utilice.

#### Dimensiones

169  $\times$  57.3  $\times$  113.5 mm (L  $\times$  A  $\times$  P con adaptador superior colocado)

#### Peso

654 g (incluyendo pilas) 561 g (sin incluir pilas)

#### Rango de temperaturas de funcionamiento

0°-40° C (32°-104° F)

- Las ilustraciones y otras imágenes mostradas aquí pueden variar con respecto a las del aparato real.
- De cara a mejoras en el producto, tanto las especificaciones como el aspecto exterior están sujetos a cambios sin previo aviso.
- Puede encontrar todos los detalles sobre las especificaciones en el Manual de referencia.

## Wichtige Sicherheitshinweise

- Lesen Sie diese Anleitung.
- Bewahren Sie diese Anleitung gut auf und geben Sie das Gerät nur zusammen mit dieser Anleitung weiter.
- · Beachten Sie alle Warnhinweise.
- Befolgen Sie alle Anweisungen.

#### Bestimmungsgemäße Verwendung:

Benutzen Sie das Gerät nur zu dem Zweck und auf die Weise, wie in dieser Anleitung beschrieben.

#### \land WARNUNG

## Zum Schutz vor Sach- oder Personenschäden durch Stromschlag infolge Feuchtigkeit:

- Betreiben Sie dieses Gerät nicht in unmittelbarer Nähe von Wasser, und stellen Sie es niemals so auf, dass es nass werden kann.
- Stellen Sie niemals mit Flüssigkeit gefüllte Behälter (Vasen, Kaffeetassen usw.) auf dieses Gerät.
- Reinigen Sie dieses Gerät nur mit einem trockenen Tuch.

#### Zum Schutz vor Sach- oder Personenschäden durch Stromschlag oder ungeeignete Versorgungsspannung:

- Öffnen Sie nicht das Gehäuse.
- Stellen Sie das Gerät in der Nähe einer gut erreichbaren Steckdose auf. Es muss jederzeit möglich sein, den Netzstecker zu ziehen, um das Gerät vom Stromnetz zu trennen.
- Verbinden Sie das Gerät nur dann mit dem Strom netz, wenn die Angaben auf dem Gerät mit der örtlichen Netzspannung übereinstimmen. Fragen Sie im Zweifelsfall einen Elektrofachmann.
- Wenn der mitgelieferte Netzstecker nicht in Ihre Steckdose passt, ziehen Sie einen Elektrofachmann zu Rate.
- Verwenden Sie nur den mitgelieferten oder vom Hersteller empfohlene Wechselstromadapter.
   Verwenden Sie den Wechselstromadapter nicht mit anderen Geräten.
- Unterbrechen Sie niemals den Schutzleiter des Netzsteckers und kleben Sie niemals den Schutzkontakt zu.
- Sorgen Sie dafür, dass das Netzkabel nicht gedehnt, gequetscht oder geknickt werden kann

   insbesondere am Stecker und am Netzkabelausgang des Geräts – und verlegen Sie es so, dass man nicht darüber stolpern kann.
- Ziehen Sie den Netzstecker bei Gewitter oder wenn Sie das Gerät längere Zeit nicht benutzen.

#### Zum Schutz vor Sachschäden durch Überhitzung:

- Versperren Sie niemals vorhandene Lüftungsöffnungen.
- Stellen Sie das Gerät nicht in der Nähe von Hitze abstrahlenden Geräten (Heizlüfter, Öfen, Verstärker usw.) auf.
- Stellen Sie das Gerät nicht an einem räumlich beengten Ort ohne Luftzirkulation auf.

## Zum Schutz vor Sach- oder Personenschäden durch falsches Zubehör:

- Verwenden Sie nur Zubehör oder Zubehörteile, die der Hersteller empfiehlt.
- Verwenden Sie nur Wagen, Ständer, Stative, Halter oder Tische, die vom Hersteller empfohlen oder mit dem Gerät verkauft werden.

#### Zum Schutz vor Folgeschäden durch mangelhafte Instandsetzung:

Lassen Sie Wartungsarbeiten und Reparaturen nur vom qualifizierten Fachpersonal des Kundendienstes ausführen. Bringen Sie das Gerät zum Kundendienst, wenn es Regen oder Feuchtigkeit ausgesetzt war, wenn Flüssigkeit oder Fremdkörper hinein gelangt sind, wenn es heruntergefallen ist oder nicht normal funktioniert oder wenn das Netzkabel beschädigt ist.

#### Zum Schutz vor Hörschäden:

Denken Sie immer daran: Hohe Lautstärkepegel können Ihr Gehör schädigen.

#### Besonderer Schutz von Kleinkindern

Halten Sie SD-Speicherkarten von kleinen Kindern fern. SD-Karten können beim Verschlucken innere Verletzungen verursachen. Suchen Sie umgehend einen Arzt auf, wenn eine SD-Karte verschluckt wurde.

#### Vorsichtsmaßnahmen beim Umgang mit Batterien

In diesem Produkt kommen Batterien/Akkus zum Einsatz. Unsachgemäßer Umgang mit Batterien/ Akkus kann das Austreten von Säure, Explosion der Batterien/Akkus oder andere Probleme zur Folge haben. Befolgen Sie immer die hier aufgeführten Vorsichtsmaßnahmen beim Umgang mit Batterien/ Akkus.

- Versuchen Sie nicht, Batterien aufzuladen, die nicht wiederaufladbar sind. Die Batterien könnten sonst explodieren oder auslaufen und dadurch Feuer und/oder Verletzungen hervorrufen.
- Achten Sie beim Einlegen von Batterien auf die richtige Polarität: Der Pluspol jeder Batterie muss zur jeweiligen Plusmarkierung im Batteriefach (+) weisen. Falsches Einlegen kann dazu führen,

dass die Batterien explodieren oder auslaufen und dadurch Feuer und/oder Verletzungen oder Schäden am Gerät hervorrufen.

- Wenn Sie die Knopfzelle lagern oder entsorgen wollen, decken Sie die Kontakte mit Klebeband ab. Auf diese Weise verhindern sie, dass sie an anderen Batterien oder metallischen Gegenständen kurzgeschlossen wird.
- Beachten Sie die Entsorgungshinweise auf den Batterien sowie die örtlichen Gesetze und Vorschriften. Werfen Sie Batterien niemals in den Hausmüll.
- Verwenden Sie keine andere Batterien als angegeben. Verwenden Sie niemals neue Batterien zusammen mit alten. Verwenden Sie nur Batterien des gleichen Typs. Die Batterien könnten sonst explodieren oder auslaufen und dadurch Feuer, Verletzungen und/oder Schäden am Gerät hervorrufen.
- Transportieren oder lagern Sie Batterien nicht zusammen mit metallenen Halsketten, Haarnadeln oder ähnlichen Gegenständen aus Metall. Andernfalls kann es zu einem Kurzschluss kommen, was möglicherweise dazu führt, dass die Batterien sich überhitzen, sich entzünden, auslaufen oder explodieren.
- Nehmen Sie Batterien nicht auseinander und erhitzen Sie sie nicht. Werfen Sie Batterien nicht ins Feuer und halten Sie sie fern von Wasser und anderen Flüssigkeiten. Die Batterien könnten sonst explodieren oder auslaufen und dadurch Feuer, Verletzungen und/oder Schäden am Gerät hervorrufen.
- Sollte eine Batterie ausgelaufen sein, reinigen Sie das Batteriefach bzw. die Halterung von Rückständen, bevor Sie neue Batterien einlegen. Wenn Batteriesäure ins Auge gelangt, kann dies zum Verlust des Augenlichts führen. Sollte Batteriesäure ins Auge gelangt sein, spülen Sie das Auge ohne zu reiben mit reichlich klarem Wasser aus, und suchen Sie anschließend sofort einen Augenarzt auf. Batteriesäure auf Haut oder Kleidung kann Verätzungen hervorrufen. Waschen Sie die betroffenen Stellen mit klarem Wasser ab und suchen Sie dann sofort einen Arzt auf.
- Bevor Sie Batterien/Akkus wechseln, schalten Sie das Gerät aus.
- Nehmen Sie die Batterien heraus, wenn Sie das Gerät längere Zeit nicht benutzen. Die Batterien könnten sonst explodieren oder auslaufen und dadurch Feuer, Verletzungen und/oder Schäden am Gerät hervorrufen. Sollte eine Batterie ausgelaufen sein, reinigen Sie das Batteriefach bzw. die Halterung von Rückständen, bevor Sie neue Batterien einlegen.
- Nehmen Sie Batterien niemals auseinander. Die Batteriesäure im Inneren kann Verätzungen auf Haut oder Kleidung hervorrufen.

## **Hinweise und Warnungen**

Ergänzende Informationen oder wichtige Hinweise können in diesem Handbuch durch die folgenden Signalwörter gekennzeichnet sein:

#### Anmerkung

Ergänzende Erklärungen und Hinweise zu besonderen Situationen.

#### Wichtig

Besonderheiten, die bei Nichtbeachtung zu Funktionsstörungen oder unerwartetem Verhalten des Geräts führen können.

#### VORSICHT

Wenn Sie so gekennzeichnete Hinweise nicht beachten, besteht die Gefahr von leichten bis mittelschweren Verletzungen oder Sachschäden sowie das Risiko von Datenverlust.

#### \land WARNUNG

So gekennzeichnete Warnungen sollten Sie sehr ernst nehmen. Andernfalls besteht die Gefahr von schweren oder gar tödlichen Verletzungen.

#### Informationen zur elektromagnetischen Verträglichkeit

Dieses Gerät wurde auf die Einhaltung der Grenzwerte gemäß der EMV-Richtlinie 2004/108/EG der Europäischen Gemeinschaft hin geprüft. Diese Grenzwerte stellen einen angemessenen Schutz gegen schädliche Funkstörungen innerhalb von Wohngebäuden sicher. Dieses Gerät arbeitet mit Hochfrequenzenergie, die ausgestrahlt werden kann, und kann bei unsachgemäßer, nicht der Anleitung des Herstellers entsprechender Installation und Verwendung Störungen des Rundfunkempfangs verursachen. Es gibt jedoch keine Garantie, daß in einer bestimmten Installation keine Störungen auftreten. Falls das Gerät nachweislich Störungen des Radio- oder Fernsehempfangs verursacht, was sich durch Aus- und Einschalten des Geräts überprüfen lässt, sollten Sie eine oder mehrere der folgenden Maßnahmen erareifen.

- Richten Sie die Empfangsantenne neu aus, oder stellen Sie sie an einem anderen Ort auf.
- Vergrößern Sie den Abstand zwischen dem Gerät und dem Empfänger.
- Schließen Sie das Gerät an eine Steckdose an, die mit einem anderen Stromkreis verbunden ist als die Steckdose des Empfängers.
- Wenden Sie sich an Ihren Händler oder einen Fachmann für Rundfunk- und Fernsehtechnik.

#### Warnhinweis

Änderungen oder Modifikationen am Gerät, die nicht ausdrücklich von der TEAC Corporation geprüft und genehmigt worden sind, können zum Erlöschen der Betriebserlaubnis führen.

#### Konformitätserklärung

TEAC Europe GmbH, Bahnstrasse CE 12, 65205 Wiesbaden-Erbenheim, Deutschland, erklärt hiermit eigenverantwortlich, dass das in diesem Handbuch beschriebene Produkt die entsprechenden technischen Normen erfüllt.

Dieses Produkt beinhaltet einen Blackfin® 16/32-Bit-Prozessor von Analog Devices, Inc. Dieser Prozessor sorgt für die digitale Signalverarbeitung. Dieser Prozessor steigert die Leistung und verringert den Stromverbrauch des Produkts.

#### Angaben zur Umweltverträglichkeit und zur Entsorgung

- · Wenn ein Symbol einer durchgestrichenen Mülltonne auf einem Produkt, der Verpackung und/oder der begleitenden Dokumentation angebracht ist, unterliegt dieses Produkt den europäischen Richtlinien 2002/96/EG und/oder 2006/66/ EG sowie nationalen Gesetzen zur Umsetzung dieser Richtlinien.
- Richtlinien und Gesetze schreiben vor. dass Elektro- und Elektronik-Altgeräte sowie Batterien und Akkus nicht in den Hausmüll (Restmüll) gelangen dürfen. Um die fachaerechte Entsorauna, Aufbereituna und Wiederverwertung sicherzustellen, sind Sie verpflichtet, Altgeräte und entleerte Batterien/ Akkus über staatlich dafür vorgesehene Stellen zu entsoraen.
- Durch die ordnungsgemäße Entsorgung solcher Geräte und Batterien/Akkus leisten Sie einen Beitrag zur Einsparung wertvoller Rohstoffe und verhindern potenziell schädliche Auswirkungen auf die menschliche Gesundheit und die Umwelt, die durch falsche Abfallentsorgung entstehen können. Die Entsorgung ist für Sie kostenlos.
- Enthalten Batterien/Akkus mehr als die in der Richtlinie festgelegte Menge an Blei (Pb), Quecksilber (Hg) oder Cadmium (Cd), so ist zusätzlich zur Mülltonne die entsprechende chemische Abkürzung angegeben.

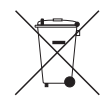

Pb, Hg, Cd

 Weitere Informationen zur Wertstoffsammlung und Wiederverwertung von Altgeräten und Batterien/Akkus erhalten Sie bei Ihrer Stadtverwaltung, dem für Sie zuständigen Abfallentsorgungsunternehmen oder der Verkaufsstelle, bei der Sie das Produkt erworben haben.

#### Angaben zum Stromverbrauch

Dieses Gerät verbraucht auch dann eine geringe Menge Strom, wenn es mit dem Stromnetz verbunden und ausgeschaltet ist.

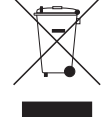

## Inhaltsverzeichnis

| Wichtige Sicherheitshinweise                     | .57  |
|--------------------------------------------------|------|
| Hinweise und Warnungen                           | 58   |
| Bevor Sie beginnen                               | 60   |
| Hinweis zum Referenzhandbuch                     | 60   |
| Ausnacken/Lieferumfang                           | 60   |
| Fraänzanda Sicharbaitshinwaisa zur Aufstallung   | 60   |
| Erganzende Sichemeitsminweise zur Aufstellung    | 61   |
| Nondensation vermeiden                           | .01  |
| Den Recorder feinigen                            | .01  |
| Benutzerregistrierung                            | .61  |
| Die globale TEAC-Website nutzen                  | .61  |
| Die Bedienelemente und ihre Funktionen           | .61  |
| Gerätevorderseite                                | 61   |
| Geräterückseite                                  | 61   |
| Linke Geräteseite                                | .62  |
| Rechte Geräteseite                               | .62  |
| Geräteoberseite                                  | .62  |
| Geräteunterseite                                 | .63  |
| Die Hauptseite auf dem Display                   | 63   |
| Vorbereitende Schritte                           | 64   |
| Stromversorgung des Recorders                    | .64  |
| Den Recorder einschalten                         | .64  |
| Datum und Uhrzeit der eingebauten Uhr einstellen | 65   |
| Den Recorder ausschalten (Standby)               | .65  |
| Eine SD-Karte einlegen                           | .65  |
| Ein Stereomikrofon, Kopfhörer und eine           |      |
| Monitoranlage anschließen                        | .65  |
| Eine Kamera befestigen und anschließen           | .66  |
| Mit linearem Timecode (LTC) arbeiten             | .66  |
| Die abzuhörende Signalguelle auswählen           | .67  |
| Das Menü im Überblick                            | .67  |
| Grundsätze für die Verwendung des Menüs          | .68  |
| Aufnehmen                                        | 68   |
| Den Aufnahmekanälen Eingänge zuweisen            | 68   |
| Den Fingangspegel anpassen                       | 68   |
| Den Limiter nutzen                               | 69   |
| Die automatische Aussteuerung nutzen             | 69   |
| Das Trittschallfilter nutzen                     | 69   |
| Überblick über die Aufnahmearten                 | 70   |
| Fine Mono- Stereo- oder 6-Kanal-Aufnahme         |      |
| erstellen                                        | 70   |
| Die Lautstärke annassen                          | 70   |
| Wiedergeben                                      | 71   |
| Bestimmte Positionen aufsuchen                   | 71   |
| Mit einem Computer verbinden                     | 71   |
| Fina LISB-Varbindung mit ainom Computer          | ., 1 |
| herstellen                                       | 71   |
| Dateien mit einem Computer austauschen           | 71   |
| Die Verbindung mit dem Computer troppen          | 71   |
| Kurzreferenz für häufig verwendete Eunktionen    | 70   |
| Displaymoldungon                                 | 75   |
| Displaymendungen                                 | ./5  |
| remerbenebung                                    | ./6  |
| iechnische Daten                                 | //   |

## **Bevor Sie beginnen**

Vielen Dank, dass Sie sich für den DR-701D von Tascam entschieden haben.

Bevor Sie das Gerät benutzen, lesen Sie sich dieses Handbuch bitte aufmerksam durch. Nur so ist sichergestellt, dass Sie den Recorder richtig bedienen und viele Jahre Freude daran haben. Bewahren Sie dieses Handbuch gut auf, und geben Sie es immer zusammen mit dem Recorder weiter, da es zum Gerät gehört.

## Hinweis zum Referenzhandbuch

Dieses Handbuch erklärt die wichtigsten Funktionen des Geräts. Eine vollständige Beschreibung aller Funktionen stellt das Referenzhandbuch bereit. Links zur digitalen Version dieses Benutzerhandbuchs und des Referenzhandbuchs finden Sie auf der deutschen Website (http://tascam.de/).

## Auspacken/Lieferumfang

Zum Lieferumfang dieses Produkts gehören die unten aufgeführten Bestandteile.

Bewahren Sie das Verpackungsmaterial für einen eventuellen zukünftigen Transport auf.

Sollte etwas fehlen oder auf dem Transport beschädigt worden sein, wenden Sie sich bitte umgehend an Ihren Händler.

- USB-Kabel......1
- Schraubenabdeckungen für die Kamerahalterung.......6
- Benutzerhandbuch (das vorliegende Dokument) einschließlich Garantiehinweis......1

## Ergänzende Sicherheitshinweise zur Aufstellung

- Der zulässige Betriebstemperaturbereich f
  ür diesen Recorder liegt zwischen 0 °C und 40 °C.
- Stellen Sie das Gerät nicht an den im Folgenden bezeichneten Orten auf. Andernfalls kann es zu Fehlfunktionen kommen.
  - Orte, die starken Erschütterungen ausgesetzt sind,
  - Orte mit direkter Sonneneinstrahlung (z. B. Fenster),
  - in der N\u00e4he von Heizger\u00e4ten oder an anderen Orten, an denen hohe Temperaturen herrschen,
  - wenn die Temperatur unter dem Gefrierpunkt liegt,
  - Orte mit schlechter Belüftung oder hoher Luftfeuchte,
  - Orte mit hoher Staubkonzentration,

- Orte, die Regen oder Feuchtigkeit ausgesetzt sein können.
- Stellen Sie das Gerät nicht auf einen Leistungsverstärker oder andere Hitze erzeugende Geräte.
- Brummen kann auftreten, wenn sich ein Leistungsverstärker oder anderes Gerät mit großem Transformator in der Nähe des Recorders befindet. Versuchen Sie in einem solchen Fall den Abstand zwischen dem Recorder und dem anderen Gerät zu vergrößern oder die Ausrichtung beider Geräte zueinander zu verändern.
- Auf einem Fernsehgerät können Farbabweichungen auftreten und in einem Radiogerät können Geräusche hörbar werden, wenn der Recorder in deren Nähe betrieben wird. Vergrößern Sie in einem solchen Fall den Abstand zum Fernseher bzw. Radiogerät.
- Wenn ein Mobiltelefon oder anderes Drahtlosgerät in der Nähe betrieben wird, können während eines Anrufs oder während der Datenübertragung Geräusche auf dem Recorder auftreten. Versuchen Sie in einem solchen Fall den Abstand zwischen dem Recorder und dem anderen Gerät zu vergrößern oder schalten Sie das andere Gerät aus.

#### Kondensation vermeiden

Wenn Sie das Gerät aus einer kalten Umgebung in eine warme Umgebung bringen, in einem schnell beheizbaren Raum einsetzen oder anderen plötzlichen Temperaturschwankungen aussetzen, besteht die Gefahr, dass sich Kondenswasser bildet. Um dies zu vermeiden, lassen Sie das Gerät ein bis zwei Stunden stehen, bevor Sie es einschalten.

## Den Recorder reinigen

Verwenden Sie zum Reinigen des Recorders ein trockenes, weiches Tuch. Verwenden Sie zum Reinigen niemals getränkte Reinigungstücher auf chemischer Basis, Verdünner, Alkohol oder andere chemische Substanzen. Diese können die Oberfläche des Geräts angreifen oder Verfärbungen hervorrufen.

## Benutzerregistrierung

Kunden in den USA registrieren sich bitte online unter http://tascam.com/ als Benutzer.

## Die globale TEAC-Website nutzen

Links zur digitalen Version dieses Benutzerhandbuchs und das Referenzhandbuch finden Sie auf der globalen TEAC-Website (http://teac-global.com/). Wählen Sie dort im Bereich TACAM Downloads die gewünschte Sprache aus, um die entsprechende Downloadseite aufzurufen.

## Die Bedienelemente und ihre Funktionen

#### Gerätevorderseite

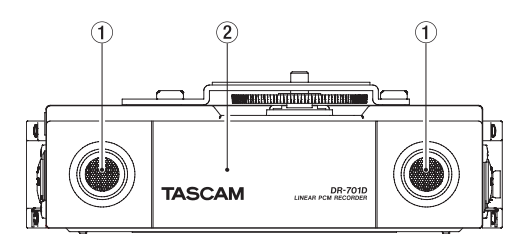

- 1) Zwei eingebaute Mikrofone
- 2 Abdeckung für Batteriefach und Kartenschacht

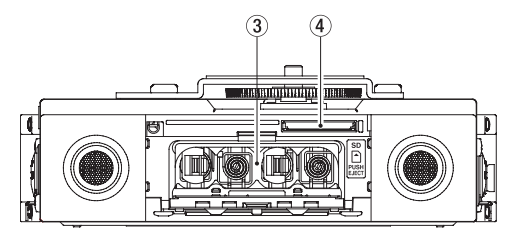

- **3** Batteriefach
- (4) SD-Kartenschacht

#### Geräterückseite

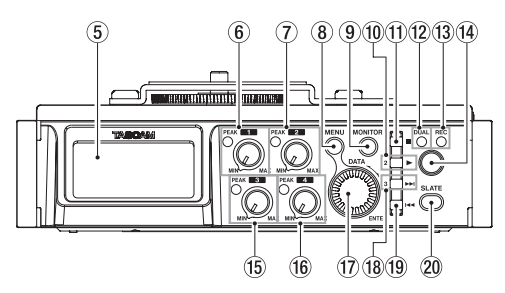

- **5** Display
- 6 Pegelregler/Übersteuerungsanzeige für Kanal 1
- ⑦ Pegelregler/Übersteuerungsanzeige für Kanal 2
- (8) Taste MENU
- **9** Taste MONITOR
- 1 Wiedergabetaste (►) und Auswahltaste für Kanal 2
- 🕦 Stopptaste ( 🔳 ) und Auswahltaste für Kanal 1

- 12 DUAL-Lämpchen Leuchtet, wenn der Zweifachaufnahmemodus gewählt wurde.
- (13) REC-Lämpchen Während der Aufnahme leuchtet dieses Lämpchen stetig rot.
- (1) Aufnahmetaste (●)
- (5) Pegelregler/Übersteuerungsanzeige für Kanal 3
- 16 Pegelregler/Übersteuerungsanzeige für Kanal 4
- ⑦ DATA-Rad (ENTER) Durch Drehen des Rads wählen Sie auf den Menüseiten Einstellungen aus und ändern Parameter.
- 18 Sprungtaste ►► und Auswahltaste für Kanal 3
- 19 Sprungtaste Ind Auswahltaste für Kanal 4
- 20 Taste SLATE

Dient dazu, ein Klappensignal von Hand zu setzen.

#### Linke Geräteseite

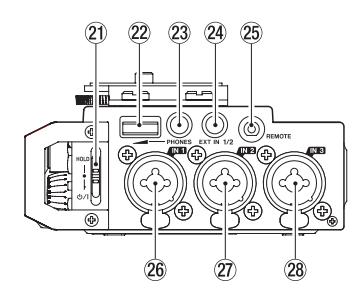

#### Wichtig

Wenn Sie hier andere Geräte anschließen, seien Sie vorsichtig und üben Sie keine übermäßige Kraft auf die Stecker aus. Andernfalls können Schäden am Recorder entstehen.

- ව Schalter HOLD/ ් / l
- 2 Regler für Kopfhörerlautstärke
- (2) Kopfhörerausgang (PHONES, Stereoklinkenbuchse, 3,5 mm)
- Zusätzlicher Eingang (EXT IN 1/2, Stereoklinkenbuchse, 3,5 mm)
- 25 Fernbedienungsanschluss (REMOTE, Mikroklinkenbuchse, 2,5 mm, 3-polig)
- 26 Audioeingang 1 (IN 1, XLR/TRS)
- Audioeingang 2 (IN 2, XLR/TRS)
- 28 Audioeingang 3 (IN 3, XLR/TRS)

## **Rechte Geräteseite**

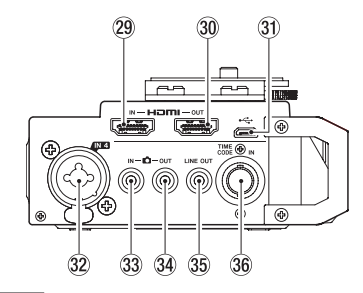

#### Wichtig

Wenn Sie hier andere Geräte anschließen, seien Sie vorsichtig und üben Sie keine übermäßige Kraft auf die Stecker aus. Seien Sie insbesondere vorsichtig, wenn Sie Adapter von Standard- auf Miniklinke verwenden, da diese durch Hebelwirkung das Gerät schädigen können. Andernfalls können Schäden am Recorder entstehen.

- 29 HDMI-Eingang (HDMI IN)
- 30 HDMI-Ausgang (HDMI OUT)
- **31** Micro-USB-Anschluss
- 32 Audioeingang 4 (IN 4, XLR/TRS)
- 3 Audioeingang Kamera
   ( In, Stereoklinkenbuchse, 3,5 mm)
- Audioausgang Kamera (C OUT, Stereoklinkenbuchse, 3,5 mm)
- 35 Line-Ausgang (LINE OUT, Stereoklinkenbuchse, 3,5 mm)
- 36 Timecodeeingang (TIME CODE IN)

#### Geräteoberseite

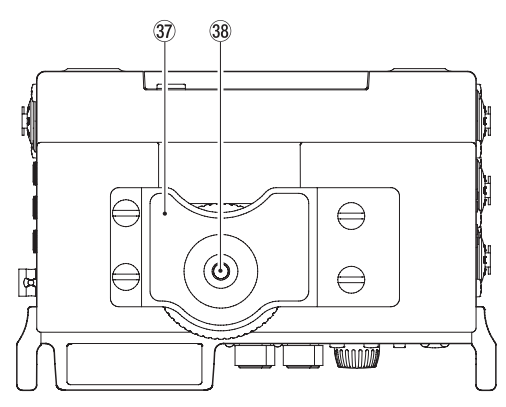

- 37 Halterung für digitale Spiegelreflexkamera
- 38 Befestigungsschraube mit Rändelrad für DSLR-Kamera (¼ Zoll)

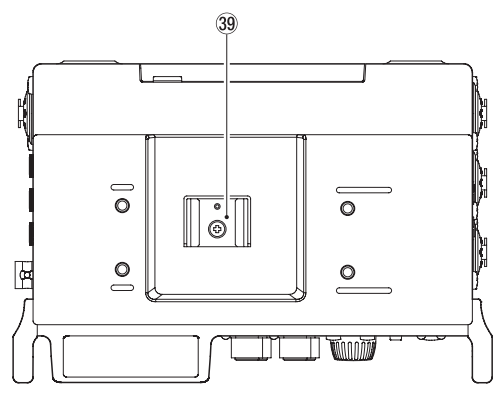

#### 39 Zubehörschuh

Weitere Einzelheiten zur Befestigung der Kamera und zur Nutzung des Zubehörschuhs finden Sie im Referenzhandbuch.

#### Geräteunterseite

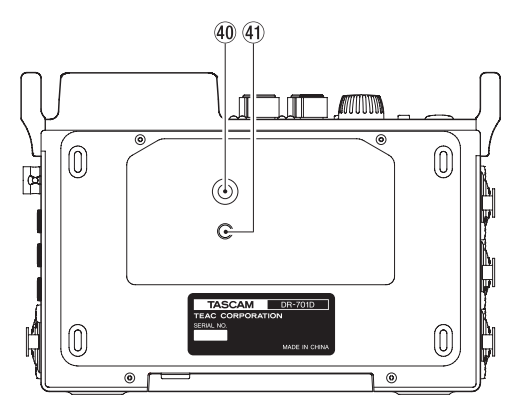

- 40 Stativgewinde (¼ Zoll)
- (1) Stiftloch für Videokamera-Stative

## Die Hauptseite auf dem Display

Die Hauptseite dieses Recorders bietet zwei Ansichten mit folgenden Besonderheiten: Die erste Ansicht zeigt oben eine Zeitanzeige, während in der zweiten Ansicht links neben den Pegelanzeigen die Stellungen der Eingangspegelregler numerisch dargestellt werden.

Um zur jeweils anderen Ansicht zu wechseln, drehen Sie das **DATA**-Rad.

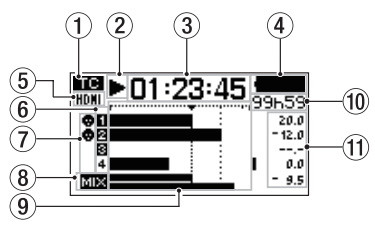

Ansicht mit Zeitanzeige (3)

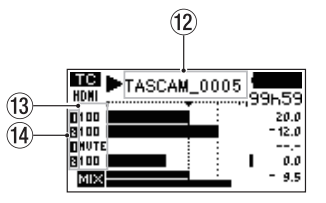

Ansicht mit Werten der Eingangspegelregler (13)

 Status des Timecodeempfangs Keine Anzeige: Es wird kein Timecode empfangen
 Timecode wird empfangen

#### (2) Status des Audiotransports Dieses Symbol zeigt den aktuellen Betriebszustand des Recorders an.

| Symbol | Bedeutung                                        |
|--------|--------------------------------------------------|
|        | Gestoppt                                         |
| 11     | Pause                                            |
|        | Wiedergabe                                       |
|        | Suche vorwärts                                   |
|        | Suche rückwärts                                  |
|        | Sprung an den Anfang der nächsten Datei          |
|        | Sprung an den Anfang der vorhergehenden<br>Datei |
| ٠      | Aufnahme läuft                                   |

#### **③ Verstrichene Zeit**

Zeigt die verstrichene Zeit der aktuellen Datei im Format Stunden:Minuten:Sekunden an.

④ Status der Stromversorgung Im Batteriebetrieb wird hier die verbleibende Kapazität in 25 Stufen angezeigt (▲▲ → △▲ → △→).

Wenn das Batteriesymbol leer erscheint () und blinkt, sind die Batterien nahezu entleert und das Gerät wird sich in Kürze ausschalten. Wenn Sie den separat erhältlichen Wechselstromadapter Tascam PS-P515U oder eine USB-Verbindung für die Stromversorgung verwenden, erscheint hier das Symbol •••.

- Status der HDMI-Verbindung Kein Symbol: Keine HDMI-Verbindung
   HDMI - HDMI-Verbindung
   HDMI - Verbindung (Taktsynchronisation)
- 6 Status der Aufnahmebereitschaft
   1 2 3 4: Kanal nicht aufnahmebereit
   2 2 2 2: Kanal aufnahmebereit
- Status der Phantomspeisung Kein Symbol: Phantomspeisung ausgeschaltet
   Phantomspeisung eingeschaltet
- 8 Status der Mix-Aufnahme MIX: Mix-Aufnahme ausgeschaltet MIX: Mix-Aufnahme eingeschaltet

#### 9 Pegelanzeigen

Zeigen die Eingangs- oder Wiedergabepegel an.

#### 10 Verbleibende Zeit

Zeigt die verbleibende Zeit der aktuellen Datei im Format Stunden:Minuten an.

Während der Aufnahme wird die verbleibende Zeit auf der SD-Karte in Stunden und Minuten dargestellt. Sie ist abhängig vom gewählten Aufnahmemodus, der Abtastrate und dem Aufnahmeformat.

#### (1) Spitzenpegel in Dezibel (dB)

Während der Wiedergabe wird hier für jeden Kanal der innerhalb eines festgelegten Zeitraums gemessene Spitzenpegel in Dezibel angezeigt. Während der Aufnahme werden die an den Eingängen gemessenen Spitzenpegel in Dezibel angezeigt.

#### 12 Projektname

Hier wird der Name des aktuell aufgenommenen oder wiedergegebenen Projekts angezeigt. Ein Projekt ist eine Gruppe von Dateien, die für die Aufnahme/Wiedergabe verwendet werden.

#### 13 Status der Eingangspegelregler

Hier werden die Stellungen der Eingangspegelregler numerisch angezeigt. Für stummgeschaltete Eingänge erscheint hier MUTE, wenn auf der Seite METER/TRIM unter TRIM MIN die Option MUTE gewählt ist.

#### (14) Status gruppierter Regler

Hier wird angezeigt, welche Eingangspegelregler über Reglergruppen miteinander gekoppelt sind.

- : Teil der Reglergruppe 1
- : Teil der Reglergruppe 2

## Vorbereitende Schritte

#### Stromversorgung des Recorders

- Betrieb mit AA-Batterien
- 1. Öffnen Sie die Batteriefachabdeckung auf der Gerätevorderseite.
- 2. Schieben Sie dazu den Hebel am Batteriefach nach unten.
- Legen Sie vier Batterien des Typs AA ein. Achten Sie dabei auf die Markierungen für die richtige Polarität im Batteriefach (⊕ und ⊖).
- 4. Schließen Sie die Batteriefachabdeckung.

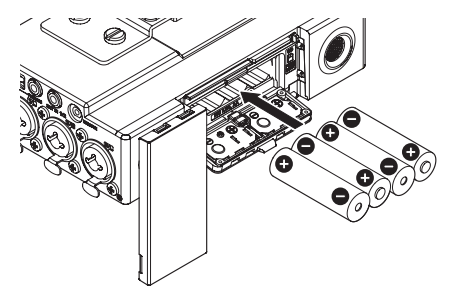

5. Wählen Sie im Menü (POWER MANAGEMENT, BATTERY), ob Sie Alkaline-Batterien oder NiMH-Akkus verwenden, damit das Gerät die Batteriestandsanzeige und die für den Betrieb erforderliche Restkapazität korrekt berechnen kann.

(Die Voreinstellung ist ALKAL für Alkaline-Batterien.)

#### Den Recorder einschalten

Schieben Sie den HOLD/Φ/ I-Schalter in Richtung Φ/ I. Lassen Sie den Schalter los, sobald die Begrüßungsseite (TASCAM DR-701D) erscheint.

Sobald der Recorder betriebsbereit ist, erscheint auf dem Display die Hauptseite.

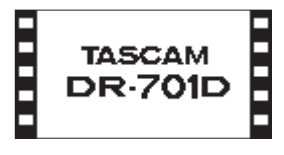

#### Datum und Uhrzeit der eingebauten Uhr einstellen

Wenn Sie den Recorder zum ersten Mal einschalten (oder wenn längere Zeit keine Batterien eingelegt waren), erscheint zuerst die Menüseite DATE/TIME, auf der Sie Datum und Uhrzeit einstellen können.

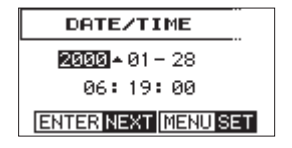

#### Den Recorder ausschalten (Standby)

Schieben Sie den Schalter HOLD/ウ/ l in Richtung ウ/ l, bis auf dem Display LINEAR PCM RECORDER erscheint. Der Recorder fährt herunter und schaltet sich anschließend aus (Standby).

## Eine SD-Karte einlegen

- 1. Öffnen Sie die Batteriefachabdeckung auf der Gerätevorderseite.
- 2. Führen Sie die Karte wie in der Abbildung gezeigt in den Kartenschacht ein, bis sie mit einem Klicken einrastet.

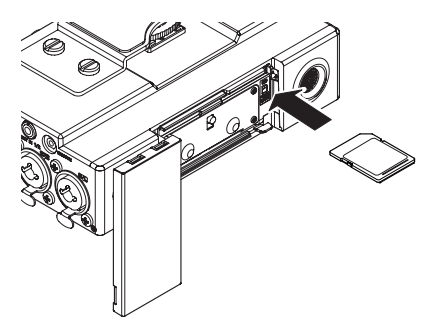

#### Wichtig

- Der Recorder akzeptiert einfache SD-Karten sowie SDHC- und SDXC-Karten.
- Eine Liste der mit dem Recorder erfolgreich getesteten Speicherkarten finden Sie auf der deutschsprachigen Tascam-Website (http://tascam.de/).

## Ein Stereomikrofon, Kopfhörer und eine Monitoranlage anschließen

Ein Stereomikrofon wie etwa das Tascam TM-2X verbinden Sie mit der Buchse **EXT IN 1/2** auf der linken Seite des Recorders.

Um mit einem Kopfhörer abzuhören, verbinden Sie diesen mit der Buchse **PHONES**.

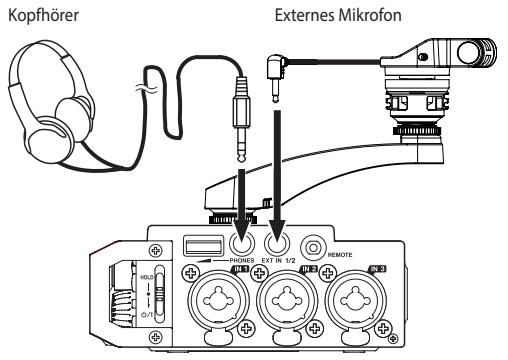

Um über eine externe Monitoranlage (Aktivlautsprecher oder Stereoanlage) abzuhören, verbinden Sie diese mit der Buchse **LINE OUT** auf der rechten Seite des Recorders.

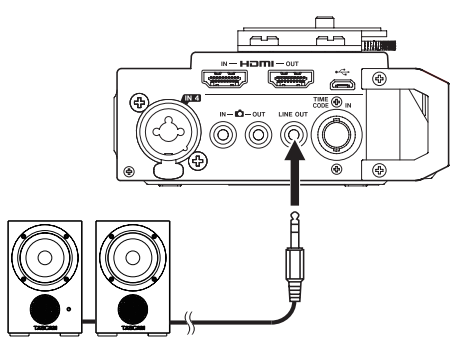

Aktivlautsprecher oder Verstärker mit Lautsprechern

#### Eine Kamera befestigen und anschließen

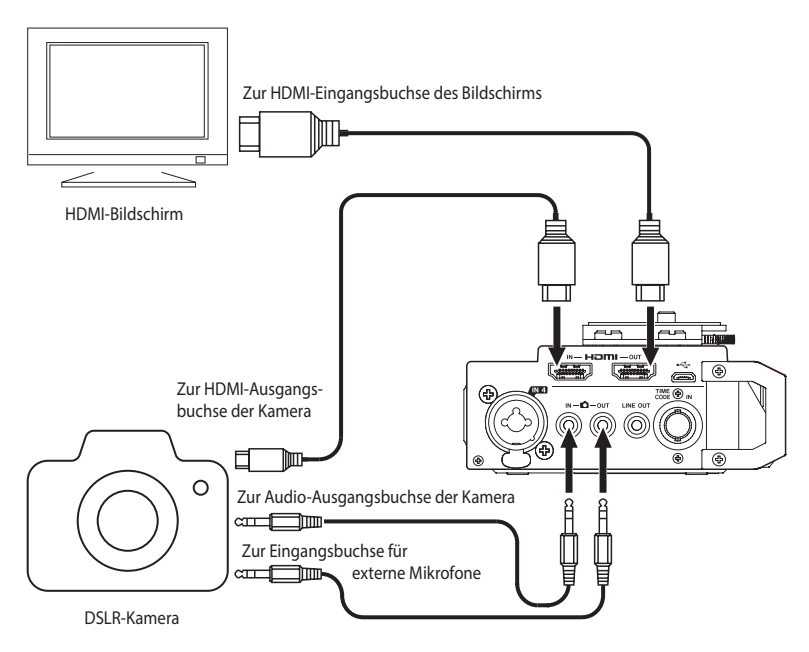

Um die Kamera auf dem Recorder zu montieren, nutzen Sie die Befestigungsschraube auf der Oberseite.

#### Anmerkung

- Einzelheiten zu den Anschlüssen der Kamera entnehmen Sie bitte dem Handbuch der Kamera.
- Verwenden Sie die Einstellung CAMERA auf der Menüseite OUTPUT LEVEL, um den Pegel des an die Kamera geleiteten Signals anzupassen.
- Wenn Sie das Audiosignal des Recorders mit der Kamera aufnehmen wollen

# Verbinden Sie die Buchse DOUT auf der rechten Seite mit dem Mikrofoneingang der Kamera.

Verwenden Sie dafür ein handelsübliches Kabel mit Mini-Stereoklinkensteckern.

Wenn Sie das Audiosignal der Kamera über den Recorder abhören wollen

Verbinden Sie die Buchse 🖨 IN auf der rechten Seite mit dem Audioausgang der Kamera. Verwenden Sie dafür ein handelsübliches Kabel mit Mini-Stereoklinkensteckern.

Eine Kamera über HDMI anschließen

Indem Sie den HDMI-Ausgang einer Kamera mit der Buchse HDMI IN verbinden, können Sie den

## Recorder mit dem Takt der Kamera synchronisieren.

Zudem kann darüber HDMI-Timecode von der Kamera empfangen werden. Weitere Einzelheiten dazu finden Sie im Referenzhandbuch.

#### Einen HDMI-Bildschirm anschließen

Das mit dem DR-701D aufgezeichnete Tonmaterial kann mit einem HDMI-Bildsignal einer Kamera zusammengeführt und dann über die Buchse **HDMI OUT** ausgegeben werden. Dabei kann der Recorder auch den empfangenen HDMI-Timecode ausgeben.

#### Mit linearem Timecode (LTC) arbeiten

Wenn der Recorder beim Starten einer Aufnahme ein Timecodesignal erkennt, speichert er dieses als Zeitreferenz zusammen mit der Aufnahme (nur im BWF-Format).

Wenn der Recorder an der Buchse **TIMECODE IN** linearen Timecode erkennt, synchronisiert sich der eingebaute Timecode-Generator mit diesem.

Falls das Timecodesignal aussetzt, setzt der Recorder den Betrieb mithilfe des intern erzeugten Timecodes fort.

#### Die abzuhörende Signalquelle auswählen

1. Wenn die Hauptseite angezeigt wird, drücken Sie die Taste MONITOR bei gestopptem Audiotransport, während der Pause oder während der Wiedergabe.

Es erscheint eine Liste mit den verfügbaren Signalquellen.

2. Wählen Sie mit dem Rad, welches Signal Sie abhören wollen.

| Option    | Bedeutung                       |
|-----------|---------------------------------|
| MIX       | Stereomischung aller Kanäle     |
| CH1       | Eingangssignal von Kanal 1      |
| CH2       | Eingangssignal von Kanal 2      |
| СНЗ       | Eingangssignal von Kanal 3      |
| CH4       | Eingangssignal von Kanal 4      |
| CAMERA IN | Signal an der Buchse 🗖 IN       |
| CH1-2     | Mischung der Kanäle 1–2         |
| CH3-4     | Mischung der Kanäle 3–4         |
| HDMI1*    | Eingangssignal von HDMI-Kanal 1 |
| HDMI2*    | Eingangssignal von HDMI-Kanal 2 |
| HDMI3*    | Eingangssignal von HDMI-Kanal 3 |
| HDMI4*    | Eingangssignal von HDMI-Kanal 4 |
| HDMI5*    | Eingangssignal von HDMI-Kanal 5 |
| HDMI6*    | Eingangssignal von HDMI-Kanal 6 |
| HDMI7*    | Eingangssignal von HDMI-Kanal 7 |
| HDMI8*    | Eingangssignal von HDMI-Kanal 8 |
| HDMI1-2*  | Mischung der HDMI-Kanäle 1–2    |
| HDMI3-4*  | Mischung der HDMI-Kanäle 3–4    |
| HDMI5-6*  | Mischung der HDMI-Kanäle 5–6    |
| HDMI7-8*  | Mischung der HDMI-Kanäle 7–8    |

\*Die HDMI-Optionen erscheinen nur, wenn der Recorder zu HDMI synchronisiert ist.

#### Anmerkung

Welche Optionen verfügbar sind, hängt von den gewählten Einstellungen für HDMI-Eingang und -Ausgang ab.

 Nachdem Sie die gewünschte Abhörquelle ausgewählt haben, drücken Sie erneut die Taste MONITOR, um zur Hauptseite zurückzukehren.

#### Anmerkung

Wenn CAMERA IN ausgewählt ist, können Sie das Eingangssignal über die Buchse PHONES abhören. Die Pegelanzeigen stellen jedoch weiterhin den Pegel der Eingänge dar, die der Recorder im aktuellen Aufnahmemodus verwendet.

## Das Menü im Überblick

Beim erstmaligen Drücken der Taste **MENU** erscheint zunächst die Menüseite INPUT. Wenn Sie später erneut die Taste **MENU** drücken, wird die zuletzt geöffnete Menüseite angezeigt.

Das Menü besteht aus 18 Seiten, die den Zugriff auf die verschiedenen Funktionen und Einstellungen ermöglichen.

|    | Bezeichnung der<br>Menüseite | Inhalt                                                                                 |
|----|------------------------------|----------------------------------------------------------------------------------------|
| 1  | INPUT                        | Einstellungen für die Eingänge                                                         |
| 2  | MIXER                        | Mixereinstellungen                                                                     |
| 3  | PHASE∕DELAY                  | Einstellungen für Phasenlage und<br>Kompensation unterschiedlicher<br>Mikrofonabstände |
| 4  | LEVEL CONTROL                | Einstellungen für den Eingangs-<br>pegel                                               |
| 5  | TRIM GANG                    | Zugriff auf Kanalgruppen                                                               |
| 6  | OUTPUT LEVEL                 | Einstellungen für den Ausgangspe-<br>gel                                               |
| 7  | MIC POWER                    | Einstellungen für die Strom-<br>versorgung für Mikrofone                               |
| 8  | RECORD                       | Einstellungen für Aufnahmekanäle                                                       |
| 9  | REC SETTING                  | Einstellungen für die Aufnahme                                                         |
| 10 | FILE                         | Einstellungen für Dateinamen                                                           |
| 11 | MEDIA                        | Einstellungen für das Speicher-<br>medium                                              |
| 12 | TIME CODE                    | Einstellungen für den Timecode                                                         |
| 13 | SLATE TONE                   | Einstellungen für das Klappen-<br>signal                                               |
| 14 | HDMI AUDIO<br>Assign         | Zugriff auf die Zuweisung der<br>HDMI-Audioausgänge                                    |
| 15 | METER/TRIM                   | Einstellungen für Pegelanzeigen<br>und Eingangspegelregler                             |
| 16 | POWER<br>MANAGEMENT          | Einstellungen für die Strom-<br>versorgung des Recorders                               |
| 17 | REMOTE                       | Einstellungen für die Fern-<br>bedienung                                               |
| 18 | CUCTEM                       | Verschiedene Systemeinstellungen                                                       |

#### Grundsätze für die Verwendung des Menüs

#### 1. Drücken Sie die Taste MENU.

Die Menüseite INPUT erscheint.

| INPUT         | 1/18    |
|---------------|---------|
| CH1 CH2       | CH3 CH4 |
| GAIN: LOW LOW | LOW LOW |
| SEL : EXT IN  | INT.    |
|               |         |

- 2. Drehen Sie das DATA-Rad, um die gewünschte Menüseite oder einen Menüpunkt auszuwählen.
- 3. Drücken Sie auf das Rad, um zur Einstellung des gewählten Menüpunkts zu gelangen.

#### Anmerkung

Wenn auf der Menüseite mehrere Kanäle angezeigt werden, gelangen Sie zur Einstellung des gewünschten Kanals, indem Sie mehrmals auf das Rad drücken oder die Auswahltasten 1/■, 2/►, 3/►► oder 4/!◄< nutzen.

- 4. Ändern Sie die markierte Einstellung durch Drehen des Rads.
- Um die Einstellung zu übernehmen, drücken Sie auf das Rad oder die Taste MENU.

Nun können Sie eine weitere Einstellung ändern.

- 6. Um weitere Einstellungen vorzunehmen, wiederholen Sie die Schritte 2 bis 5.
- 7. Um zur Hauptseite zurückzukehren, drücken Sie die Taste MENU.

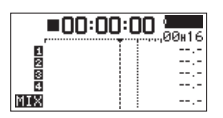

## Aufnehmen

#### Den Aufnahmekanälen Eingänge zuweisen

- 1. An die Buchsen EXT IN 1/2, IN 1, IN 2, IN 3 und/oder IN 4 können Sie externe Mikrofone anschließen.
- Wählen Sie auf der Seite INPUT den Menüpunkt SEL.

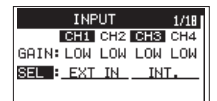

3. Wählen Sie für jeden Kanal, welcher Eingang verwendet werden soll.

| Kanal   | Option                            | Bedeutung                                                                   |
|---------|-----------------------------------|-----------------------------------------------------------------------------|
| CH1/CH2 | EXT IN 1<br>(Voreinstel-<br>lung) | Die Buchse <b>EXT IN 1/2</b> wird<br>als Eingang verwendet                  |
|         | IN 1-2                            | Die Buchsen <b>IN 1</b> und <b>IN 2</b><br>werden als Eingänge<br>verwendet |
| CH3/CH4 | INT (Vor-<br>einstellung)         | Die eingebauten Mikrofone<br>werden für die Aufnahme<br>verwendet           |
|         | IN 3-4                            | Die Buchsen <b>IN 3</b> und <b>IN 4</b><br>werden als Eingänge<br>verwendet |

4. Wenn Sie fertig sind, drücken Sie die Taste MENU, um zur Standardansicht des Displays zurückzukehren.

#### Den Eingangspegel anpassen

1. Wählen Sie auf der Seite INPUT den Menüpunkt GAIN.

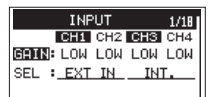

2. Wählen Sie hier zunächst für jeden Kanal eine Eingangsverstärkung.

| Option | Bedeutung                            |
|--------|--------------------------------------|
| LINE   | Line-Pegel                           |
| LOW    | geringe Verstärkung (Voreinstellung) |
| MID    | mittlere Verstärkung                 |
| HIGH   | hohe Verstärkung                     |
| HIGH+  | sehr hohe Verstärkung                |

#### Anmerkung

Treffen Sie Ihre Auswahl entsprechend dem Pegel des Eingangssignals. Falls Sie unsicher sind, wählen Sie zuerst LOW. Wenn der Pegel auch nach dem Anpassen noch zu niedrig ist, kehren Sie zurück zur INPUT-Seite, und wählen Sie MID. Sollte sich der Eingangspegel auch in dieser Einstellung nicht ausreichend anheben lassen, wählen Sie schließlich HIGH oder HIGH+ und passen Sie den Pegel dann an.

- 3. Wenn Sie fertig sind, drücken Sie die Taste MENU, um zur Standardansicht des Displays zurückzukehren.
- Drehen Sie das Rad, so dass die numerischen Werte der Eingangspegelregler angezeigt werden.
- 5. Passen Sie den jeweiligen Eingangspegel mit den Reglern 1–4 an.

Die Pegelanzeigen sind mit Hilfslinien bei -20 dB und -12 dB versehen.

Stellen Sie die Eingangspegel so ein, dass sie sich um –20 dB herum bewegen und –12 dB nicht überschreiten.

Achten Sie außerdem darauf, dass die **PEAK**-Lämpchen der Regler 1–4 nicht aufleuchten. Wenn Sie aufleuchten, treten Verzerrungen auf.

#### **Den Limiter nutzen**

Wenn der Limiter eingeschaltet ist, werden Pegelspitzen automatisch so weit verringert, dass Verzerrungen durch laute Signale vermieden werden.

1. Wählen Sie auf der Seite LEVEL CONTROL den Menüpunkt LIM..

| LE   | 4/18  |     |     |     |
|------|-------|-----|-----|-----|
|      | CH1   | CH2 | CH3 | CH4 |
| LIM. | : OFF | OFF | OFF | OFF |
| AUTO | : OFF | OFF | OFF | OFF |
| LCF  | : OFF | OFF | OFF | OFF |

2. Wählen Sie für jeden Kanal die gewünschte Limiter-Option aus.

| Option | Bedeutung                                       |
|--------|-------------------------------------------------|
| OFF    | Limiter ausgeschaltet (Voreinstellung)          |
| ON     | Limiter eingeschaltet                           |
| 3B     | 3-Band-Limiter eingeschaltet                    |
| LINK   | Limiter eingeschaltet (Kanäle gekoppelt)        |
| 3BAND  | 3-Band-Limiter eingeschaltet (Kanäle gekoppelt) |

3. Wenn Sie fertig sind, drücken Sie die Taste MENU, um zur Standardansicht des Displays zurückzukehren.

#### Die automatische Aussteuerung nutzen

Die automatische Aussteuerung passt den Eingangspegel entsprechend dem Eingangssignal automatisch an. Sie lässt sich für jeden Kanal ein- oder ausschalten.

1. Wählen Sie auf der Seite LEVEL CONTROL den Menüpunkt AUTO.

| LE/   | /EL C | ONTR | :0L | 4/18 |
|-------|-------|------|-----|------|
|       | CH1   | CH2  | CH3 | CH4  |
| LIM.: | OFF   | OFF  | OFF | OFF  |
| AUTO: | OFF   | OFF  | OFF | OFF  |
| LCF : | OFF   | OFF  | 0FF | OFF  |

2. Wählen Sie für jeden Kanal die gewünschte Option aus. Auswahlmöglichkeiten:

OFF (aus, Voreinstellung), ON (ein)

3. Wenn Sie fertig sind, drücken Sie die Taste MENU, um zur Standardansicht des Displays zurückzukehren.

#### Das Trittschallfilter nutzen

Nutzen Sie das Trittschallfilter, um tieffrequente Anteile im Aufnahmesignal zu unterdrücken. Es hilft Ihnen beispielsweise dabei, Rumpeln, Trittschall oder Windgeräusche zu dämpfen.

1. Wählen Sie auf der Seite LEVEL CONTROL den Menüpunkt LCF.

| LEVEL C   | 4/18 |     |     |
|-----------|------|-----|-----|
| CH1       | CH2  | CH3 | CH4 |
| LIM.: OFF | OFF  | OFF | OFF |
| AUTO: OFF | OFF  | OFF | OFF |
| LCF : OFF | OFF  | OFF | OFF |

2. Wählen Sie für jeden Kanal die gewünschte Option aus.

Auswahlmöglichkeiten: OFF (aus, Voreinstellung), 50,80,120,180,220 (Hz)

3. Wenn Sie fertig sind, drücken Sie die Taste MENU, um zur Standardansicht des Displays zurückzukehren.

## Überblick über die Aufnahmearten

Der Recorder bietet drei unterschiedliche Aufnahmearten:

#### Monoaufnahme (MONO)

Bis zu sechs Monodateien werden erstellt. Die für die Aufnahme ausgewählten Kanäle werden als Monodateien aufgezeichnet. Der Recorder erstellt für jeden Kanal, der für die Aufnahme ausgewählt ist, eine separate Datei.

#### Stereoaufnahme (STEREO)

Bis zu drei Stereodateien werden erstellt. Beispiele:

Wenn nur Kanal 1 für die Aufnahme ausgewählt ist, wird eine Stereodatei erstellt, auf der Kanal 2 stumm ist.

Wenn nur die Kanäle 1 und 3 für die Aufnahme ausgewählt sind, werden zwei Stereodateien erstellt, auf denen die Kanäle 2 und 4 stumm sind.

#### 6-Kanal-Aufnahme (6ch)

Eine sechskanalige Datei wird erstellt. Die Kanäle 1–4 werden zusammen mit einer Stereomischung in einer Datei aufgezeichnet.

#### Eine Mono-, Stereo- oder 6-Kanal-Aufnahme erstellen

- Einstellungen f
  ür die Aufnahme vornehmen
- 1. Wählen Sie auf der Seite REC SETTING den Menüpunkt FILE TYPE.

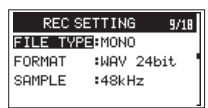

2. Bewegen Sie den Cursor nach rechts zur Einstellung, und wählen Sie das gewünschte Aufnahmeformat.

Auswahlmöglichkeiten: MONO (Voreinstellung), STEREO, 6ch

3. Wenn Sie fertig sind, drücken Sie die Taste MENU, um zur Standardansicht des Displays zurückzukehren.

#### Den Speicherort f ür die Aufnahmen festlegen

 Wählen Sie auf der Seite MEDIA den Menüpunkt BROWSE.

Die BROWSE-Seite erscheint.

- Wählen Sie mit dem Rad einen Ordner aus, in dem die Aufnahmen gespeichert werden sollen, und drücken Sie auf das Rad.
   Fin Finblendmenü erscheint.
- Wählen Sie mit dem Rad den Befehl SELECT, und drücken Sie auf das Rad.
   Anschließend erscheint wieder die Standardansicht des Displays.

#### Die Aufnahme starten

In der Voreinstellung schaltet der Recorder die Kanäle CH1-CH4 und MIX automatisch auf Aufnahmebereitschaft. Einzelheiten dazu finden Sie im Referenzhandbuch.

 Um mit der Aufnehmen zu beginnen, drücken Sie die Aufnahmetaste (●).

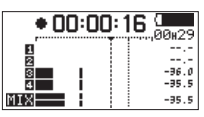

Sobald die Aufnahme beginnt, leuchtet das **REC**-Lämpchen stetig, und auf dem Display erscheinen der Projektname sowie die verstrichene und die verbleibende Aufnahmezeit.

 Um die Aufnahme zu beenden, drücken Sie die Stopptaste (1/■).

#### Die Lautstärke anpassen

Die Lautstärke des Ausgangssignals an den Buchsen **OUT** und LINE OUT können Sie unabhängig voneinander auf der Menüseite OUTPUT LEVEL einstellen.

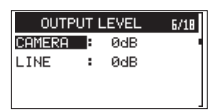

Mit dem Regler **PHONES** auf der linken Seite des Recorders stellen Sie den Pegel des Kopfhörerausgangs ein.

## Wiedergeben

#### Aufnahmen wiedergeben

Um die Wiedergabe zu starten, drücken Sie auf der Hauptseite die Wiedergabetaste (**2**/►).

#### Die Wiedergabe vorübergehend anhalten

Um die Wiedergabe an der aktuellen Position vorübergehend anzuhalten (Pause), drücken Sie die Stopptaste (1/■), während die Hauptseite angezeigt wird.

#### Die Wiedergabe stoppen

Um die Wiedergabe an der aktuellen Position zu stoppen, drücken Sie zunächst die Stopptaste (1/■), während die Hauptseite angezeigt wird (Pause). Durch nochmaliges Drücken der Taste springen Sie an den Anfang der Datei (Stop).

#### Rückwärts und vorwärts suchen

Um das Audiomaterial mit erhöhter Geschwindigkeit rückwärts oder vorwärts zu durchsuchen, halten Sie auf der Hauptseite während der Wiedergabe oder bei gestopptem Audiotransport die Taste 4/I◄◀ beziehungsweise 3/►►I gedrückt.

#### **Bestimmte Positionen aufsuchen**

Drücken Sie auf der Hauptseite die Tasten 4/I◄◀ und 3/►►I, um zur vorhergehenden oder nächsten Marke zu springen.

- Wenn Sie die Taste 4/I◄◄ vor der ersten Marke der Datei drücken, kehren Sie zum Beginn der Datei zurück.
- Drücken Sie die Taste 4/I dagegen am Anfang der Datei, so kehren Sie zum Beginn der vorhergehenden Datei zurück.
- Wenn Sie die Taste 3/ >> an oder nach der letzten Marke der Datei drücken, springen Sie zum Beginn der nachfolgenden Datei.

## Mit einem Computer verbinden

Sie können Audiodateien von der Speicherkarte auf einen Computer übertragen und umgekehrt Dateien vom Computer auf die eingelegte Karte übertragen.

#### Eine USB-Verbindung mit einem Computer herstellen

- 1. Verbinden Sie den Recorder mithilfe des beiliegenden USB-Kabels mit Ihrem Computer.
- 2. Falls der Recorder ausgeschaltet ist, schalten Sie ihn ein.

Die Seite USB SELECT erscheint.

3. Wählen Sie STORAGE, und drücken Sie auf das Rad, um die Verbindung herzustellen. Auf dem Display erscheint der Hinweis

USB connected.

Auf dem Computer erscheint der Recorder als Wechseldatenträger mit der Bezeichnung "DR-701D" (sofern die Speicherkarte auf diesem Recorder formatiert wurde).

## Dateien mit einem Computer austauschen

- Nachdem Sie die oben beschriebenen Schritte ausgeführt haben, klicken Sie auf dem Computer auf das Symbol des Wechseldatenträgers "DR-701D", um die Ordner SOUND und UTILITY anzuzeigen.
- 2. Um Dateien auf den Computer zu übertragen, öffnen Sie den Ordner SOUND, und ziehen Sie die zu übertragenden Dateien auf das gewünschte Kopierziel auf dem Computer. Um Dateien auf den Recorder zu übertragen, ziehen Sie die Audiodateien vom Computer in den Ordner SOUND auf der Speicherkarte des Recorders.

## Die Verbindung mit dem Computer trennen

Bevor Sie das USB-Kabel herausziehen, befolgen Sie das übliche Verfahren Ihres Computers zum sicheren Entfernen von Wechseldatenträgern.

Der Recorder fährt herunter und schaltet sich anschließend aus (Standby).

Wie Sie einen Wechseldatenträger sicher entfernen, erfahren Sie in der Hilfe Ihres Betriebssystems.

## Kurzreferenz für häufig verwendete Funktionen

- Tasten auf dem Gerät sind wie folgt dargestellt: MENU.
- Anweisungen sind in Kurzform aufgeführt. Beispiel: Hauptseite → MENU → INPUT → SEL bedeutet: Drücken Sie auf der Hauptseite die Taste MENU, wählen Sie INPUT und anschließend SEL.
- Komplexe Vorgänge sind verkürzt dargestellt. Genaueres zu den erforderlichen Bedienschritten entnehmen Sie bitte dem Referenzhandbuch.

| Kategorie                          | Gewünschte Aktion                                           | Bezeichnung<br>der Funktion                                | Bedienschritte, verwendete Tasten und Erläuterungen                                                                                                    |
|------------------------------------|-------------------------------------------------------------|------------------------------------------------------------|----------------------------------------------------------------------------------------------------|
| Basis-<br>funktionen               | Zur Hauptseite<br>zurückkehren                              |                                                            | Drücken Sie wiederholt die Taste <b>MENU</b> , bis die Hauptseite erscheint.<br>Kehren Sie zur Hauptseite zurück, wenn Sie unsicher sind, wie Sie weiter<br>vorgehen sollen. |
|                                    | Aufnehmen                                                   |                                                            | Aufnahmetaste (●)<br>Die Aufnahme startet mit den aktuellen Einstellungen.                                                                                                   |
|                                    | Aufnahmen wieder-<br>geben                                  |                                                            | Hauptseite → 2/►<br>Die angezeigte (ausgewählte) Datei wird wiedergegeben.                                                                                                   |
|                                    | Die Kopfhörerlautstärke<br>anpassen                         |                                                            | Regler <b>PHONES</b><br>Mit diesem Regler passen Sie die Kopfhörerlautstärke an.                                                                                             |
|                                    | Den Ausgangspegel des<br>Line-Ausgangs<br>anpassen          |                                                            | Hauptseite $\rightarrow$ <b>MENU</b> $\rightarrow$ OUTPUT LEVEL $\rightarrow$ LINE<br>Die Lautstärke der angeschlossenen Lautsprecher usw. wird angepasst.                   |
|                                    | Eine Datei für die<br>Wiedergabe auswählen                  |                                                            | Hauptseite → 4/I◀◀ oder 3/►►I<br>Wenn viele Dateien vorhanden sind, ist die Browse-Funktion möglicherweise<br>besser geeignet.                                               |
| Aufnahme                           | Das Aufnahmedatei-<br>format ändern                         |                                                            | Hauptseite → MENU → REC SETTING → FORMAT<br>Hiermit wählen Sie das Dateiformat der Aufnahme (BWF, WAV usw.)                                                                  |
|                                    | Trittschallfilter                                           | Trittschallfilter                                          | Hauptseite → MENU → LEVEL CONTROL → LCF<br>Diese Funktion unterdrückt tieffrequente Anteile im Aufnahmesignal. Wählen<br>Sie die gewünschte Grenzfrequenz.                   |
|                                    | Die Eingangs-<br>verstärkung festlegen                      |                                                            | Hauptseite → MENU → INPUT → GAIN<br>Wählen Sie eine Option für die Eingangsverstärkung.                                                                                      |
|                                    | Den Eingangspegel<br>manuell anpassen                       |                                                            | Regler <b>1</b> , <b>2</b> , <b>3</b> , <b>4</b><br>Beobachten Sie die Pegelanzeigen und stellen Sie den Aufnahmepegel so<br>ein, dass keine Übersteuerung auftritt.         |
|                                    | Den Eingangspegel<br>automatisch begrenzen                  | Limiter                                                    | Hauptseite → MENU → LEVEL CONTROL → LIM.<br>Diese Funktion komprimiert nur Pegelspitzen, um Übersteuerung zu<br>vermeiden. Der Aufnahmepegel wird nicht verändert.           |
|                                    |                                                             | Automatische<br>Aussteuerung                               | Hauptseite → MENU → LEVEL CONTROL → AUTO<br>Die automatische Aussteuerung passt den Eingangspegel bei der Aufnahme<br>automatisch an.                                        |
| Weitere<br>Aufnahme-<br>funktionen | Während der Aufnahme<br>eine Marke setzen                   | Marken                                                     | Aufnahmeseite → <b>DATA</b> -Rad (ENTER)<br>Auf diese Weise setzen Sie eine Marke in der Datei, die Sie während der<br>Wiedergabe ansteuern können.                          |
|                                    | Die Aufnahme manuell<br>mit einer neuen Datei<br>fortsetzen | Manuelles<br>Erzeugen einer<br>neuen<br>Aufnahme-<br>datei | Aufnahmeseite → 3/►►I<br>Nutzen Sie diese Funktion, um die Aufnahme unterbrechungsfrei in einer<br>neuen Datei fortzusetzen (beispielsweise wenn ein neuer Song beginnt).    |
|                                    | Ein Klappensignal<br>einfügen                               |                                                            | Taste <b>SLATE</b><br>Sie können einer Datei an beliebigen Stellen ein Klappensignal hinzufügen.                                                                             |
| Kategorie                | Gewünschte Aktion                                                                           | Bezeichnung<br>der Funktion     | Bedienschritte, verwendete Tasten und Erläuterungen                                                                                                    |
|--------------------------|---------------------------------------------------------------------------------------------|---------------------------------|----------------------------------------------------------------------------------------------------|
| Datei-<br>funktionen     | Dateiinformationen<br>anzeigen                                                              |                                 | Hauptseite → MENU → MEDIA → BROWSE → DATA → INFO<br>Nutzen Sie diese Funktion, um etwa das Datum einer Aufnahme und ihre<br>Dateigröße zu überprüfen.                                                                  |
|                          | Eine Datei löschen                                                                          |                                 | Hauptseite → MENU → MEDIA → BROWSE → DATA → DELETE<br>Löschen Sie auf diese Weise einzelne Dateien, die Sie nicht mehr benötigen.                                                                                      |
|                          | Alle in einem Ordner<br>enthaltenen Dateien<br>gleichzeitig löschen                         |                                 | Hauptseite → MENU → MEDIA → BROWSE → DATA → ALL DEL<br>Hiermit können Sie alle in einem Ordner enthaltenen Dateien gleichzeitig<br>löschen.                                                                            |
| Ordner-<br>funktionen    | Einen neuen Ordner für<br>Aufnahmen erstellen                                               |                                 | Hauptseite → MENU → MEDIA → NEW FOLDER<br>Die aufgenommenen Dateien werden in diesem Ordner gespeichert.                                                                                                    |
| Geräteein-<br>stellungen | Datum und Uhrzeit<br>einstellen                                                             |                                 | Hauptseite → MENU → SYSTEM → DATE/TIME<br>Stellen Sie die eingebaute Uhr, damit Ihre Aufnahmen mit dem aktuellen<br>Datum und der aktuellen Uhrzeit versehen werden.                                                   |
|                          | Die Stromversorgung<br>für Kleinmikrofone<br>einschalten                                    |                                 | Hauptseite → MENU → MIC POWER → PLUGIN<br>Wählen Sie diese Option, wenn das an der Buchse EXT IN 1/2 angeschlosse-<br>ne Mikrofon Stromversorgung erfordert.                                                           |
|                          | Informationen über das<br>Gerät oder die Speicher-<br>karte anzeigen                        |                                 | Hauptseite → MENU → SYSTEM → INFORMATION<br>Nutzen Sie diese Funktion, um etwa die Firmwareversion des Geräts und den<br>verbleibenden Speicherplatz auf der Karte zu überprüfen.                                      |
|                          | Die automatische<br>Stromsparfunktion<br>konfigurieren                                      | Stromspar-<br>funktion          | Hauptseite → MENU → POWER MANAGEMENT → AUTO PWR SAVE<br>Dieses Funktion schaltet das Gerät aus, wenn es längere Zeit nicht benutzt<br>wird.                                                                            |
|                          | Die Hintergrundbe-<br>leuchtung einstellen                                                  |                                 | Hauptseite → MENU → POWER MANAGEMENT → BACKLIGHT<br>Ändern Sie hier die Helligkeit der Display-Hintergrundbeleuchtung.                                                                                                 |
|                          | Den Displaykontrast<br>einstellen                                                           |                                 | Drehen Sie das <b>DATA</b> -Rad, während Sie die Taste <b>MENU</b> gedrückt halten.<br>Auf diese Weise ändern Sie den Kontrast der Displaydarstellung.                                                                 |
|                          | Den Batterietyp wählen                                                                      |                                 | Hauptseite → MENU → POWER MANAGEMENT → BATTERY<br>Wählen Sie hier, ob Sie das Gerät mit Alkaline-Batterien oder NiMH-Akkus<br>betreiben. Diese Einstellung beeinflusst die Genauigkeit der Batteriestands-<br>anzeige. |
|                          | Die Spannung der<br>Phantomspeisung<br>wählen                                               |                                 | Hauptseite → MENU → MIC POWER → VOLTAGE<br>Wählen Sie hier die Spannung der Phantomspeisung.                                                                                                    |
|                          | Das Gerät auf die<br>Werkseinstellungen<br>zurücksetzen                                     | Initialisieren/<br>Zurücksetzen | Hauptseite → MENU → SYSTEM → INITIALIZE<br>Hiermit können Sie alle Einstellungen auf ihre Standardwerte zurücksetzen.                                                                                                  |
|                          | Eine SD-Karte formatie-<br>ren                                                              | Vollständiges<br>Formatieren    | Hauptseite → MENU → MEDIA → FORMAT<br>Nutzen Sie diese Funktion, um eine Speicherkarte zu formatieren.                                                                                                    |
|                          | Das Dateinamenformat<br>wählen                                                              |                                 | Hauptseite → MENU → FILE → NAME TYPE<br>Legen Sie hier fest, aus welchen Zeichen sich die automatisch vergebenen<br>Dateinamen zusammensetzen.                                                                         |
|                          | Eingangspegelregler<br>miteinander verbinden                                                | Gruppieren                      | Hauptseite → MENU → GANG → GRP1 oder GRP2<br>Sie können Kanäle gruppieren, um ihre Einstellungen gemeinsam zu<br>verändern.                                                                                            |
|                          | Dem HDMI-Ausgangssi-<br>gnal ein über den<br>Recorder empfangenes<br>Audiosignal hinzufügen |                                 | Hauptseite → <b>MENU</b> → HDMI AUDIO ASSIGN → SEL oder MIX<br>Dabei wird das Audiosignal des gewählten HDMI-Kanals ersetzt.                                                                                           |

| Kategorie                             | Gewünschte Aktion                                                                              | Bezeichnung<br>der Funktion | Bedienschritte, verwendete Tasten und Erläuterungen                                                                                                    |
|---------------------------------------|------------------------------------------------------------------------------------------------|-----------------------------|----------------------------------------------------------------------------------------------------|
| Geräteein-<br>stellungen<br>(Fortset- | Den Timecode des<br>HDMI-Eingangssignals<br>als Referenz verwenden                             |                             | Hauptseite → <b>MENU</b> → TIME CODE → SELECT<br>Wählen Sie hier, welchen Timecode der Recorder verwendet.                                                                 |
| zung)                                 | Timecode auch bei<br>ausgeschaltetem<br>Recorder ausgeben                                      |                             | Hauptseite → MENU → TIME CODE → POWER OFF GEN<br>In dieser Einstellung gibt der Recorder auch dann noch Timecode aus, wenn<br>er ausgeschaltet ist.                        |
|                                       | Bei Betrieb mit<br>USB-Stromversorgung<br>die verbleibende<br>Batteriekapazität<br>überprüfen. |                             | Hauptseite → MENU → SYSTEM → INFORMATION → SYSTEM (3/3)<br>Unter AA BAT. LEVEL wird die verbleibende Batteriekapazität angezeigt.                                          |
|                                       | Bei vollständig<br>zugedrehtem Pegel-<br>regler nicht stumm-<br>schalten                       |                             | Hauptseite → <b>MENU</b> → METER/TRIM → TRIM MIN<br>Hier legen Sie fest, ob ein Eingang stummgeschaltet werden soll, wenn sein<br>Pegelregler ganz nach links gedreht ist. |
|                                       | Die Haltezeit für<br>Spitzenpegel festlegen                                                    |                             | Hauptseite → <b>MENU</b> → METER/TRIM → PEAK HOLD<br>Hier können Sie eine andere Haltezeit für die Spitzenpegel auswählen.                                                 |
|                                       | Den Geräteverbund<br>einpegeln                                                                 | Tonerzeuger                 | Hauptseite → MENU → SLATE TONE → OSCILLATOR<br>Geben Sie hiermit einen Ton mit einem festgelegten Pegel aus.                                                               |

# Displaymeldungen

Im Folgenden finden Sie eine Liste der Meldungen, die auf dem Display des Recorders angezeigt werden können.

Sollte also einmal eine dieser Meldungen erscheinen, können Sie sich anhand dieser Liste über die Bedeutung der Meldung informieren und gegebenenfalls Abhilfe schaffen.

| Meldung                                                       | Bedeutung und Abhilfe                                                                                                    |
|---------------------------------------------------------------|----------------------------------------------------------------------------------------------------|
| Battery Empty                                                 | Die Batterien sind nahezu entladen. Legen Sie neue Batterien oder geladene Akkus ein.                                                                                                    |
| Card Error                                                    | Die SD-Karte konnte nicht ordnungsgemäß eingelesen werden. Tauschen Sie die Karte aus.                                                                                                    |
| Card Full                                                     | Es ist kein Speicherplatz mehr auf der SD-Karte vorhanden. Löschen Sie nicht mehr benötigte Dateien auf der Karte oder kopieren Sie diese auf einen Computer, um neuen Speicherplatz bereitzustellen.                                                                                                    |
| File Full                                                     | Die Gesamtzahl von Ordnern und Dateien überschreitet die Grenze von 5000. Löschen Sie nicht mehr<br>benötigte Ordner und Dateien auf der Karte oder kopieren Sie sie auf Ihren Computer.                                                                                                    |
| File Not Found                                                | Eine Datei kann nicht gefunden werden oder ist möglicherweise beschädigt. Prüfen Sie die Datei.                                                                                                    |
| File Not Found<br>Make Sys File                               | Keine Systemdatei vorhanden. Zum ordnungsgemäßen Betrieb benötigt der Recorder eine Systemdatei.<br>Um eine neue Systemdatei zu erstellen, drücken Sie auf das Rad, wenn diese Meldung erscheint.                                                                                                    |
| File Protected                                                | Die Datei ist schreibgeschützt und kann nicht gelöscht werden.                                                                                                    |
| Format Error<br>Format CARD                                   | Die SD-Karte ist nicht ordnungsgemäß formatiert oder beschädigt. Diese Meldung erscheint ebenfalls,<br>wenn Sie die Karte nicht mit dem Recorder, sondern mit einem Computer formatiert haben, oder wenn Sie<br>eine nicht formatierte Karte einlegen.<br>Wenn diese Meldung erscheint, tauschen Sie die Karte aus, oder drücken Sie auf das Rad, um die Karte zu<br>formatieren. Durch das Formatieren werden alle auf der Karte enthaltenen Daten gelöscht. |
| Invalid Card<br>Change Card                                   | Es ist ein unbekanntes Problem mit der SD-Karte aufgetreten. Tauschen Sie die Karte aus.                                                                                                    |
| Invalid SysFile<br>Make Sys File                              | Die für den Betrieb des Recorders benötigte Systemdatei ist ungültig. Um eine neue Systemdatei zu<br>erstellen, drücken Sie auf das Rad, wenn diese Meldung erscheint.                                                                                                    |
| Layer too Deep                                                | Die maximale Verzeichnistiefe beträgt zwei Ordner. Im aktuellen Ordner kann kein weiterer Ordner erstellt werden.                                                                                                    |
| MBR Error Init CARD                                           | Die SD-Karte ist nicht ordnungsgemäß formatiert oder beschädigt. Wenn diese Meldung erscheint,<br>tauschen Sie die Karte aus, oder drücken Sie auf das Rad, um die Karte zu formatieren.<br>Durch das Formatieren werden alle auf der Karte enthaltenen Daten gelöscht.                                                                                                    |
| No Card                                                       | Es ist keine SD-Karte eingelegt. Legen Sie eine beschreibbare SD-Karte ein.                                                                                                    |
| No PB File                                                    | Es wurde keine Datei gefunden, die wiedergegeben werden kann. Möglicherweise ist die ausgewählte Datei beschädigt.                                                                                                    |
| Non-Supported                                                 | Die Audiodatei weist ein nicht unterstütztes Format auf. Hinweise zu den von diesem Gerät unterstützten<br>Dateiformaten finden Sie im Kapitel "Den Recorder mit einem Computer verbinden" im Referenzhandbuch.                                                                                                    |
| Switched To Internal<br>Battery                               | Die Stromversorgung wurde von USB auf die eingelegten Batterien/Akkus umgeschaltet.                                                                                                    |
| Write Timeout                                                 | Beim Schreiben auf die SD-Karte ist eine Zeitüberschreitung aufgetreten.<br>Sichern Sie die auf der Karte gespeicherten Dateien auf Ihrem Computer, und formatieren Sie die Karte<br>mithilfe dieses Recorders neu.                                                                                                    |
| No Rec Channels<br>Selected                                   | Sie haben keine Kanäle für die Aufnahme ausgewählt.                                                                                                    |
| HDMI CONNECTED<br>LOCK to HDMI.                               | Ein HDMI-Eingangssignal wurde erkannt.<br>Als Taktreferenz wird jetzt HDMI verwendet.                                                                                                    |
| HDMI DISCONNECTED<br>LOCK to INTERNAL                         | HDMI wurde getrennt.<br>Der Recorder verwendet nun seinen eigenen Takt.                                                                                                    |
| -HDMI CONNECTED-<br>Mismatch Audio Clock.<br>Change to **kHz? | Ein HDMI-Eingangssignal wurde erkannt.<br>Die Abtastrate stimmt nicht überein. Ändern?                                                                                                    |
| Fs Mismatch<br>LOCK to INTERNAL                               | Die Abtastrate wurde geändert und stimmt nicht mehr überein.<br>Der Recorder verwendet nun seinen eigenen Takt.                                                                                                    |
| Fs Match<br>LOCK to HDMI.                                     | Die Abtastrate wurde geändert und stimmt jetzt überein.<br>Als Taktreferenz wird jetzt HDMI verwendet.                                                                                                    |

Falls eine andere Meldung erscheint, schalten Sie den Recorder aus und starten ihn neu.

# Fehlerbehebung

Sollten Sie bei der Benutzung dieses Recorders auf Schwierigkeiten stoßen, probieren Sie bitte zunächst die folgenden Lösungsvorschläge aus, bevor Sie ihn zur Reparatur einliefern. Wenn Sie das Problem damit nicht beheben konnten, wenden Sie sich bitte an Ihren Fachhändler oder an ein Tascam-Servicecenter.

#### Das Gerät lässt sich nicht einschalten.

- Vergewissern Sie sich, dass die Batterien/Akkus noch genügend Kapazität haben.
- Haben Sie beim Einlegen auf die richtige Polung (+/-) geachtet?
- Falls Sie den optionalen Wechselstromadapter PS-P515U verwenden: Ist dieser richtig angeschlossen und liefert die Steckdose Netzstrom?
- Wenn der Recorder über die USB-Verbindung mit Strom versorgt werden soll, stellen Sie sicher, dass das USB-Kabel richtig mit dem Gerät und dem Computer verbunden ist.
- Stellen Sie sicher, dass der Recorder nicht mit einem USB-Hub verbunden ist.

#### Der Recorder schaltet sich selbst aus.

Möglicherweise ist die automatische Stromsparfunktion aktiviert. (Siehe "Die automatische Stromsparfunktion konfigurieren" im Kapitel "Systemeinstellungen und Dateiinformationen" des Referenzhandbuchs.)

Entsprechend den Anforderungen der europäischen Ökodesign-Richtlinie (ErP) arbeitet die Stromsparfunktion unabhängig davon, ob das Gerät mit einem Wechselstromadapter oder mit Batterien/Akkus betrieben wird. Wenn Sie die Stromsparfunktion nicht nutzen wollen, schalten Sie sie aus (DFF). (In der Voreinstellung schaltet das Gerät nach 30 Minuten aus.)

## Das Gerät reagiert nicht.

- Stellen Sie sicher, dass gerade keine USB-Verbindung mit einem Computer besteht.
- Die Speicherkarte wird nicht erkannt.

Vergewissern Sie sich, dass die Karte ordnungsgemäß eingelegt ist.

#### Wiedergeben ist nicht möglich.

Wenn Sie versuchen, eine WAV-Datei wiederzugeben, stellen Sie sicher, dass die Abtastrate von diesem Recorder unterstützt wird.

- Es wird kein Ton ausgegeben.
- Überprüfen Sie die Kabelverbindungen mit Ihrer Abhöranlage.
- Stellen Sie sicher, dass die Lautstärke an Ihrer Abhöranlage aufgedreht ist.
- Versuchen Sie, den Ausgangspegel unter OUTPUT LEVEL zu erhöhen.

#### Aufnehmen ist nicht möglich.

- Überprüfen Sie noch einmal die Kabelverbindungen mit anderen Geräten.
- Überprüfen Sie, ob der Eingang richtig konfiguriert ist.
- Vergewissern Sie sich, dass Eingangsverstärkung und -pegel ausreichend hoch eingestellt sind.
- Vergewissern Sie sich, dass die Speicherkarte nicht voll ist.
- Vergewissern Sie sich, dass die maximale Zahl von Dateien, die der Recorder handhaben kann, nicht überschritten wurde.
- Die Aufnahme lässt sich nicht weit genug aussteuern.
- Vergewissern Sie sich, dass Eingangsverstärkung und -pegel ausreichend hoch eingestellt sind.
- Vergewissern Sie sich, dass der Ausgangspegel einer externen Quelle ausreichend hoch ist.
- Das Eingangssignal klingt verzerrt.
- Vergewissern Sie sich, dass der Eingangspegel nicht zu hoch eingestellt ist.
- Passen Sie das Eingangssignal so an, dass die **PEAK**-Lämpchen nicht aufleuchten.
- Falls erforderlich, verringern Sie den Ausgangspegel der angeschlossenen Signalquelle.
- Eine Datei lässt sich nicht löschen.

Überprüfen Sie, ob die Datei nicht vielleicht schreibgeschützt ist, nachdem sie von einem Computer auf den Recorder kopiert wurde.

#### Die Aufnahmedateien erscheinen nicht auf dem Computer.

- Vergewissern Sie sich, dass eine funktionierende USB-Verbindung mit dem Computer besteht.
- Stellen Sie sicher, dass kein USB-Hub verwendet wird.
- Vergewissern Sie sich, dass gerade keine Aufnahme läuft.

# **Technische Daten**

## Allgemein

Aufnahmemedien

SD-Karte (64 MB – 2 GB) SDHC-Karte (4–32 GB) SDXC-Karte (48–128 GB)

Aufnahme- und Wiedergabeformate

WAV: 44,1 kHz, 48 kHz, 96 kHz, 192 kHz, 16/24 Bit BWF: 44,1 kHz, 48 kHz, 96 kHz, 192 kHz, 16/24 Bit

## Anzahl der Eingangskanäle

4 maximal (44,1 kHz, 48 kHz, 96 kHz) 2 maximal (192 kHz)

Anzahl der Aufnahmekanäle

6 maximal (44,1 kHz, 48 kHz, 96 kHz) 2 maximal (192 kHz)

## Eingänge und Ausgänge

 Mikrofon-/Line-Eingänge (IN 1/2/3/4) (Phantomspeisung nur über XLR möglich)

Kombibuchse XLR-3-31 / 6,3-mm-Klinkenbuchse (3-polig)

Zusatzeingang (EXT IN 1/2)

Anschlusstyp: 3,5-mm-Stereoklinkenbuchse Kann Stromversorgung für Kleinmikrofone liefern

Kameraeingang ( IN)

Anschlusstyp: 3,5-mm-Stereoklinkenbuchse

- Kopfhörerausgang (PHONES)
   Anschlusstyp: 3,5-mm-Stereoklinkenbuchse
- Kameraausgang ( OUT) Anschlusstyp: 3,5-mm-Stereoklinkenbuchse
- Line-Ausgang (LINE OUT)

Anschlusstyp: 3,5-mm-Stereoklinkenbuchse

- HDMI-Eingang/-Ausgang (HDMI IN/OUT) Anschlusstyp: Typ-A-Buchse
- USB-Anschluss

Anschlusstyp: Micro-B-Buchse Format: USB 2.0 High-Speed, Mass Storage Class

- Timecodeeingang (TIMECODE IN) Anschlusstyp: BNC
- Fernbedienungsanschluss (REMOTE)
   Anschlusstyp: Mikroklinkenbuchse, 2,5 mm, 3-polig

# Leistungsdaten Audio

#### Frequenzbereich (LINE IN bis LINE OUT)

20 Hz – 20 kHz, +0,5/–1 dB (Fs 44,1/48 kHz, JEITA) 20 Hz – 40 kHz, +0,5/–1 dB (Fs 96 kHz, JEITA) 20 Hz – 80 kHz, +0,5/–5 dB (Fs 192 kHz, JEITA)

#### Verzerrung

≤0,007 % (MIC IN bis LINE OUT, Fs 44,1/48/96/192 kHz, JEITA)

#### Fremdspannungsabstand

≥100 dB oder mehr (MIC IN bis LINE OUT, −10 dBu am Eingang, 1 kHz, Fs 44,1/48/96/192 kHz, JEITA)

## Äquivalentes Eingangsrauschen (EIN)

-124 dBu oder weniger

Anmerkung: Angaben entsprechend JEITA-Standard CP-2150

## Ungefähre Aufnahmezeit bei einer Speicherkapazität der SDHC-Karte von 4 GB

| Dateiformat der Aufnahm  | e        | Aufnahmezeit<br>(Stunden:Minuten) |
|--------------------------|----------|-----------------------------------|
| WAV/BWF, 16 Bit (Stereo) | 44,1 kHz | 6:17                              |
| WAV/BWF, 24 Bit (Stereo) | 96 kHz   | 1:55                              |
| WAV/BWF, 24 Bit (Stereo) | 192 kHz  | 0:57                              |

- Die angegebenen Zeiten sind Näherungswerte. Sie können je nach verwendeter Speicherkarte abweichen.
- Die angegebenen Zeiten stehen nicht durchgängig für eine Aufnahme zur Verfügung, sondern geben die gesamte Aufnahmezeit auf der jeweiligen Karte an.
- Bei der Aufnahme von Mono-WAV-Dateien verdoppelt sich der jeweilige Wert in der Tabelle.
- Bei der Zweifach- und Vierspuraufnahme im WAV/ BWF-Format halbiert sich der jeweilige Wert ungefähr.

## Stromversorgung und sonstige Daten

#### Stromversorgung

4 AA-Batterien (Alkaline-Batterien, NiMH-Akkus oder Lithium-Batterien) Wechselstromadapter (Tascam PS-P515U, als Zubehör erhältlich) Batteriepack (Tascam BP-6AA, als Zubehör erhältlich)

#### Leistungsaufnahme

6,5 W (maximal)

#### Stromaufnahme

1,3 A (maximal)

#### Laufzeit im Batteriebetrieb (Dauerbetrieb, Stunden:Minuten)

#### Alkaline-Batterien (Evolta)

| Bedingungen                                                                                                    | Betriebszeit (ca.) |
|----------------------------------------------------------------------------------------------------|--------------------|
| Kanäle 1/2 ungenutzt<br>Kanäle 3/4 verwenden eingebaute<br>Mikrofone<br>Phantomspeisung ausgeschaltet<br>HDMI nicht angeschlossen<br>2-Kanal-Aufnahme, 48 kHz, 16 Bit,<br>WAV-Format | 3:45               |
| Kanäle 1/2 verwendet<br>Kanäle 3/4 ungenutzt<br>3 mA Phantomspeisung für 2 Kanäle,<br>HDMI nicht angeschlossen<br>2-Spur-Aufnahme, 48 kHz, 16 Bit,<br>WAV-Format                     | 2:00               |
| Kanäle 1/2 verwendet<br>Kanäle 3/4 ungenutzt<br>3 mA Phantomspeisung für 2 Kanäle,<br>HDMI-Eingang verwendet (1080/60i)<br>2-Kanal-Aufnahme, 48 kHz, 16 Bit,<br>WAV-Format           | 1:30               |

#### NiMH-Akkus (Eneloop)

| Bedingungen                                                                                                    | Betriebszeit (ca.) |
|----------------------------------------------------------------------------------------------------|--------------------|
| Kanäle 1/2 ungenutzt<br>Kanäle 3/4 verwenden eingebaute<br>Mikrofone<br>Phantomspeisung ausgeschaltet<br>HDMI nicht angeschlossen<br>2-Kanal-Aufnahme, 48 kHz, 16 Bit,<br>WAV-Format | 4:00               |
| Kanäle 1/2 verwendet<br>Kanäle 3/4 ungenutzt<br>3 mA Phantomspeisung für 2 Kanäle,<br>HDMI nicht angeschlossen<br>2-Spur-Aufnahme, 48 kHz, 16 Bit,<br>WAV-Format                     | 2:30               |

Kanäle 1/2 verwendet Kanäle 3/4 ungenutzt 3 mA Phantomspeisung für 2 Kanäle, HDMI-Eingang verwendet (1080/60i) 2-Kanal-Aufnahme, 48 kHz, 16 Bit, WAV-Format

#### Lithium-Batterien (Energizer Ultimate Lithium)

| Bedingungen                                                                                                    | Betriebszeit (ca.) |
|----------------------------------------------------------------------------------------------------|--------------------|
| Kanäle 1/2 ungenutzt<br>Kanäle 3/4 verwenden eingebaute<br>Mikrofone<br>Phantomspeisung ausgeschaltet<br>HDMI nicht angeschlossen<br>2-Spur-Aufnahme, 48 kHz, 16 Bit,<br>WAV-Format | 7:30               |
| Kanäle 1/2 verwendet<br>Kanäle 3/4 ungenutzt<br>3 mA Phantomspeisung für 2 Kanäle,<br>HDMI nicht angeschlossen<br>2-Spur-Aufnahme, 48 kHz, 16 Bit,<br>WAV-Format                    | 6:30               |
| Kanäle 1/2 verwendet<br>Kanäle 3/4 ungenutzt<br>3 mA Phantomspeisung für 2 Kanäle,<br>HDMI-Eingang verwendet (1080/60i)<br>2-Spur-Aufnahme, 48 kHz, 16 Bit,<br>WAV-Format           | 3:30               |

#### Anmerkung

Bei Nutzung der Phantomspeisung verringert sich die Betriebszeit je nach verwendetem Mikrofon.

#### ■ Abmessungen (B × H × T)

169 mm x 57 mm x 114 mm (einschließlich Kamerahalterung)

#### Gewicht

654 g (mit Batterien) 561 g (ohne Batterien/Akkus)

#### Betriebstemperaturbereich

0-40 °C

- Abbildungen können teilweise vom tatsächlichen Erscheinungsbild des Produkts abweichen.
- Änderungen an Konstruktion und technischen Daten vorbehalten.
- Detaillierte technische Daten siehe Referenzhandbuch.

# Manuale di istruzioni

# **IMPORTANTI NORME DI SICUREZZA**

#### DICHIARAZIONE DI CONFORMITÀ

Noi, TEAC EUROPE GmbH. Bahnstrasse 12, 65205 Wiesbaden-Erbenheim, Germania dichiariamo sotto la nostra responsabilità, che il prodotto TEAC descritto in questo manuale è conforme ai corrispondenti standard tecnici.

# **IMPORTANTI NORME DI SICUREZZA**

- 1 Leggere le seguenti istruzioni.
- 2 Conservare queste istruzioni.
- 3 Prestare attenzione agli avvertimenti.
- 4 Seguire tutte le istruzioni.
- 5 Non usare l'apparecchio vicino all'acqua.
- 6 Pulire solo con un panno asciutto.
- 7 Non bloccare le aperture per la ventilazione. Installare secondo le istruzioni del costruttore.
- 8 Non installare l'apparecchio vicino a fonti di calore come radiatori, regolatori di calore, stufe o altri apparati (inclusi gli amplificatori) che producono calore.
- 9 Non eliminare la spina polarizzata di sicurezza o la spina di messa a terra. La spina polarizzata ha due lame, una più larga dell'altra. Una spina di messa a terra ha due lame e una terza punta di messa terra. La lama larga o la terza punta sono fornite per la vostra sicurezza. Se la spina fornita non è adatta al tipo di presa, consultate un elettricista per sostituire la presa obsoleta.
- 10 Proteggere il cordone di alimentazione da calpestio o da strattoni particolarmente vicino alla spina, dalle prese a cui è collegato l'apparecchio e dal punto in cui esce dall'apparecchio.
- 11 Usare solamente attacchi/accessori specificati dal costruttore.
- 12 Usare solo con carrello, supporto, treppiede, mensola o tavola specificata dal costruttore o venduta insieme all'apparecchio. Quando viene

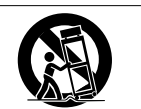

usato un carrello, prestare attenzione quando si sposta la combinazione carrello/apparato per evitare pericolose cadute da sopra.

- 13 Scollegare questo apparato durante temporali o quando non viene utilizzato per lunghi periodi di tempo.
- 14 Riferirsi solo a personale qualificato. La riparazione è richiesta quanto l'apparecchio è stato danneggiato in qualunque modo, come nel caso che il cordone dell'alimentatore o la spina siano

stati danneggiati, l'apparecchio sia stato esposto a pioggia o umidità, non funzioni correttamente o sia stato lasciato cadere.

- L'apparecchio conduce corrente nominale non operativa di alimentazione dalla presa di corrente quando la sua alimentazione STANDBY/ ON non è in posizione ON.
- La spina è utilizzata come dispositivo di scollegamento che dovrà rimanere facilmente accessibile.
- Si deve usare cautela quando si usano gli auricolari o le cuffie con il prodotto, perché un eccesso di pressione sonora (volume) dagli auricolari o dalle cuffie può causare la perdita dell'udito.
- Se si verificano problemi con questo prodotto, contattare TEAC per un invio all'assistenza. Non usare il prodotto fino a quando non è stato riparato.

## CAUTELA

- Non esporre questo apparecchio a gocciolamenti o schizzi.
- Non appoggiare alcun oggetto riempito d'acqua, come vasi, sopra l'apparecchio.
- Non installare questo apparecchio in spazi ristretti come una vetrina per libri o luoghi simili.
- L'apparecchio dovrebbe essere collocato abbastanza vicino alla presa di corrente in modo da poter facilmente afferrare la spina del cavo di alimentazione in qualsiasi momento.
- Se l'apparecchio usa batterie (inclusi pacchetto di batterie o batterie installate) queste non dovrebbero essere esposte alla luce solare o al calore eccessivo.
- CAUTELA per i prodotti che utilizzano batterie al litio sostituibili: vi è pericolo di esplosione se la batteria viene sostituita con un tipo non corretto di batteria. Sostituire solo con lo stesso tipo o equivalente.

## Cautela nell'uso delle batterie

Questo prodotto utilizza batterie. L'uso non corretto delle batterie potrebbe causare perdite di liquido, rotture o altri problemi. Seguire sempre le seguenti precauzioni quando si usano batterie.

- Mai ricaricare batterie non ricaricabili. Le batterie potrebbero rompersi o perdere liquido, causando esplosioni e danni.
- Quando si installano le batterie, fare attenzione alla polarità più/meno (⊕/☉) e installarle correttamente nel vano delle batterie come indicato. Inserendole al contrario potrebbero rompersi o perdere liquido, causando esplosioni, lesioni o macchie attorno.

- Quando si conservano o si smaltiscono le batterie usate, isolare i terminali con nastro adesivo o affine per prevenire che vengano a contatto con altre batterie o parti metalliche.
- Quando si smaltiscono le batterie usate, seguire le istruzioni indicate sulle batterie e le locali disposizioni di legge sul loro smaltimento.
- Non usare batterie diverse da quelle specificate. Non mettere assieme batterie vecchie e nuove o tipi differenti di batterie. Le batterie potrebbero rompersi o perdere liquido, causando esplosioni, lesioni o macchie attorno.
- Non trasportare o conservare le batterie assieme a piccoli oggetti metallici. Le batterie potrebbe andare in corto, causando perdite, esplosioni e altri problemi.
- Non riscaldare o smontare le batterie. Non gettarle nel fuoco o nell'acqua. Le batterie potrebbero rompersi o perdere liquido, causando esplosioni, lesioni o macchie attorno.
- Se il liquido della pila fuoriesce, pulire bene il vano delle batterie prime di inserire quelle nuove. Se il liquido della pila penetra negli occhi, potrebbe causare la perdita della vista. Se il liquido della pila penetra negli occhi, sciacquare subito con abbondante acqua pulita senza strofinare l'occhio e consultare immediatamente un medico. Se il liquido della pila arriva sul corpo o sui vestiti, potrebbe causare lesioni alla pelle o bruciature. Se ciò dovesse accadere, sciacquare subito con abbondante acqua pulita e consultare immediatamente un medico.
- L'unità dovrebbe essere spenta quando si inseriscono o si sostituiscono le batterie.
- Rimuovere le batterie se si pensa di non usare l'unità per un lungo periodo di tempo. Le batterie potrebbero rompersi o perdere liquido, causando esplosioni e lesioni. Se si verifica una perdita di liquido dalla pila, pulire il vano della pila a fondo prima di inserire le batterie nuove..
- Non smontare una batteria. L'acido all'interno della batteria può danneggiare la pelle o gli indumenti.
- Per i clienti europei

# Smaltimento di apparecchiature elettriche ed elettroniche

- (a) Tutte le apparecchiature elettriche ed elettroniche devono essere smaltite separatamente dai rifiuti urbani mediante impianti di raccolta specifici designati dal governo o dalle autorità locali.
- (b) Lo smaltimento in modo corretto delle apparecchiature elettriche ed elettroniche contribuisce a risparmiare preziose risorse ed evitare potenziali effetti negativi sulla salute umana e l'ambiente.

- (c) Lo smaltimento non corretto di apparecchiature può avere gravi conseguenze sull'ambiente e sulla salute umana come risultato della presenza di sostanze pericolose nelle apparecchiature elettriche ed elettroniche.
- (d) Il simbolo barrato della pattumiera indica che le apparecchiature elettriche ed elettroniche devono essere raccolte e smaltite separatamente dai rifiuti domestici.

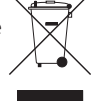

(e) I sistemi di raccolta sono a disposizione degli utenti finali. Per informazioni più dettagliate sullo smaltimento delle vecchie apparecchiature elettriche ed elettroniche, contattare il comune, il servizio di smaltimento rifiuti o il negozio dove è stato acquistato l'apparecchio.

## Smaltimento di batterie e/o accumulatori

- (a) I rifiuti di batterie e/o accumulatori devono essere smaltiti separatamente dai rifiuti urbani mediante impianti di raccolta designati dalle autorità statali o locali.
- (b) Lo smaltimento corretto dei rifiuti di batterie e/o accumulatori contribuisce a risparmiare preziose risorse ed evitare potenziali effetti negativi sulla salute umana e l'ambiente.
- (c) Lo smaltimento improprio dei rifiuti di batterie e/o accumulatori può avere gravi conseguenze sull'ambiente e sulla salute umana a causa della presenza di sostanze pericolose in essi.
- (d) Il simbolo RAEE, che mostra un bidone della spazzatura sbarrato, indica che le batterie e/o accumulatori devono essere raccolti e smaltiti separatamente dai rifiuti domestici.

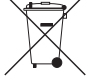

Pb, Hq, Cd

Se una batteria o accumulatore contiene più i valori specificati di piombo (Pb), mercurio (Hg), e/o di cadmio (Cd) come definito nella direttiva sulle batterie (2006/66/ CE), i simboli chimici di questi elementi saranno indicati sotto il simbolo RAEE.

(e) Centri di raccolta sono disponibili per gli utenti finali. Per informazioni più dettagliate circa lo smaltimento dei rifiuti di batterie e/o accumulatori, si prega di contattare il comune, il servizio di smaltimento rifiuti o il negozio dove sono stati acquistati.

# Indice dei contenuti

| IMPORTANTI NORME DI SICUREZZA                       | 79           |
|-----------------------------------------------------|--------------|
| IMPORTANTI NORME DI SICUREZZA                       | 79           |
| Introduzione                                        | 81           |
| Nota sul manuale di riferimento                     | 81           |
| Accessori inclusi                                   | 81           |
| Precauzioni per il posizionamento e l'uso           | 81           |
| Uso del sito TEAC Global Site                       | 82           |
| Attenzione alla condensa                            | 82           |
| Pulizia dell'unità                                  | 82           |
| Nomi e funzioni delle parti                         | 82           |
| Pannello frontale                                   | .82          |
| Pannello posteriore                                 | .82          |
| Pannello laterale sinistro                          | .83          |
| Pannello laterale destro                            | .83          |
| Pannello superiore                                  | .83          |
| Pannello inferiore                                  | .83          |
| Schermata principale                                | 84           |
| Preparativi                                         | 85           |
| Accensione dell'unità                               | .85          |
| Avvio dell'unità                                    | .85          |
| Impostazione dell'orologio incorporato              | . 85         |
| Spegnere l'unità (metterla in stand-by)             | .85          |
| Inserimento di card SD                              | . 85         |
| Collegamento di microtoni esterni                   | 0.5          |
| Collogamento della fotocamera                       | . 85<br>. 06 |
| Liso del constitoro TIMECODE IN                     | 00.<br>86    |
| Selezione del segnale monitorato                    | .00<br>86    |
| Struttura del menu                                  | .87          |
| Procedure operative di base                         | . 87         |
| Registrazione                                       | 88           |
| Impostare le destinazioni di ingresso               | .88          |
| Regolazione del livello di ingresso                 | .88          |
| Uso del limitatore                                  | .88          |
| Impostare la funzione di controllo                  |              |
| automatico del livello (ALC)                        | .88          |
| Impostare il filtro low-cut                         | .89          |
| Formati di registrazione                            | .89          |
| Registrazione (MONO/STEREO/POLY (6cn))              | .89          |
| Regolare II volume                                  | .90<br>00    |
| Saltare alle posizioni di riproduzione              | 00.<br>00    |
| Collegamento a un computer                          | 90           |
| Collegamento con un computer via LISB               | 90           |
| Scambio di file con un computer                     | .90          |
| Disconnessione da un computer                       | .90          |
| Riferimento rapido per l'utilizzo di varie funzioni | 91           |
| Messaggi                                            | 93           |
| Risoluzione dei problemi                            | 94           |
| Specifiche                                          | 95           |
| Dati tecnici                                        | .95          |
| Ingressi e uscite                                   | .95          |
| Prestazioni audio                                   | .95          |
| Lempi di registrazione (in ore: minuti)             | OF           |
|                                                     | .95          |

# Introduzione

Grazie per aver acquistato il TASCAM DR-701D. Prima di collegare e utilizzare questa unità, si prega di leggere questo manuale per essere sicuri di capire come impostarla e collegarla correttamente, nonché il funzionamento delle sue numerose funzioni. Dopo aver terminato la lettura di questo manuale, si prega di conservarlo in un luogo sicuro per future consultazioni.

Questo prodotto ha un processore Blackfin<sup>®</sup> 16/32 bit realizzato da Analog Devices, Inc. Questo è un processore di segnale digitale (DSP).

L'inclusione di questo processore Blackfin<sup>®</sup> nel prodotto aumenta le prestazioni e riduce il consumo di energia.

# Nota sul manuale di riferimento

Questo manuale illustra le principali funzioni di questa unità. Si prega di consultare il manuale di riferimento per informazioni su tutte le funzioni dell'unità.

È possibile scaricare il manuale di istruzioni e il manuale di riferimento dal sito TEAC Global Site(http://teac-global.com/).

# Accessori inclusi

Questo prodotto include i seguenti articoli. Conservare i materiali di imballaggio per il trasporto in futuro.

Si prega di contattare l'assistenza clienti TASCAM (vedi retro copertina) se uno di questi articoli manca o è stato danneggiato durante il trasporto..

- Unità principale .....×1
- Tappi per staffa di fissaggio fotocamera......×6
- Manuale di istruzioni (questo documento) compresa la garanzia.....×1

# Precauzioni per il posizionamento e l'uso

- Il range di temperatura ambiente di questa unità è 0-40 °C.
- Non installare questa unità nei seguenti luoghi. Ciò potrebbe degradare la qualità del suono e/o causare malfunzionamenti.

Luoghi con forti vibrazioni

In prossimità di finestre o altri luoghi esposti alla luce diretta del sole

Nei pressi di caloriferi o altri luoghi estremamente caldi

Luoghi estremamente freddi

Luoghi con cattiva ventilazione o alta umidità Luoghi molto polverosi

# Nomi e funzioni delle parti

Luoghi esposti alla pioggia o acqua

- Non collocare l'unità sopra un amplificatore di potenza o altro dispositivo che genera calore.
- Se l'unità è installata in prossimità di un amplificatore di potenza o altro dispositivo con un grande trasformatore, potrebbe produrre ronzio. Se ciò si verifica, aumentare la distanza tra l'unità e l'altro dispositivo.
- Questa unità potrebbe causare irregolarità di colore su uno schermo TV o rumore in una radio, se utilizzata nelle vicinanze. In questo caso, allontanare l'unità.
- Questa unità può produrre rumore, se si utilizza un telefono cellulare o altro dispositivo wireless vicino per effettuare chiamate o inviare o ricevere messaggi. Se ciò si verifica, aumentare la distanza tra l'unità e tali dispositivi o spegnerli.

# Uso del sito TEAC Global Site

È possibile scaricare questo manuale di istruzioni e il manuale di riferimento necessari per questa unità dal sito TEAC globale Site (http://teac-global.com/).

- 1. Aprire il sito TEAC Global Site (http://teac-global. com/).
- 2. Nella sezione TASCAM Download, cliccare la lingua desiderata per aprire la pagina di download per la lingua.

#### NOTA

# Se la lingua desiderata non viene visualizzata, cliccare su Other Languages.

- 3. Cliccare sul nome del prodotto in "Search by Model Name" per aprire la pagina Download per il prodotto.
- 4. Selezionare e scaricare il manuale di istruzioni e il manuale di riferimento necessari.

# Attenzione alla condensa

Se l'unità viene spostata da un luogo freddo a uno caldo, viene utilizzata subito dopo che una stanza fredda viene riscaldata o subisce un improvviso cambio di temperatura, potrebbe verificarsi condensa. Per prevenire questo o se questo accade, lasciare riposare l'unità per una o due ore alla temperatura ambiente prima di usarla.

# Pulizia dell'unità

Usare un panno morbido e asciutto per pulire l'unità. Non pulire con panni imbevuti di sostanze chimiche, solventi, alcool o altri agenti chimici. Ciò potrebbe danneggiare la superficie o causare scolorimento.

# **Pannello frontale**

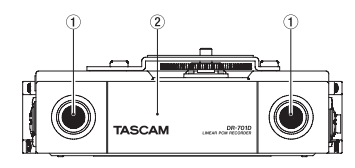

- 1 Microfono incorporato stereo
- 2 Coperchio anteriore

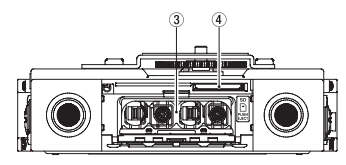

- 3 Vano batterie
- ④ Alloggiamento per la card SD

# **Pannello posteriore**

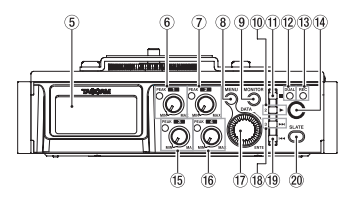

- 5 Display
- 6 Manopola 1 e indicatore PEAK
- ⑦ Manopola 2 e indicatore PEAK
- 8 Pulsante MENU
- 9 Pulsante MONITOR
- 10 Pulsante 2/►
- Pulsante 1/■
- Indicatore DUAL Si illumina quando viene selezionata la modalità di registrazione duale.
- Indicatore REC
   Si illumina in rosso durante la registrazione.
- (1) Pulsante Record (●)
- 15 Manopola 3 e indicatore PEAK
- 16 Manopola 4 e indicatore PEAK
- Selettore DATA (ENTER) Ruotare per selezionare le voci e modificare i valori nelle schermate di impostazione.
- 18 Pulsante 3/►►I

19 Pulsante 4/

#### Pulsante SLATE Usare per generare toni Slate.

# Pannello laterale sinistro

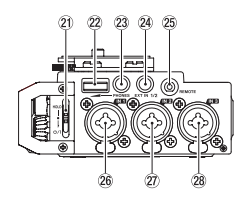

## NOTA

Durante il collegamento e l'utilizzo di spinotti da dispositivi esterni, non applicare una forza eccessiva. Ciò potrebbe danneggiare le prese dell'unità.

- 2 Interruttore HOLD/ウノ I
- 2 Volume PHONES
- 23 Mini-presa PHONES (3,5 mm stereo)
- 24 Mini-presa EXT IN 1/2 (3,5 mm stereo)
- 25 Presa REMOTE (2, 5mm TRS)
- 26 Connettore IN 1 (XLR/TRS)
- 27 Connettore IN 2 (XLR/TRS)
- 28 Connettore IN 3 (XLR/TRS)

## Pannello laterale destro

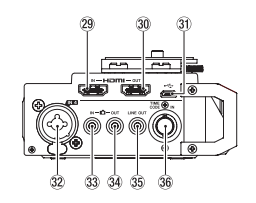

## ΝΟΤΑ

Durante il collegamento e l'utilizzo di spinotti da dispositivi esterni, non applicare una forza eccessiva. In particolare, fare attenzione a non applicare una forza eccessiva quando si utilizza un normale adattatore per mini spina. Ciò potrebbe danneggiare l'unità.

- 29 Connettore HDMI IN
- 30 Connettore HDMI OUT
- 31 Connettore Micro USB
- 32 Connettore IN 4 (XLR/TRS)
- 33 Connettore D IN (mini-presa 3,5 mm stereo)
- 34 Connettore DOUT (mini-presa 3,5 mm stereo)
- 35 LINE OUT jack (mini-presa 3,5 mm stereo)
- 36 Connettore TIME CODE IN

## **Pannello superiore**

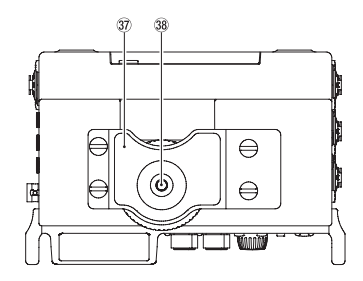

- ③ Staffa di fissaggio della fotocamera DSLR
- 38 Vite di montaggio DSLR (1/4 di pollice)

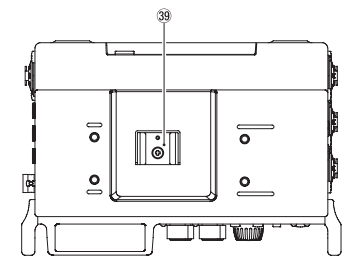

39 Slitta accessori

# **Pannello inferiore**

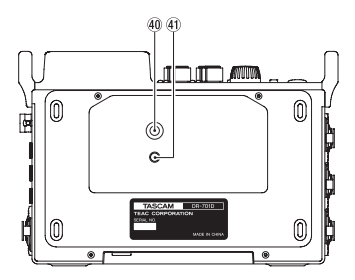

- Filettatura per il montaggio di un treppiede (1/4 di pollice)
- (1) Foro videocamera

# Schermata principale

La schermata principale di questa unità dispone di una modalità di visualizzazione del contatore e una modalità di visualizzazione Trim.

Quando la schermata principale dell'unità è aperta, ruotare il selettore DATA per cambiare il contenuto del display.

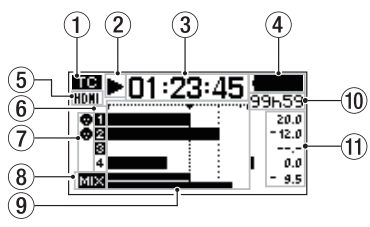

Visualizzazione in modalità contatore

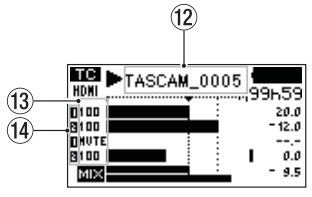

Visualizzazione in modalità Trim

#### Stato della ricezione Timecode Ouesto mostra lo stato di ricezione del Timecode.

Niente: nessun Timecode viene ricevuto

#### ② Stato operativo del registratore Questa icona mostra lo stato operativo del registratore.

| 5          |                                           |
|------------|-------------------------------------------|
| Indicatore | Significato                               |
|            | Fermo                                     |
| 11         | In pausa                                  |
|            | In riproduzione                           |
| ••         | Ricerca in avanti                         |
|            | Ricerca indietro                          |
|            | Salto all'inizio della traccia successiva |
|            | Salto all'inizio della traccia precedente |
| •          | Registrazione                             |

## 3 Tempo trascorso

Questo mostra il tempo trascorso del file corrente (ore: minuti: secondi).

## (4) Stato dell'alimentazione

La batteria è quasi scarica e l'unità si spegnerà presto (in standby) se l'icona appare vuota e lampeggia.

Quando si utilizza l'alimentatore PS-P515U AC (venduto separatamente) o l'alimentazione dal bus USB appare l'icona (2014).

#### 5 Stato della connessione HDMI

Questo mostra lo stato della connessione HDMI. Nessuna icona: nessuna connessione HDMI HDMI: connessione HDMI HDMI: connessione HDMI (sincronizzazione clock)

# 6 Stato della registrazione 1 2 3 4: registrazione disattivata 1 2 3 4: registrazione attivata

- Stato dell'alimentazione phantom Nessuna icona: alimentazione Phantom spenta
   alimentazione Phantom accesa
- 8 Stato di impostazione della registrazione MIX MIX: registrazione MIX spenta MIX: registrazione MIX accesa
- (9) Misuratori di livello Questi mostrano i livelli dei segnali di ingresso e della riproduzione.

#### 10 Tempo rimanente

Questo mostra il tempo trascorso del file corrente (ore: minuti: secondi).

Durante la registrazione, il tempo di registrazione residuo sulla card SD è mostrato in ore e minuti a seconda della modalità di registrazione impostata, frequenza di campionamento e formato di registrazione.

## (1) Valore di picco in decibel (dB)

Durante la riproduzione, il livello massimo che si verifica in un determinato periodo di tempo viene visualizzato in decibel per ogni canale. Durante la registrazione, i livelli di ingresso di picco sono mostrati in decibel.

#### 12 Nome del progetto

Questo mostra il nome del progetto in riproduzione.

Un progetto è un gruppo di file utilizzati per la registrazione/riproduzione.

#### 13 Livelli Trim

Questi mostrano i livelli Trim delle manopole 1, 2, 3 e 4.

#### (14) Stato GANG

Questo mostra lo stato GANG delle manopole 1, 2, 3 e 4.

- L: impostato il GANG del gruppo 1
- : impostato il GANG del gruppo 2

# Preparativi

## Accensione dell'unità

#### Uso di batterie AA

- 5. Aprire il coperchio anteriore sul lato anteriore.
- 6. Tirare la leva sul coperchio del vano batterie verso il basso per aprirlo.
- 7. Installare 4 batterie AA con i contrassegni  $\oplus$  e  $\ominus$  come indicato nel vano batterie.
- 8. Chiudere il coperchio del vano batterie.

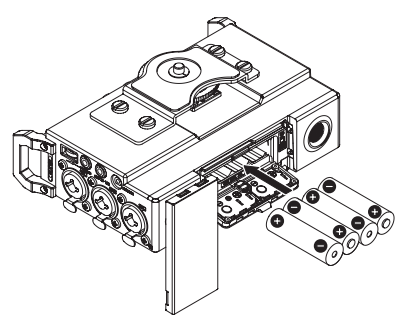

 Usare la voce BATTERY della pagina POWER MANAGEMENT per impostare il tipo di batteria per permettere all'unità di mostrare con precisione la carica rimanente e determinare se è sufficiente per il corretto funzionamento. (per impostazione predefinita, questa opzione è impostata su ALKALI per batterie alcaline).

# Avvio dell'unità

Per avviare l'unità quando è spenta (in standby), far scorrere l'interruttore **HOLD/0/1** verso **0/1** in modo da far apparire sul display TASCAM DR-701D (schermata di avvio).

La schermata principale apparirà dopo che l'unità si è avviata.

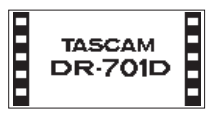

# Impostazione dell'orologio incorporato

Quando l'unità viene avviata per la prima volta (o quando l'orologio incorporato viene azzerato dopo essere stato lasciato inutilizzato senza batterie), viene visualizzata la schermata DATE/TIME prima della schermata di avvio, per consentire di impostare la data e l'ora.

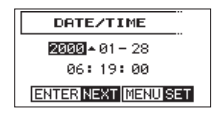

# Spegnere l'unità (metterla in stand-by)

Da accesa, far scorrere l'interruttore **HOLD**/**U**/Iverso **U**/I finché appare LINEAR PCM RECORDER sul display.

L'unità si spegne (entra in standby) una volta completato il processo di arresto.

## Inserimento di card SD

- 1. Aprire il coperchio sul lato anteriore dell'unità.
- 2. Inserire una card SD nell'alloggiamento, come mostrato in figura fino a quando non scatta.

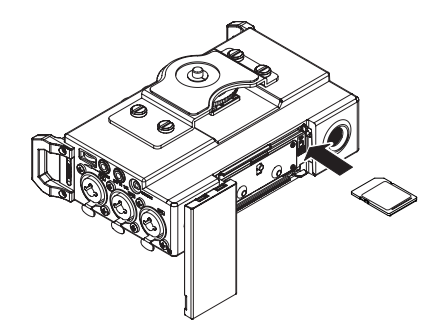

## CAUTELA

- Le card SD che rispettano gli standard SD, SDHC o SDXC possono essere utilizzate con questa unità.
- Una lista di card SD che sono state testate per lavorare con questa unità è disponibile sul sito TEAC Global Site (http://teac-global.com/).

# Collegamento di microfoni esterni e apparecchiature di monitoraggio

Collegare un microfono stereo esterno alla presa **EXT IN 1/2** sul lato destro dell'unità.

Per ascoltare con le cuffie, collegarle alla presa **PHONES**.

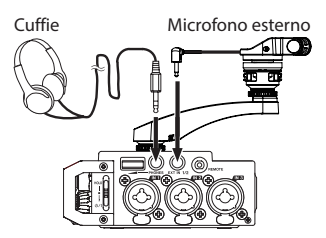

Per ascoltare con un sistema esterno di monitoraggio (monitor amplificati o un amplificatore più altoparlanti), collegarlo alla presa **LINE OUT** sul lato destro dell'unità.

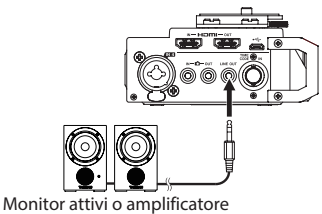

## più altoparlanti

## Collegamento della fotocamera

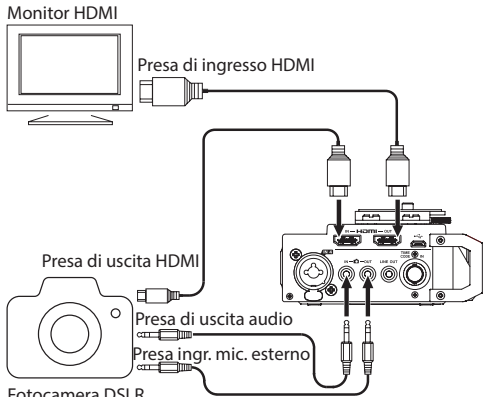

Fotocamera DSLR

## Quando si desidera registrare l'audio da questa unità con una macchina fotografica

Utilizzare un cavo con mini spina stereo da 3,5 mm (disponibile in commercio) per collegare la presa OUT sul lato destro di guesta unità con l'ingresso microfonico esterno della fotocamera.

#### Quando si desidera l'ingresso audio dalla telecamera a questa unità e monitorare utilizzando le cuffie

Utilizzare un cavo con mini spina stereo da 3,5 mm (disponibile in commercio) per collegare la presa 🖸 IN sul lato destro di guesta unità con l'uscita audio della fotocamera.

# Collegare telecamere utilizzando HDMI

L'unità può essere sincronizzata con un clock della telecamera collegando l'uscita HDMI della fotocamera al connettore HDMI IN. Inoltre, il Timecode HDMI può essere ricevuto dalla telecamera.

## Collegare i registratori monitor HDMI

L'audio registrato dal DR-701D può essere aggiunto all'ingresso video HDMI da una videocamera e poi emesso dal connettore HDMI OUT. L'unità può anche mandare in uscita il Timecode HDMI ricevuto.

## NOTA

- Fare riferimento al manuale di istruzioni della fotocamera per le informazioni sui suoi connettori.
- Usare la voce CAMERA nella pagina OUTPUT LEVEL per regolare l'uscita del volume alla fotocamera.
- Per montare la telecamera su questa unità, utilizzare la vite di fissaggio sulla parte superiore dell'unità.

# Uso del cnnettore TIMECODE IN

Quando la registrazione inizia, il tempo può essere acquisito dal Timecode e registrato nel campo di riferimento Tempo BWF.

## Linear Timecode (LTC)

Ouando gualcosa è collegato al connettore BNC, il generatore di codici temporali interno viene sincronizzato con il Timecode lineare. L'operazione continuerà con il generatore interno se la connessione viene interrotta.

# Selezione del segnale monitorato

- 1. Quando la schermata principale è aperta e l'unità è ferma, in pausa, in attesa di registrazione o registrazione, premere il pulsante MONITOR per aprire la schermata MONITOR SELECT.
- 2. Ruotare il selettore DATA per selezionare quale segnale monitorare.

| Opzione   | Significato                         |  |  |
|-----------|-------------------------------------|--|--|
| MIX       | Monitorare un mix in stereo.        |  |  |
| CH1       | Monitorare l'ingresso del canale 1. |  |  |
| CH2       | Monitorare l'ingresso del canale 2. |  |  |
| CH3       | Monitorare l'ingresso canale 3.     |  |  |
| CH4       | Monitorare l'ingresso canale 4.     |  |  |
| CAMERA IN | Monitorare il segnale da 🗖 .        |  |  |
| CH1-2     | Monitorare un mix dei canali 1-2.   |  |  |
| CH3-4     | Monitorare un mix dei canali 3-4.   |  |  |
| HDMI1*    | Monitorare l'ingresso HDMI 1.       |  |  |
| HDMI2*    | Monitorare l'ingresso HDMI 2.       |  |  |
| HDMI3*    | Monitorare l'ingresso HDMI 3.       |  |  |
| HDMI4*    | Monitorare l'ingresso HDMI 4.       |  |  |
| HDMI5*    | DMI5* Monitorare l'ingresso HDMI 5. |  |  |
| HDMI6*    | Monitorare l'ingresso HDMI 6.       |  |  |
| HDMI7*    | Monitorare l'ingresso HDMI 7.       |  |  |
| HDMI8*    | Monitorare l'ingresso HDMI 8.       |  |  |
| HDMI1-2*  | Monitorare un mix di HDMI 1-2.      |  |  |
| HDMI3-4*  | Monitorare un mix di HDMI 3-4.      |  |  |
| HDMI5-6*  | Monitorare un mix di HDMI 5-6.      |  |  |
| HDMI7-8*  | Monitorare un mix di HDMI 7-8.      |  |  |

\*Verranno visualizzate le opzioni HDMI quando l'unità è sincronizzata con HDMI.

#### NOTA

Le opzioni di monitoraggio dipendono dalle impostazioni di ingresso e di uscita HDMI.

 Al termine della selezione del segnale di monitoraggio, premere il selettore DATA o il pulsante MONITOR per tornare alla schermata principale.

#### NOTA

Quando si seleziona CAMERA IN, è possibile monitorare l'ingresso attraverso la presa **PHONES**, ma gli indicatori di livello mostreranno il suono in ingresso in base alla modalità di registrazione.

# Struttura del menu

Premere il pulsante **MENU** la prima volta per aprire la pagina del menu INPUT. In futuro, premendo questo pulsante si riaprirà la pagina del menu che è stata aperta per ultima.

La schermata del menu ha 18 pagine organizzate in voci.

|    | Nome pagina          | Contenuto                                                                                 |  |
|----|----------------------|-------------------------------------------------------------------------------------------|--|
| 1  | INPUT                | Impostazioni di ingresso.                                                                 |  |
| 2  | MIXER                | Impostazioni del mixer.                                                                   |  |
| 3  | PHASE/DELAY          | Effettua le impostazioni per<br>la fase di input e compensa la<br>distanza del microfono. |  |
| 4  | LEVEL CONTROL        | Impostazioni del livello di<br>ingresso.                                                  |  |
| 5  | TRIM GANG            | Impostazioni GANG.                                                                        |  |
| 6  | OUTPUT LEVEL         | Impostazioni del livello di<br>uscita.                                                    |  |
| 7  | MIC POWER            | Impostazioni di alimenta-<br>zione del microfono.                                         |  |
| 8  | RECORD               | Impostazioni del canale di registrazione.                                                 |  |
| 9  | REC SETTING          | Impostazioni di registrazione                                                             |  |
| 10 | FILE                 | Impostazioni del file.                                                                    |  |
| 11 | MEDIA                | Impostazioni dei supporti.                                                                |  |
| 12 | TIME CODE            | Impostazioni del Timecode.                                                                |  |
| 13 | SLATE TONE           | Impostazioni di tono Slate.                                                               |  |
| 14 | HDMI AUDIO<br>ASSIGN | Assegnazioni audio uscita<br>HDMI.                                                        |  |
| 15 | METER/TRIM           | Impostazioni del misuratore<br>e Trim.                                                    |  |
| 16 | POWER<br>MANAGEMENT  | Impostazioni di risparmio<br>energetico.                                                  |  |
| 17 | REMOTE               | Impostazioni di controllo<br>remoto.                                                      |  |
| 18 | SYSTEM               | Impostazioni di sistema.                                                                  |  |

## Procedure operative di base

1. Premere il pulsante **MENU** per aprire la pagina INPUT.

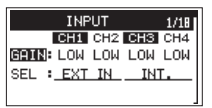

- Ruotare il selettore DATA per selezionare (evidenziare) una pagina del menu o una voce da impostare.
- 3. Premere il selettore **DATA** per spostare il cursore (evidenziare) sul valore da impostare.

#### NOTA

Quando una pagina del menu mostra le icone CH1, CH2, CH3 e CH4, premere il selettore DATA o un pulsante 1/■, 2/►, 3/►► o 4/I◄◄ per selezionare il canale.

- 4. Ruotare il selettore **DATA** per cambiare l'impostazione.
- Premere il selettore DATA o il pulsante MENU per impostare una voce diversa.
   Ciò consente la selezione di una voce diverso. Ruotare il selettore DATA per selezionare una voce da impostare.
- 6. Ripetere il passaggio da 3 a 6, se necessario, per impostare altre voci.
- 7. Premere il pulsante **MENU** per tornare alla schermata principale.

| ■00:00:00<br>Ø0#16 |  |  |  |  |
|--------------------|--|--|--|--|
| 1                  |  |  |  |  |
| a<br>MIX           |  |  |  |  |

# Registrazione

## Impostare le destinazioni di ingresso

- 1. Collegare microfoni esterni alle prese EXT IN 1/2, IN 1, IN 2, IN 3 e/o IN 4.
- 2. Selezionare la voce SEL nella pagina INPUT (vedere "Procedure operative di base" a pagina 87).

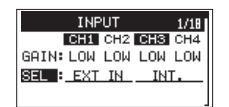

3. Selezionare un canale e impostare la sua destinazione d'ingresso.

| Voce       | Opzione             | Significato                           |
|------------|---------------------|---------------------------------------|
| 0.04.00.00 | EXT IN<br>(default) | Ingresso dalle prese EXT<br>IN 1/2    |
| CHI/CHZ    | IN 1-2              | Ingresso dalle prese IN<br>1/IN 2     |
| CH3/CH4    | INT<br>(default)    | Ingresso dal microfono<br>incorporato |
|            | IN 3-4              | Ingresso dalle prese IN<br>3/IN 4     |

4. Al termine, premere il pulsante **MENU** per tornare alla schermata principale.

# Regolazione del livello di ingresso

1. Selezionare la voce GAIN nella pagina INPUT (vedere "Procedure operative di base" a pagina 87).

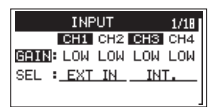

 Selezionare il canale il cui livello di ingresso si desidera regolare e impostare il guadagno di ingresso microfonico.

Opzioni: LINE, LOW (default), MID, HI, HI+

- 3. Al termine, premere il pulsante **MENU** per tornare alla schermata principale.
- Ruotare il selettore DATA per passare dalla schermata iniziale alla modalità di visualizzazione Trim.
- Usare le manopole 1–4 per regolare i livelli di ingresso.

Linee guida sono esposte a –20dB and –12dB. Impostare i livelli in modo che siano intorno a -20 dB e un livello massimo di -12 dB. Impostare i livelli di ingresso in modo che gli indicatori **PEAK** delle manopole **1–4** non si accendano. Se lo fanno, il suono distorce.

# Uso del limitatore

Quando il limitatore è attivo, il guadagno in ingresso microfonico viene regolato automaticamente in base al livello di ingresso per impostare il livello di registrazione in modo da evitare la distorsione anche quando sono presenti suoni forti in ingresso.

 Selezionare la voce LIM. nella pagina LEUEL CONTROL (vedere "Procedure operative di base" a pagina 87).

| LEVE    | L CONTR | ROL | 4/18 |
|---------|---------|-----|------|
| C       | H1 CH2  | CH3 | CH4  |
| LIM.: O | FF OFF  | OFF | OFF  |
| AUTO: O | FF OFF  | OFF | OFF  |
| LCF : O | FF OFF  | OFF | OFF  |

 Selezionare il canale che utilizzerà la funzione di limitatore e impostare la funzione del limitatore da utilizzare durante l'ingresso microfonico.

| Opzione                | Significato                        |
|------------------------|------------------------------------|
| 0FF<br>(default value) | Limitatore spento                  |
| ON                     | Limitatore acceso                  |
| 3B                     | Limitatore a tre bande             |
| LINK                   | Limitatore acceso (link canale)    |
| 3BAND                  | Limitatore tre bande (link canale) |

3. Al termine, premere il pulsante **MENU** per tornare alla schermata principale.

## Impostare la funzione di controllo automatico del livello (ALC)

Quando ALC è attivo, il livello di ingresso viene regolato automaticamente in risposta al suono in ingresso.

 Selezionare la voce AUTO nella pagina LEVEL CONTROL (vedere "Procedure operative di base" a pagina 87).

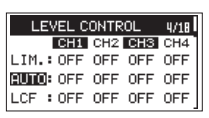

- Selezionare canale che utilizzerà la funzione ALC, e attivare la funzione ALC su On/Off. Opzioni: DFF (default), DN
- 3. Al termine, premere il pulsante **MENU** per tornare alla schermata principale.

# 88 TASCAM DR-701D

# Impostare il filtro low-cut

Usare il filtro low-cut se si vuole tagliare il rumore e altri suoni a bassa frequenza. Questa funzione può essere utilizzata per ridurre il rumore dell'aria condizionata e il rumore del vento, per esempio.

 Selezionare la voce LCF nella pagina LEUEL CONTROL (vedere "Procedure operative di base" a pagina 87).

| LEVEL     | CONTR | :OL | 4/18 |
|-----------|-------|-----|------|
| CH:       | CH2   | CH3 | CH4  |
| LIM.: OFF | F OFF | OFF | OFF  |
| AUTO: OFF | F OFF | OFF | OFF  |
| LCF : OFF | F OFF | OFF | OFF  |

 Selezionare il canale che utilizzerà il filtro low-cut, e impostare la frequenza di taglio del filtro low-cut da utilizzare durante l'ingresso microfonico.

Opzioni: 0FF (default), 50 (Hz), 80 (Hz), 120 (Hz), 180 (Hz), 220 (Hz)

3. Al termine, premere il pulsante **MENU** per tornare alla schermata principale.

## Formati di registrazione

È possibile selezionare il formato dei file creati da questa unità.

## Registrazione MONO

I canali selezionati per la registrazione saranno registrati come file mono.

Un file verrà creato per ogni canale selezionato per la registrazione.

## Registrazione STEREO

Verranno registrati file stereo.

Esempi:

Se solo il canale 1 è stato selezionato per la registrazione, verrà creato un file stereo con il canale 2 in silenzio.

Se solo i canali 1 e 3 vengono scelti per la registrazione, saranno creati i file stereo con i canali 2 e 4 in silenzio.

## Registrazione POLY (6ch)

l canali 1-4 e un mix stereo saranno registrati tutti come un unico file.

# Registrazione (MONO/STEREO/POLY (6ch))

## Effettuare le impostazioni di registrazione

1. Selezionare la voce FILE TYPE nella pagina REC SETTING (vedere "Procedure operative di base" a pagina 87).

| REC S    | ETTING  | 9/18 |
|----------|---------|------|
| FILE TYP | E:MONO  |      |
| FORMAT   | :WAV 24 | bit  |
| SAMPLE   | :48kHz  |      |
|          |         |      |

2. Spostare il cursore sull'impostazione e impostare il formato di registrazione.

Opzioni: MONO (default), STEREO, 6ch

3. Al termine, premere il pulsante **MENU** per tornare alla schermata principale.

## Impostare dove salvare i file

- Selezionare la voce BROWSE nella pagina MEDIA (vedere "Procedure operative di base" a pagina 87).
- 2. Premere il selettore **DATA** per aprire la schermata BROWSE.
- Nella schermata BROWSE, selezionare la cartella in cui si desidera salvare i file registrati, quindi premere il selettore DATA.

Si aprirò il menu di ricerca rapida.

- 4. Ruotare il selettore **DATA** per selezionare SELECT e premere il selettore **DATA**.
- 5. Impostare la cartella in cui verranno salvati i file e tornare alla schermata principale.

#### Avvio della registrazione

1. Premere il pulsante Record (●) per avviare la registrazione.

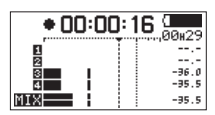

Quando la registrazione inizia, l'indicatore **REC** si accende e il display visualizza il nome del progetto, il tempo trascorso di registrazione e tempo rimanente di registrazione.

2. Premere il pulsante 1/■ per terminare la registrazione.

# **Regolare il volume**

Regolare il volume di uscita dalle prese **D OUT** e **LINE OUT** individualmente nella pagina OUTPUT LEVEL.

| OUT    | PUT I | LEVEL | 6/18 |
|--------|-------|-------|------|
| CAMERA | :     | ØdB   | -    |
| LINE   | :     | ØdB   |      |
|        |       |       |      |
|        |       |       |      |

Usare il controllo di volume **PHONES** per regolare l'uscita del volume dalla presa **PHONES**.

# Riproduzione

## Riproduzione delle registrazioni

Quando la schermata principale è aperta e la riproduzione è ferma, premere il pulsante **2**/ per avviare la riproduzione.

## Mettere in pausa la riproduzione

Quando la schermata principale è aperta e una traccia è in riproduzione, premere il pulsante 1/ ■ per mettere in pausa la riproduzione nella posizione corrente.

## Fermare la riproduzione

Quando la schermata principale è aperta e una traccia è in riproduzione, premere il pulsante 1/■ per mettere in pausa la riproduzione. Premere il pulsante di nuovo 1/■ per tornare all'inizio del file (riproduzione ferma).

## Ricerca indietro e in avanti

Quando la schermata principale è aperta e un file è in riproduzione o fermo, tenere premuto il pulsante 4/I◄ per la ricerca indietro o il pulsante 3/ ►►I per la ricerca in avanti.

# Saltare alle posizioni di riproduzione

Quando la schermata principale è aperta, usare i pulsanti 4/I <->

 4/I <->
 e 3/I <->
 e saltare ai marcatori più vicini.

Premere il pulsante 4/I a quando è sul o vicino al primo marcatore in un file per saltare all'inizio del file. Premere il pulsante 4/I a quando è all'inizio di un file per saltare all'inizio del file precedente.

Premere il pulsante **3**/ ►►! quando è sul o dopo l'ultimo marcatore di un file per passare all'inizio del file successivo.

# Collegamento a un computer

È possibile trasferire i file audio contenuti nella card SD dell'unità a un computer, così come i file audio da computer all'unità.

## Collegamento con un computer via USB

- 1. Usare il cavo USB incluso per collegare l'unità a un computer. Se l'unità è spenta, accenderla.
- Nella schermata USB\_SELECT, selezionare STORAGE e premere il selettore DATA per collegare l'unità al computer. USB\_connected apparirà sul display.
- Questa unità appare sul computer come un disco esterno denominato "DR-701D" (se la card è stata formattata da questa unità).

## Scambio di file con un computer

Dopo aver seguito le istruzioni riportate nella sezione precedente, fare clic sul drive sullo "DR-701D" sullo schermo del computer per aprire le cartelle "SOUND" e "UTILITY".

Per trasferire i file sul computer, aprire la cartella "SOUND" e trascinare i file desiderati nella destinazione preferita.

Per trasferire i file dal computer, trascinare e rilasciare i file audio desiderati nella cartella "SOUND".

## Disconnessione da un computer

Prima di scollegare il cavo USB, utilizzare le procedure corrette per il computer per smontare questa unità. L'unità si spegne dopo aver completato il suo

processo di arresto.

Consultare il manuale di istruzioni del computer per le istruzioni su come smontare un volume esterno.

# Riferimento rapido per l'utilizzo di varie funzioni

- I nomi dei pulsanti vengono visualizzati così: MENU.
- Le istruzioni sono abbreviate. Per esempio, "Nella schermata principale premere il pulsante MENU.
   Selezionare la pagina INPUT e quindi selezionare la voce SEL" diventa: Schermata principale → MENU → INPUT → SEL
- Non tutti i passi sono illustrati per le operazioni complesse. Per le procedure dettagliate, consultare il manuale di riferimento.

| Categoria                      | Azione<br>desiderata                        | Nome della<br>funzione | Procedure, pulsanti utilizzati e spiegazione                                                                                                    |
|--------------------------------|---------------------------------------------|------------------------|----------------------------------------------------------------------------------------------------|
|                                | Tornare alla<br>schermata<br>principale     |                        | Premere <b>MENU</b> ripetutamente finché la schermata principale si riapre.<br>Tornare alla schermata principale se non si è sicuri su come procedere. |
|                                | Registrare                                  |                        | Record (●)<br>La registrazione verrà avviata utilizzando le impostazioni correnti.                                                                     |
|                                | Riprodurre una                              |                        | Schermata principale → 2/►                                                                                                    |
| Funzioni di                    | registrazione                               |                        | Riproduce il file selezionato.                                                                                                    |
| base                           | Regolare il volume                          |                        | Volume PHONES                                                                                                    |
|                                | delle cuffie                                |                        | Utilizzare questa manopola per regolare il volume delle cuffie.                                                                                        |
|                                | Regolare il volume                          |                        | Schermata principale $\rightarrow$ MENU $\rightarrow$ OUTPUT LEVEL $\rightarrow$ LINE                                                                  |
|                                | di riproduzione                             |                        | Regola il volume degli altoparlanti, ecc                                                                                                    |
|                                | Selezionare un file                         |                        | Schermata principale → 4/ I → 0 3/ ►►I                                                                                                    |
|                                | per la riproduzione                         |                        | Se ci sono molti file, è più conveniente usare la funzione Browse.                                                                                     |
|                                | Cambiare il                                 |                        | Schermata principale $\rightarrow$ MENU $\rightarrow$ REC_SETTING $\rightarrow$ FORMAT                                                                 |
|                                | formato del file                            |                        | Set the file format (BWF, WAV, etc). used for recordings.                                                                                              |
|                                | Impostare il filtro                         |                        | Schermata principale $\rightarrow$ MENU $\rightarrow$ LEVEL CONTROL $\rightarrow$ LCF                                                                  |
|                                | Low-Cut                                     | Filtro Low-Cut         | Rimuove il rumore e altri suoni a bassa frequenza. Imposta la frequenza di taglio.                                                                     |
|                                | Guadagno di                                 |                        | Schermata principale → MENU → INPUT → GAIN                                                                                                    |
| Registrazione                  | ingresso                                    |                        | Imposta il guadagno in ingresso.                                                                                                    |
| Registrazione                  | Regolare il livello                         |                        | Manopole 1/2/3/4                                                                                                    |
|                                | manualmente                                 |                        | Imposta il livello di registrazione in modo che non superi il picco.                                                                                   |
|                                | Regolare automati-<br>camente il livello di |                        | Schermata principale $\rightarrow$ MENU $\rightarrow$ LEVEL CONTROL $\rightarrow$ LIM.                                                                 |
|                                |                                             | Limiter                | Questa funzione comprime solo i suoni forti per prevenire sovraccarichi e<br>non cambia il livello di registrazione.                                   |
|                                | ingresso                                    | Automatic Level        | Schermata principale $\rightarrow$ MENU $\rightarrow$ LEVEL CONTROL $\rightarrow$ AUTO                                                                 |
|                                |                                             | Control (ALC)          | Regola automaticamente il livello in risposta al suono in ingresso.                                                                                    |
|                                | Aggiungere un                               |                        | Schermata di registrazione 🔶 DATA (ENTER)                                                                                                    |
|                                | marcatore durante<br>la registrazione       | Mark                   | Questa funzione aggiunge un marcatore al file che può essere utilizzato<br>come un indice durante la riproduzione.                                     |
| Altre funzioni<br>di registra- | Creare un nuovo<br>file manualmente         | Incremento             | Schermata di registrazione → 3/▶►I                                                                                                    |
| zione                          | durante la registra-<br>zione               | traccia manuale        | Usare questa funzione se si desidera creare un nuovo file senza inter-<br>rompere la registrazione quando, per esempio, il brano cambia.               |
|                                | Aggiungere un                               |                        | SLATE                                                                                                    |
|                                | tono Slate                                  |                        | È possibile aggiungere toni Slate nei punti desiderati dei file registrati.                                                                            |
|                                | Controllare le infor-                       |                        | Schermata principale $\rightarrow$ <b>MENU</b> $\rightarrow$ MEDIA $\rightarrow$ BROWSE $\rightarrow$ <b>DATA</b> $\rightarrow$ INFO                   |
|                                | mazioni sul file                            |                        | Usare questa funzione per controllare la data di registrazione e le dimen-<br>sioni del file, per esempio.                                             |
| Operazioni<br>sui file         | Eliminazione di                             |                        | Schermata principale → MENU → MEDIA → BROWSE → DATA → DELETE                                                                                           |
|                                | unnie                                       |                        | È possibile eliminare i file non necessari.                                                                                                    |
|                                | Eliminare allo<br>stesso tempo tutti i      |                        | Schermata principale → MENU → MEDIA → BROWSE → DATA →<br>ALL DEL                                                                                       |
| L                              | file in una cartella                        |                        | È possibile eliminare allo stesso tempo tutti i file in una cartella.                                                                                  |
| Operazioni                     | Registrare su una                           |                        | Schermata principale $\rightarrow$ MENU $\rightarrow$ MEDIA $\rightarrow$ NEW FOLDER                                                                   |
| sulla cartella                 | nuova cartella                              |                        | l file registrati verranno salvati in questa cartella.                                                                                                 |

| Categoria    | Azione<br>desiderata                                 | Nome della<br>funzione | Procedure, pulsanti utilizzati e spiegazione                                                                                                    |
|--------------|------------------------------------------------------|------------------------|----------------------------------------------------------------------------------------------------|
|              | Impostaro la data                                    |                        | Schermata principale $\rightarrow$ <b>MENU</b> $\rightarrow$ SYSTEM $\rightarrow$ DATE/TIME                                                               |
|              | e l'ora                                              |                        | Usare questa funzione per impostare l'orologio interno, che viene utilizzato per le date di registrazione del file, per esempio.                          |
|              | Attivara l'alimenta                                  |                        | Schermata principale → MENU → MIC POWER → PLUGIN                                                                                                    |
|              | zione plug-in                                        |                        | Effettuare questa impostazione quando si utilizza un microfono esterno<br>che necessita di alimentazione plug-in collegato alla presa <b>EXT IN 1/2</b> . |
|              | Controllare le infor-                                |                        | Schermata principale → MENU → SYSTEM → INFORMATION                                                                                                    |
|              | mazioni sull'unità o                                 |                        | Usare questa funzione per controllare la versione del firmware dell'unità e                                                                               |
|              | della card                                           |                        | la quantità di spazio rimanente sulla card, per esempio.                                                                                                  |
|              | Modificare<br>la funzione                            | Risparmio              | Schermata principale $\rightarrow$ <b>MENU</b> $\rightarrow$ POWER MANAGEMENT $\rightarrow$ AUTO<br>PWR_SAVE                                              |
|              | di risparmio                                         | energetico             | Spegne automaticamente l'unità guando non viene usata per un certo                                                                                        |
|              | automatico                                           | automatico             | tempo.                                                                                                    |
|              | Modificare l'impo-<br>stazione della                 |                        | Schermata principale → <b>MENU</b> → POWER MANAGEMENT →<br>BACKLIGHT                                                                                      |
|              | retroilluminazione                                   |                        | Modifica l'impostazione della retroilluminazione del display.                                                                                             |
|              | Regolare il                                          |                        | Ruotare il selettore <b>DATA</b> dial while pressing <b>MENU</b> .                                                                                        |
|              | contrasto del                                        |                        | Modifica l'impostazione del contrasto del display.                                                                                                    |
|              | lmpostare il tipo di                                 |                        | Schermata principale → MENU → POWER MANAGEMENT →                                                                                                    |
|              | batteria                                             |                        | Seleziona il tipo di batteria in uso. Questa impostazione influisce sulla                                                                                 |
|              | Impostare la                                         |                        | Schermata principale $\rightarrow$ <b>MENU</b> $\rightarrow$ MIC POMER $\rightarrow$ UNI TOGE                                                             |
|              | tensione phantom                                     |                        | Imposta la tensione di alimentazione phantom.                                                                                                    |
|              | Ripristinare l'unità                                 | Inizializzare          | Schermata principale → MENU → SYSTEM → INITIALIZE                                                                                                    |
| Impostazioni | Formattare una                                       |                        | Schermata principale $\rightarrow$ <b>MENU</b> $\rightarrow$ MEDIA $\rightarrow$ EDRMOT                                                                   |
| dell'unità   | card SD                                              | Formattazione          | Usare questa funzione per formattare le card                                                                                                    |
|              | Impostare il                                         |                        | Schermata principale $\rightarrow$ <b>MENU</b> $\rightarrow$ FILE $\rightarrow$ NAME TYPE                                                                 |
|              | formato del nome                                     |                        | Modifica i caratteri nei nomi che vengono assegnati automaticamente.                                                                                      |
|              | Collegare più                                        | Cana                   | Schermata principale $\rightarrow$ <b>MENU</b> $\rightarrow$ GANG $\rightarrow$ GRP1 o GRP2                                                               |
|              | controlli Trim                                       | Gang                   | È possibile collegare i canali del gruppo per il loro funzionamento.                                                                                      |
|              | Aggiungere<br>l'ingresso audio<br>attraverso l'unità |                        | Schermata principale → <b>MENU</b> → HDMI AUDIO ASSIGN → SEL<br>o MIX                                                                                     |
|              | per l'uscita audio<br>HDMI.                          |                        | Questo sostituisce l'audio del canale selezionato.                                                                                                    |
|              | Cambiare la                                          |                        | Schermata principale $\rightarrow$ <b>MENU</b> $\rightarrow$ TIME CODE $\rightarrow$ SELECT                                                               |
|              | sorgente del                                         |                        | Usare questo per selezionare la sorgente di ingresso del Timecode                                                                                         |
|              | Timecode a HDMI                                      |                        |                                                                                                    |
|              | guando l'unità è                                     |                        | Schermata principale $\rightarrow$ <b>MENU</b> $\rightarrow$ TIME CODE $\rightarrow$ POWER OFF GEN                                                        |
|              | spenta                                               |                        | Usare questo per fare funzionare il Timecode quando l'unità è spenta.                                                                                     |
|              | Controlla la carica<br>della batteria                |                        | Schermata principale $\rightarrow$ MENU $\rightarrow$ SYSTEM $\rightarrow$ INFORMATION $\rightarrow$                                                      |
|              | durante il funzion-<br>amento USB                    |                        | Controllare la carica residua della batteria con la voce AA BAT. LEVEL                                                                                    |
|              | Non disattivare<br>quando Trim                       |                        | Schermata principale → MENU → METER/TRIM → TRIM MIN                                                                                                    |
|              | completamente<br>abbassato                           |                        | Imposta o meno per disattivare quando un Trim è completamente<br>abbassato.                                                                               |
|              | Impostare il tempo                                   |                        | Schermata principale → MENU → METER/TRIM → PEAK HOLD                                                                                                    |
|              | di tenuta di picco                                   |                        | Consente di modificare la tenuta del picco.                                                                                                    |
|              | Regolare i livelli di                                |                        |                                                                                                    |
|              | questa unità e le                                    | Oscillatore            | schermata principale $\rightarrow$ <b>MENU</b> $\rightarrow$ SLHTE TUNE $\rightarrow$ USUILLATOR                                                          |
|              | collegate                                            |                        | usare questo per emettere un segnaie a un livello impostato.                                                                                              |

# Messaggi

Di seguito viene riportato un elenco dei messaggi a comparsa. Fare riferimento a questo elenco se uno di questi messaggi appare sul DR-701D e si desidera verificare il significato o determinare una risposta adeguata.

| Messaggio                        | Significato e risposta                                                                                                    |  |
|----------------------------------|----------------------------------------------------------------------------------------------------|--|
| Battery Empty                    | Le batterie sono quasi esaurite.<br>Sostituire le batterie.                                                                                                    |  |
| Card Error                       | La card SD non può essere<br>riconosciuta correttamente. Sosti-<br>tuite la card.                                                                                                    |  |
| Card Full                        | La card SD non ha spazio<br>rimanente. Cancellare i file<br>non necessari o spostarli su un<br>computer per fare spazio.                                                                                                    |  |
| File Full                        | Il numero totale di cartelle e file<br>supera il limite di 5.000 Cancellare<br>cartelle e file non necessari o<br>spostarli su un computer.                                                                                                    |  |
| File Not Found                   | Un file non può essere trovato o<br>un file potrebbe essere danneg-<br>giato. Si prega di controllare quel<br>file.                                                                                                    |  |
| File Not Found<br>Make Sys File  | Il file system è mancante. Questa<br>unità richiede un file di sistema<br>per il funzionamento. Quando<br>appare questo messaggio<br>premere il selettore <b>DATA</b> per<br>creare automaticamente un file di<br>sistema.                                                                                                    |  |
| File Protected                   | Il file è di sola lettura e non può<br>essere cancellato.                                                                                                    |  |
| Format Error<br>Format CARD      | La card SD non è formattata<br>correttamente o è danneggiata.<br>Questo messaggio appare anche<br>se la card è stata formattata con<br>un computer o se viene inserita<br>una card non formattata. Usare<br>sempre il DR-701D per formattare<br>le card da utilizzare. Cambiare la<br>card o premere il selettore <b>DATA</b><br>mentre appare questo messaggio<br>per formattare la card. La format-<br>tazione cancella tutti i dati nella<br>card SD |  |
| Invalid Card<br>Change Card      | Qualcosa non va con la card SD.<br>Cambiare il card SD.                                                                                                    |  |
| Invalid SysFile<br>Make Sys File | Il file system richiesto per<br>operare con questa unità non è<br>valido. Quando appare questo<br>messaggio premere il selettore<br><b>DATA</b> per creare automatica-<br>mente un nuovo file system.                                                                                                    |  |

| Messaggio                                                           | Significato e risposta                                                                                                    |  |
|---------------------------------------------------------------------|----------------------------------------------------------------------------------------------------|--|
| Layer too Deep                                                      | Le cartelle possono avere fino a<br>due livelli. Non è possibile creare<br>una nuova cartella all'interno<br>della cartella corrente.                                                                                                    |  |
| MBR Error Init<br>CARD                                              | La card SD non è formattata<br>correttamente o la card è<br>danneggiata. Cambiare la card o<br>premere il selettore <b>DATA</b> mentre<br>questo messaggio viene mostrato<br>per formattare la card.<br>La formattazione cancellerà tutti i<br>dati nella card SD. |  |
| No Card                                                             | Nessuna card SD è stata caricata<br>nell'unità. Inserire una card SD<br>registrabile.                                                                                                    |  |
| No PB File                                                          | Non vi è alcun file che può essere<br>riprodotto. Il file potrebbe essere<br>danneggiato.                                                                                                    |  |
| Non-Supported                                                       | Il file audio non è in un formato<br>supportato. Si prega di consultare<br>la sezione "Collegamento a<br>un computer" nel manuale di<br>riferimento per i formati di file<br>compatibili con questa unità.                                                         |  |
| Switched To<br>Internal Battery                                     | La sorgente di alimentazione è<br>passata da alimentazione USB alle<br>batterie dell'unità.                                                                                                    |  |
| Write Timeout                                                       | ll tempo di scrittura nella card SD<br>è scaduto.<br>Effettuare il backup dei file della<br>card su un computer e formattare<br>la card.                                                                                                    |  |
| No Rec Channels                                                     | Nessun canale di registrazione                                                                                                    |  |
|                                                                     | selezionato (tutti sono spenti).                                                                                                    |  |
| LOCK to HDMI.                                                       | clock passerà a HDMI.                                                                                                    |  |
| HDMI DISCON-<br>NECTED<br>LOCK to INTERNAL                          | HDMI è stato disconnesso. Il<br>master clock passerà a interno.                                                                                                    |  |
| -HDMI<br>CONNECTED-<br>Mismatch Audio<br>Clock.<br>Change to **kHz? | HDMI è stato collegato.<br>La frequenza di campionamento<br>è diversa. Cambiarla?                                                                                                    |  |
| Fs Mismatch<br>LOCK to INTERNAL                                     | La Frequenza di campionamento<br>è stato modificata.<br>Il master clock passerà a interno.                                                                                                    |  |
| Fs Match<br>LOCK to HDMI.                                           | La frequenza di campionamento<br>è stato modificata.<br>Il master clock passerà a HDMI                                                                                                    |  |

Se si verificano altri errori, spegnere l'unità e riavviarla.

# Risoluzione dei problemi

Se si verificano problemi con questa unità, provare quanto segue prima di richiedere la riparazione. Se queste misure non risolvono il problema, si prega di contattare il negozio dove si è acquistato l'unità o il supporto clienti TEAC (vedi retro).

## L'unità non si accende.

- Verificare che le batterie non siano scariche.
- Verificare che le batterie siano installate con l'orientamento corretto ⊕/⊖.
- Verificare che l'alimentatore AC (TASCAM PS-P515U, venduto separatamente) sia saldamente collegato sia alla presa che all'unità.
- Quando si utilizza l'alimentazione dal bus USB, verificare che il cavo USB sia collegato saldamente.
- Quando si utilizza l'alimentazione dal bus USB, verificare che non sia collegata tramite un hub USB.

#### L'unità si spegne automaticamente.

La funzione di risparmio di energia automatico è attiva? (Vedere "Impostazione della funzione di risparmio energetico automatico" in "Impostazioni e informazioni" del manuale di riferimento).

 Poiché questa unità è conforme alle normative europee di energia in standby (ERP), la funzione automatica di risparmio energetico funziona indipendentemente dal fatto che l'unità venga alimentata da un alimentatore o da batterie. Se non si desidera utilizzare la funzione automatica di risparmio energetico, impostarla su OFF (l'impostazione predefinità è 30mirt).

## L'unità non funziona.

- Verificare che l'interruttore HOLD/ウノ I non sia su HOLD.
- L'unità è collegata a un computer tramite un cavo USB?

#### La card SD non viene riconosciuta.

- Assicurarsi che la card SD sia inserita completamente.
- La riproduzione non è possibile.
- Se si sta tentando di riprodurre un file WAV, verificare che la frequenza di campionamento sia supportata da questa unità.

#### Nessun suono in uscita.

- Controllare i collegamenti con il sistema di monitoraggio.
- Il volume del sistema di monitoraggio è al minimo?

L'impostazione del livello di uscita dell'unità è al minimo?

#### La registrazione non è possibile.

- Ricontrollare i collegamenti con gli altri dispositivi.
- Controllare di nuovo le impostazioni di ingresso.
- Verificare che il livello di ingresso non sia troppo basso.
- Verificare che la card SD non sia piena.
- Verificare che il numero di file non abbia raggiunto il massimo che l'unità può gestire.

#### Il livello di ingresso è basso.

- Verificare che l'impostazione del livello di ingresso non sia troppo bassa.
- Verificare che il livello di uscita di ogni dispositivo collegato non sia troppo basso.
- Il suono che si sta cercando di registrare è distorto.
- Verificare che il livello di ingresso non sia troppo alto.
- Regolare le manopole di ingresso in modo che gli indicatori PEAK non si accendano.
- Abbassare il volume in ingresso a questa unità delle sorgenti sonore.

#### Non è possibile cancellare un file.

• Verificare che il file copiato da un computer non sia stato protetto da scrittura.

# I file di questa unità non vengono visualizzati sul computer.

- Verificare che l'unità sia collegata al computer tramite la porta USB.
- Verificare che non venga utilizzato alcun hub USB.
- Verificare che l'unità non sia in registrazione.
- L'unità è collegata a un computer via USB?

# Specifiche

## Dati tecnici

Supporti di registrazione

Card SD (64 MB–2 GB) Card SDHC (4 GB–32 GB) Card SDXC (48 GB–128 GB)

# Formati di registrazione/riproduzione

WAV: 44.1/48/96/192kHz, 16/24 bit BWF: 44.1/48/96/192kHz, 16/24 bit

Numero di canali di ingresso 4 massimo (44.1/48/96kHz)

2 massimo (192kHz)

numero di tracce di registrazione

6 massimo (44.1/48/96kHz) 2 massimo (192kHz)

# Ingressi e uscite

Prese 1/2/3/4 (alimentazione phantom solo a XLR)

Connettore: XLR-3-31, 6.3mm (1/4") standard TRS

Presa EXT IN 1/2 (in grado di fornire alimentazione plug-in)

Connettore: stereo mini 3,5 mm (1/8")

Connettore 1N

Connettore: stereo mini 3,5 mm (1/8")

Presa PHONES

Connettore: stereo mini 3,5 mm (1/8")

## Connettore OUT

Connettore: stereo mini 3,5 mm (1/8")

## Presa LINE OUT

Connettore: stereo mini 3,5 mm (1/8")

## Connettori HDMI IN/OUT Connettore: tipo A

## Porta USB

Connettore: tipo Micro-B Formato: USB 2.0 HIGH SPEED mass storage class

Connettore TIMECODE IN

Connettore: BNC

Presa REMOTE Connettore: 2,5 mm (3/32") TRS

# Prestazioni audio

## Risposta in frequenza

20 Hz – 20 kHz +0,5/–1 dB (LINE IN su LINE OUT, 44.1/48kHz frequenza di campionamento, JEITA) 20 Hz – 40 kHz +0,5/–1 dB (LINE IN su LINE OUT, 96kHz frequenza di campionamento, JEITA) 20 Hz – 80 kHz +0,5/–5 dB (LINE IN su LINE OUT, 192 kHz frequenza di campionamento, JEITA)

## Distorsione

0,007% o meno (MIC IN su LINE OUT, 44.1/48/96/192kHz frequenza di campionamento, JEITA)

## Rapporto S/N

100 dB o più (MIC IN su LINE OUT, -10 dBu ingresso, 1 kHz, 44.1/48/96/192kHz frequenza di campionamento, JEITA)

## Rumore di ingresso equivalente (EIN)

-124 dBu o meno Nota: su base JEITA CP-2150

# Tempi di registrazione (in ore: minuti)

| Formato file (impostazione | Capacità della<br>card SDHC |      |
|----------------------------|-----------------------------|------|
| registrazione)             | 4 GB                        |      |
| WAV/BWF 16 bit (2 canali)  | 44.1kHz                     | 6:17 |
| WAV/BWF 24 bit (2 canali)  | 96kHz                       | 1:55 |
| WAV/BWF 24 bit (2 canali)  | 0:57                        |      |

- I tempi di registrazione mostrati qui sopra sono stime. Potrebbero variare a seconda della card SD/SDHC/SDXC in uso.
- I tempi di registrazione mostrati qui sopra non sono tempi di registrazione continua, ma piuttosto sono i tempi totali di registrazione possibili della card SD/SDHC/SDXC.
- Se si registra in formato WAV mono, il tempo di registrazione massimo verrà raddoppiato.
- Quando si utilizza la registrazione duale/4 canali in formato WAV/BWF, il tempo di registrazione massimo verrà dimezzato.

# Generali

## Alimentazione

4 batterie AA (alcaline, NiMH o litio) Alimentatore AC (TASCAM PS-P515U, venduto separatamente)

Pacco batterie esterno (TASCAM BP-6AA, venduto separatamente)

## Consumo

6,5 W (massimo)

#### Consumo corrente

1,3 A (massimo)

#### Tempo di funzionamento a batteria (continuo) (in ore: minuti)

• Uso di batterie alcaline (EVOLTA)

| Condizioni di utilizzo                 | Tempo oper |
|----------------------------------------|------------|
| Canali 1/2 non usati                   |            |
| Canali 3/4 usano il mic interno        |            |
| Alimentazione phantom spenta           | Circa 3:45 |
| HDMI non connesso                      |            |
| Registr. 2ch 48kHz/16 bit file WAV     |            |
| Canali 1/2 in uso                      |            |
| Canali 3/4 non usati                   |            |
| 3mA alimentazione phantom per 2 canali | Circa 2:00 |
| HDMI non connesso                      |            |
| Registr. 2ch 48kHz/16 bit file WAV     |            |
| Canali 1/2 in uso                      |            |
| Canali 3/4 non usati                   |            |
| 3mA alimentazione phantom per 2 canali | Circa 1:30 |
| HDMI ingresso connessi (1080/60i)      |            |
| Registr. 2ch 48kHz/16 bit file WAV     |            |

#### • Uso di batterie NiMH (eneloop)

| Condizioni di utilizzo                 | Operation<br>time |
|----------------------------------------|-------------------|
| Canali 1/2 non usati                   |                   |
| Canali 3/4 usano il mic interno        |                   |
| Alimentazione phantom spenta           | Circa 4:00        |
| HDMI non connesso                      |                   |
| Registr. 2ch 48kHz/16 bit file WAV     |                   |
| Canali 1/2 in uso                      |                   |
| Canali 3/4 non usati                   |                   |
| 3mA alimentazione phantom per 2 canali | Circa 2:30        |
| HDMI non connesso                      |                   |
| Registr. 2ch 48kHz/16 bit file WAV     |                   |
| Canali 1/2 in uso                      |                   |
| Canali 3/4 non usati                   |                   |
| 3mA alimentazione phantom per 2 canali | Circa 2:00        |
| HDMI ingresso connessi (1080/60i)      |                   |
| Registr. 2ch 48kHz/16 bit file WAV     |                   |

 Uso di batterie al litio (Energizer ULTIMATE LITHIUM)

| Condizioni di utilizzo                 | Operation<br>time |
|----------------------------------------|-------------------|
| Canali 1/2 non usati                   |                   |
| Canali 3/4 usano il mic interno        |                   |
| Alimentazione phantom spenta           | Circa 7:30        |
| HDMI non connesso                      |                   |
| Registr. 2ch 48kHz/16 bit file WAV     |                   |
| Canali 1/2 in uso                      |                   |
| Canali 3/4 non usati                   |                   |
| 3mA alimentazione phantom per 2 canali | Circa 6:30        |
| HDMI non connesso                      |                   |
| Registr. 2ch 48kHz/16 bit file WAV     |                   |
| Canali 1/2 in uso                      |                   |
| Canali 3/4 non usati                   |                   |
| 3mA alimentazione phantom per 2 canali | Circa 3:30        |
| HDMI ingresso connessi (1080/60i)      |                   |
| Registr. 2ch 48kHz/16 bit file WAV     |                   |

## NOTA

Quando si utilizza l'alimentazione phantom, il tempo di funzionamento può essere ridotto in base al microfono utilizzato.

## Dimensioni

169  $\times$  57,3  $\times$  113,5 mm (L  $\times$  A  $\times$  P con l'adattatore superiore fissato)

## Peso

654 g (batterie incluse) 561 g (batterie escluse)

## Temperatura di esercizio

0°C-40°C

- Le illustrazioni in questo manuale potrebbero differire in parte dal prodotto reale.
- Le specifiche e l'aspetto esterno possono essere modificati senza preavviso per migliorare il prodotto.
- Le specifiche dettagliate sono disponibili nel manuale di riferimento.

# 取扱説明書

# 安全にお使いいただくために

製品を安全に正しくお使いいただき、あなたや他の人々への危害や財産への損害を未然に防止するために、以下の注意事項をよくお読みください。

| $\triangle$        | 警告告 以下の内容を無視して誤った取り扱いをす<br>ると、人が死亡または重傷を負う可能性が<br>想定される内容を示しています。                                                                                                    |
|--------------------|----------------------------------------------------------------------------------------------------|
| ACアダ電コン<br>ターラグントく | 万一、異常が起きたら<br>煙が出たり、変なにおいや音がするときは<br>機器の内部に異物や水などが入ったときは<br>この機器を落としたり、カバーを破損したときは<br>すぐに機器本体の電源を切り、必ずACアダブターの電<br>源ブラグをコンセントから抜いてください。異常状態<br>のまま使用すると、火災・感電の原因となります。<br>販売店またはティアック修理センター(巻末に記載)<br>に修理をご依頼ください。                                                                                                    |
|                    | ACアダブターのコードを傷つけない<br>ACアダブターのコードを傷つけない<br>ACアダブターのコードの上に重い物をのせたり、コ<br>ードを壁や棚との間に挟み込んだり、本機の下敷きに<br>しない<br>ACアダブターのコードを加工したり、無理に曲げた<br>り、ねじったり、引っ張ったり、熱器具に近づけて加<br>熱したりしない<br>コードが傷んだまま使用すると火災・感電の原因とな<br>ります。<br>万一、ACアダブターのコードが破損したら(芯線の露<br>出、断線など)、販売店またはティアック修理センター<br>(巻末に記載)をご依頼ください。<br><b>別売のACアダブターや電源コードを他の機器に使用</b><br>しない<br>な)、火災、感電の原因となります。<br><b>交流100ボルト以外の電圧で使用しない</b><br>この機器を使用できるのは日本国内のみです。表示さ<br>れた電源電圧(交流100ボルト)以外の電圧で使用し<br>ないでください。また、船舶などの直流(DC)電源に<br>は接続しないでください。次災・感電の原因となります。<br>この機器の隙間などから内部に金属類や燃えやすい物<br>などを差し込んだり、落としたりしない<br>火災、感電の原因となります。<br><b>航空機の離着陸時には使用しない</b><br>航空機の運動の安全に支障を及ぼす恐れがあるため、<br>離着陸時の使用は航空法方により制限されていますの<br>で、離着陸時は本機の電源をお切りください。 |
| <b>日</b><br>振      | ACアダブターの電源ブラグにほこりをためない<br>ACアダブターの電源プラグとコンセントの間にゴミ<br>やほこりが付着すると、火災・感電の原因となります。<br>定期的(年1回くらい)にACアダプターの電源ブラグ<br>を抜いて、乾いた布でゴミやほこりを取り除いてくだ<br>さい。                                                                                                    |
| 分解禁止               | この機器のカバーは絶対に外さない<br>カバーを外す、または改造すると、火災・感電の原因<br>となります。<br>内部の点検・修理は販売店またはティアック修理セン<br>ター(巻末に記載)にご依頼ください。<br>この機器を改造しない<br>火災・感電の原因となります。                                                                                                    |

|                                         | 以下の内容を無視して誤った取り扱いをす<br>ると、人が傷害を負う可能性が想定される<br>内容および物的損害のみの発生が想定され<br>る内容を示しています。                                                                                                    |
|-----------------------------------------|----------------------------------------------------------------------------------------------------|
| ACアアダプ源コ<br>ターップシートク<br>ジカトマシートク<br>ら抜く | 移動させる場合は、電源をオフ(スタンバイ状態)にし<br>必ずACアダブターの電源ブラグをコンセントから抜<br>き、外部の接続コードを外す<br>コードが傷つき、火災、感電の原因や、引っ掛けてけ<br>がの原因になることがあります。<br>旅行などで長期間この機器を使用しないときやお手入<br>れの際は、安全のため必ずACアダブターの電源ブラ<br>グをコンセントから抜く<br>通電状態の放置やお手入れは、漏電や感電の原因とな<br>ることがあります。                                                                                                    |
| ●指示                                     | オーディオ機器を接続する場合は、各々の機器の取扱<br>説明書をよく読み、電源を切り、説明にしたがって接<br>続する<br>また、接続は指定のコードを使用する<br>電源を入れる前には、音量を最小にする<br>突然大きな音が出て、聴力障害などの原因となること<br>があります。また、モニター機器などを破損する原因<br>となることがあります。<br>この機器はコンセントの近くに設置し、ACアダブターの<br>の電源ブラグは簡単に手が届くようにする<br>異常が起きた後合は、すぐにACアダブターの電源ブラ<br>グをコンセントから抜いて、完全に電源が切れるよう<br>にしてください。<br>この機器には、別売の専用ACアダブターや電源コー<br>ドを使用する<br>それ以外の物を使用すると、故障、火災、感電の原因<br>となります。 |
|                                         | ぐらついた台の上や傾いた所など不安定な場所に置か<br>ない<br>湿気やほこりの多い場所に置かない。風呂、シャワー<br>室では使用しない<br>調理台や加湿器のそばなど油煙や湯気が当たる場所に<br>置かない<br>火災・感電やけがの原因となることがあります。<br>ACアダブターの電源フラグを抜くときは、ACアダブ<br>ターの電源コードを引っ張らない<br>コードが傷つき、火災・感電の原因となることがあり<br>ます。<br>必ずブラグを持って抜いてください。                                                                                                    |
|                                         | 濡れた手でACアダプターの電源プラグを抜き差しし<br>ない<br>感電の原因となることがあります。                                                                                                    |
|                                         | 5年に1度は、機器内部の掃除を販売店またはティアッ<br>ク修理センター(巻末に記載)にご相談ください。<br>内部にほこりがたまったまま、長い間掃除をしないと<br>火災や故障の原因となることがあります。特に、湿気<br>の多くなる梅雨期の前に行うと、より効果的です。なお<br>掃除費用については、ご相談ください。                                                                                                    |

#### 電池の取り扱いについて

本機は、電池を使用しています。誤って使用すると、発熱、発火、液漏れなどを避けるため、以下の注意事項を必ず守ってください。

| $\triangle$    | 警告                                                                                                    | 乾電池に関する警告                                                                                                    |
|----------------|----------------------------------------------------------------------------------------------------|----------------------------------------------------------------------------------------------------|
| <b>○</b><br>禁止 | <b>乾電池は</b><br>破裂、液                                                                                            | <b>絶対に充電しない</b><br>漏れにより、火災・けがの原因となります。                                                                                                |
| $\triangle$    | 警告                                                                                                    | 電池に関する警告                                                                                                    |
|                | <b>電池を入</b><br>向き)に<br>正しく入<br>間違える<br>周囲を汚                                                                    | れるときは、極性表示(ブラスとマイナスの<br>注意し、電池ケースに表示されている通りに<br>れる<br>と電池の破裂、液漏れにより、火災・けがや<br>損する原因となることがあります。                                         |
| 強制             | <b>長時間使</b><br>液が漏れ<br>とがあり<br>付いた液<br>ださい。<br>水でよく                                                            | <b>用しないときは電池を取り出しておく</b><br>て火災・けが、周囲を汚損する原因となるこ<br>ます。もし液が漏れた場合は、電池ケースに<br>をよく拭き取ってから新しい電池を入れてく<br>また、万一漏れた液が身体に付いたときは、<br>洗い流してください。 |
| <b>〇</b><br>蔡止 | 指定以外電は<br>新しい用して<br>被裂があり<br>次でのの<br>次でのの<br>でのの<br>での<br>の<br>での<br>の<br>で<br>の<br>の<br>で<br>の<br>の<br>の<br>の | の電池は使用しない<br>池と古い電池、または種類の違う電池を混ぜ<br>ない<br>漏れにより、火災・けがや周囲を汚損するこ<br>ます。<br>車内や暖房器具のそばなど、温度が高くなる<br>しない<br>形によるショートや発火、故障、電池の劣化<br>なたます。 |
|                | 注意                                                                                                    | 電池に関する注意                                                                                                    |
| <b>○</b><br>蔡止 | <b>金属製の</b><br>ショート<br>ります。                                                                                    | <b>小物類と一緒に携帯、保管しない</b><br>して液漏れや破裂などの原因となることがあ                                                                                         |
| 分解禁止           | <b>分解しな</b><br>電池内の<br>がありま                                                                                    | い<br>酸性物質により、皮膚や衣服を損傷する恐れ<br>す。                                                                                                    |
| <u>注意</u>      | 保管や廃<br>しないよ<br>使い終わ<br>しくは各<br>い。                                                                             | 棄をする場合は、他の電池や金属の物と接触<br>うにテープなどで端子を絶縁してください。<br>った電池は、電池に記載された廃棄方法、も<br>市町村の廃棄方法にしたがって捨ててくださ                                           |
| ここに調           | 載されて                                                                                                    | おります製品に関する情報、諸データは、                                                                                                    |

ここに記載されております製品に関する情報、諸データは、 あくまで一例を示すものであり、これらに関します第三者 の知的財産権、およびその他の権利に対して、権利侵害が ないことの保証を示すものではございません。従いまして、 上記第三者の知的財産権の侵害の責任、またはこれらの製 品の使用により発生する責任につきましては、弊社はその 責を負いかねますのでご了承ください。

第三者の著作物は、個人として楽しむなどのほかは、著作 権法上権利者に無断で使用できません。装置の適正使用を お願いします。 弊社では、お客様による権利侵害行為につき一切の責任を 負担致しません。

# 目次

|                                    | .97 |
|------------------------------------|-----|
| はじめに                               | .99 |
| リファレンスマニュアルについて                    | .99 |
| 本製品の構成                             | .99 |
| 設置上の注意                             | .99 |
| 結露について                             | .99 |
| 製品のお手入れ                            | .99 |
| ユーザー登録について                         | .99 |
| アフターサービス                           | .99 |
| 各部の名称                              | 100 |
| フロントパネル                            | 100 |
| リアパネル                              | 100 |
| 左サイドパネル                            | 100 |
| 右サイドパネル                            | 100 |
| トップパネル                             | 101 |
| ボトムパネル                             | 101 |
| ホーム画面                              | 101 |
| 進備                                 | 102 |
| 電源の準備                              | 102 |
| 電源をオンにする                           | 102 |
| 内蔵時計の設定                            | 102 |
| 電源をオフ(スタンバイ状態)にする                  | 102 |
| SDカードを挿入する                         | 103 |
| 外部ステレオマイクとモニター用機器を接続する             | 103 |
| カメラと接続する                           | 103 |
| TIMECODE IN端子に接続する                 | 103 |
| モニターを選択する                          | 104 |
| メニュー構成                             | 104 |
| 基本的な操作方法                           | 104 |
| 録音                                 | 105 |
| 入力先を設定する                           | 105 |
| 入力レベルを調節する                         | 105 |
| リミッター機能を設定する                       | 105 |
| ALC (オートレベルコントロール) 機能を設定する         | 105 |
| ローカットフィルターを設定する                    | 106 |
| 録音形式について                           | 106 |
| 録音する (MONO / STEREO / POLY (6ch)). | 106 |
| 音量を調節する                            | 106 |
| 再生                                 | 107 |
| 再生位置をジャンプする                        | 107 |
| パソコンと接続する                          | 107 |
| パソコンとUSB接続する                       | 107 |
| パソコンへファイルを取り出す、                    |     |
| パソコンからファイルを取り込む                    | 107 |
| パソコンとの接続を解除する                      | 107 |
| こんなことをするには                         | 108 |
| メッセージ                              | 110 |
| トラブルシューティング                        | 111 |
| 仕様                                 | 112 |
| 定格                                 | 112 |
| 入出力                                | 112 |
| オーディオ性能                            | 112 |
| 録音時間                               | 112 |
| 一般                                 | 113 |
|                                    |     |

# はじめに

このたびは、TASCAM DR-701Dをお買い上げいただき まして、誠にありがとうございます。

ご使用になる前に、この取扱説明書をよくお読みになり、 正しい取り扱い方法をご理解いただいた上で、末永くご 愛用くださいますようお願い申しあげます。お読みにな ったあとは、いつでも見られる所に保管してください。 また取扱説明書およびリファレンスマニュアルは、 TASCAMのウェブサイト(http://tascam.jp/)から ダウンロードすることができます。

本製品はアナログ・デバイセズ社製16/32ビット Blackfin®組み込みプロセッサを搭載し製品のデジタ ル信号処理と制御を行っています。

このBlackfin®プロセッサを搭載することにより製品の高性能化・省電力化を実現しています。

# リファレンスマニュアルについて

取扱説明書(本書)では、本機の各機能について解説しています。各機能の詳細については、リファレンスマニュアルをご覧ください。

リファレンスマニュアルは、TASCAMのウェブサイト (http://tascam.jp/) からダウンロードすることができ ます。

# 本製品の構成

本製品の構成は、以下の通りです。

梱包箱と梱包材は、後日輸送するときのために保管して おいてください。

付属品が不足している場合や輸送中の損傷が見られる場合は、タスカムカスタマーサポート(巻末に記載)まで ご連絡ください。

| • | 本体                  | х1 |
|---|---------------------|----|
|   | USBケーブル             | х1 |
| • | カメラ取り付け用ブラケットねじ穴カバー | x6 |
|   |                     |    |

● 取扱説明書(本書、保証書付き) x1

# 設置上の注意

- 動作保証温度は、摂氏0度~40度です。
- ◆次のような場所に設置しないでください。音質劣化の 原因、または故障の原因となります。

振動の多い場所 窓際などの直射日光が当たる場所 暖房器具のそばなど極端に温度が高い場所 極端に温度が低い場所 湿気の多い場所や風通しが悪い場所 ほこりの多い場所 自接雨などの水が当たる場所

- ●パワーアンプなど熱を発生する機器の上に本機を置かないでください。
- ●本機の近くにパワーアンプなどの大型トランスを持つ 機器がある場合にハム(うなり)を誘導することがあ ります。この場合は、この機器との間隔や方向を変え

てください。

- ●テレビやラジオの近くで本機を動作させるとテレビ画面に色むらが出る、またはラジオから雑音が出ることがあります。この場合は、本機を遠ざけて使用してください。
- ●携帯電話などの無線機器を本機の近くで使用すると、 着信時や発信時、通話時に本機から雑音が出ることが あります。この場合は、それらの機器を本機から遠ざ けるか、もしくは電源を切ってください。

# 結露について

本機を寒い場所から暖かい場所へ移動したときや、寒い 部屋を暖めた直後など、気温が急激に変化すると結露を 生じることがあります。結露したときは、約1~2時間 放置してから電源を入れてお使いください。

# 製品のお手入れ

製品の汚れは、柔らかい乾いた布で拭いてください。化 学ぞうきん、ベンジン、シンナー、アルコールなどで拭 かないでください。表面を傷める、または色落ちさせる 原因となります。

# ユーザー登録について

TASCAMのウェブサイトにて、オンラインでのユーザ ー登録をお願いいたします。

http://tascam.jp/support/registration/

# アフターサービス

- ●この製品には、保証書が添付(巻末に記載)されています。大切に保管してください。万一、販売店印の捺印やご購入日の記載がない場合は、無料修理保証の対象外になりますので、ご購入時のレシートなどご購入店・ご購入日が確認できるものを一緒に保管してください。
- ●保証期間はお買い上げ日より1年です。保証期間中は、 保証書に記載の無償修理規定によりティアック修理センターが修理いたします。
- ●保証期間経過後、または保証書を提示されない場合の 修理については、お買い上げの販売店またはティアッ ク修理センター(巻末に記載)にご相談ください。修 理によって機能を維持できる場合は、お客様のご要望 により有償修理いたします。

● 万一、故障が発生した場合は使用を中止し、お買い上 げの販売店またはティアック修理センターまでご連絡 ください。

修理を依頼される場合は、次の内容をお知らせください。 なお、本機の故障、もしくは不具合により発生した付 随的損害(録音内容などの補償)の責については、ご 容赦ください。

本機を使ったシステム内の記録メディアなどの記憶内 容を消失した場合の修復に関しては、補償を含めて当 社は責任を負いかねます。

- •型名、型番 (DR-701D)
- 製造番号 (Serial No.)

- 故障の症状(できるだけ詳しく)
- お買い上げ年月日
- お買い上げ販売店名
- お問い合わせ先については、巻末をご参照ください。
- ●本機を廃棄する場合に必要となる収集費などの費用は、 お客様のご負担になります。

# 各部の名称

# フロントパネル

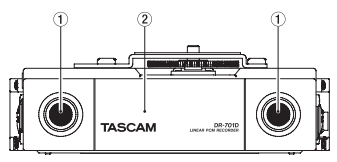

- ① 内蔵ステレオマイク
- ② フロントカバー

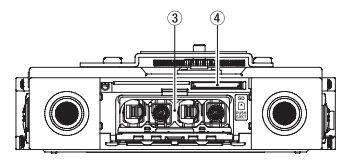

- ③ 電池ケース
- ④ SDカードスロット

# リアパネル

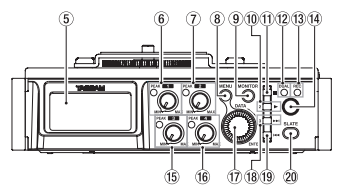

- ⑤ ディスプレー
- ⑥ 1つまみ/ PEAKインジケーター
- ⑦ 2つまみ / PEAKインジケーター
- ⑧ MENUボタン
- ⑨ MONITORボタン
- 10 2/▶ボタン
- ① 1/■ボタン
- ② DUALインジケーター
   デュアル録音モード選択中に点灯します。
- RECインジケーター 録音中はインジケーターが赤色に点灯。
- ⑭ 録音(●)ボタン

- 15 3つまみ/ PEAKインジケーター
- 16 4つまみ/ PEAKインジケーター
- ⑦ DATAダイヤル (ENTER)
   各種設定画面での項目の選択や値の変更を行います。
- 18 3/▶▶ ボタン
- 19 4/ ◄◀ ボタン
- ② SLATEボタン

スレートトーンを生成します。

左サイドパネル

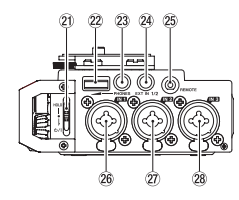

## メモ

外部機器のプラグを接続するときや使用中には、プラ グに無理な力を加えないでください。機器を破損して しまう恐れがありますのでご注意ください。

- 2) HOLD / () スイッチ
- 2 PHONESボリューム
- 23 PHONES端子(φ3.5mm ステレオミニジャック)
- @ EXT IN 1/2端子(φ3.5mm ステレオミニジャック)
- 26 IN 1端子 (XLR / TRS)
- ⑦ IN 2端子 (XLR / TRS)
- 28 IN 3端子 (XLR / TRS)

## 右サイドパネル

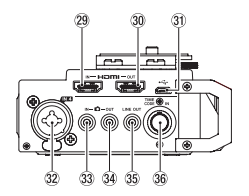

## メモ

ヘッドホンや外部機器のプラグを接続するときや使用 中には、プラグに無理な力を加えないでください。特 に標準→ミニ変換プラグを使う場合は思わぬ力が加わ り、機器を破損してしまう恐れがありますのでご注意 ください。

## 29 HDMI IN端子

100 TASCAM DR-701D

- 30 HDMI OUT端子
- ③ Micro USB端子
- 22 IN 4端子 (XLR / TRS)
- 33 DIN端子(Ø3.5mm ステレオミニジャック)
- 34 ▲ OUT端子(φ3.5mm ステレオミニジャック)
- 35 LINE OUT端子(φ3.5mm ステレオミニジャック)
- 36 TIME CODE IN端子
- トップパネル

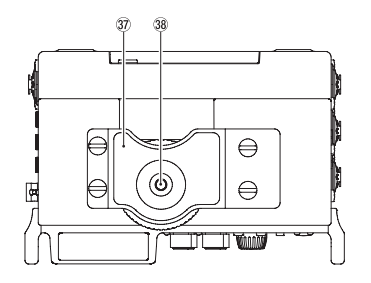

- ③ デジタル一眼レフカメラ取り付け用ブラケット
- 38 デジタル一眼レフカメラ取り付け用ネジ(1/4 インチ)

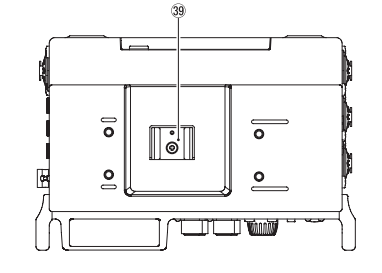

39 アクセサリーシュー

# ボトムパネル

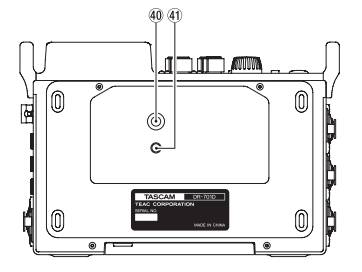

- 🐠 三脚取り付け用穴(1/4インチ)
- ビデオボス挿入穴 (VIDEO PIN)

# ホーム画面

本機のホーム画面には、カウンター表示モードとトリム 表示モードがあります。

ホーム画面表示中に**DATA**ダイヤルを回すと、表示内容 が切り換わります。

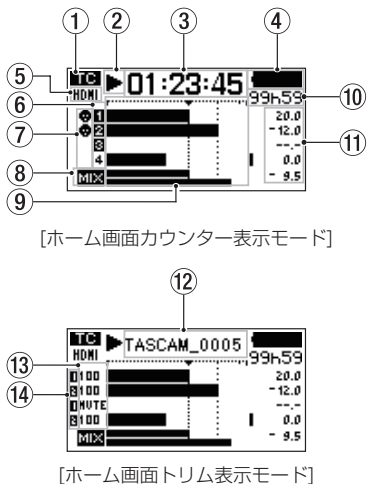

- 9イムコード受信状態表示 タイムコードの受信状態を表示します。
   非表示 : タイムコード未受信
   エロ : タイムコード受信中
- ② レコーダーの状態表示

レコーダーの動作状況をアイコン表示します。

| 表示 | 内容                   |
|----|----------------------|
|    | 停止中                  |
| 11 | 一時停止中                |
| ►  | 再生中                  |
| •• | 早送り中                 |
|    | 早戻し中                 |
|    | 次のファイルの先頭にスキップ       |
|    | 現在または手前のファイルの先頭にスキップ |
| •  | 録音中                  |

#### ③ 経過時間表示

現在のファイルの経過時間(時:分:秒)を表示します。

④ 電源供給の状態表示

電池供給時は、電池残量に応じて目盛りが25段階で 表示されます("━━━"→"□━━")。 目盛り表示がなくなると"□━━"が点滅し、電池切れ のためにまもなく電源がオフ(スタンバイ状態)にな ります。

別売の専用ACアダプター(TASCAM PS-P515U) 使用時およびUSBバスパワー供給時は、"■↔"を表示します。バスパワー供給時でも、本体の電池残量を 8段階表示で確認できます。

#### ⑤ HDMI接続状態表示

HDMIの接続状態を表示します。

- 非表示 :HDMI未接続
- HDMI :HDMI接続
- HOHI : HDMI接続(クロック同期)
- ⑥ 録音の設定状態表示
  - 1234:録音の設定オフ

1234:録音の設定オン

⑦ ファントム電源の設定状態表示

非表示 :ファントム電源オフ ▲ :ファントム電源オン

- ・ファントム電源オン
- 8 MIX録音の設定状態表示
   MIX : MIX録音の設定オフ
  - MIX :MIX録音の設定オン
- ⑨ レベルメーター

入力音または再生音のレベルを表示します。

⑩ 残量時間表示

現在のファイルの残量時間(時:分)を表示します。 録音中は、設定した録音モード/サンプリング周波数 /録音フォーマットにおけるSDカードの残時間(時: 分)を表示します。

11 ピーク値のデシベル (dB) 表示

再生中は、一定時間ごとに、その期間の再生レベルの 最大値を、チャンネル別にデシベル表示します。 録音中は、入力レベルのピーク値をデシベル表示しま す。

12 プロジェクト名表示

録音中/再生中のプロジェクト名を表示します。 プロジェクトとは、録音/再生するファイルの1群の ことをさします。

13 トリム値表示

1/2/3/4つまみの設定状態を表示します。

#### ⑭ GANG状態表示

GANG動作させる1 / 2 / 3 / 4つまみの状態を表示します。

- :GANGグループ設定1に設定
- GANGグループ設定2に設定

## 準備

## 電源の準備

#### 単3形電池で使用する

- 1. フロントパネルのフロントカバーを開きます。
- 2. 電池ケース蓋にあるレバーを下側に引いて、電池 ケース蓋を開きます。
- 電池ケース内の⊕と⊖の表示に合わせて、単3形電 池を4本セットします。
- 4. 電池ケース蓋を閉めます。

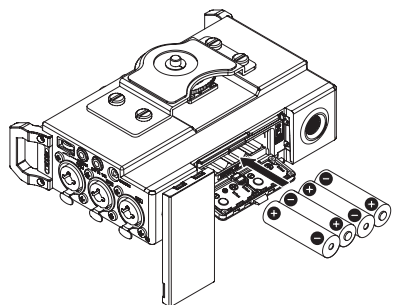

●電池の残量表示や正常動作に必要な最低残量の識別を 正しく行うために、"POWER MANAGEMENT" ページの"BATTERY"項目で、使用する電池の種類を設定 してください(初期値:"ALKALI"アルカリ乾電池)。

## 電源をオンにする

電源がオフ(スタンバイ状態)時に、HOLD / 0/Iス イッチを「0/I」方向にスライドし、"TASCAM DR-701D"(起動画面)が表示されたら離します。 本機が起動してホーム画面が表示されます。

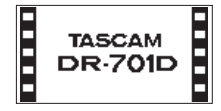

#### 内蔵時計の設定

初回電源投入時(および電池がない状態でしばらく置いたため内蔵時計がリセットされたとき)には、起動画面が表示される前に、日時を設定する"DATE/TIME"画面が表示されます。

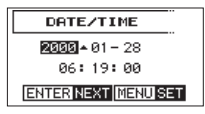

#### 電源をオフ(スタンバイ状態)にする

電源オン時に、HOLD / 0/Iスイッチを「0/I」方向 にスライドし、"LINEAR PCM RECORDER"と表示され たら離します。

シャットダウン処理が実行されたあとに、電源がオフ(ス タンバイ状態)になります。

# SDカードを挿入する

- 1. フロントパネルのフロントカバーを開きます。
- SDカードを図の方向にカチッと音がするまで差し 込みます。

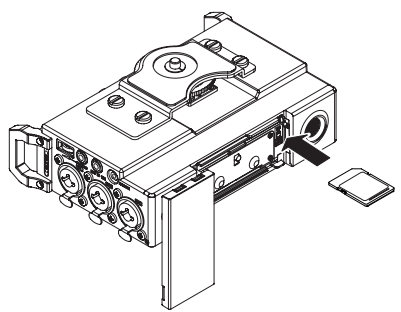

## 注意

- 使用できるSDカードは、SD/SDHC/SDXC規格に 対応したカードです。
- TASCAMのウェブサイト (http://tascam.jp/) には、 当社で動作確認済みのSDカードのリストが掲載され ています。

## 外部ステレオマイクとモニター用機器を接 続する

外部ステレオマイクを接続する場合は、左サイドパネルのEXT IN 1/2端子に接続してください。

ヘッドホンで聴く場合は、**PHONES**端子にヘッドホン を接続してください。

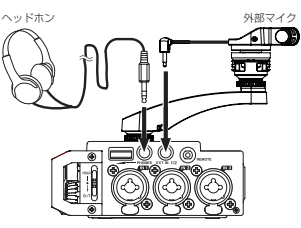

外部モニターシステム(パワードモニタースピーカーま たはアンプとスピーカー)で聴く場合は、右サイドパネ ルのLINE OUT端子に外部モニターシステムを接続して ください。

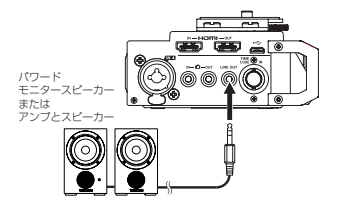

カメラと接続する

HDMIモニター

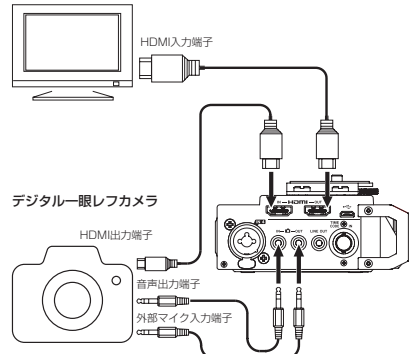

## 本機の音声をカメラで録音したい

右サイドパネルの **▲ OUT**端子とカメラの外部マイク入 力端子を市販のφ3.5mmステレオミニプラグケーブルを 使用して接続してください。

## カメラからの音声を本機に入力してヘッドホンか らモニターしたい

右サイドパネルの ▲ IN端子とカメラの音声出力端子を 市販のφ3.5mmステレオミニプラグケーブルを使用して 接続してください。

## カメラとHDMIで接続する

カメラのHDMI出力を**HDMI IN**端子に接続するとカメ ラのクロックに同期ができます。また、カメラからの HDMIタイムコードを受信できます。

#### HDMIモニター・レコーダーと接続する

カメラから入力したHDMIの映像にDR-701Dで収録した 音声を加えて、HDMI OUT端子から出力することができ ます。また、受信したHDMIタイムコードを出力できます。

#### メモ

- カメラ側の接続端子に関しては、カメラの取扱説明書 をご覧ください。
- カメラに出力される音量は、"OUTPUT LEVEL" ページの "CAMERA" 項目で調節します。
- 本機にカメラをマウントする場合は、トップパネルの カメラ取り付け用ネジでカメラに取り付けます。

## TIMECODE IN端子に接続する

録音開始時にBWFのTime Referenceにタイムコードから時間を取得して記録します。

#### LTCタイムコード

BNCコネクターに接続すると内部タイムコードジェ ネレーターがLTCタイムコードに同期します。 切断しても内部ジェネレーターは動作を続けます。

## モニターを選択する

- ホーム画面で、停止中/一時停止中/録音待機中/ 録音中にMONITORボタンを押して、"MONITOR SELECT" 画面を表示します。
- DATAダイヤルを回して、モニターするモニター先 を選択(反転表示)します。

| 選択肢       | 内容                          |
|-----------|-----------------------------|
| міх       | ミックス音をステレオでモニターしま<br>す。     |
| CH1       | チャンネル1の入力音をモニターしま<br>す。     |
| CH2       | チャンネル2の入力音をモニターしま<br>す。     |
| СНЗ       | チャンネル3の入力音をモニターしま<br>す。     |
| CH4       | チャンネル4の入力音をモニターしま<br>す。     |
| CAMERA IN | ✿ 端子の信号をモニターします。            |
| CH1-2     | チャンネル1-2のミックス音をモニ<br>ターします。 |
| СН3-4     | チャンネル3-4のミックス音をモニ<br>ターします。 |
| HDMI1*    | HDMI1の入力音をモニターします。          |
| HDMI2*    | HDMI2の入力音をモニターします。          |
| HDMI3*    | HDMI3の入力音をモニターします。          |
| HDMI4*    | HDMI4の入力音をモニターします。          |
| HDMI5*    | HDMI5の入力音をモニターします。          |
| HDMI6*    | HDMI6の入力音をモニターします。          |
| HDMI7*    | HDMI7の入力音をモニターします。          |
| HDMI8*    | HDMI8の入力音をモニターします。          |
| HDMI1-2*  | HDMI1-2のミックス音をモニターします。      |
| HDMI3-4*  | HDMI3-4のミックス音をモニターします。      |
| HDMI5-6*  | HDMI5-6のミックス音をモニターします。      |
| HDMI7-8*  | HDMI7-8のミックス音をモニターします。      |

※ HDMIに同期すると、HDMIの選択肢が表示されます。

#### メモ

モニター先の選択肢は、HDMIの入出力設定に応じて 異なります。

モニター先の選択が終了したら、DATAダイヤルまたはMONITORボタンを押してホーム画面に戻ります。

#### メモ

"CAMERA IN" 選択中はPHONES端子から入力音を モニターできますが、表示されるレベルメーターは現 在の録音モードに応じた入力音に対する表示になりま す。

# メニュー構成

MENUボタンを押すと、最初はメニュー画面の"INPUT" ページが表示されます。次回以降は、前回表示したペー ジが表示されます。

メニュー画面は、メニュー項目の種類ごとに18のページ で構成されています。

|    | ページ名                 | 内容                          |
|----|----------------------|-----------------------------|
| 1  | INPUT                | 入力の設定を行います。                 |
| 2  | MIXER                | ミキサーの設定を行います。               |
| 3  | PHASE/DELAY          | 入力の位相の設定とマイク距<br>離の補正を行います。 |
| 4  | LEVEL CONTROL        | 入力レベルの設定を行いま<br>す。          |
| 5  | TRIM GANG            | ギャングの設定を行います。               |
| 6  | OUTPUT LEVEL         | 出力レベルの設定を行いま<br>す。          |
| 7  | MIC POWER            | マイクパワーの設定を行いま<br>す。         |
| 8  | RECORD               | 録音チャンネルの設定を行い<br>ます。        |
| 9  | REC SETTING          | 録音の設定を行います。                 |
| 10 | FILE                 | ファイルの設定を行います。               |
| 11 | MEDIA                | メディアの設定を行います。               |
| 12 | TIME CODE            | タイムコードの設定を行いま<br>す。         |
| 13 | SLATE TONE           | スレートトーンの設定を行い<br>ます。        |
| 14 | HDMI AUDIO<br>ASSIGN | HDMI出力音声のアサイン設<br>定を行います。   |
| 15 | METER/TRIM           | メーターとトリムの設定を行<br>います。       |
| 16 | POWER<br>MANAGEMENT  | 電源管理の設定を行います。               |
| 17 | REMOTE               | リモコンの設定を行います。               |
| 18 | SYSTEM               | システムの設定を行います。               |

## 基本的な操作方法

1. MENUボタンを押して、メニュー画面の "INPUT" ページを表示します。

| INPUT |       |     | 1/18 |     |
|-------|-------|-----|------|-----|
|       | CH1   | CH2 | CH3  | CH4 |
| GAIN  | : LOW | LOW | LOW  | LOW |
| SEL : | EXT   | IN  | IN   | L   |
|       |       |     |      |     |

- 2. DATAダイヤルを回して、各種メニューページおよ び設定する項目を選択(反転表示)します。
- 3. DATAダイヤルを押すと、設定内容にカーソルが移 動します(反転表示)。

#### メモ

"CH1" / "CH2" / "CH3" / "CH4" 表示のあるメ ニューページを表示中、DATAダイヤルまたは1/■ / 2/▶ / 3/▶► / 4/ ◄◄ ボタンを押すことでカー ソルをチャンネル移動します。

- 4. DATAダイヤルを回して、設定を変更します。
- 5. 別の項目を設定する場合は、DATAダイヤルまたは MENUボタンを押します。 設定項目選択状態に戻りますので、DATAダイヤルを回して設定したい項目を選択(反転表示)します。
- 必要に応じて手順3.~6.を繰り返し、各項目を設 定します。
- 7. MENUボタンを押すと、ホーム画面に戻ります。

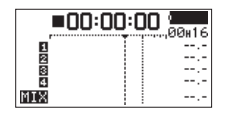

## 録音

#### 入力先を設定する

- 外部マイクをEXT IN 1/2端子、またはIN 1 / IN 2 / IN 3 / IN 4端子に接続します。
- "INPUT" ページの "SEL" 項目を選択(反転表示)します。(→104ページ「基本的な操作方法」)

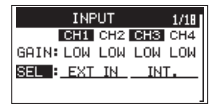

3. 入力先を設定するチャンネルを選択し、入力先を設 定します。

| 項目            | 選択肢      | 内容             |  |
|---------------|----------|----------------|--|
|               | "EXT IN" | EXT IN 1/2端子から |  |
| "CU1" / "CU2" | (初期値)    | 入力             |  |
|               | "IN 1-2" | IN1 / IN2端子から  |  |
|               |          | 入力             |  |
|               | "INT"    | 内蔵フィクから入力      |  |
| "сцэ" / "сца" | (初期値)    |                |  |
|               | "IN 2 4" | IN3 / IN4端子から  |  |
|               | 111 3-4  | 入力             |  |

設定が終了したら、MENUボタンを押してホーム画面に戻ります。

## 入力レベルを調節する

 "INPUT"ページの"GAIN"項目を選択(反転表示) します。(→104ページ「基本的な操作方法」)

| INPUT             | 1/18 |
|-------------------|------|
| CH1 CH2 CH3       | CH4  |
| GAIN: LOW LOW LOW | LOW  |
| SEL : EXT IN INT  |      |
|                   |      |

 入力レベルを調節するチャンネルを選択し、マイク 入力ゲインを設定します。

選択肢:"LINE"、"LOW"(初期值)、"MID"、"HI"、"HI+"

3. 設定が終了したら、MENUボタンを押してホーム画 面に戻ります。

- DATAダイヤルを回して、ホーム画面をトリム表示 モードに切り換えます。
- 5.1/2/3/4つまみを使って、入力レベルを調節します。

   -20dBと-12dBに点線が描かれています。
   -20dBを中心にレベルが変化し、かつ最大レベルが-12dB前後が適正です。
   1/2/3/4つまみのPEAKインジケーターが点灯すると音が歪みますので、点灯しないように入力レベルを設定してください。

#### リミッター機能を設定する

リミッター機能を使うと、入力レベルに応じて本機のマ イク入力ゲインが変化し、大きい音が入力されても歪ま ないような録音レベルになります。

 "LEVEL CONTROL"ページの"LIM."項目を選択(反 転表示)します。(→ 104ページ「基本的な操作方 法」)

| LEVEL CONTROL |       |     | 4/18 |     |
|---------------|-------|-----|------|-----|
|               | CH1   | CH2 | CH3  | CH4 |
| LIM.          | : OFF | OFF | OFF  | OFF |
| AUTO          | : OFF | OFF | OFF  | OFF |
| LCF           | : OFF | OFF | OFF  | OFF |

2. リミッター機能を使うチャンネルを選択し、マイク 入力時のリミッター機能を設定します。

| 選択肢              | 内容                           |
|------------------|------------------------------|
| <b>OFF</b> (初期値) | リミッター機能をオフ                   |
| ON               | リミッター機能をオン                   |
| 3B               | 3バンドリミッター機能をオン               |
| LINK             | リミッター機能をオン<br>(チャンネルリンク)     |
| 3BAND            | 3バンドリミッター機能をオン<br>(チャンネルリンク) |

設定が終了したら、MENUボタンを押してホーム画面に戻ります。

#### ALC(オートレベルコントロール)機能を 設定する

ALCをオンにすると、入力音声に合わせて入力レベルが 自動で調整されます。

 "LEVEL CONTROL" ページの"AUTO" 項目を選択 (反転表示)します。(→ 104ページ「基本的な操 作方法」)

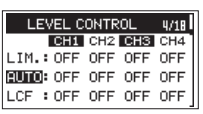

ALC機能を使うチャンネルを設定し、ALC機能のオン/オフを設定します。

選択肢: "OFF" (初期値)、"ON"

 設定が終了したら、MENUボタンを押してホーム画 面に戻ります。

## ローカットフィルターを設定する

低域の雑音などをカットしたい場合は、ローカットフィ ルターを設定します。空調ノイズや耳障りな風切音など を低減することができます。

 "LEVEL CONTROL" ページの "LCF" 項目を選択 (反転表示)します。(→ 104ページ「基本的な操 作方法」)

| LEVEL C   | ONTR | OL  | 4/18 |
|-----------|------|-----|------|
| CH1       | CH2  | CH3 | CH4  |
| LIM.: OFF | OFF  | OFF | OFF  |
| AUTO: OFF | OFF  | OFF | OFF  |
| LCF : OFF | OFF  | OFF | OFF  |

 ローカットフィルターを使うチャンネルを選択し、 マイク入力時のローカットフィルターのカットオフ 周波数を設定します。

**選択肢:"OFF"**(初期値)、**"50"**(Hz)、**"80"**(Hz)、 **"120"**(Hz)、**"180"**(Hz)、**"220"**(Hz)

設定が終了したら、MENUボタンを押してホーム画面に戻ります。

#### 録音形式について

本機では、作成されるファイルの形式を選択することが できます。

#### MONO録音

録音選択したチャンネルをモノラルファイルで録音しま す。

録音選択したチャンネル分のファイルが作成されます。

#### STEREO録音

ステレオファイルで録音します。

#### 例)

1チャンネルを録音選択した場合、ステレオファイル(2 チャンネルは無音)が作成されます。

1、3チャンネルを録音選択した場合、ステレオファイル x2(2、4チャンネルは無音)となります。

#### POLY (6ch) 録音

1チャンネルから4チャンネルMIXが、全て1つのファイ ルとして録音されます。

## 録音する(MONO / STEREO / POLY(6ch))

#### 録音の設定をする

 "REC SETTING" ページの "FILE TYPE" 項目を選 択(反転表示)します。(→ 104ページ「基本的な 操作方法」)

| REC S    | ETTING  | 9/18 |
|----------|---------|------|
| FILE TYP | E MONO  |      |
| FORMAT   | :WAV 24 | bit  |
| SAMPLE   | :48kHz  |      |
|          |         |      |

- カーソルを設定内容に移動し、録音形式を設定します。
   選択肢: "MONO"(初期値)、"STEREO"、"6ch"
- 設定が終了したら、MENUボタンを押してホーム画面に戻ります。

#### ファイルの保存先を設定する

- "MEDIA" ページの "BROWSE" 項目を選択(反転 表示)します。(→104ページ「基本的な操作方法」)
- DATAダイヤルを押して、"BROWSE" 画面を表示します。
- 録音したファイルを保存するフォルダーを "BROWSE" 画面内のフォルダーから選択(反転表 示)し、DATAダイヤルを押します。 ブラウズメニューがポップアップ表示されます。
- 4. DATAダイヤルを回して、"SELECT"を選択(反転 表示)し、DATAダイヤルを押します。
- 5. ファイルを保存するフォルダーに設定され、ホーム 画面に戻ります。

#### 録音を開始する

1. 録音(●)ボタンを押して、録音を開始します。

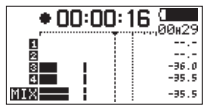

録音が始まるとRECインジケーターが点灯し、ディ スプレーには録音プロジェクト名と、録音経過時間 および録音残時間が表示されます。

2. 録音を終了するには、1/■ボタンを押します。

#### 音量を調節する

OUT端子およびLINE OUT端子から出力される音量は、"OUTPUT LEVEL"ページでそれぞれ調節します。

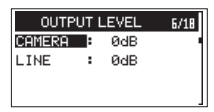

PHONES端子から出力される音量は、PHONES端子ボ リュームを使って調節します。

# 再生

#### 再生する

ホーム画面で停止中に2/▶ボタンを押すと、再生を始めます。

#### 一時停止する

ホーム画面で再生中に2/▶ボタンを押すと、その位置で 再生を停止します(一時停止)。

#### 停止する

ホーム画面で再生中に1/■ボタンを押して一時停止状態 にし、再度1/■ボタンを押すと、ファイルの先頭に戻り ます。(停止)

#### 早戻し/早送りをする(サーチ)

ホーム画面で停止中または再生中に4/ ◄◀ ボタンまたは 3/ ▶► ボタンを押し続けると、早戻し/早送りサーチ再 生を行います。

## 再生位置をジャンプする

ホーム画面で、4/ ◄< ボタンまたは3/ ▶> ボタンを押す と、隣のマークにジャンプします。 現在の再生位置の前にマークがない場合に4/ ◄< ボタン を押すと、ファイルの先頭にジャンプします。

ファイルの先頭で4/144ボタンを押すと1つ前のファイルの先頭にジャンプします。

現在の再生位置の後ろにマークがない場合に3/▶→ボタンを押すと、次のファイルの先頭にジャンプします。

# パソコンと接続する

本機のSDカードの中の音声ファイルをパソコンに取り 出したり、パソコンの中の音声ファイルを本機に取り込 んだりすることができます。

## パソコンとUSB接続する

- 本機をパソコンと付属のUSB ケーブルで接続します。電源がオフの場合は、オンにしてください。
- "USB SELECT"画面で、"STORAGE"を選択し DATAダイヤルを押すと本機がパソコンに接続され、"USB connected"が表示されます。
- 3. 《コンビュータ》を開くと、パソコンのディスプレー 上に本機が《DR-701D》(本機でフォーマットし た場合)というボリュームラベルの外部ドライブと して表示されます。

#### パソコンへファイルを取り出す、パソコン からファイルを取り込む

前項目で表示された《**DR-701D》**ドライブをクリック すると、**《SOUND》**フォルダーと**《UTILITY》**フォル ダーが表示されます。

パソコンヘファイルを取り出す場合は、**(SOUND)**フォ ルダーを開き、パソコンに取り出したいファイルを任意 の場所にドラッグ&ドロップします。

パソコンからファイルを取り込む場合は、パソコンの任 意の音声ファイルを**《SOUND》**フォルダーにドラッグ &ドロップします。

#### パソコンとの接続を解除する

パソコンから本機を正しい手順で切り離してから、USB ケーブルを外します。

シャットダウン処理が実行されたあとに、電源がオフになります。

パソコン側での接続解除方法については、パソコンの取扱説明書をご覧ください。

# こんなことをするには

● ボタン名称は、MENUのように表記します。

- ●「ホーム画面からMENUボタンを押して、"INPUT" ページを選択し "SEL" 項目を選択する」という操作を「ホーム 画面 → MENU → "INPUT" → "SEL"」のように表記します。
- ●複雑な操作の場合は、全部の操作は表記されていません。詳細の操作方法は、リファレンスマニュアルを参照してください。

| 分類          | こんなことをしたい             | 機能名称       | 操作方法、使用するボタン/説明                                   |
|-------------|-----------------------|------------|---------------------------------------------------|
|             | ホール両面に戻る              |            | ホーム画面に戻るまで <b>MENU</b> を複数回押す                     |
|             | 小一ム画面に戻る              |            | 操作に迷ったらホーム画面に戻ってください。                             |
|             | 録音する                  |            | 録音(●)                                             |
|             | <u> 単本日 9 心</u>       |            | 設定した内容での録音を行います。                                  |
|             | 再生する                  |            | $\pi$ — $\Delta$ 曲面 → 2/>                         |
| 基本操作        | ヘッドキンの辛早た             |            |                                                   |
|             | 110日里を <br> 調節する      |            | PHONESホリューム<br>ヘッドホンの音量を調節します                     |
|             | ライン出力の音量を             |            | ホーム雨南 → MENII → "OUTPUT LEVEL" → "LINE"           |
|             | 調節する                  |            | スピーカーなどの音量を調節します。                                 |
|             | 再生するファイルを             |            | ホーム画面 → 4/1◀◀ / 3/▶▶1                             |
|             | 選択する                  |            | ファイル数が多い場合は、ブラウズ機能を使うと便利です。                       |
|             | ファイルフォーフッ             |            | ホーム画面 → MENU → "REC SETTING" → "FORMAT"           |
|             | レクダイルフォーマック           |            | BWF形式またはWAV形式など、録音するファイル形式を指定                     |
|             |                       |            | します。                                              |
|             | ローカットフィル              | ローカットフィル   | ホーム画面 → MENU → "LEVEL CONTROL" → "LCF"            |
|             | ターを設定する               | ター機能       | 低音のノイスなどを排除する機能です。周波数を選択してく                       |
|             | <br>入力ゲインを設定す         |            |                                                   |
| 録音          | S                     |            | スコム回回 > MENO > NFOT > CAN<br>入力ゲインを設定します。         |
|             | る<br>入力レベルを手動で        |            | 1/2/3/4 = 0                                       |
|             |                       |            | メーターを見ながら振り切れないよう録音レベルを調節して                       |
|             | 調即9る                  |            | ください。                                             |
|             | 入力レベルを自動で<br>調節する     | リミッター機能    | ホーム画面 → MENU → "LEVEL CONTROL" → "LIM."           |
|             |                       |            | 録音レベルの変更はせず、大きい音だけ圧縮してレベルオー                       |
|             |                       |            | バーを防ぐ機能です。                                        |
|             |                       |            | ホーム画面 → MENU → "LEVEL CONTROL" → "AUTO"           |
|             | タネホーロロ                | コノトロール/ 検胞 |                                                   |
|             |                       | マーク機能      | 歌目回回 ~ DATA (ENTER)<br>再生時の日印となるマークをファイルに付ける機能です。 |
|             |                       |            |                                                   |
|             | 録音中に手動でファ<br>イルを切り換える | マニュアルトラック  | 曲の変わり目など、違うファイルに切り換えて録音継続したい場合                    |
| 録首補助        |                       | インクリメント    | に操作してください。                                        |
|             | フレート信号を挿入             |            | SLATE                                             |
|             | する                    |            | 任意の位置で録音ファイルにスレート信号を挿入することが                       |
|             |                       |            |                                                   |
|             | ファイルの情報を確<br>認する      |            | ホーム画面 → MENU → "MEDIA" → "BROWSE" →               |
|             |                       |            | DATA → "INFO"<br>母辛されたロ付やファイルサイブなどを確認することができ      |
|             |                       |            | 歌目されにロ内ドノアイルワイスなこで唯誌することができ<br>ます。                |
| ファイル操       |                       |            | ホーム画面 → MFNU → "MEDIA"→ "BBOWSE" →                |
| 作           | ファイルを削除する             |            | DATA → "DELETE"                                   |
|             |                       |            | 不要なファイルを削除できます。                                   |
|             | フォルダー内のファ             |            | ホーム画面 → MENU → "MEDIA"→ "BROWSE" →                |
|             | イルを一括で削除す             |            | DATA → "ALL DEL"                                  |
|             | 3                     |            | フォルダー内にある全てのファイルを一括で削除できます。                       |
| フォルダー<br>操作 | 新しいフォルダーに             |            | ホーム)   由 → MENU → "MEDIA" → "NEW FOLDER"          |
|             | 録音する                  |            | ITFN版後に球首されたノアイルは、このノオルターに記録され                    |
|             |                       |            | Ф У °                                             |
| 分類   | こんなことをしたい                          | 機能名称            | 操作方法、使用するボタン/説明                                                                                       |
|------|------------------------------------|-----------------|----------------------------------------------------------------------------------------------------|
|      | 日時を設定する                            |                 | ホーム画面 → MENU → "SYSTEM" → "DATE/TIME"<br>ファイルに書き込まれる録音日付などに使われる内蔵時計を<br>設定します。                        |
|      | プラグインパワーを<br>オンにする                 |                 | ホーム画面 → MENU → "MIC POWER" → "PLUGIN"<br>EXT IN 1/2端子にプラグインパワーが必要な外部マイクを使<br>用する場合に設定します。             |
|      | 本体やカードの情報<br>を確認する                 |                 | ホーム画面 → MENU → "SYSTEM" → "INFORMATION"<br>本体ファームウェアのバージョンや、カードの残り容量など<br>を確認できます。                    |
|      | 電源のオートパワー<br>セーブ機能の設定を<br>変更する     | オートパワーセーブ<br>機能 | ホーム画面 → MENU → "POWER MANAGEMENT" →<br>"AUTO PWR SAVE"<br>無操作時に自動で電源をオフにする機能です。                       |
|      | バックライトの設定<br>を変更する                 |                 | ホーム画面 → MENU → "POWER MANAGEMENT" →<br>"BACKLIGHT"<br>ディスプレーのバックライトに関する設定をします。                        |
|      | ディスプレーのコン<br>トラスト調節を変更<br>する       |                 | MENUを押しながらDATAダイヤルを回します。<br>ディスブレーの文字表示の濃さを設定します。                                                     |
|      | 電池の種類を設定す<br>る                     |                 | ホーム画面 → MENU → "POWER MANAGEMENT" →<br>"BATTERY"<br>使用している電池の種類を選択します。残量表示の正確性に<br>影響します              |
|      | ファントム電源の電<br>圧値を設定する               |                 | ホーム画面 → MENU → "MIC POWER" → "VOLTAGE"<br>ファントム電源の電圧値を設定します。                                          |
|      | 本体を初期設定に戻す                         | イニシャライズ機能       | ホーム画面 → MENU → "SYSTEM" → "INITIALIZE"<br>全ての設定を工場出荷時に戻します。                                           |
| 本体設定 | SDカードをフォー<br>マットする                 | フォーマット機能        | ホーム画面 → MENU → "MEDIA" → "FORMAT"<br>カード初期化機能です。                                                      |
|      | ファイル名の形式を<br>設定する                  |                 | ホーム画面 → MENU → "FILE" → "NAME TYPE"<br>自動で付与されるファイル名の文字を変更できます。                                       |
|      | 複数のトリムを連動<br>させる                   | ギャング機能          | ホーム画面 → MENU → "GANG" → "GRP1" または<br>"GRP2"<br>連動させるチャンネルをグループ化します。                                  |
|      | HDMI出力の音声に<br>本体入力の音声をの<br>せる      |                 | ホーム画面 → MENU → "HDMI AUDIO ASSIGN" → "SEL"<br>または "MIX"<br>選択したチャンネルの音声と置き換わります。                      |
|      | タイムコードのソー<br>スをHDMIに変更す<br>る       |                 | ホーム画面 → <b>MENU → "TIME CODE" → "SELECT"</b><br>入力するタイムコードのソースを選択します。                                 |
|      | 電源がオフの間もタ<br>イムコードジェネ<br>レーターを動作させ |                 | ホーム画面 → MENU → "TIME CODE" → "POWER OFF<br>GEN"<br>電源を切ったあとも、タイムコードジェネレーターが走り続                        |
|      | る<br>USB電源で動作中<br>に電池残量を確認す        |                 | IJ るような動作をします。<br>ホーム画面 → MENU → "SYSTEM" → "INFORMATION"<br>→ "SYSTEM(3/3)"                          |
|      | る<br>トリム絞り切り時の<br>ミュートをやめる         |                 | "AA BAI. LEVEL" 項目で電池浅量を確認できます。<br>ホーム画面 → MENU → "METER/TRIM" → "TRIM MIN"<br>終わ切りでミュートオスかしたいわた設定します |
|      | <u>ビークホールド時間</u><br>を設定したい         |                 | ホーム画面 → MENU → "METER/TRIM" → "PEAK HOLD"<br>ピークホールドの時間を変更します。                                        |
|      | 本体と接続機器間のレベルを調整したい                 | オシレーター機能        | ホーム画面 → MENU → "SLATE TONE" →<br>"OSCILLATOR"<br>選択したレベルで発信し続けます。                                     |

# メッセージ

以下にポップアップメッセージの一覧表を示します。 DR-701Dでは、状況に応じてポップアップメッセージ が表示されますが、それぞれのメッセージの内容を知り たいとき、および対処方法を知りたいときにこの表をご 覧ください。

| メッセージ           | 内容と対処方法                                         |
|-----------------|-------------------------------------------------|
| Battery Empty   | 電池の残量がありません。                                    |
|                 | 電池を交換してください。                                    |
| Card Error      | SDカードを正常に認識できませ                                 |
|                 | ん。カードを交換してください。                                 |
|                 | SDカードの残容量がありませ                                  |
| Card Full       | ん。不要なファイルを削除する                                  |
|                 | かパソコンへ移動してください。                                 |
|                 | フォルダーとファイルの総数                                   |
|                 | か制限値(5000値)を超え                                  |
| File Full       | ました。不要なフォルターや                                   |
|                 | ノアイルを削除するのハソコ                                   |
|                 | ノへ移動してくたさい。                                     |
|                 | ノアイルか見つからないか、ノ                                  |
| File Not Found  | アイルの壊れているり能性のの                                  |
|                 | りまり。対象のファイルを唯認                                  |
|                 | してくたてい。                                         |
|                 | ~ 低 ~ 使 用 9 る に め に 必 安 な<br>システムファイル が あ り ま サ |
| File Not Found  | ん。このメッセージが表示さ                                   |
| Make Svs File   | わている状態で <b>DATA</b> ダイヤ                         |
|                 | ルを押すと、システムファイ                                   |
|                 | ルが作られます。                                        |
|                 | 読み取り専用ファイルのため、                                  |
| File Protected  | 削除できません。                                        |
|                 | SDカードが正常にフォーマッ                                  |
|                 | トされていないか、SDカード                                  |
|                 | が壊れている可能性がありま                                   |
|                 | す。このメッセージは、USB                                  |
|                 | 接続したパソコンでフォーマ                                   |
|                 | ットした場合や未フォーマッ                                   |
|                 | トのカードを挿入した場合に                                   |
| Format Error    | も表示されます。                                        |
| Format CARD     | ノオーマットは、必ずUR-                                   |
|                 | /UID本体で行ってくたさい。                                 |
|                 | 50月一下を文授りるか、この                                  |
|                 | メッピーンが衣小されている(A)<br>能で <b>DATA</b> ダイヤルを囲まと     |
|                 | 思て <b>した「ス</b> ノイドルを押すこ、<br>フォーマットが実行されます       |
|                 | フォーマットが実行されると                                   |
|                 | SDカード内のデータは、全て                                  |
|                 | 消去されます。                                         |
|                 |                                                 |
| Invalid Card    | があります。SDカードを交換                                  |
| Change Card     | してください。                                         |
|                 | 本機を使用するために必要な                                   |
|                 | システムファイルが正常であ                                   |
| Invalid SysFile | りません。このメッセージが                                   |
| Make Sys File   | 表示されている状態でDATA                                  |
|                 | ダイヤルを押すと、新しいシ                                   |
|                 | ステムファイルが作られます。                                  |

| メッセージ                                                            | 内容と対処方法                                                                                                    |
|------------------------------------------------------------------|----------------------------------------------------------------------------------------------------|
| Layer too Deep                                                   | フォルダーは、2階層までです。<br>このフォルダー内に新たなフ<br>ォルダーを作成することはで<br>きません。                                                                                                    |
| MBR Error Init CARD                                              | SDカードが正常にフォーマッ<br>トされていないか、SDカード<br>が壊れている可能性がありま<br>す。SDカードを交換するか、<br>このメッセージが表示されて<br>いる状態でDATAダイヤルを<br>押すと、フォーマットが実行<br>されます。<br>フォーマットが実行されると<br>SDカード内のデータは、全て<br>消去されます。 |
| No Card                                                          | SDカードがセットされていま<br>せん。録音可能なSDカードを<br>挿入してください。                                                                                                    |
| No PB File                                                       | 再生可能なファイルがありま<br>せん。ファイルが壊れている<br>可能性があります。                                                                                                    |
| Non-Supported                                                    | ファイル形式がサポート対象外<br>です。取り扱い可能なファイル<br>形式については、リファレンス<br>マニュアルの「パソコンと接続<br>する」をご覧ください。                                                                                            |
| Switched To Internal<br>Battery                                  | 電源供給がUSBバスパワーから<br>内部電池に切り替わりました。                                                                                                    |
| Write Timeout                                                    | SDカードへの書き込みが間に<br>合いませんでした。<br>ファイルをパソコンへバック<br>アップの上、フォーマットを<br>実行してください。                                                                                                    |
| No Rec Channels<br>Selected                                      | 録音チャンネルが選択されて<br>いません(全てオフになって<br>います)。                                                                                                    |
| HDMI CONNECTED<br>LOCK to HDMI.                                  | HDMIが接続されました。<br>クロックマスターがHDMIに<br>変わります。                                                                                                    |
| HDMI DISCONNECTED<br>LOCK to INTERNAL                            | HDMIが切断されました。<br>クロックマスターがインター<br>ナルに変わります。                                                                                                    |
| -HDMI CONNECTED-<br>Mismatch<br>Audio Clock.<br>Change to **kHz? | HDMIが接続されました。<br>Fsが違います変更しますか?                                                                                                    |
| Fs Mismatch<br>LOCK to INTERNAL                                  | Fsが変更されました。<br>クロックマスターがインター<br>ナルに変わります。                                                                                                    |
| Fs Match<br>LOCK to HDMI.                                        | Fsが変更されました。<br>クロックマスターがHDMIに<br>変わります。                                                                                                    |

その他のエラーが出た場合は、本体の電源を入れ直してください。

# トラブルシューティング

本機の動作がおかしいときは、修理を依頼する前にもう 一度、下記の点検を行ってください。それでも改善しな いときは、お買い上げ店またはティアック修理センター (巻末に記載) にご連絡ください。

# 電源が入らない。

- 電池が消耗していませんか?
- 電池の ⊕、 ⊖を間違ってセットしていませんか?
- ●別売の専用ACアダプター(TASCAM PS-P515U)の電源プラグおよびUSBコネクターがしっかりと差し込まれていますか?
- USBバスパワー接続しているときに、USBケーブル がしっかりと差し込まれていますか?
- USBバスパワー接続しているときに、USBハブを使用 していませんか?

# 電源が自動的に切れてしまう。

オートパワーセーブ機能が設定されていませんか? (→ リファレンスマニュアルの「各種設定および情報表示」 の「電源のオートパワーセーブ機能の設定」)

本機は欧州待機時電力規制(ErP)に対応しているため、ACアダプター・電池使用時にかかわらずオートパワーセーブ機能が動作します。オートパワーセーブ機能を使用したくないときは「OFF」に設定してください(工場出荷時には「30分」に設定されています)。

## 本体で操作できない。

- HOLD / 0/ | スイッチが「HOLD」にセットされて いませんか?
- USB接続 (USB Connected) になっていませんか?

# SDカードを認識しない。

● SDカードがしっかりと挿入されているか確認してく ださい。

# 再生できない。

●WAVファイルの場合は、本機が対応しているサンプ リング周波数であるかどうかを確認してください。

### 音が出ない。

- モニターシステムは、きちんと接続されていますか?
- モニターシステムの音量が最小になっていませんか?
- 本機の出力レベル設定が最小になっていませんか?

#### 録音できない。

- ●接続をもう一度確認してください。
- 入力設定をもう一度確認してください。
- ●入力レベルが低くなっていませんか?
- SDカード容量がいっぱいになっていませんか?
- ●ファイル数が最大数に達していませんか?

# 入力レベルが低い。

- 入力レベル設定が低くなっていませんか?
- 接続した外部機器の出力レベルが低くなっていませんか?

# 録音しようとする音が歪んで聴こえる。

●入力レベルの設定が大きすぎませんか?

# 入力つまみを回してもPEAKインジケーターが消 灯しない。

● 本機に入力する音源のボリュームを下げてください。

# ファイルが消去できない。

 パソコンで読み取り専用に設定したファイルをコピー したものを消去しようとしていませんか?

# パソコン上に本機のファイルが表示されない。

- 本機がUSB端子経由でパソコンに接続されています か?
- USBハブを使っていませんか?
- 本機が録音中になっていませんか?
- USB接続(USB Connected)になっていますか?

# 仕様

# 定格

# 記録メディア

SDカード (64MB ~ 2GB) SDHCカード (4GB ~ 32GB) SDXCカード (48GB ~ 128GB)

### 録音再生フォーマット

WAV:44.1k/48k/96k/192kHz、16/24ビット BWF:44.1k/48k/96k/192kHz、16/24ビット

# 入力チャンネル数

最大4チャンネル (44.1k/48k/96kHz) 最大2チャンネル (192kHz)

#### 録音トラック数

最大6トラック (44.1k/48k/96kHz) 最大2トラック (192kHz)

# 入出力

### IN 1端子/IN 2端子/IN 3端子/IN 4端子

(XLRのみファントム電源対応)

コネクター:XLR-3-31、 φ6.3mm (1/4") TRS 標準ジャック

# EXT IN 1/2端子 (プラグインパワー対応)

### IN端子

### PHONES端子

## ✿ OUT端子

#### LINE OUT端子

# HDMI IN / OUT端子

コネクター: Type A レセプタクル

### USB端子

コネクター:micro-B タイプ フォーマット:USB2.0 HIGH SPEED マスストレージクラス

# TIMECODE IN端子

コネクター:BNCコネクター

# REMOTE端子

コネクター: *ϕ*2.5mm TRSジャック

# オーディオ性能 周波数特性

20-20kHz +0.5/-1dB (LINE IN to LINE OUT, Fs48kHz, JEITA) 20-40kHz +0.5/-1dB (LINE IN to LINE OUT, Fs96kHz, JEITA) 20-80kHz +0.5/-5dB (LINE IN to LINE OUT, Fs192kHz, JEITA)

# 歪率

0.007%以下 (MIC IN to LINE OUT、 Fs44.1k/48k/96k/192kHz、JEITA)

# S/N比

100dB以上 (MIC IN to LINE OUT、-10dBu入力、1kHz、 Fs44.1k/48k/96k/192kHz、JEITA)

# 等価入力雑音

-124dBu以下

注) JEITA: JEITA CP-2150準拠

# 録音時間

| ファイルフォーマット(録音時の設定)       |         | SDHCカード容量 |
|--------------------------|---------|-----------|
|                          |         | 4GB       |
| WAV/BWF 16ビット<br>(2ch)   | 44.1kHz | 6時間17分    |
| WAV / BWF 24ビット<br>(2ch) | 96kHz   | 1時間55分    |
| WAV / BWF 24ビット<br>(2ch) | 192kHz  | 57分       |

- ●上記録音時間は目安です。ご使用のSD / SDHC / SDXCカードにより異なる場合があります。
- ●上記録音時間は連続録音時間ではなく、SD / SDHC / SDXCカードに可能な録音合計時間です。
- WAV形式のMONO録音の場合は、上記録音時間の約 2倍の時間となります。
- WAV / BWF形式のデュアル録音/4チャンネル録 音の場合は、上記録音時間の約半分の時間となります。

# 一般

# 電源

単3形電池4本(アルカリ乾電池、ニッケル水素電池または リチウム乾電池) 専用ACアダプター(TASCAM PS-P515U、別売) 専用外付けバッテリーパック(TASCAM BP-6AA、 別売)

## 消費電力

6.5W (最大時)

## 消費電流

1.3A(最大時)

## 電池持続時間(連続使用時)

#### ● アルカリ乾電池(EVOLTA)使用時

| 使用条件                     | 持続時間    |
|--------------------------|---------|
| 1/2ch未使用                 |         |
| 3/4ch内蔵マイク使用             |         |
| ファントム電源未使用               | 約3時間45分 |
| HDMI未接続                  |         |
| 2ch WAV / 48kHz、16bitで録音 |         |
| 1/2ch使用                  |         |
| 3/4ch未使用                 |         |
| ファントム電源3mA x 2ch使用       | 約2時間    |
| HDMI未接続                  |         |
| 2ch WAV / 48kHz、16bitで録音 |         |
| 1/2ch使用                  |         |
| 3/4ch未使用                 |         |
| ファントム電源3mA x 2ch使用       | 約1時間30分 |
| HDMI入力接続(1080/60i)       |         |
| 2ch WAV / 48kHz、16bitで録音 |         |

# ●ニッケル水素電池(eneloop)使用時

| 使用条件                                     | 持続時間    |
|------------------------------------------|---------|
| 1/2ch未使用<br>3/4ch内蔵マイク使用                 |         |
| ファントム電源未使用<br>HDMI未接続                    | 約4時間    |
| 2ch WAV / 48kHz、16bitで録音<br> 1/2ch使用     |         |
| 3/4ch未使用<br>ファントム電源3mA x 2ch使用           | 約2時間30分 |
| HDMI未接続<br>2ch WAV / 48kHz、16bitで録音      |         |
| 1/2ch使用<br>3/4ch未使用                      |         |
| ファントム電源3mA x 2ch使用<br>HDMI入力接続(1080/60i) | 約2時間    |
| 2ch WAV / 48kHz、16bitで録音                 |         |

# ● リチウム乾電池(Energizer ULTIMATE LITHIUM) 使用時

| 使用条件                     | 持続時間    |
|--------------------------|---------|
| 1/2ch未使用                 |         |
| 3/4ch内蔵マイク使用             |         |
| ファントム電源未使用               | 約7時間30分 |
| HDMI未接続                  |         |
| 2ch WAV / 48kHz、16bitで録音 |         |
| 1/2ch使用                  |         |
| 3/4ch未使用                 |         |
| ファントム電源3mA x 2ch使用]      | 約6時間30分 |
| HDMI未接続                  |         |
| 2ch WAV / 48kHz、16bitで録音 |         |
| 1/2ch使用                  |         |
| 3/4ch未使用                 |         |
| ファントム電源3mA x 2ch使用       | 約3時間30分 |
| HDMI入力接続(1080/60i)       |         |
| 2ch WAV / 48kHz、16bitで録音 |         |

# メモ

ファントム電源を使用時には、ご使用になるマイクに より持続時間が短くなる場合があります。

### 外形寸法

169 x 57.3 x 113.5mm (幅 x 高さ x 奥行き、上部アダプター取り付け状態)

### 質量

654g / 561g (電池を含む/電池を含まず)

### 動作温度

0~40℃

- 取扱説明書のイラストが一部製品と異なる場合があります。
- 製品の改善により、仕様および外観が予告なく変更することがあります。
- ●詳細仕様は、リファレンスマニュアルに掲載しています。

# ティアック株式会社 〒206-8530 東京都多摩市落合1-47

この製品の取り扱いなどに関するお問い合わせは タスカムカスタマーサポート 〒206-8530 東京都多摩市落合1-47

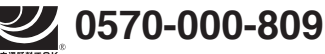

受付時間は、10:00 ~ 12:00 / 13:00 ~ 17:00 です。(土・日・祝日・弊社指定休日を除く) ● ナビダイヤルがご利用いただけない場合

電話:042-356-9137 / FAX:042-356-9185

# 故障・修理や保守についてのお問い合わせは

ティアック修理センター 〒358-0026 埼玉県入間市小谷田858

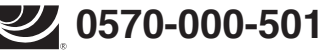

受付時間は、9:30~17:00です。(土・日・祝日・弊社指定休日を除く)

● ナビダイヤルがご利用いただけない場合

電話:04-2901-1033 / FAX:04-2901-1036

■ 住所や電話番号は、予告なく変更する場合があります。あらかじめご了承ください。

# リファレンスマニュアルに関して

取扱説明書(本書)では、本機の各機能について解説しています。各機能の詳細については、リファレンスマニュアルをご覧ください。 リファレンスマニュアルは、TASCAMのウェブサイト(http://tascam.jp/)からダウンロードすることができます。

# WARRANTY / 保証書

#### < In the United States >

This warranty gives you specific legal rights and you may also have other rights which vary from state to state. This warranty is only valid within the country the unit was originally purchased.

#### WHAT IS AND IS NOT COVERED

Except as specified below, this warranty covers all defects in materials and workmanship in this product. The following are not covered by the warranty:

- 1. Damage to or deterioration of the external cabinet.
- 2. Damages resulting from accident, misuse, abuse or neglect.
- Damage resulting from failure to perform basic daily maintenance and/ or calibration or otherwise resulting from failure to follow instructions contained in your owner's manual.
- Damage occurring during shipment of the product. (Claims must be presented to the carrier)
- 5. Damage resulting from repair or attempted repair by anyone other than TEAC or an authorized TASCAM service station.
- Damage resulting from causes other than product defects, including lack of technical skill, competence, or experience of the user.
- 7. Damage to any unit which has been altered or on which the serial number has been defaced, modified or is missing.

#### WHO MAY ENFORCE THE WARRANTY

This warranty may be enforced only by the original purchaser.

#### LENGTH OF WARRANTY

All parts except heads and disk drives are warranted for one (1) year from the date of original purchase. Heads and disk drives are warranted to ninety (90) days from date of original purchase. Labor is warranted for ninety (90) days from date of original purchase.

#### WHAT WE WILL PAY FOR

We will pay all labor and material expenses for items covered by the warranty. Payment of shipping charges is discussed in the next section of this warranty.

#### HOW YOU CAN GET WARRANTY SERVICE

Your unit must be serviced by an authorized TASCAM service station in the United States. (This warranty is not enforceable outside the U.S.) If you are unable to locate an authorized TASCAM service station in your area, please contact us. We either will refer you to an authorized service station or instruct you to return the unit to the factory. Whenever warranty service is required, you must present a copy of the original dated sales receipt from an Authorized TASCAM Dealer.

You must pay any shipping charges if it is necessary to ship the product to service. However, if the necessary repairs are covered by the warranty, we will pay return surface shipping charges to any destination within the United States.

#### LIMITATION OF IMPLIED WARRANTIES

Any implied warranties, INCLUDING WARRANTIES OF MERCHANTABILITY AND FITNESS FOR A PARTICULAR PURPOSE, are limited in duration to the length of this warranty.

#### **EXCLUSION OF DAMAGES**

TEAC's liability for any defective product is limited to repair or replacement of the product, at TEAC's option. TEAC shall not be liable for:

- 1. Damages based upon inconvenience, loss of use of the product, loss of time interrupted operation or commercial loss; or
- 2. Any other damages, whether incidental, consequential or otherwise.

Some states do not allow limitations on how long an implied warranty lasts and/or do not allow the exclusion or limitation of incidental or consequential damages, so the above limitations and exclusions may not apply to you.

### To locate an Authorized Service Center in Your Area

CALL 1-800-447-8322

#### < Europe >

This product is subject to the legal warranty regulations of the country of purchase. In case of a defect or a problem, please contact the dealer where you bought the product.

Ce produit est sujet aux réglementations concernant la garantie légale dans le pays d'achat. En cas de défaut ou de problème, veuillez contacter le revendeur chez qui vous avez acheté le produit.

Dieses Gerät unterliegt den gesetzlichen Gewährleistungsbestimmungen des Landes, in dem es erworben wurde. Bitte wenden Sie sich im Gewährleistungsfall an den Händler, bei dem sie das Gerät erworben haben.

Questo apparecchio è conforme alle norme sulla garanzia vigenti nel rispettivo Paese in cui esso è stato acquistato. Si prega di rivolgersi al proprio commerciante, presso il quale è stato acquistato l'apparecchio, nel caso in cui si voglia richiedere una prestazione in qaranzia.

Las condiciones de garantía de este aparato están sujetas a las disposiciones legales sobre

garantía del país en el que ha sido adquirido. En caso de garantía, debe dirigirse al establecimiento donde adquirió el aparato.

#### <日本>

#### 無料修理規定(持ち込み修理)

- 取扱説明書、本体貼付ラベルなどの注意書きにしたがった正 常な使用状態で保証期間内に故障が発生した場合には、ティ アック修理センターが無料修理いたします。
- 2. 本製品の保証期間は、お買い上げの日から1年です。
- 3. 保証期間内に故障して無料修理を受ける場合は、本書をご提示の上、ティアック修理センターまたはお買い上げの販売店に修理をご依頼ください。商品を送付していただく場合の送付方法については、事前にティアック修理センターにお問い合わせください。
- ご転居、ご贈答品などでお買い上げの販売店に修理をご依頼 になれない場合は、ティアック修理センターにご連絡ください。
- 5. 次の場合には、保証期間内でも有料修理となります。
  - (1)ご使用上の誤りおよび不当な修理や改造による故障および損傷
  - (2)お買い上げ後の輸送・移動・落下などによる故障および 損傷
  - (3)火災、地震、水害、落雷、その他の天災地変、公害や異 常電圧による故障および損傷
  - (4)接続している他の機器に起因する故障および損傷
  - (5)業務上の長時間使用など、特に苛酷な条件下において使 用された場合の故障および損傷
  - (6)メンテナンス
  - (7)本書の提示がない場合
  - (8)本書にお買い上げ年月日、お客様名、販売店名(印)の記入のない場合、あるいは字句を書き換えられた場合
- 6. 本書(日本語記載部)は日本国内においてのみ有効です。 These warranty provisions in Japanese are valid only in Japan.
- 7. 本書は再発行いたしませんので、紛失しないよう大切に保管 してください。
- ※ この保証書は、本書に明示した期間・条件のもとにおいて 無料修理をお約束するものです。この保証書によって保証 書を発行しているもの(保証責任者)、およびそれ以外の事 業者に対するお客様の法律上の権利を制限するものではあ りません。保証期間経過後の修理などについてご不明の場 合は、ティアック修理センターにお問い合わせください。

#### < In other countries/areas >

This warranty gives you specific legal rights, and you may also have other rights that vary by country, state or province.

If you have a warranty claim or request, please contact the dealer where you bought the product.

该保证书赋予了顾客特定的合法权利,并且因国家,州或省等地域 的不同,顾客可能拥有其他权利。如需申请或要求保修,请与购买 本产品的销售店进行联系。

If you require repair services for your **TASCAM** equipment, please contact the dealer where the product was purchased from or the **TASCAM** Distributor in your country. A list of **TASCAM** Distributors can be found on our website at: http://teac-global. com/

| Model/型名                          | Owner's name / お名前    |
|-----------------------------------|-----------------------|
| Serial Stamp                      | C Address / ご住所       |
| Date of parenase / Digor LUTE     | Dealer's name / 販売店   |
| TASCAM<br>http://teac-global.com/ | Dealer's address / 住所 |
| Memo / 修理メモ                       |                       |
|                                   |                       |
|                                   |                       |

X